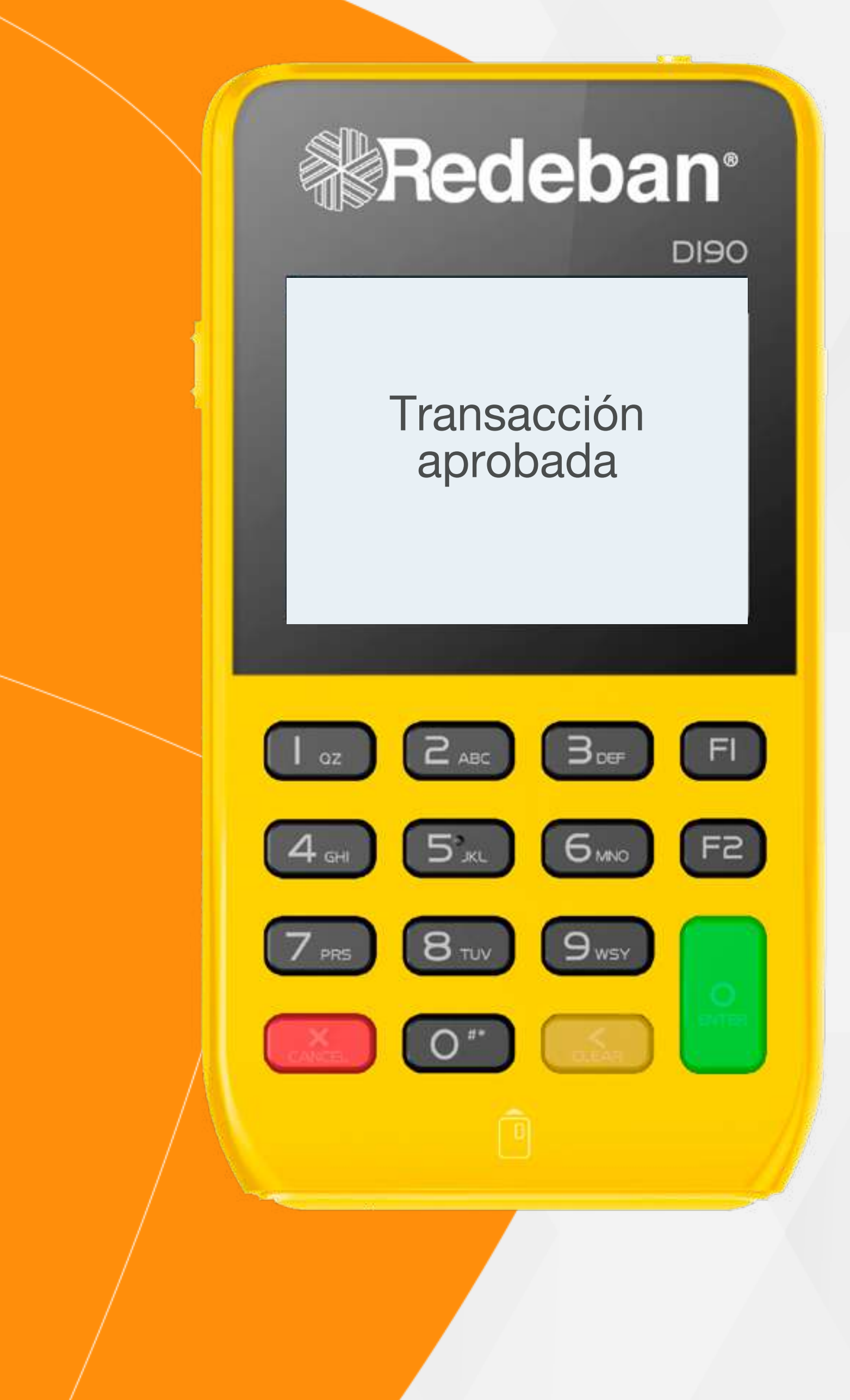

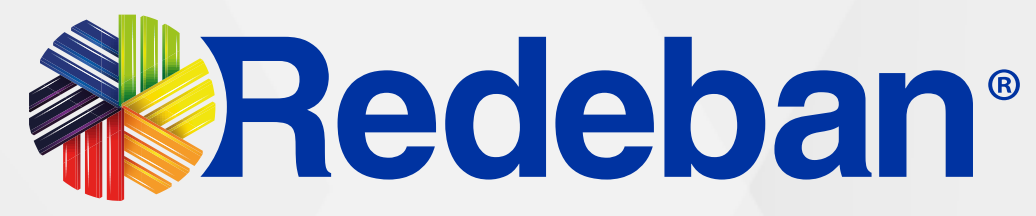

## PAX D190 Manual de usuario

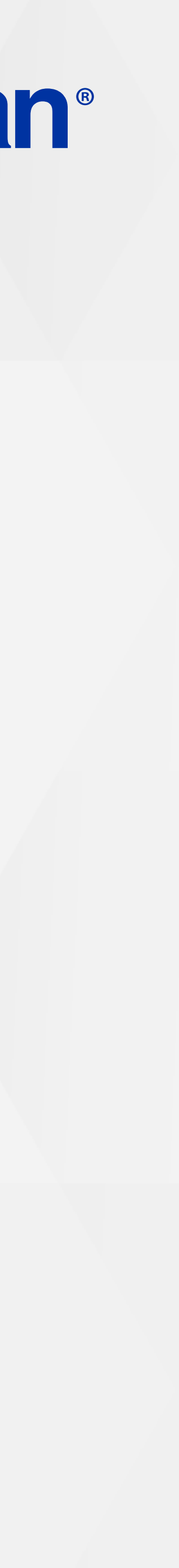

### TABLA DE CONTENIDO

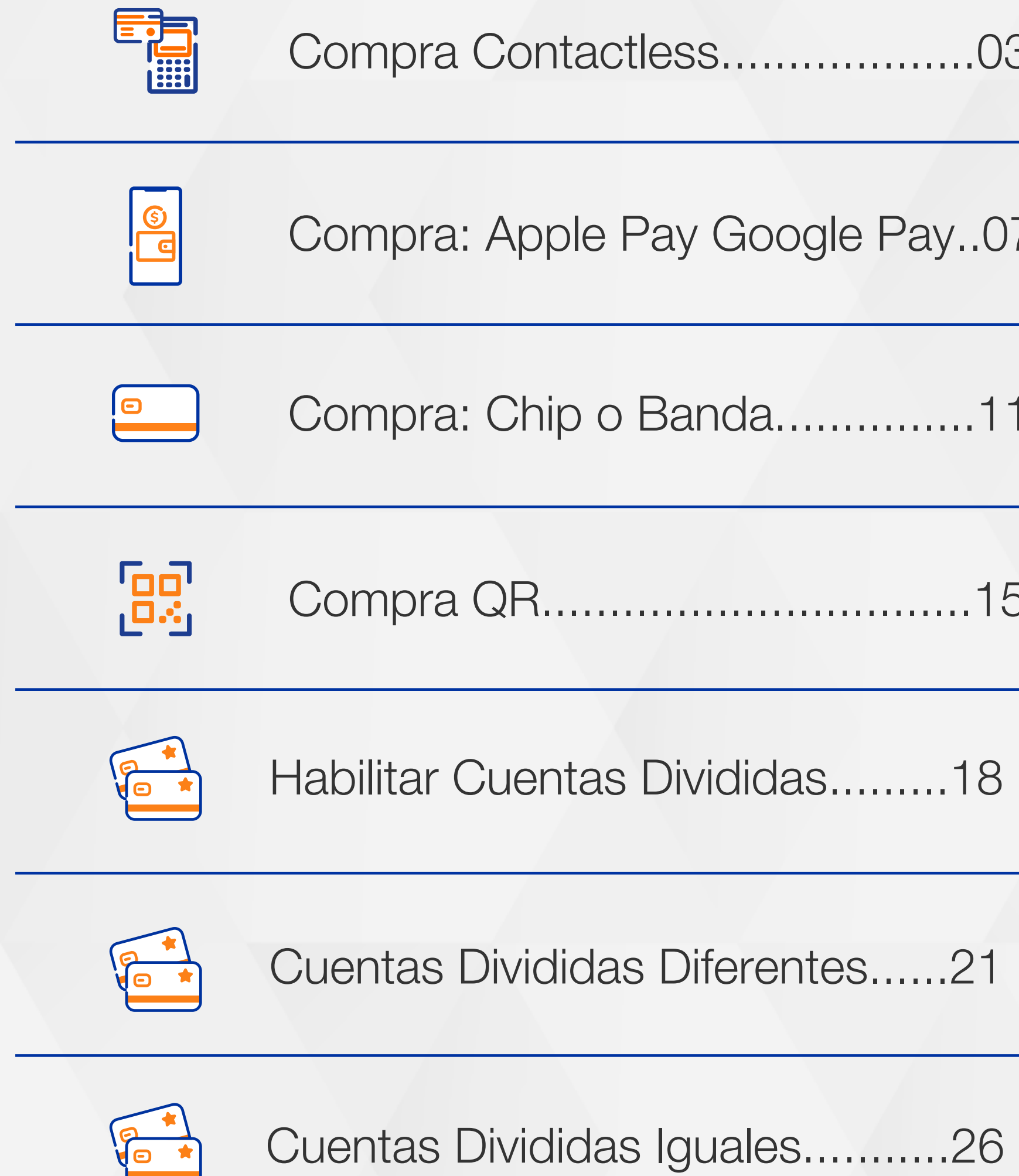

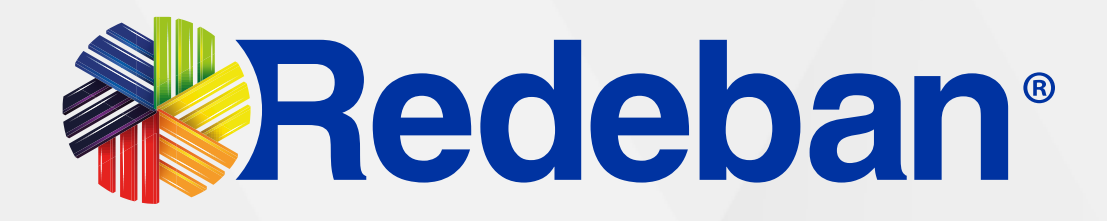

| 3  |                              | Pagos servicios públicos30 | ) |
|----|------------------------------|----------------------------|---|
| )7 | <br>\$                       | Recarga34                  |   |
| 1  | 5                            | Duplicados                 | ) |
| 5  | $\bigotimes$                 | Anulación41                |   |
|    | $\left[ \rightarrow \right]$ | Cierre45                   |   |
|    |                              | Texto en comercio48        | 3 |

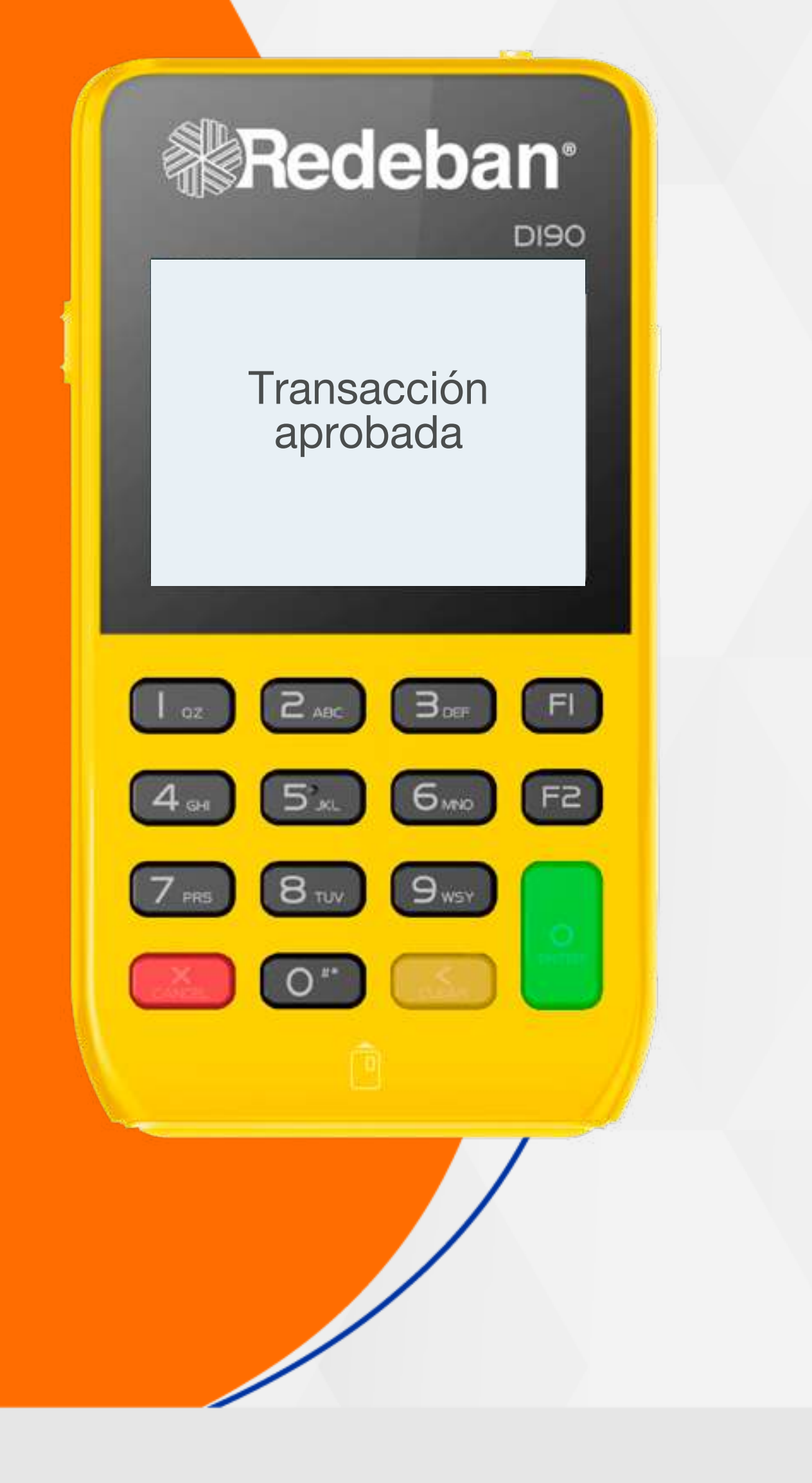

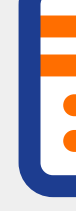

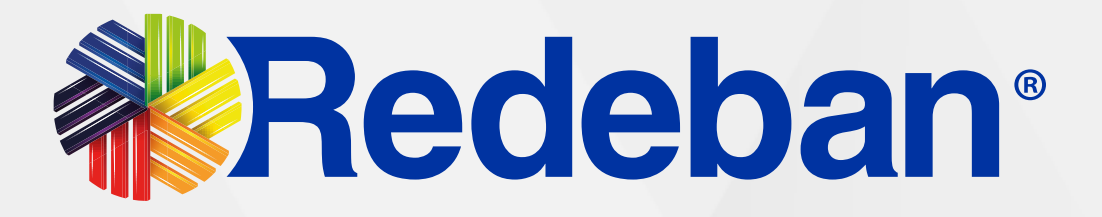

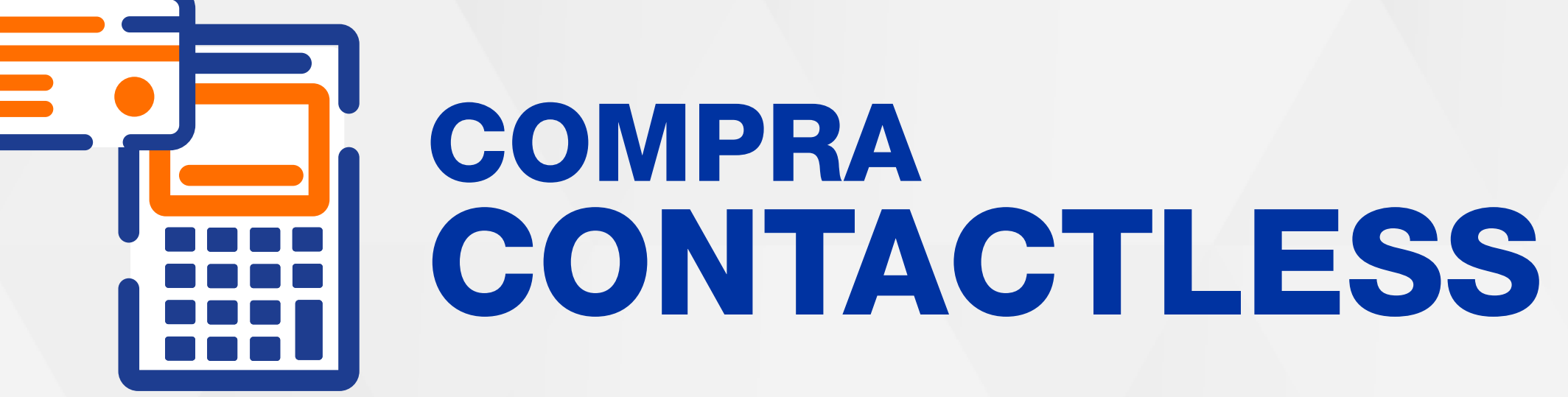

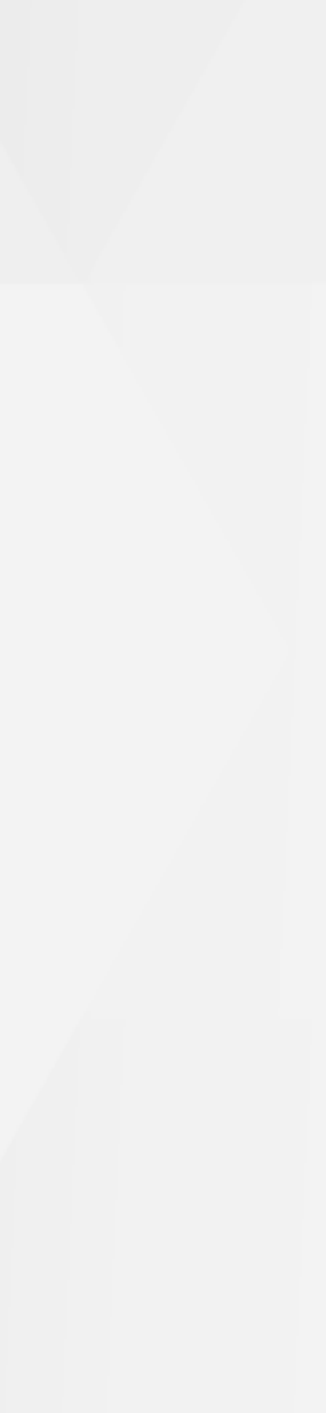

### 01 Proceso de Compra Contactless

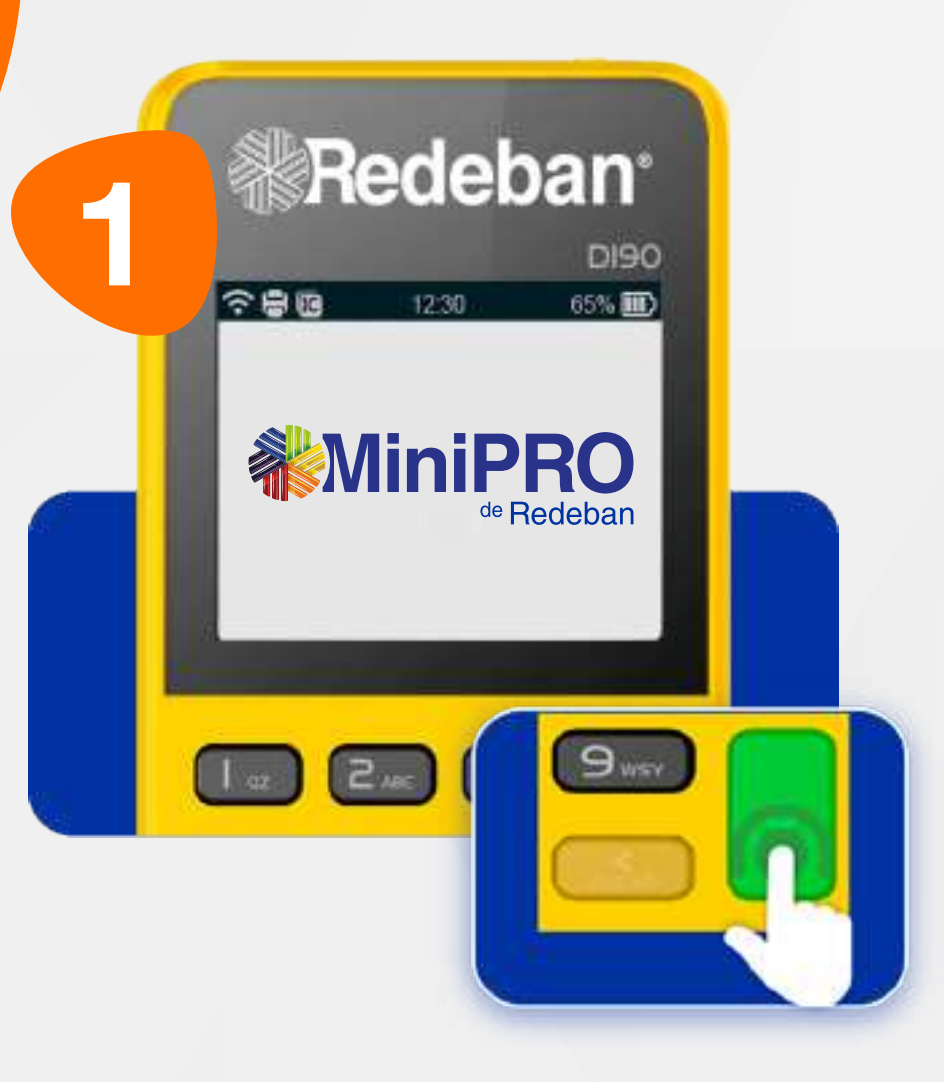

Presiona la tecla verde para comenzar.

| 2 | ₿R                                     | edet      | ban    |  |
|---|----------------------------------------|-----------|--------|--|
|   |                                        |           | DI90   |  |
|   | <u>~80</u>                             | 12:30     | 65% ID |  |
|   |                                        | PROPINA   |        |  |
|   | 1- 5%<br>2- 10%<br>3- 15%<br>4- Otro v | valor     |        |  |
|   |                                        | 2.410 (34 | , FI   |  |

Oprime el número que corresponda al porcentaje de propina.

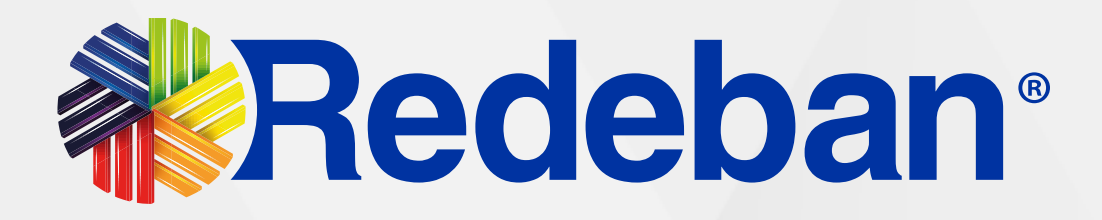

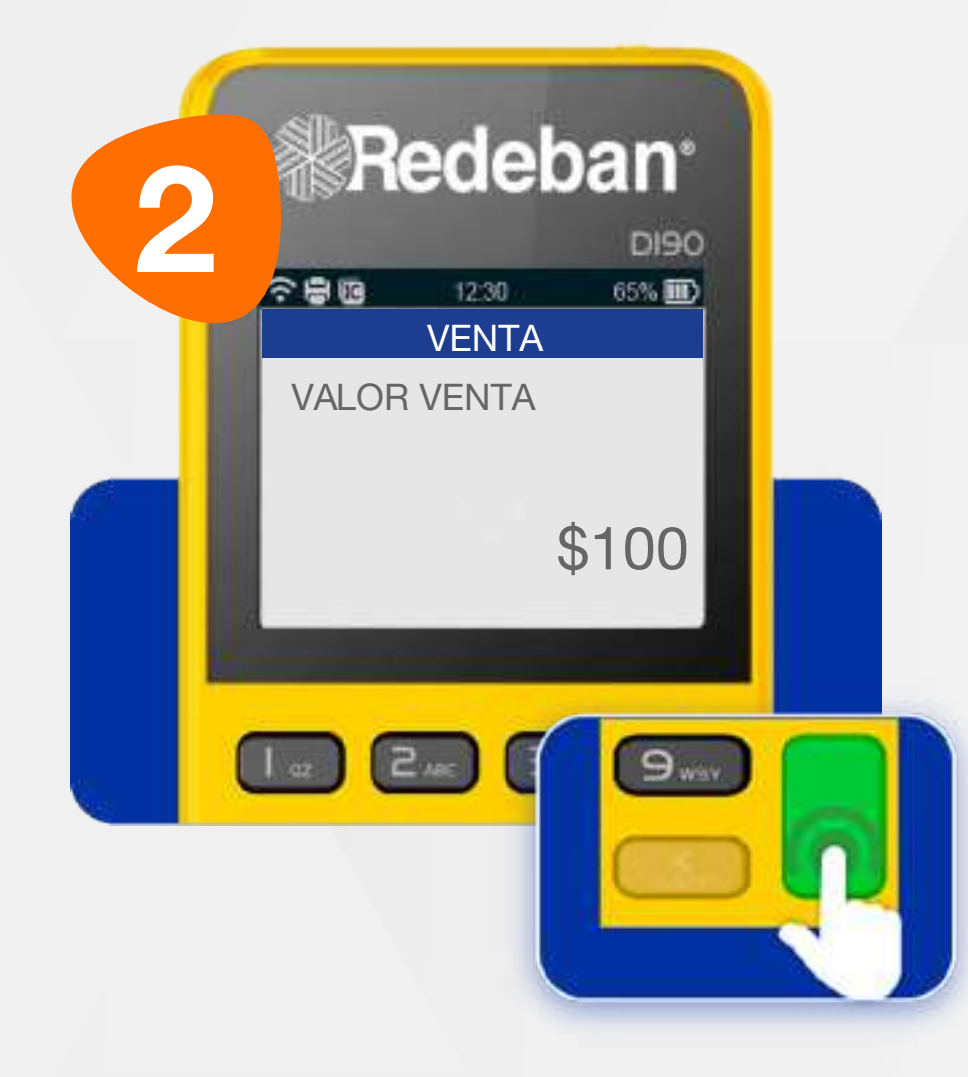

Digita el valor de la compra, IVA y/o INC, y confirma con la tecla verde.

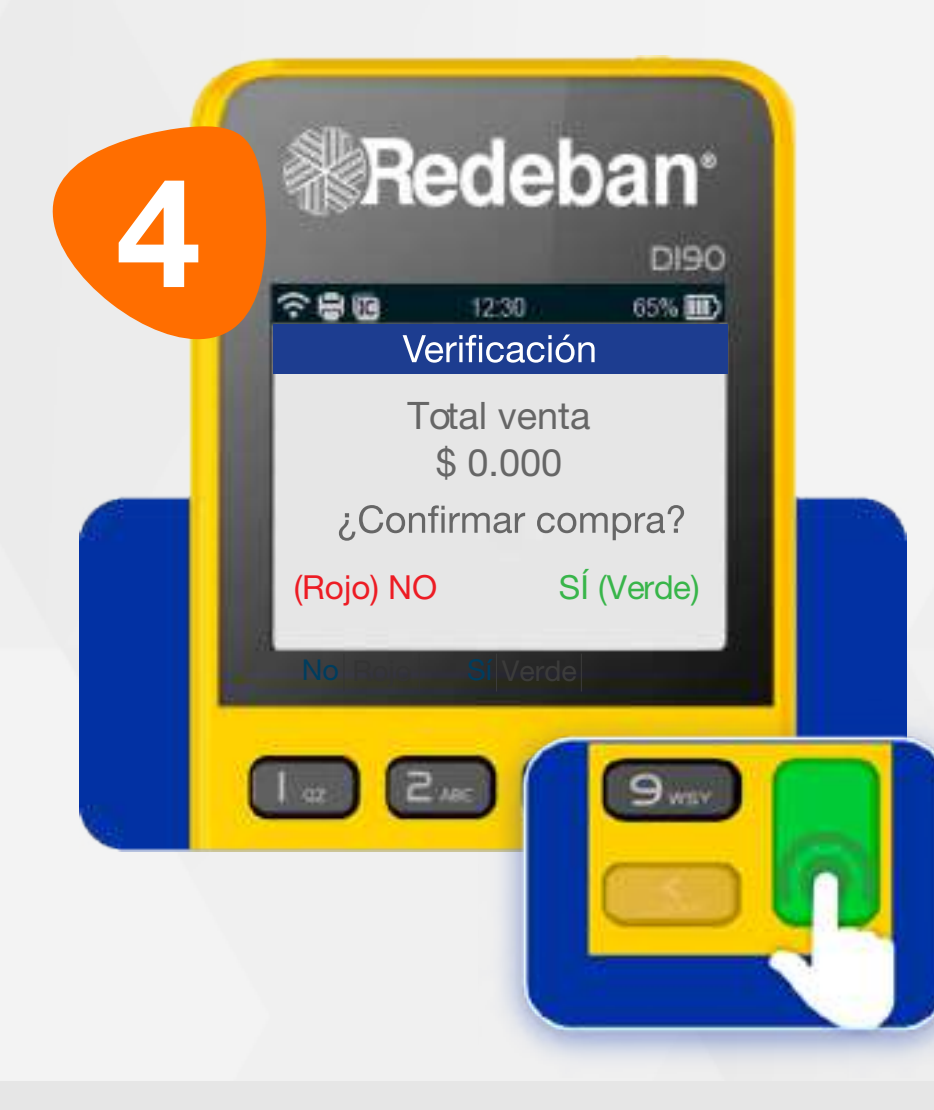

Revisa el valor de la transacción y oprime tecla verde para confirmar o tecla roja para cancelar.

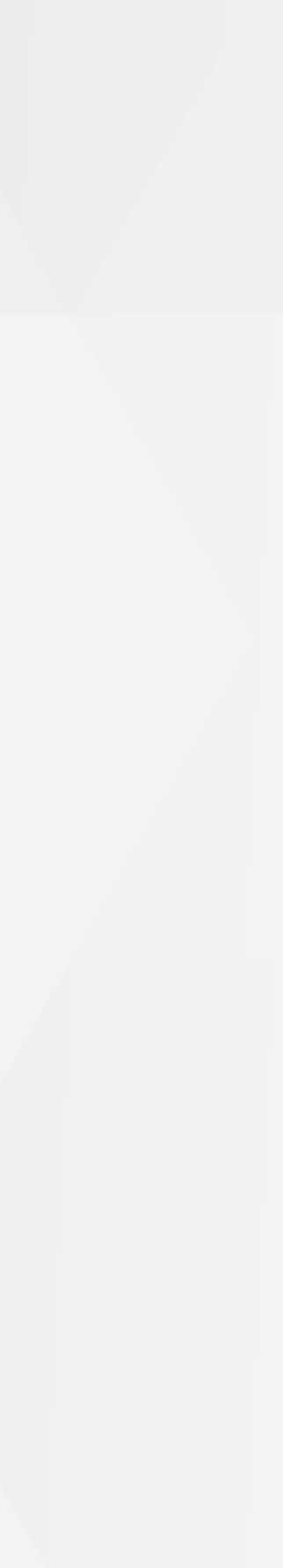

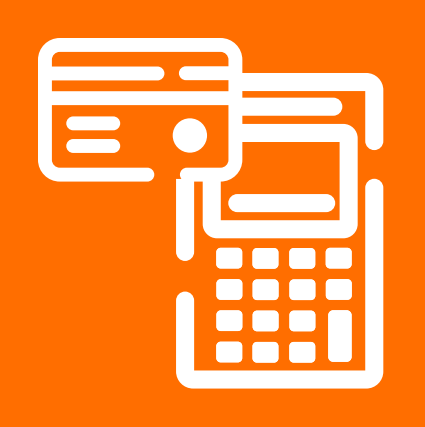

### 01 Proceso de Compra Contactless

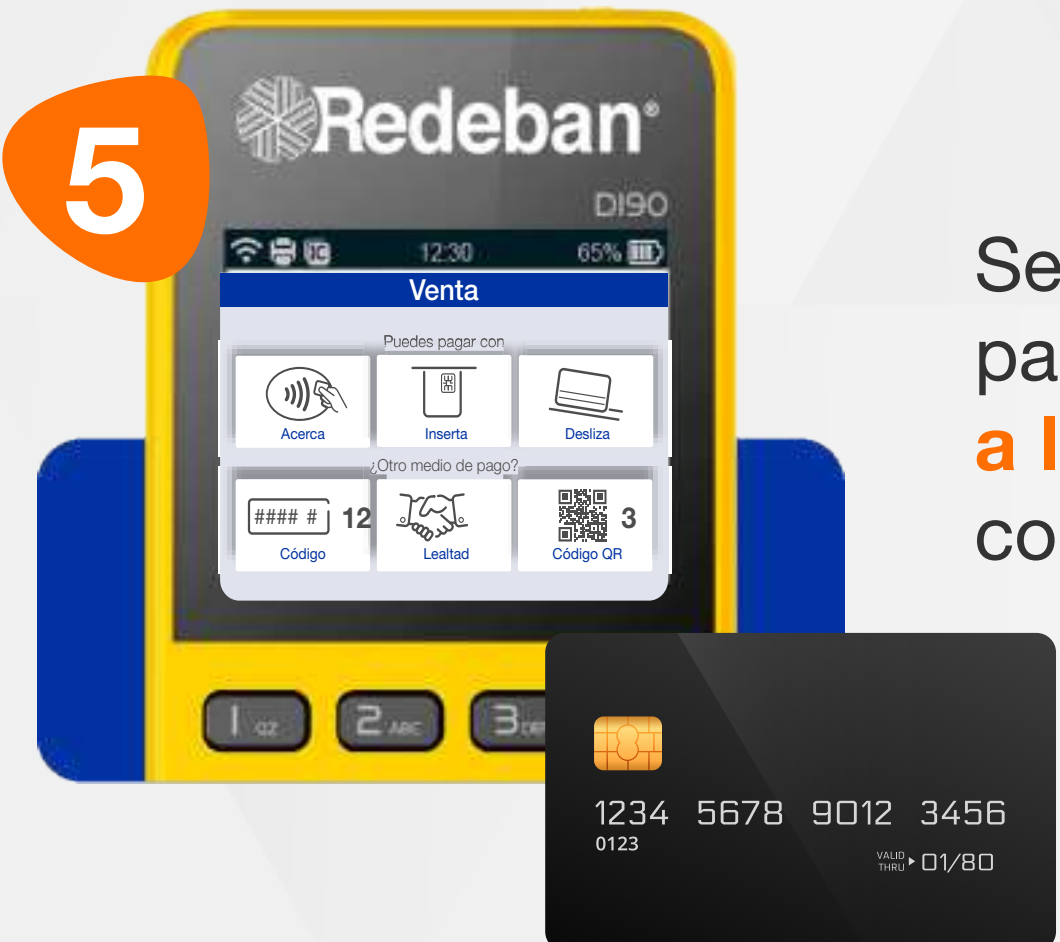

Selecciona el medio de pago. Si es tarjeta, **acércala a la pantalla** para realizar la compra.

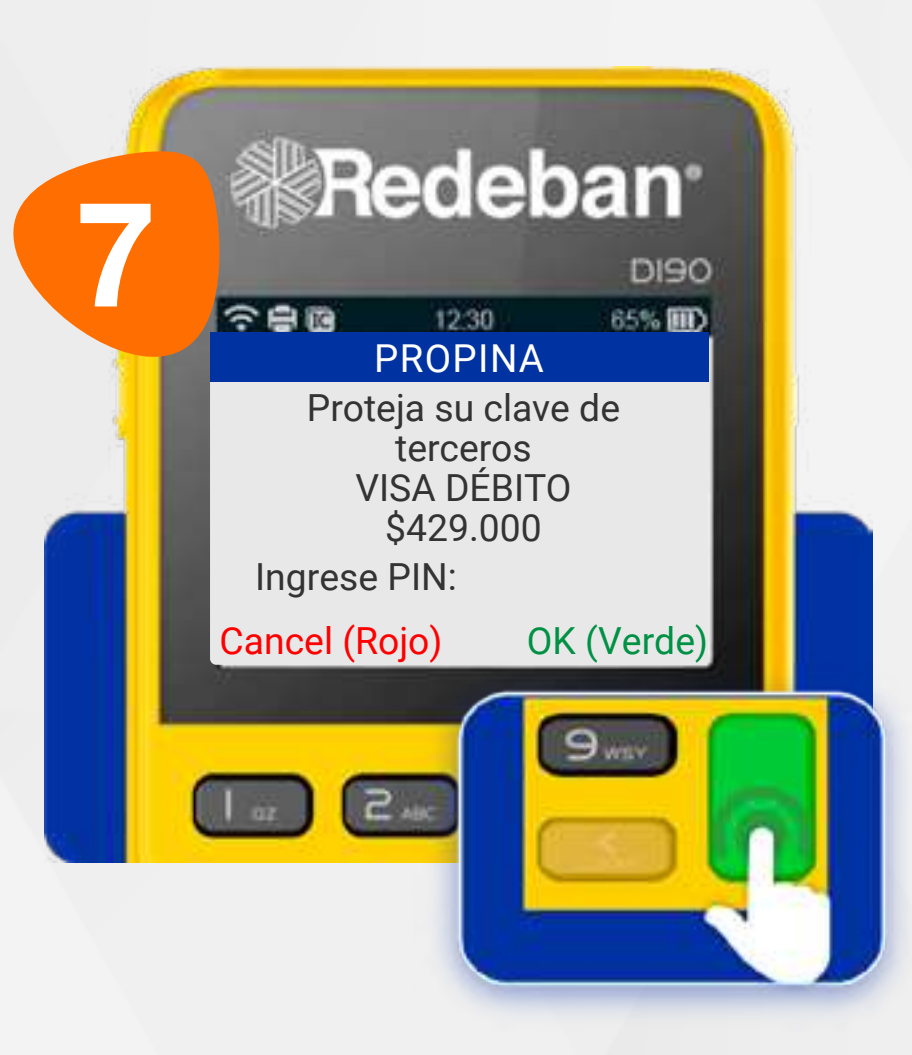

Para algunos montos, es necesario diligenciar clave. Solicítale a tu cliente que **digite su PIN en el datáfono** y oprima la tecla verde.

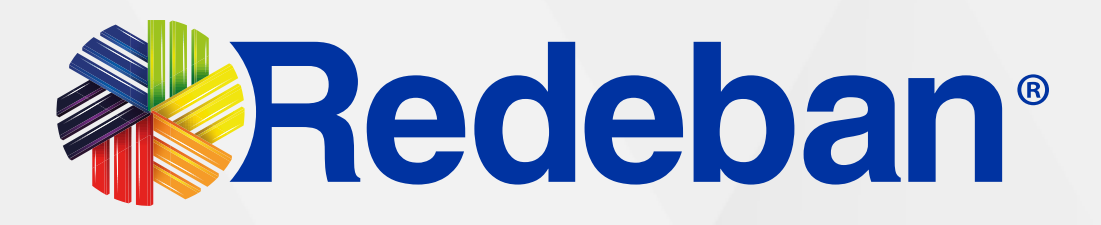

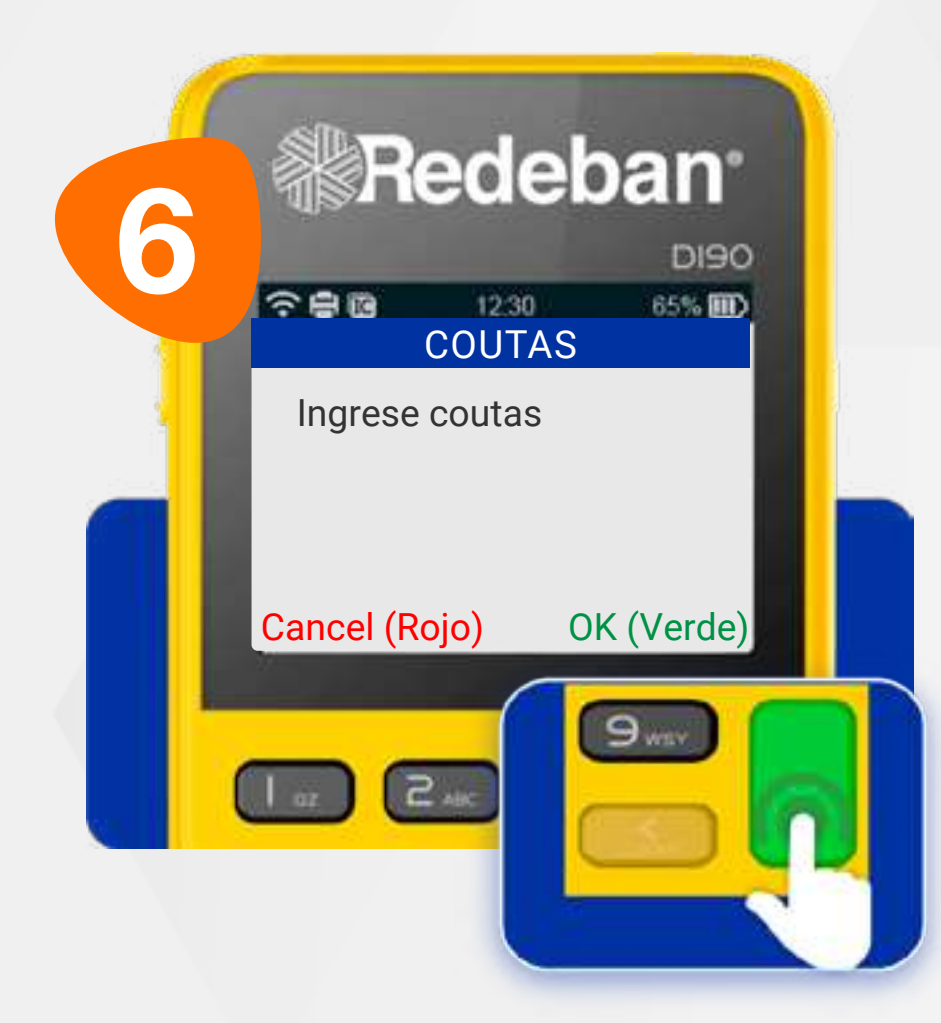

Si la pantalla lo solicita, digita el número de cuotas a las que se diferirá la compra y confirma con la **tecla verde**.

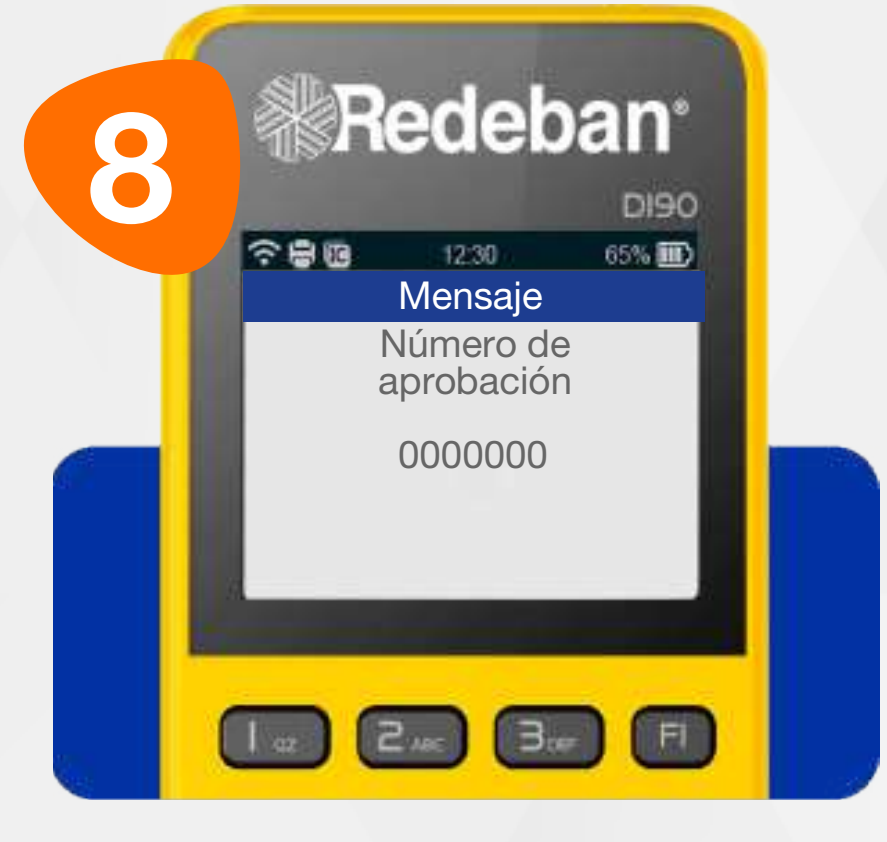

Espera el mensaje con el número de aprobación.

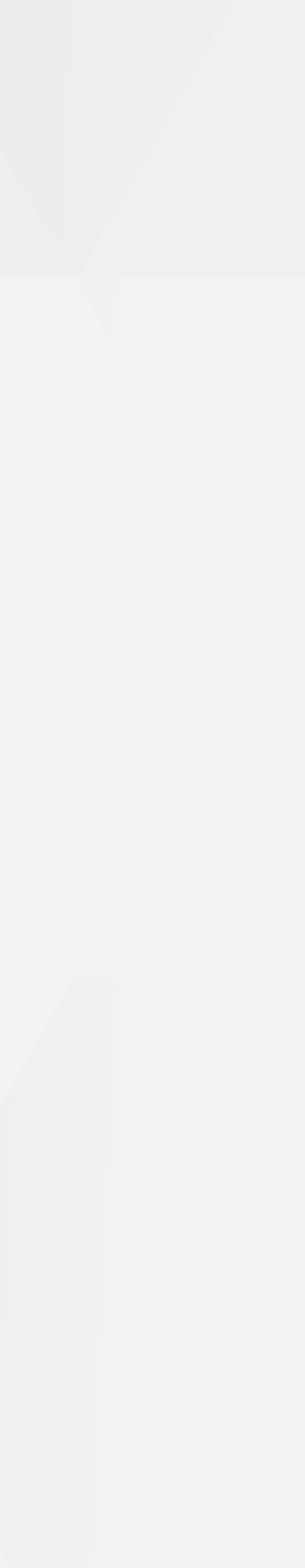

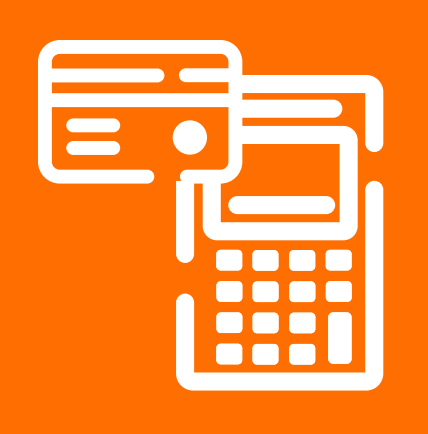

### 01 Proceso de Compra Contactless

Recuerda que desde el portal Voucher digital Redeban y la App de Redeban, podrás ver las transacciones y los comprobantes de pago en tiempo real.

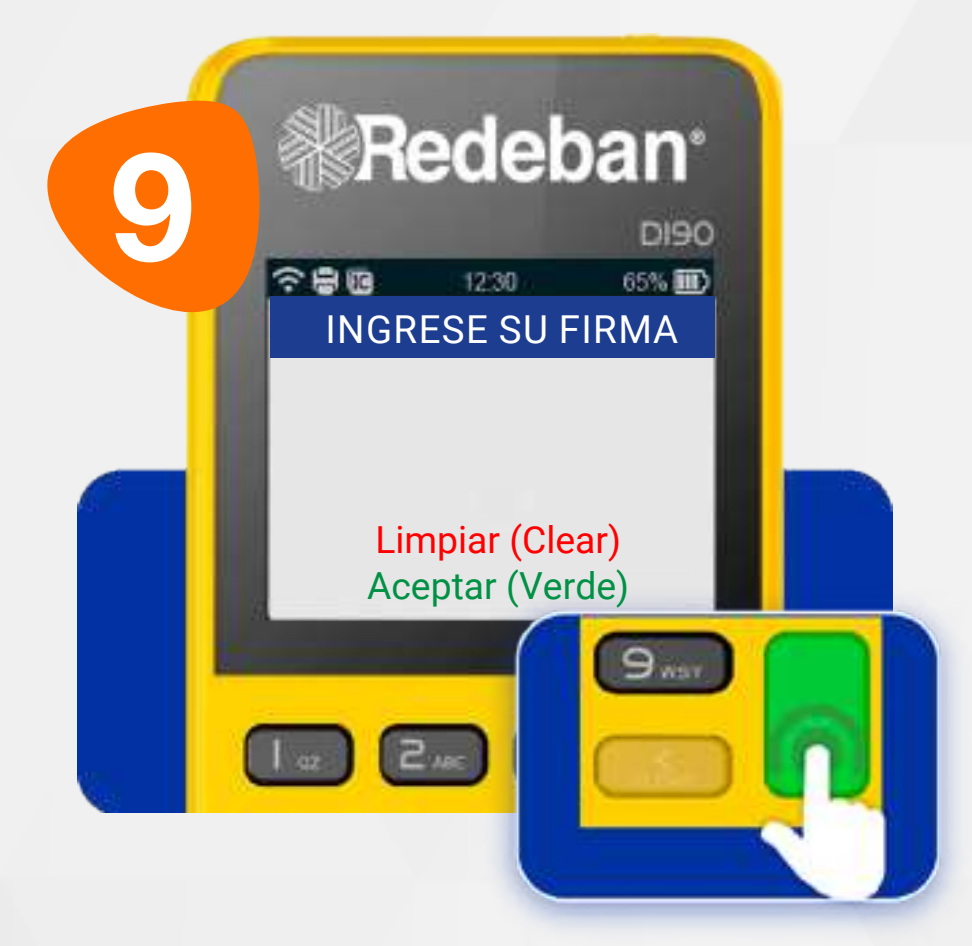

Si el datáfono lo solicita, el cliente deberá firmar sobre la pantalla y confirmar con la **tecla verde**.

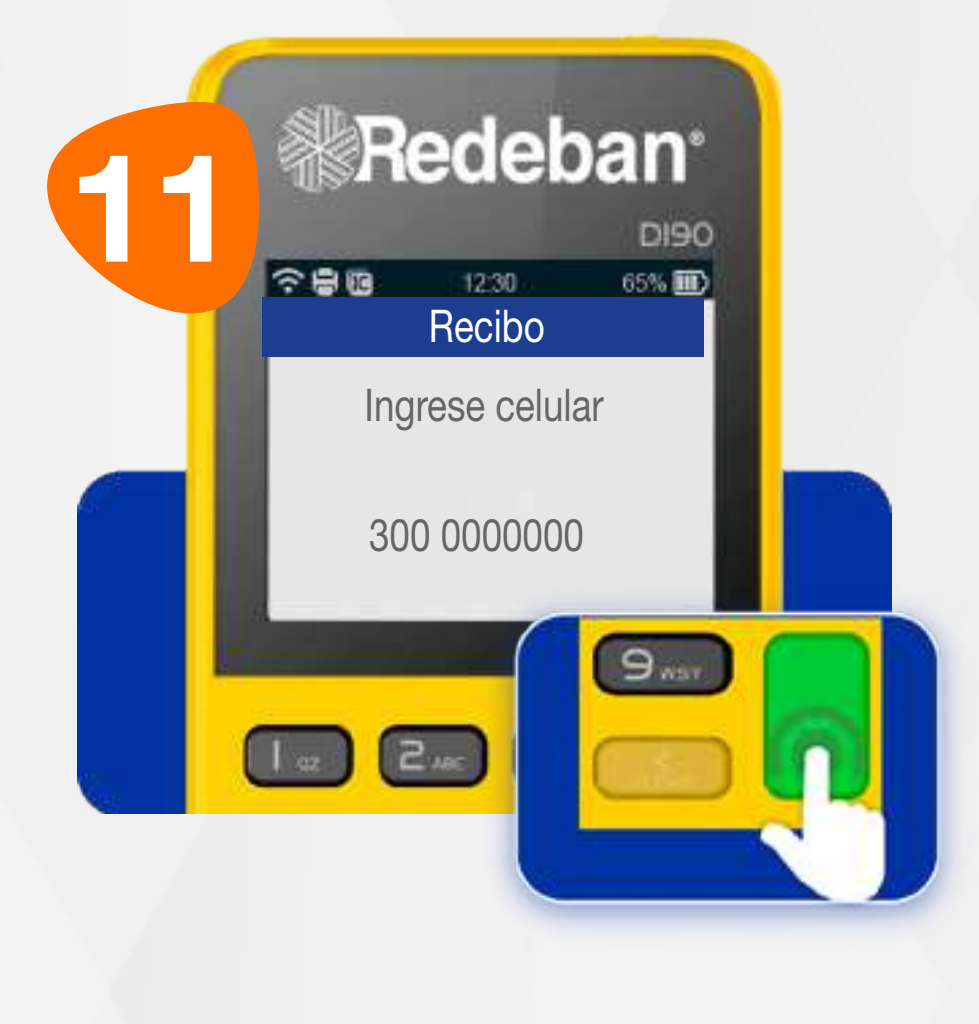

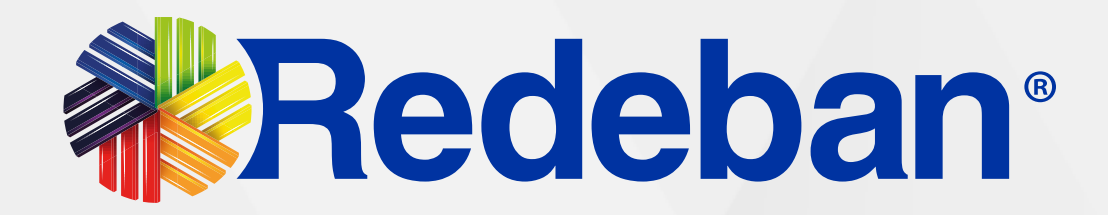

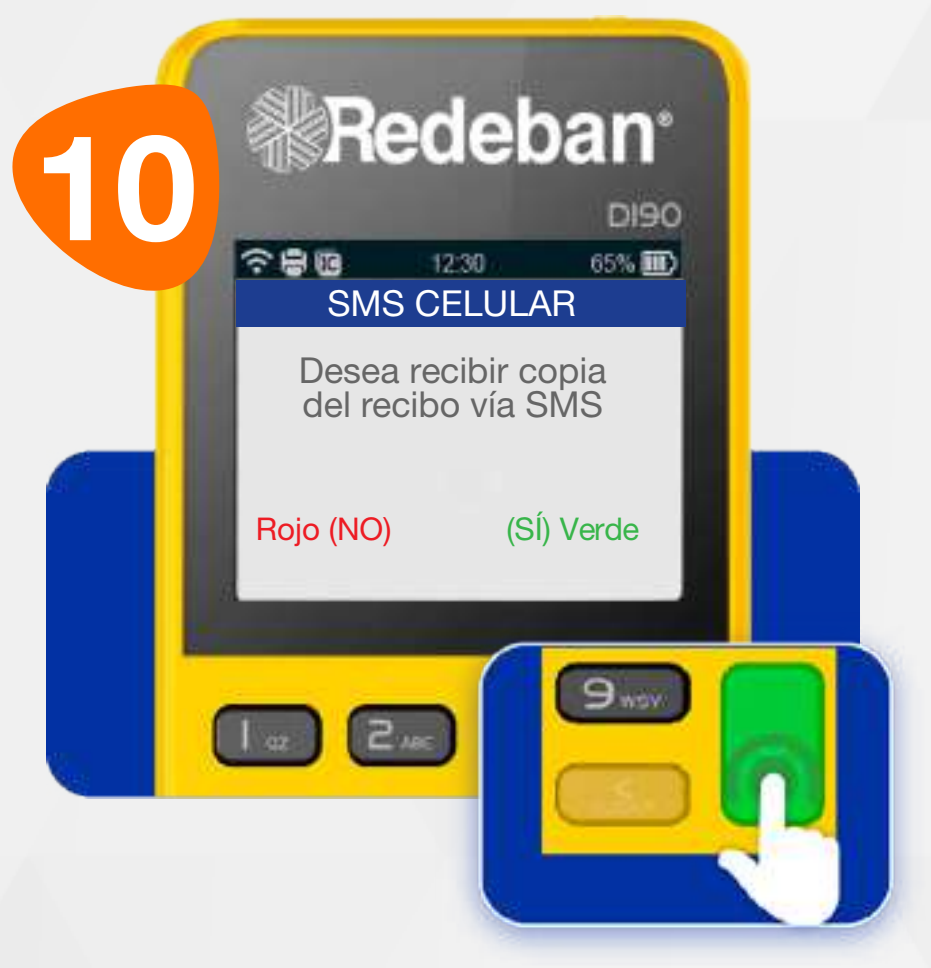

Si el cliente desea recibir su comprobante vía mensaje de texto, presiona la tecla verde de lo contrario presiona la tecla roja.

Digita el número de celular del cliente y presiona la tecla verde.

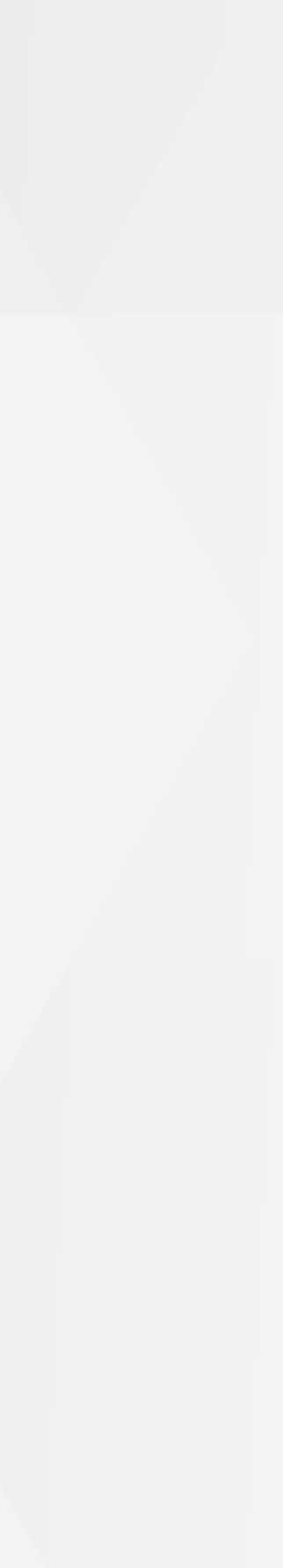

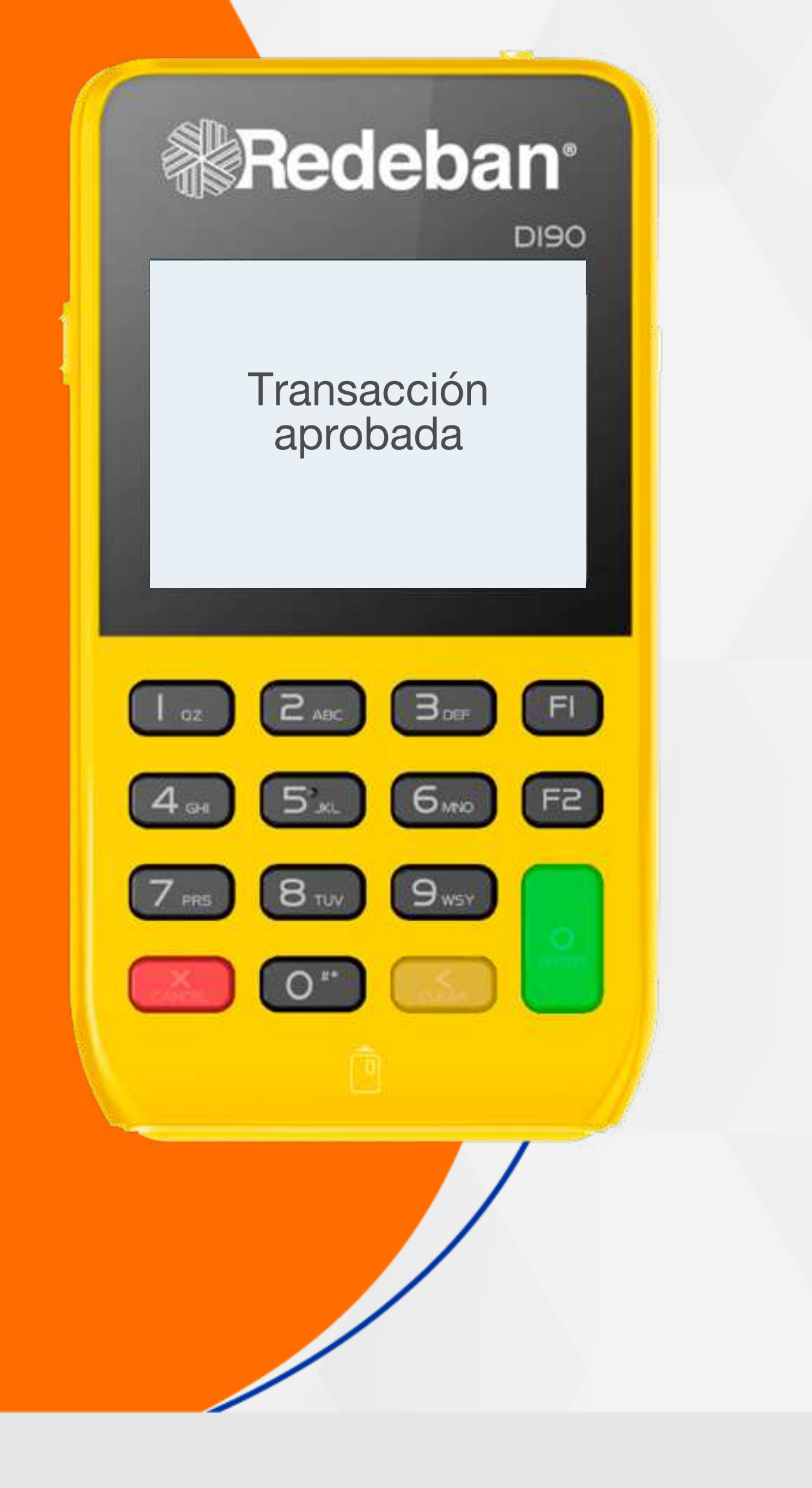

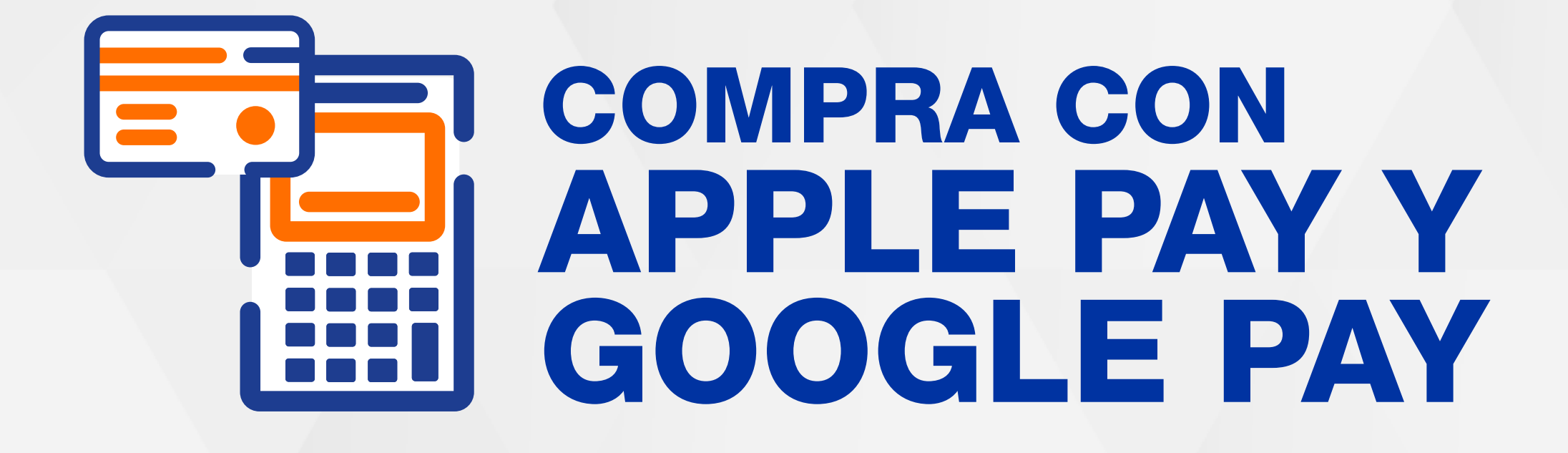

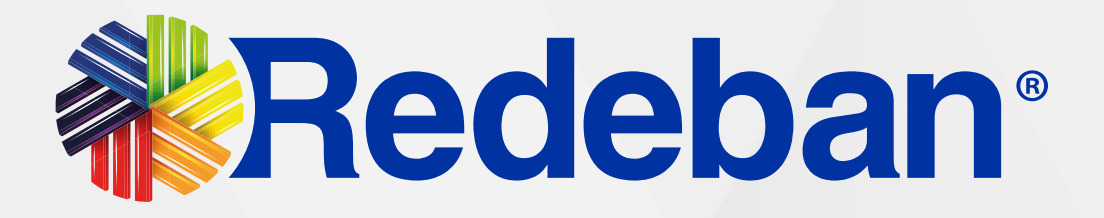

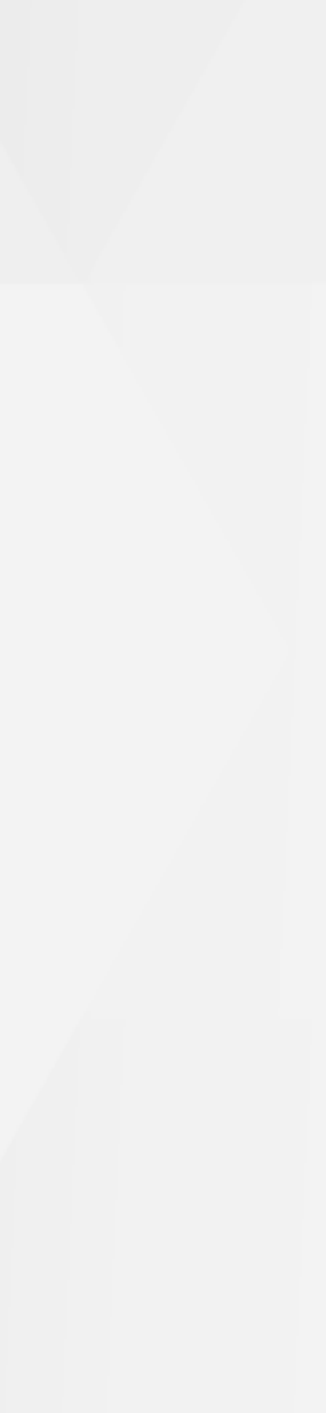

### 02 Compra con Apple Pay y Google Pay

Recuerda que ApplePay y GooglePay son transacciones contactless.

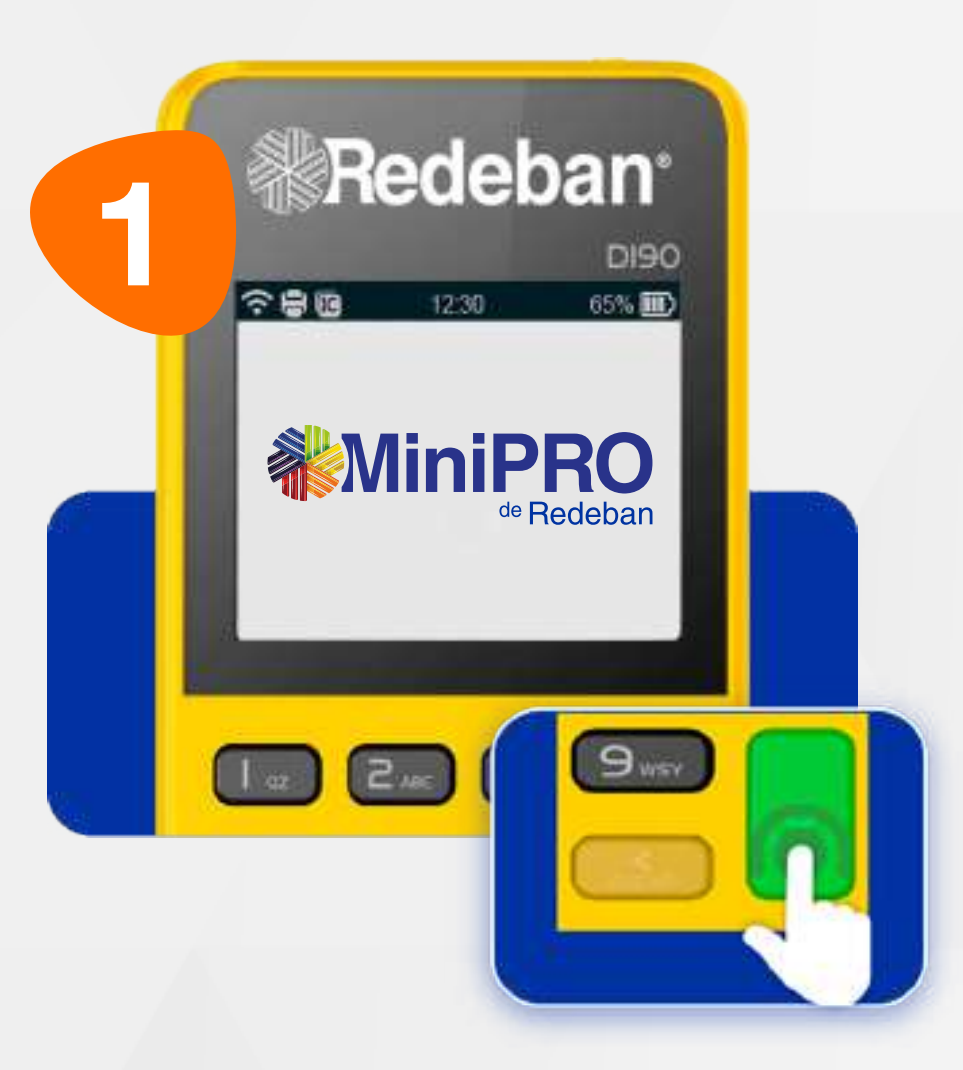

Presiona la **tecla verde** para comenzar.

| 3 |                                            |  |
|---|--------------------------------------------|--|
|   | PROPINA 65% III                            |  |
|   | 1- 5%<br>2- 10%<br>3- 15%<br>4- Otro valor |  |
|   |                                            |  |

Oprime el número que corresponda al porcentaje de propina.

 $(\mathbf{S})$ 

С

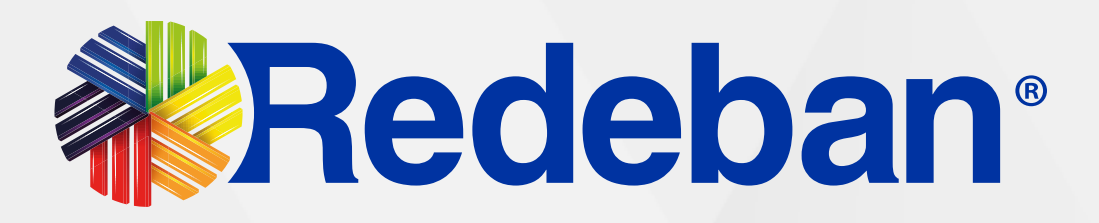

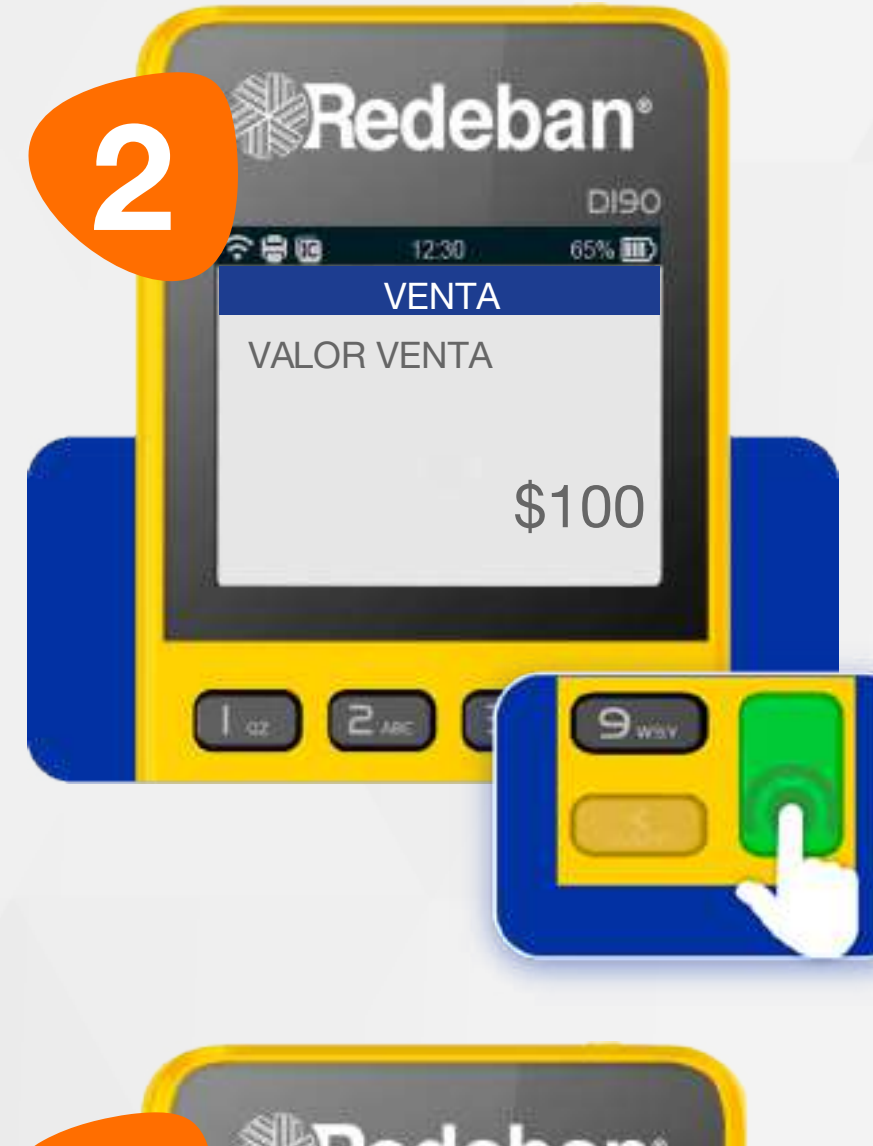

Digita el valor de la compra, IVA y/o INC, y confirma con la tecla verde.

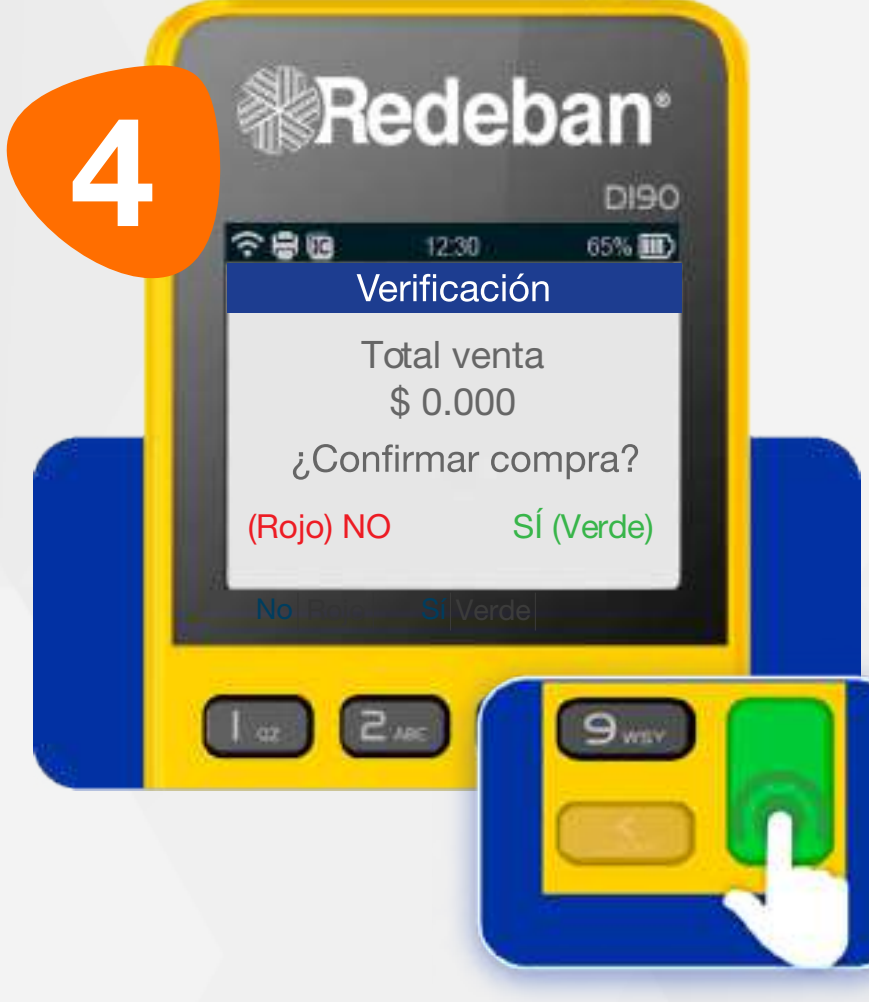

Revisa el valor de la transacción y oprime tecla verde para confirmar o tecla roja para cancelar.

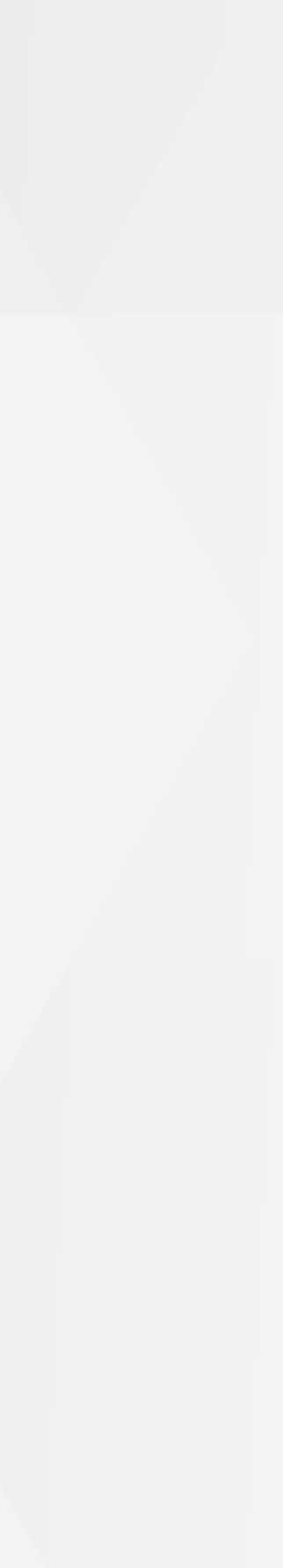

### 02 Compra con Apple Pay y Google Pay

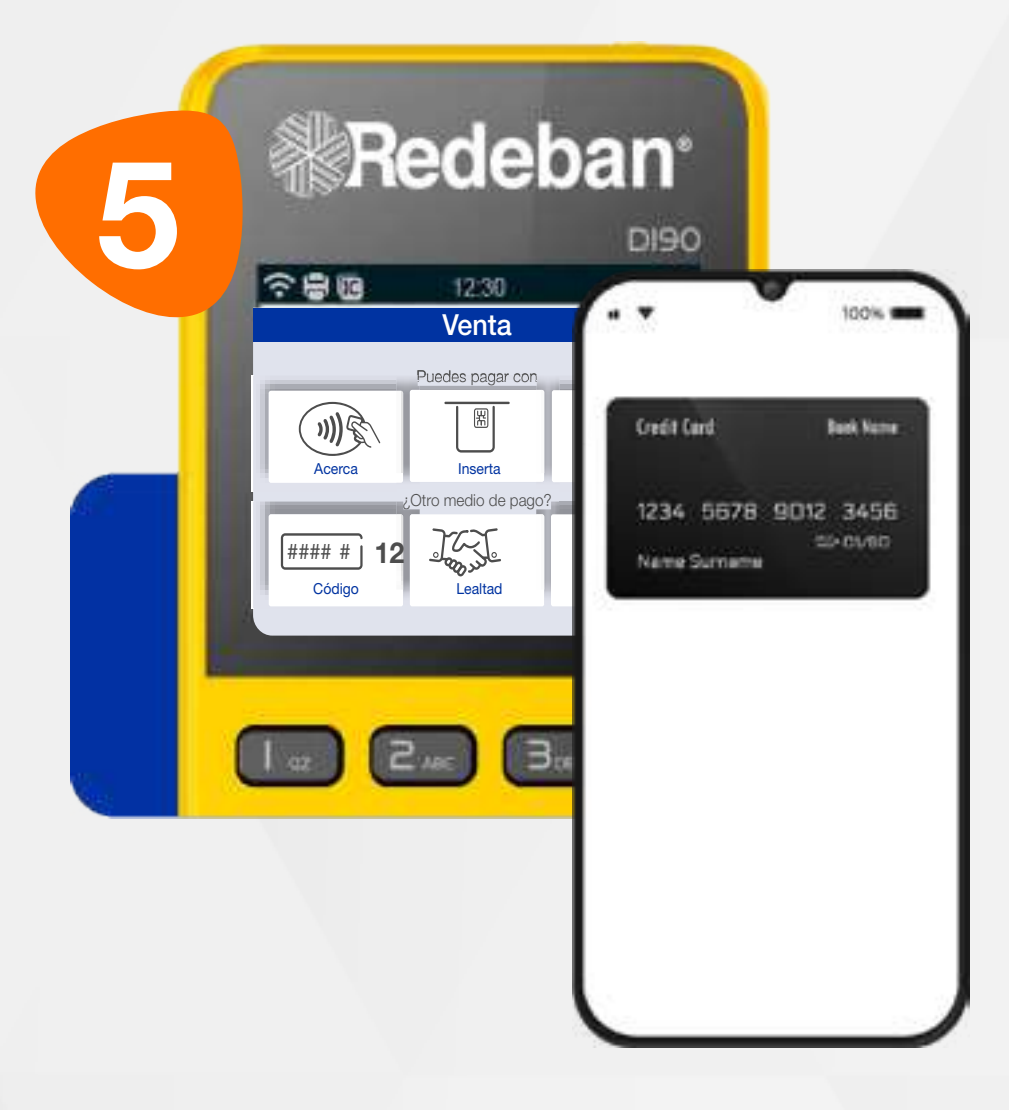

Solicítale a tu cliente que inicie la **App de billetera móvil** en el celulary lo acerque al datáfono.

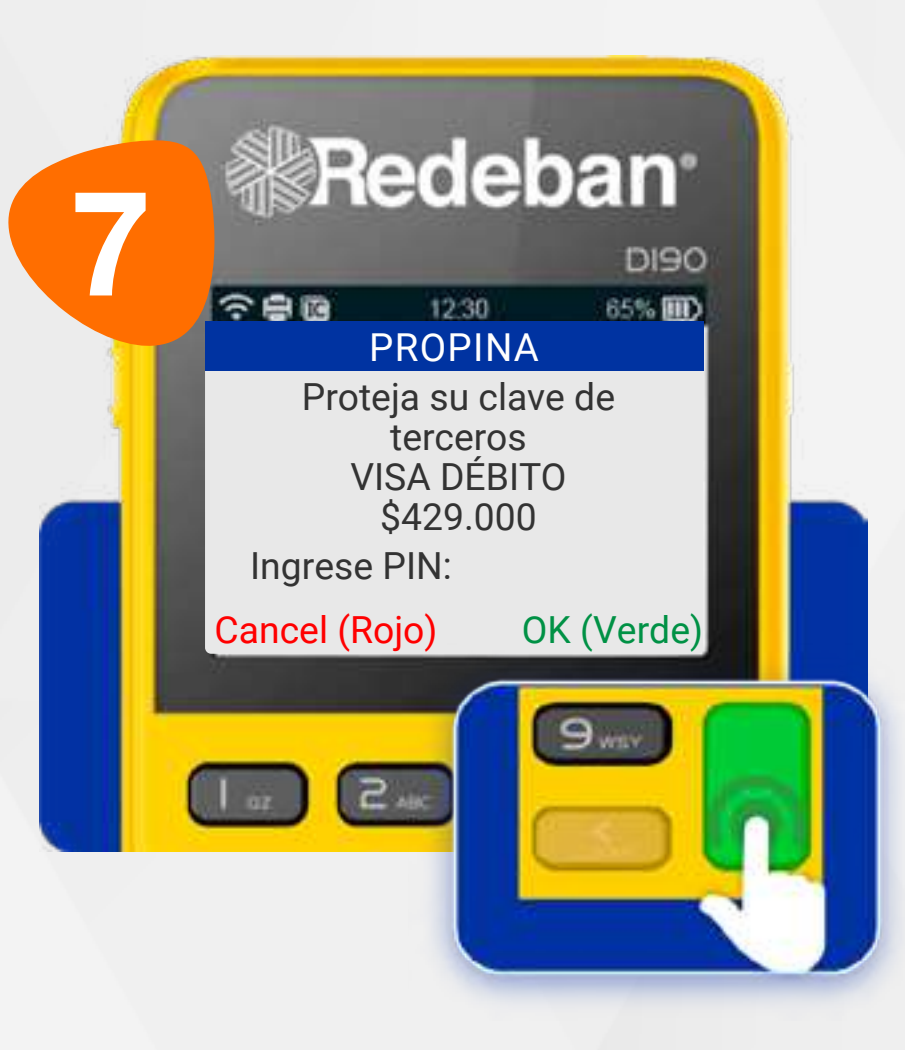

Para algunos montos, es necesario diligenciar clave. Solicítale a tu cliente que **digite su PIN en el datáfono** y oprima la tecla verde.

**S** 

С

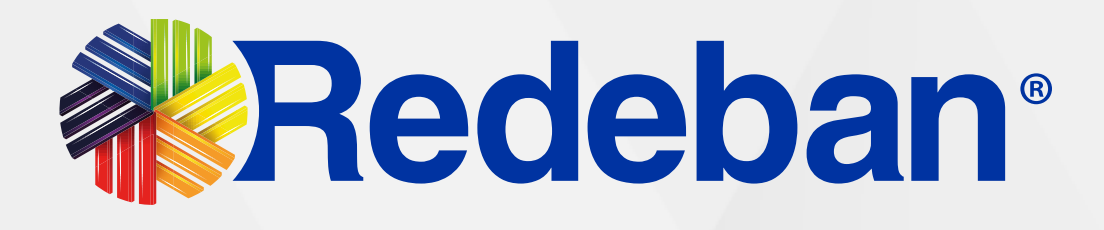

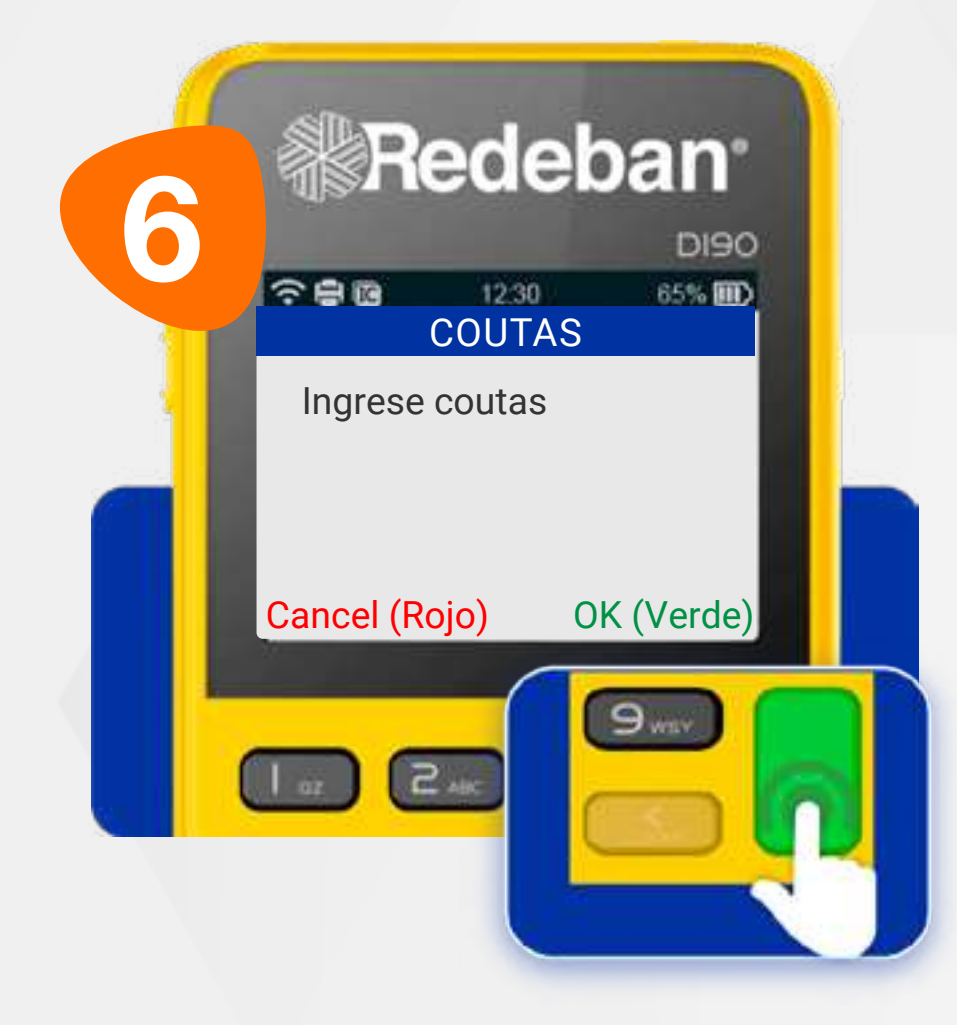

Si la pantalla lo solicita, digita el número de cuotas a las que se diferirá la compra y confirma con la **tecla verde**.

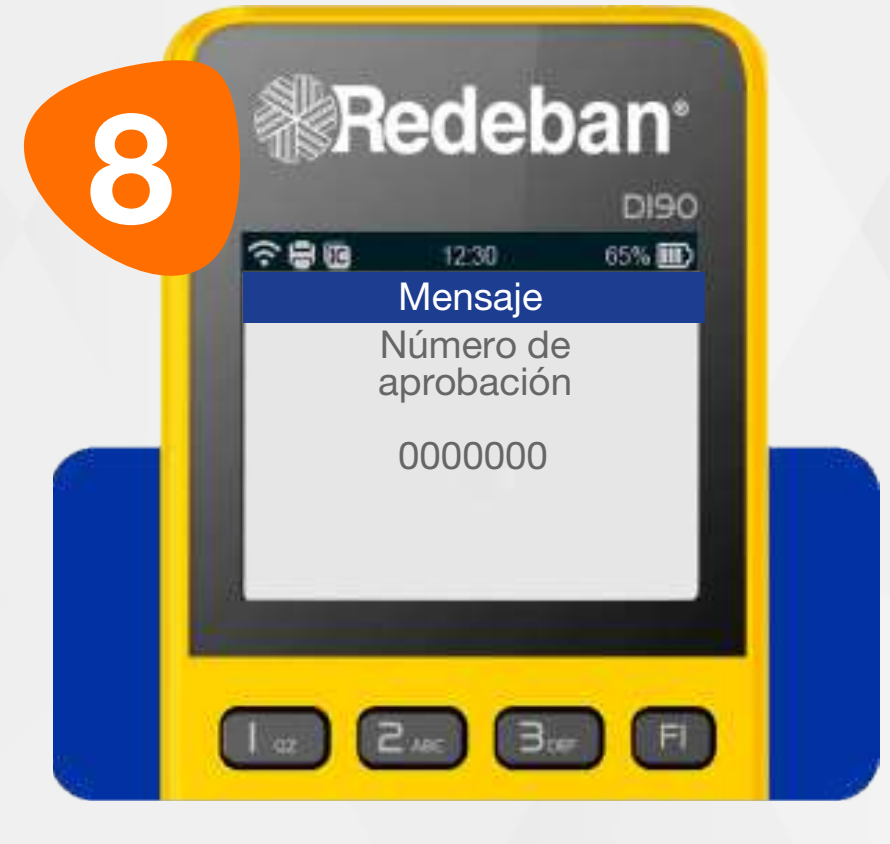

Espera el mensaje con el número de aprobación.

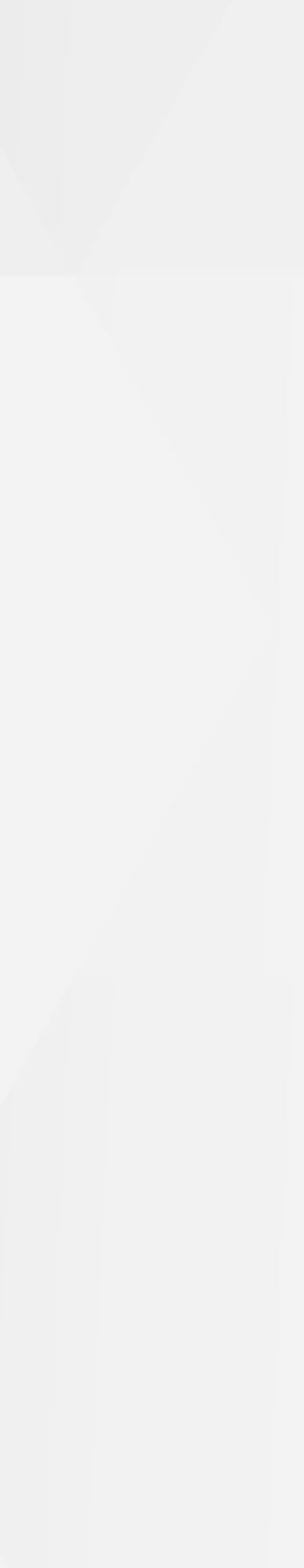

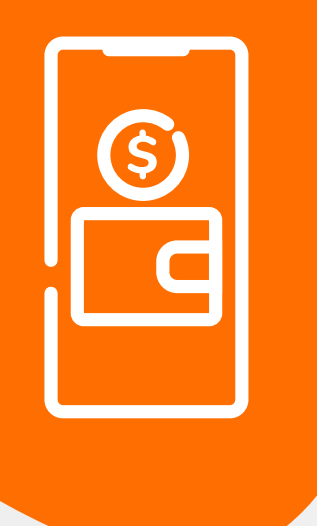

### **O2** Compra con Apple Pay y Google Pay Recuerda que desde el portal Voucher digital Redeban y la App de Redeban, podrás ver las transacciones

Recuerda que desde el **portal Voucher digital Redeban** y los **comprobantes de pago** en tiempo real.

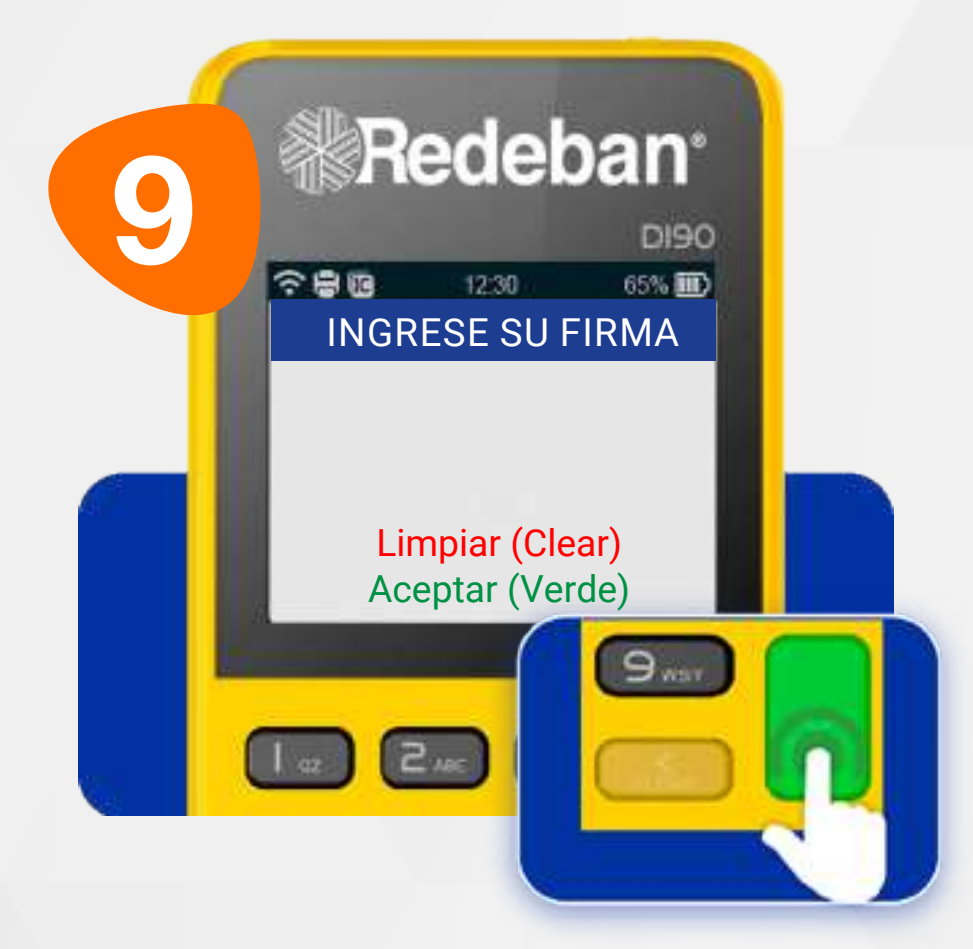

Si el datáfono lo solicita, el cliente deberá firmar sobre la pantalla y confirmar con la **tecla verde**.

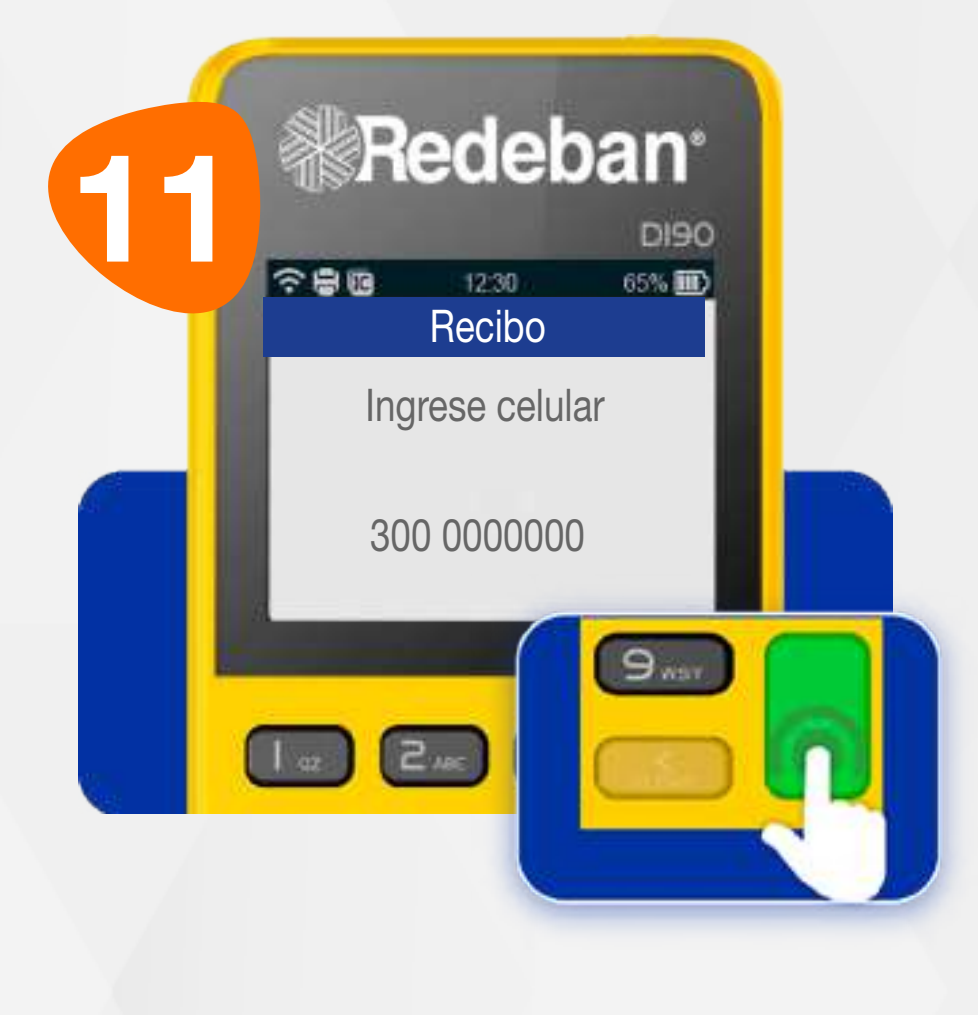

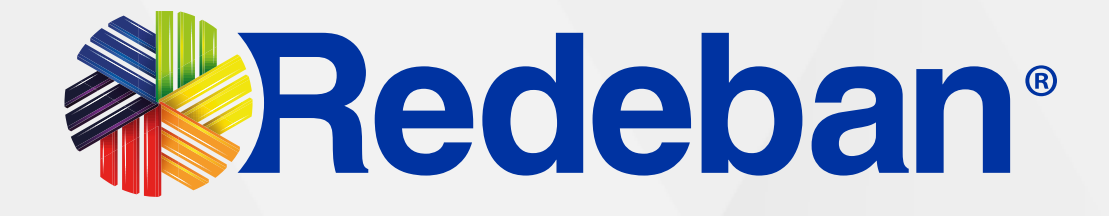

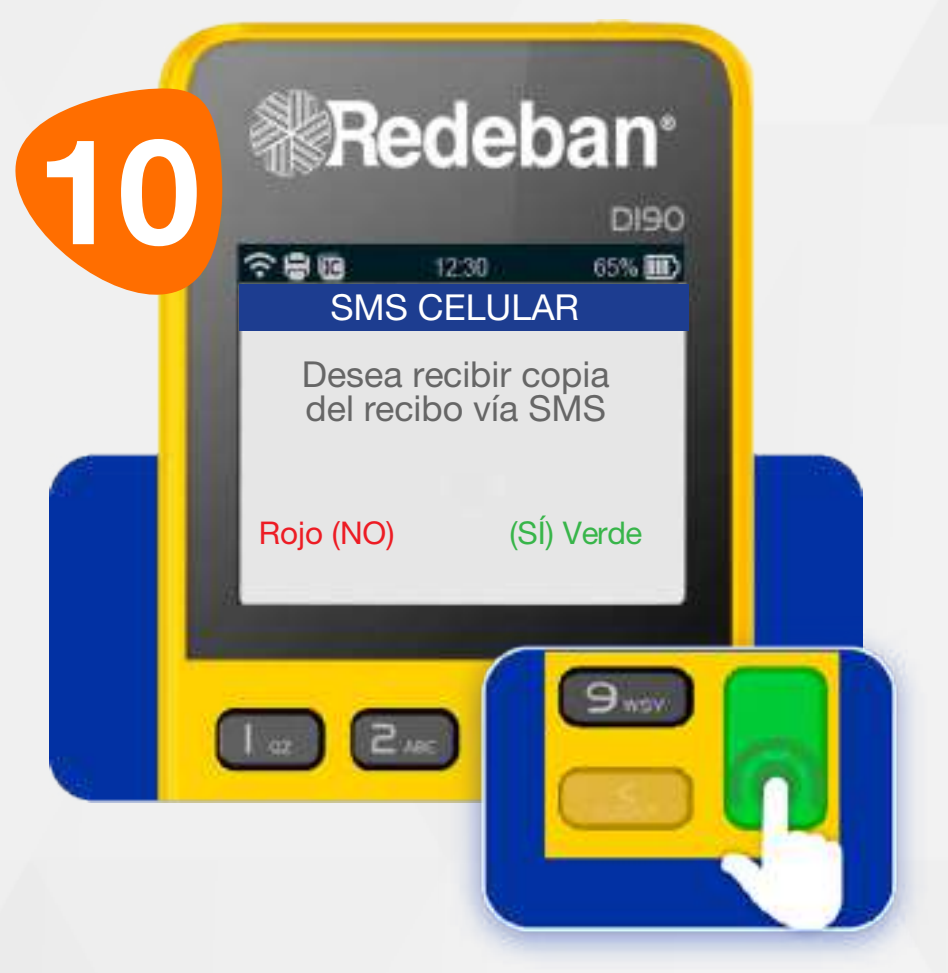

Si el cliente desea recibir su comprobante vía mensaje de texto, presiona la tecla verde de lo contrario presiona la tecla roja.

Digita el número de celular del cliente y presiona la tecla verde.

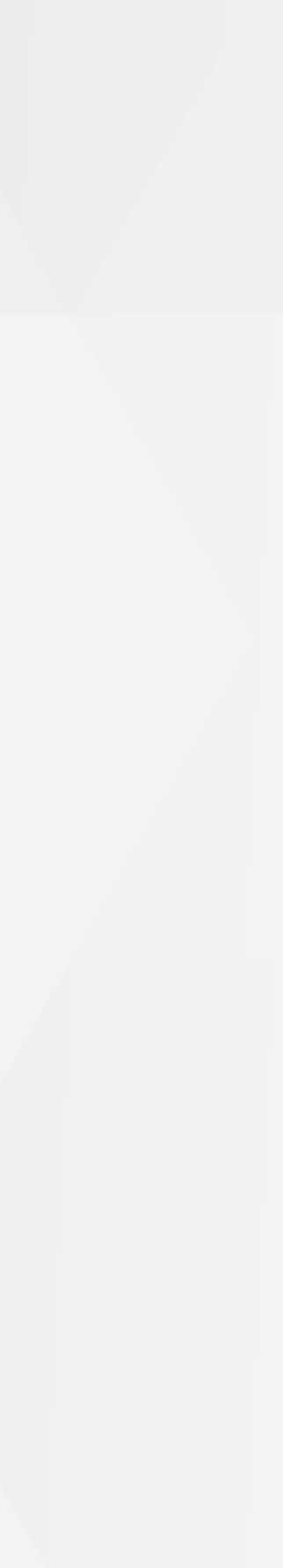

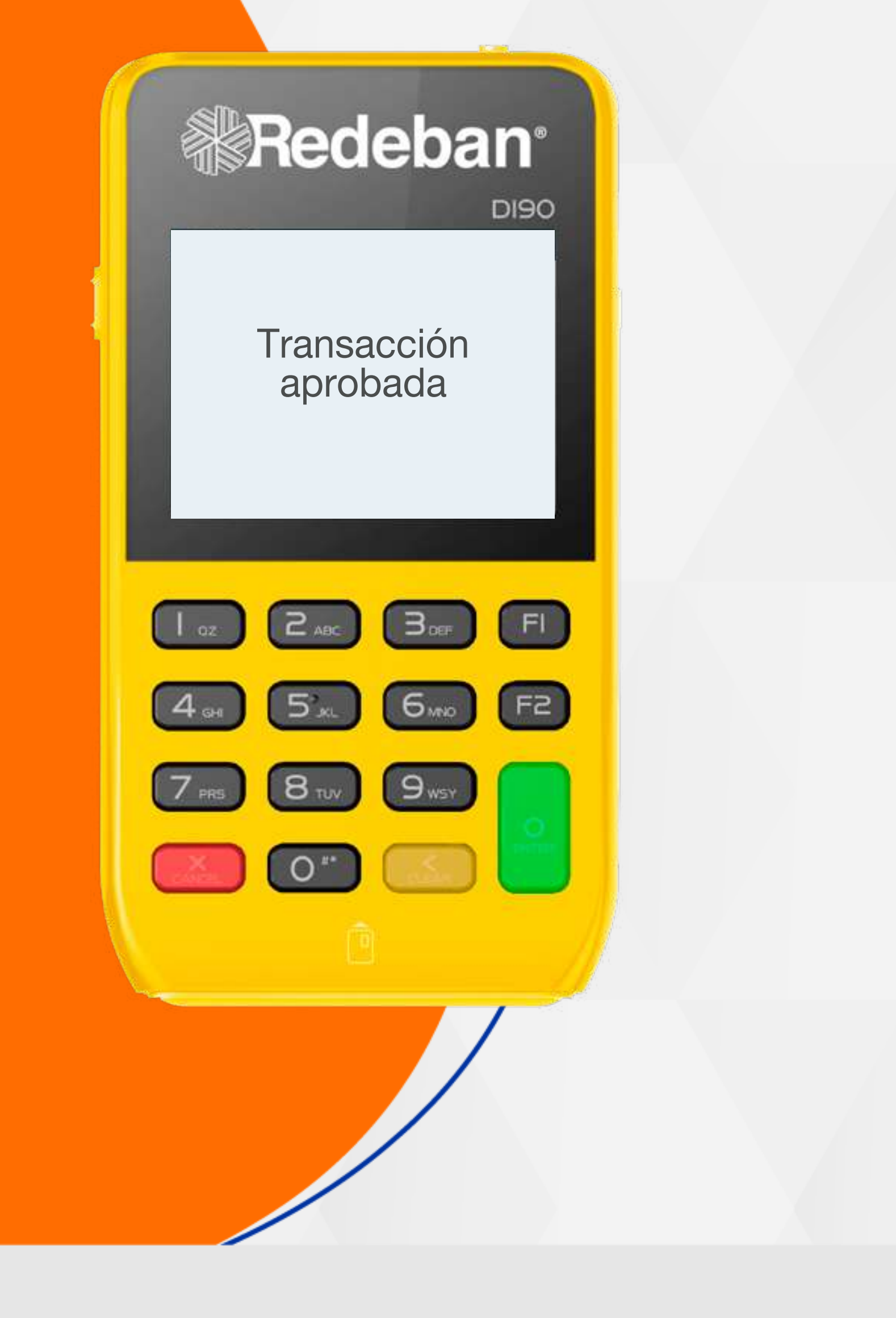

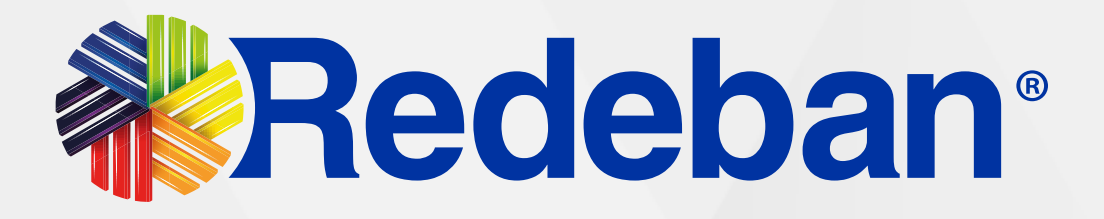

## COMPRA COMPRA CHIP O BANDA

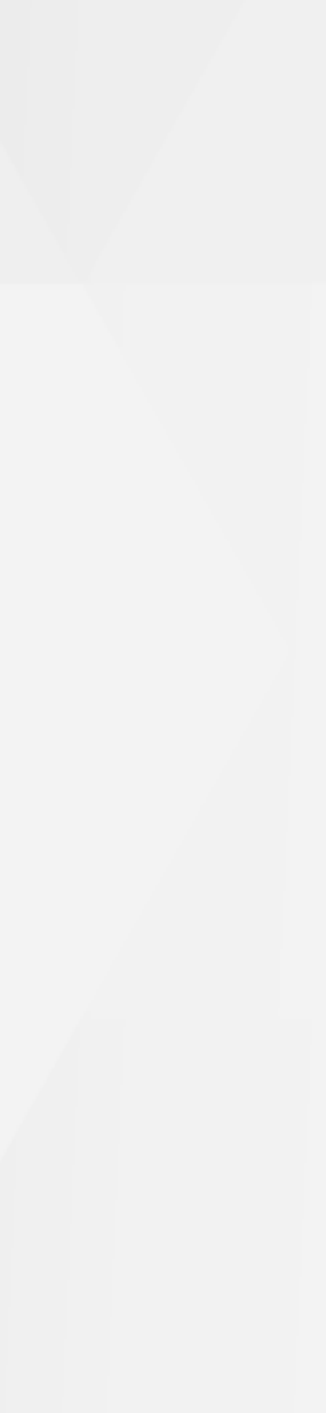

### 03 Proceso de Compra: Chip o Banda

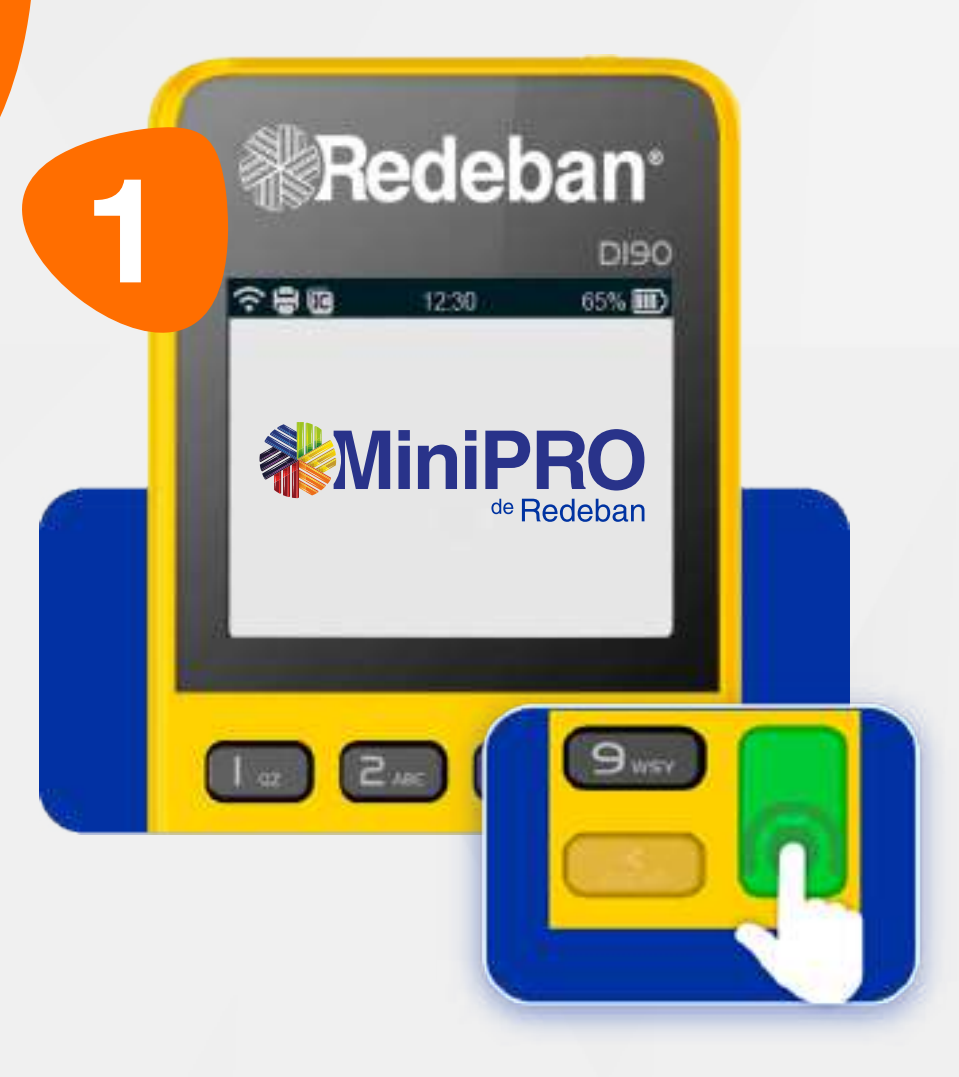

Presiona la tecla verde para comenzar.

| 2 | *R                                     | edek      | ban°   |  |
|---|----------------------------------------|-----------|--------|--|
|   | ~e0                                    | 12:30     | 65% 00 |  |
|   |                                        | PROPINA   |        |  |
|   | 1- 5%<br>2- 10%<br>3- 15%<br>4- Otro v | valor     |        |  |
|   |                                        | 2.4K) (3. | , FI   |  |

Oprime el número que corresponda al porcentaje de propina.

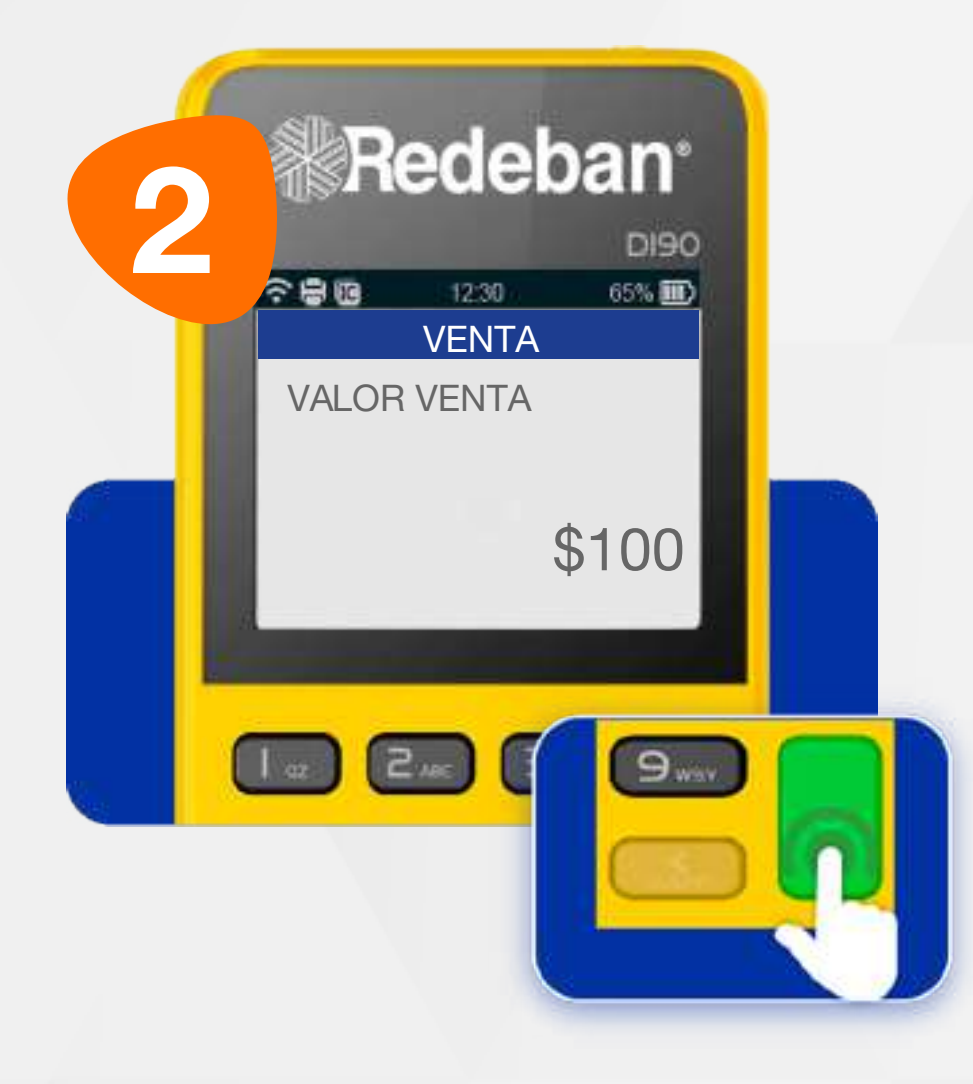

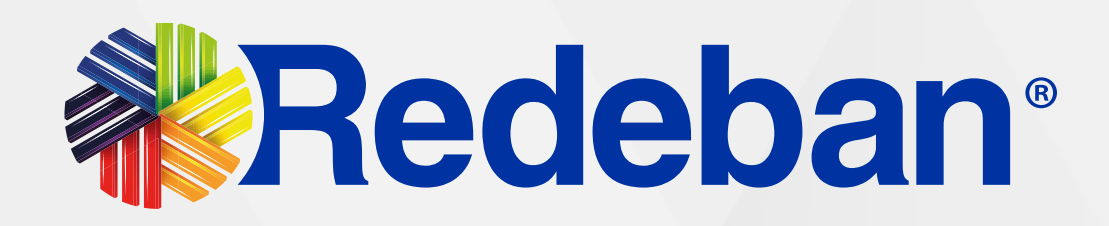

Digita el valor de la compra, IVA y/o INC, y confirma con la tecla verde.

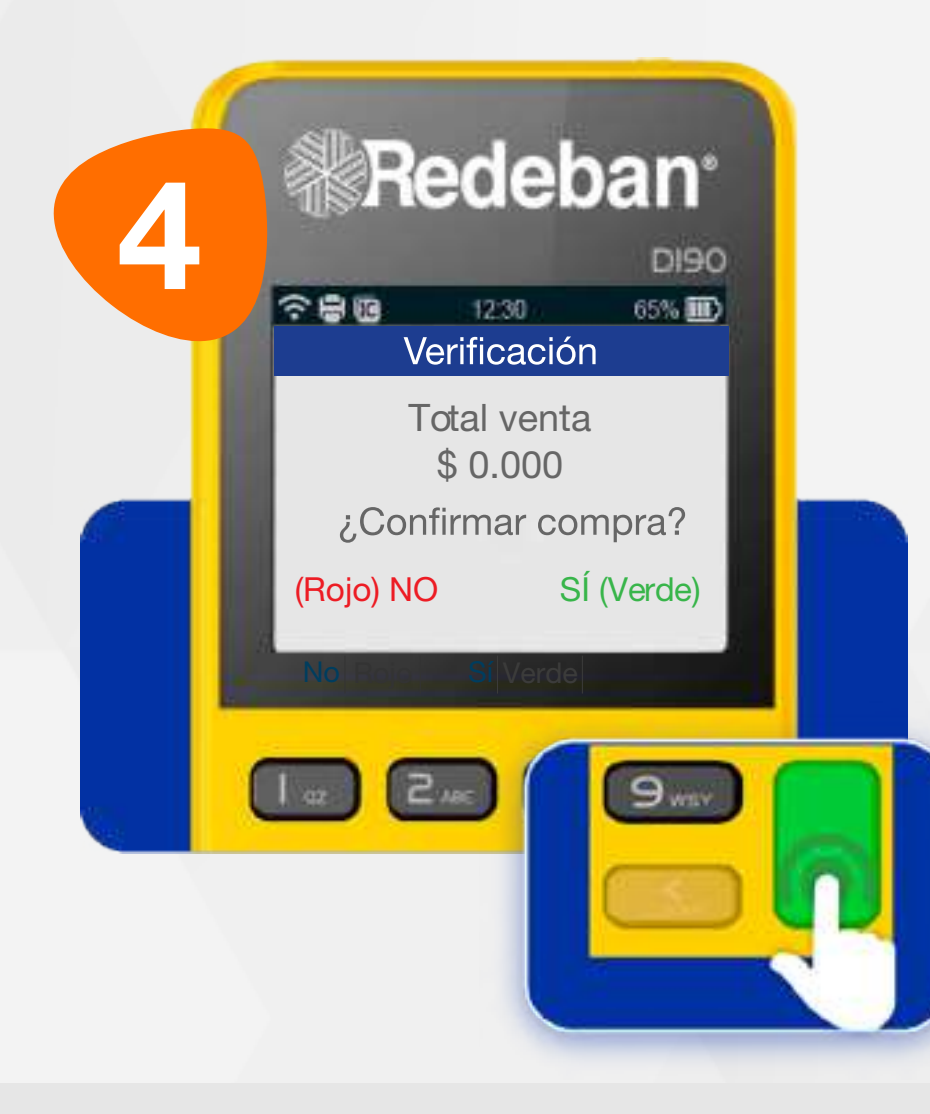

Revisa el valor de la transacción y oprime tecla verde para confirmar o tecla roja para cancelar.

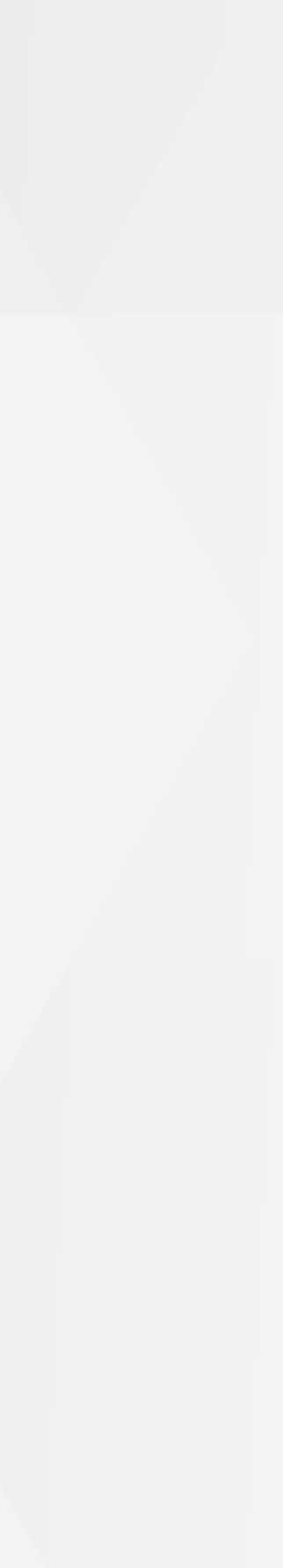

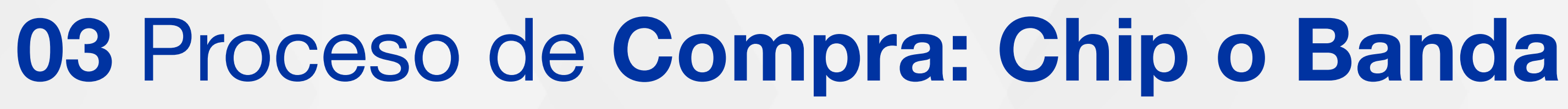

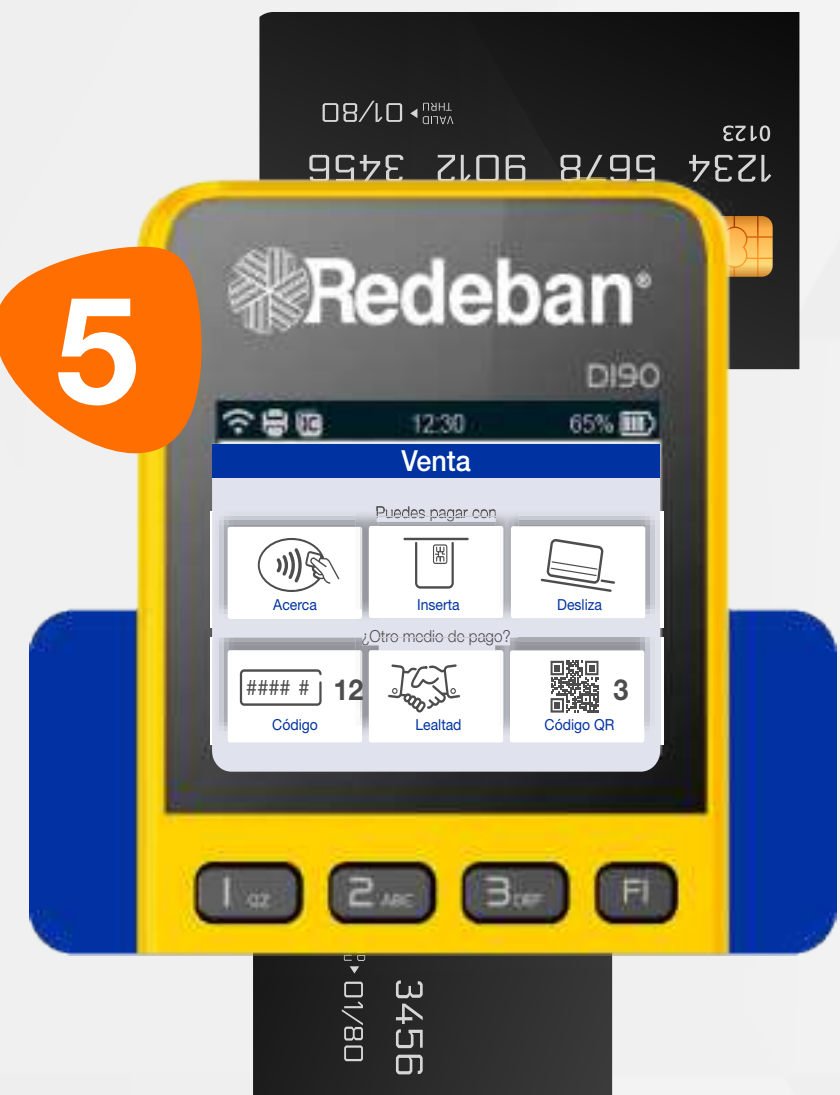

Elige el medio de pago. Si es tarjeta, insértala o deslízala.

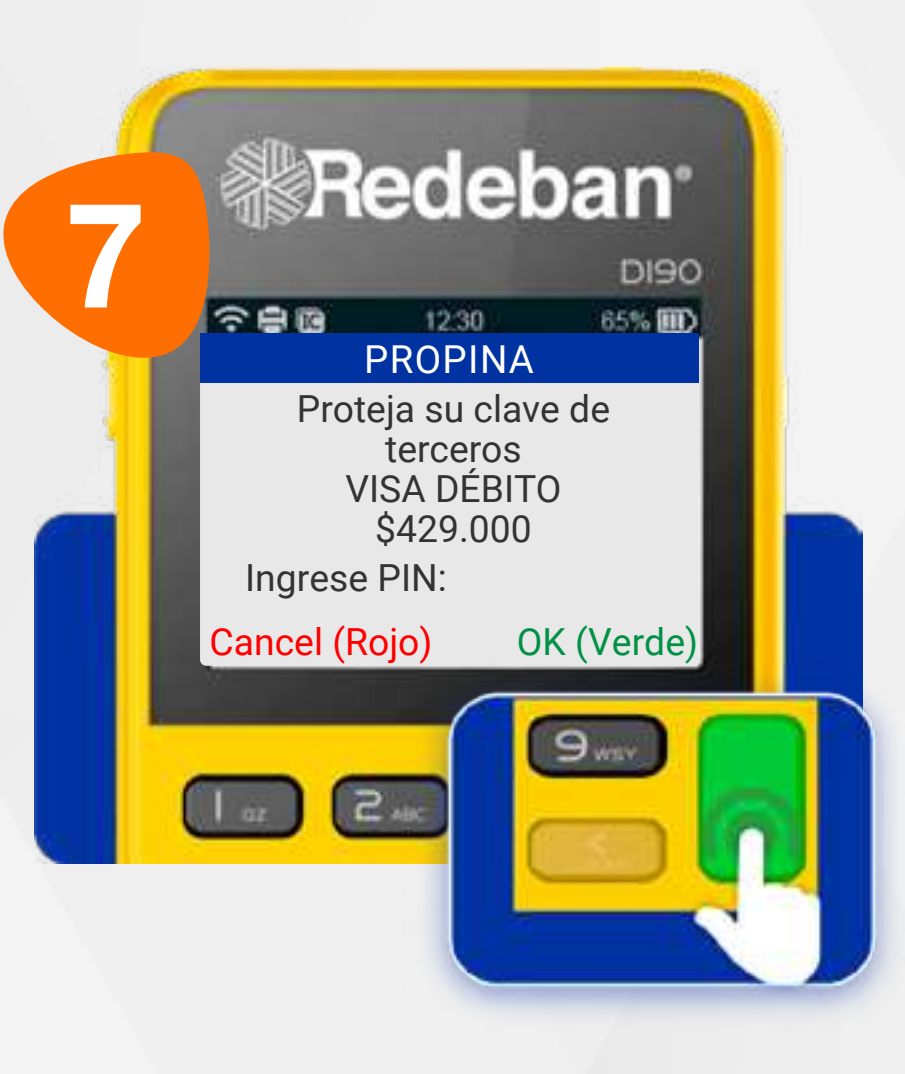

Para algunos montos, es necesario diligenciar clave. Solicítale a tu cliente que digite su PIN en el datáfono y oprima la tecla verde.

T

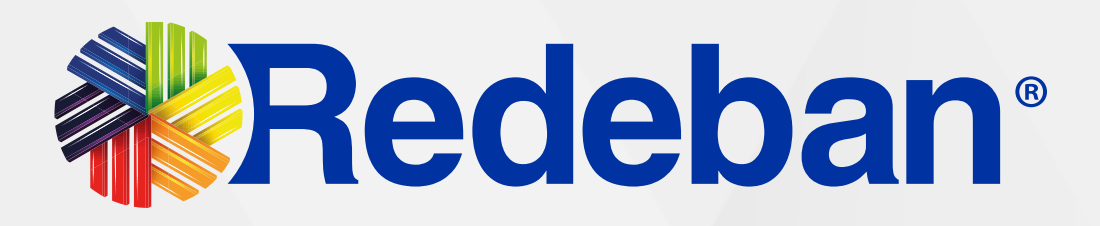

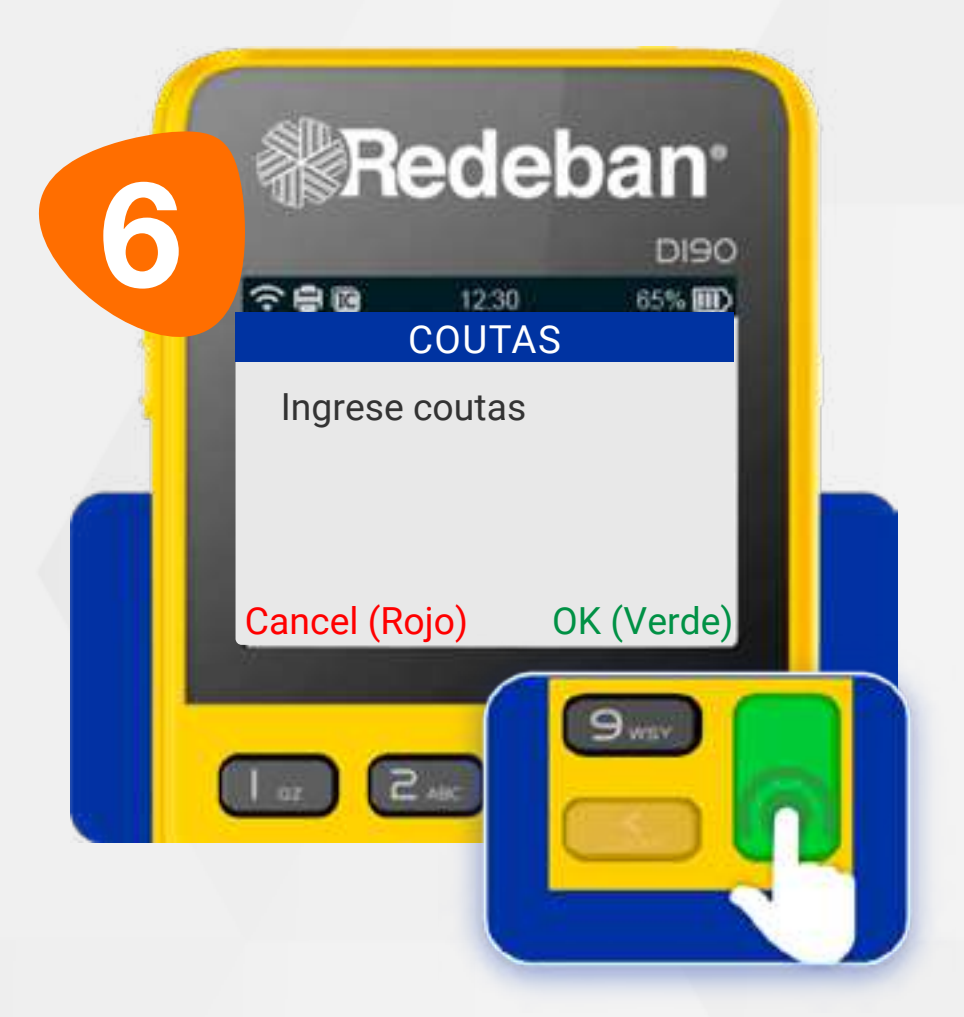

Si la pantalla lo solicita, digita el número de cuotas a las que se diferirá la compra y confirma con la tecla verde.

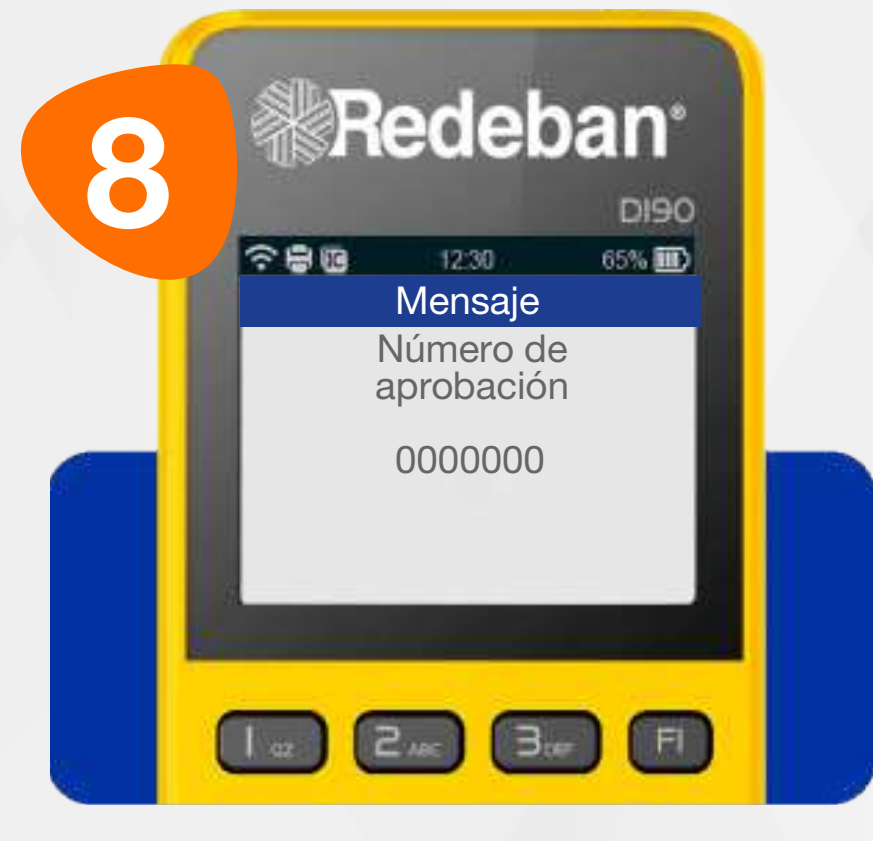

Espera el mensaje con el número de aprobación.

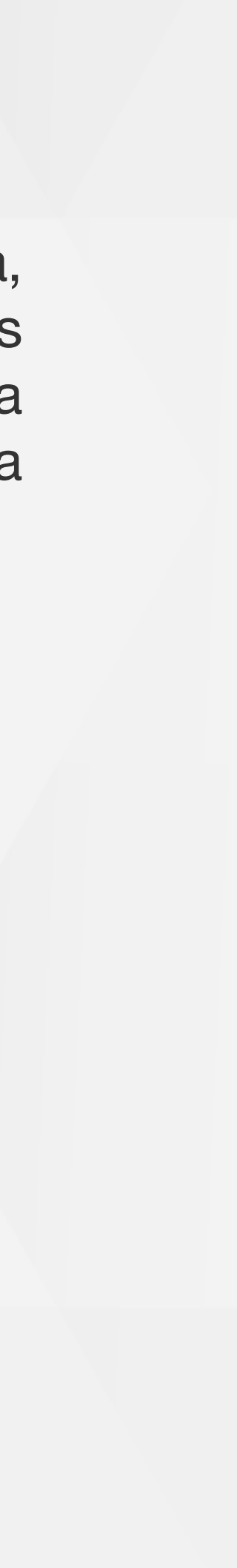

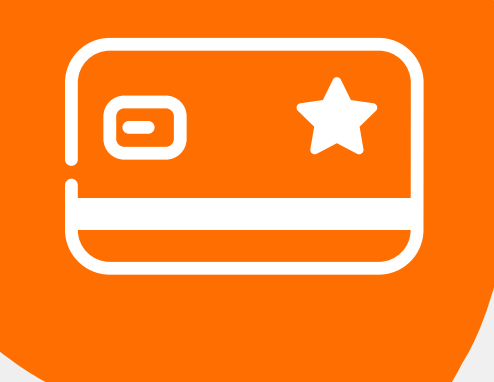

### 03 Proceso de Compra: Chip o Banda

Recuerda que desde el **portal Voucher digital Redeban** y la **App** de Redeban, podrás ver las **transacciones** y los **comprobantes de pago** en tiempo real.

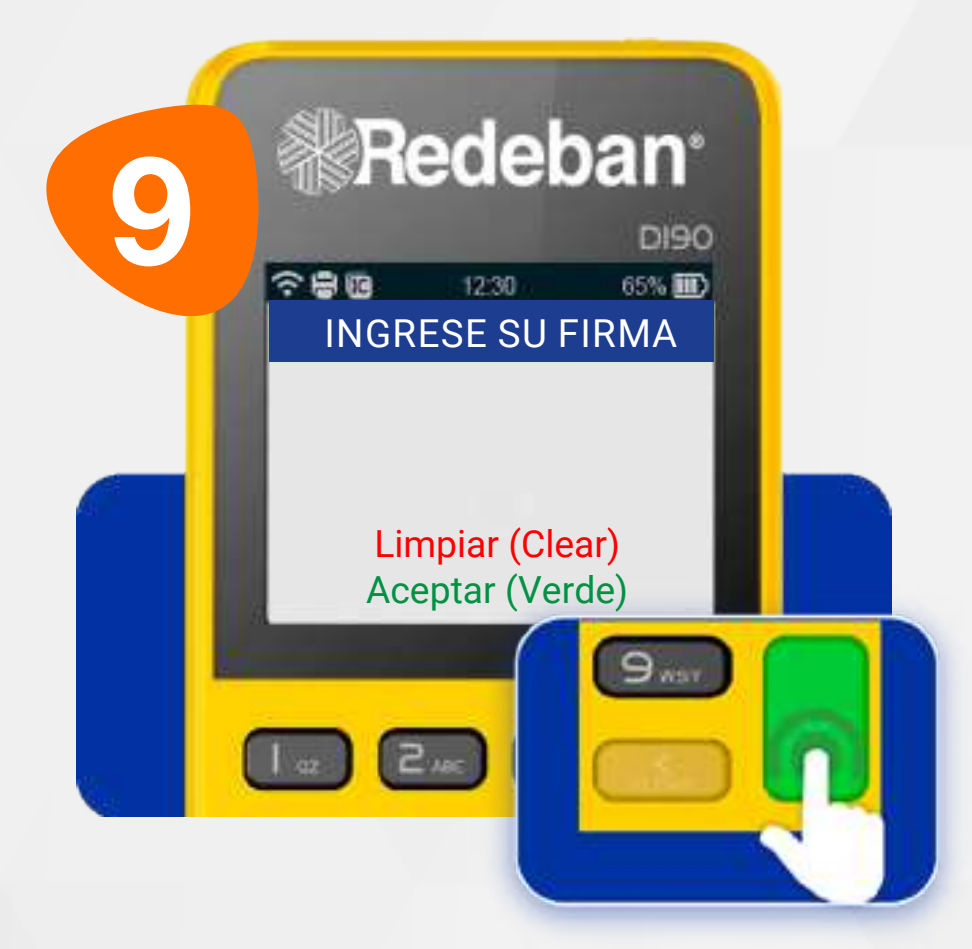

Si el datáfono lo solicita, el cliente deberá firmar sobre la pantalla y confirmar con la **tecla verde**.

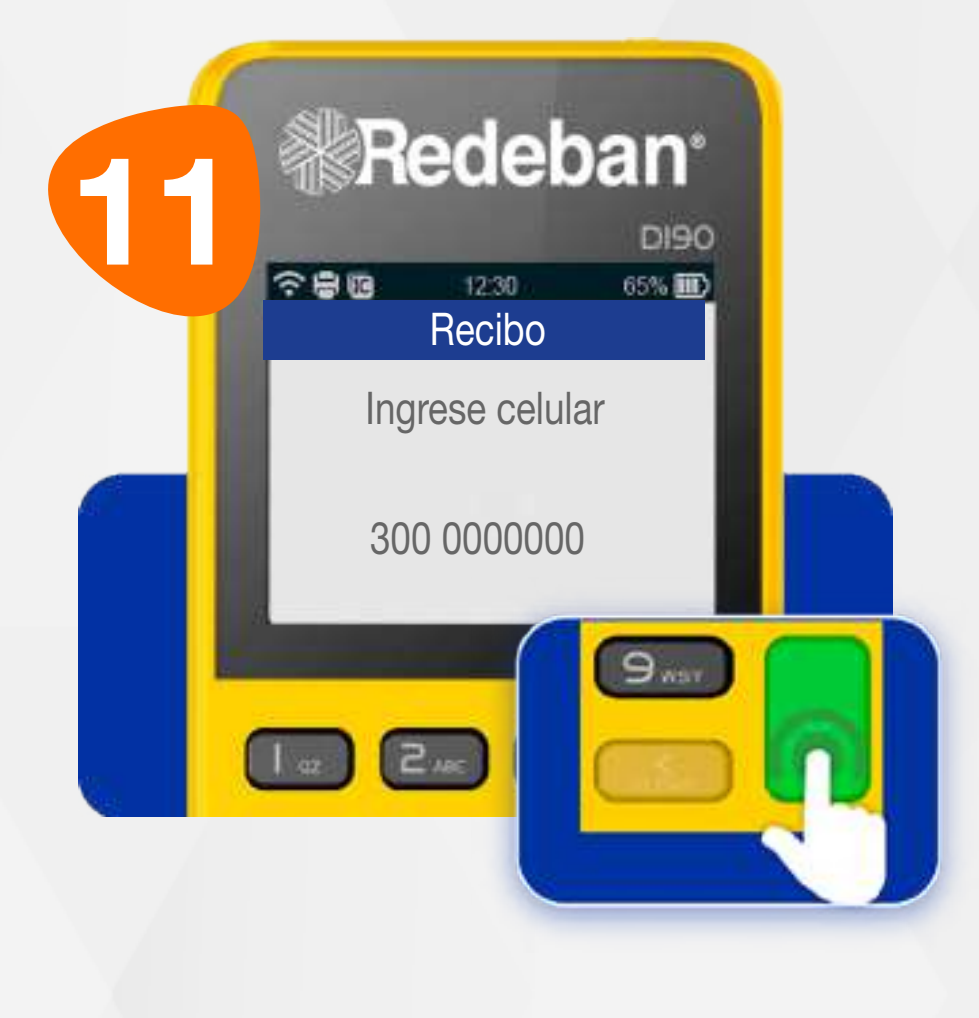

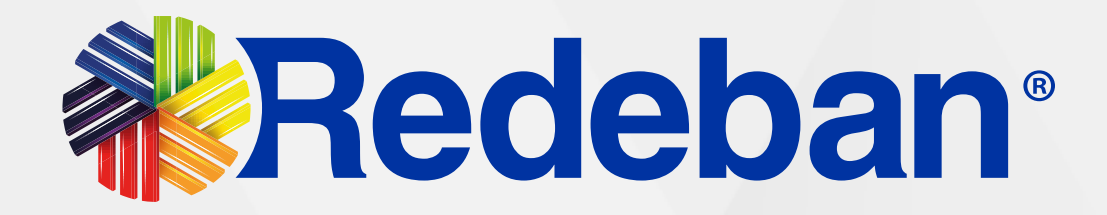

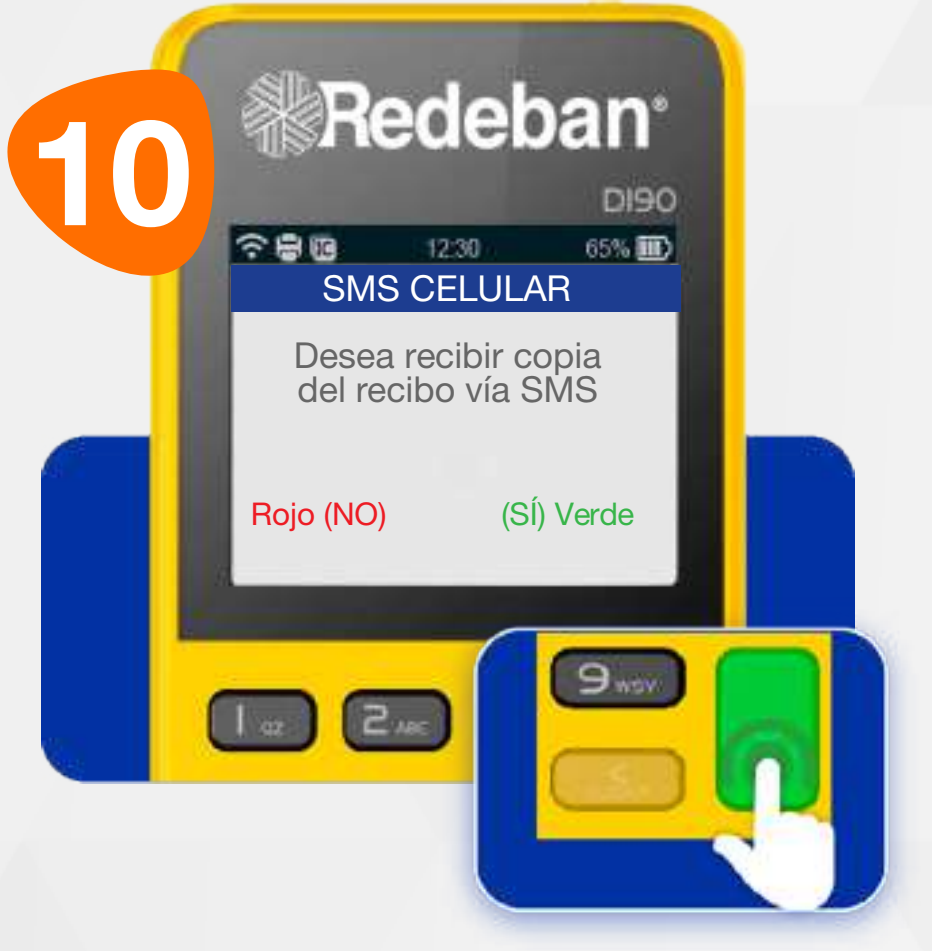

Si el cliente desea recibir su comprobante vía mensaje de texto, presiona la tecla verde de lo contrario presiona la tecla roja.

Digita el número de celular del cliente y presiona la tecla verde.

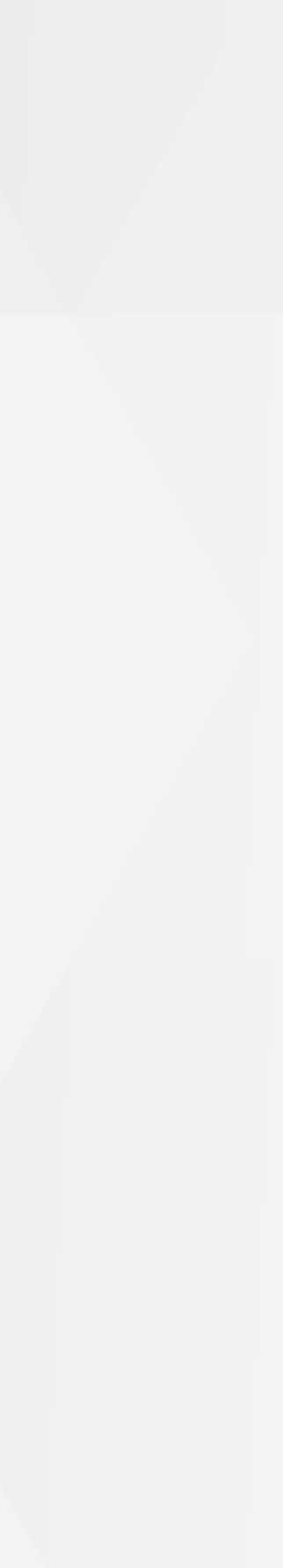

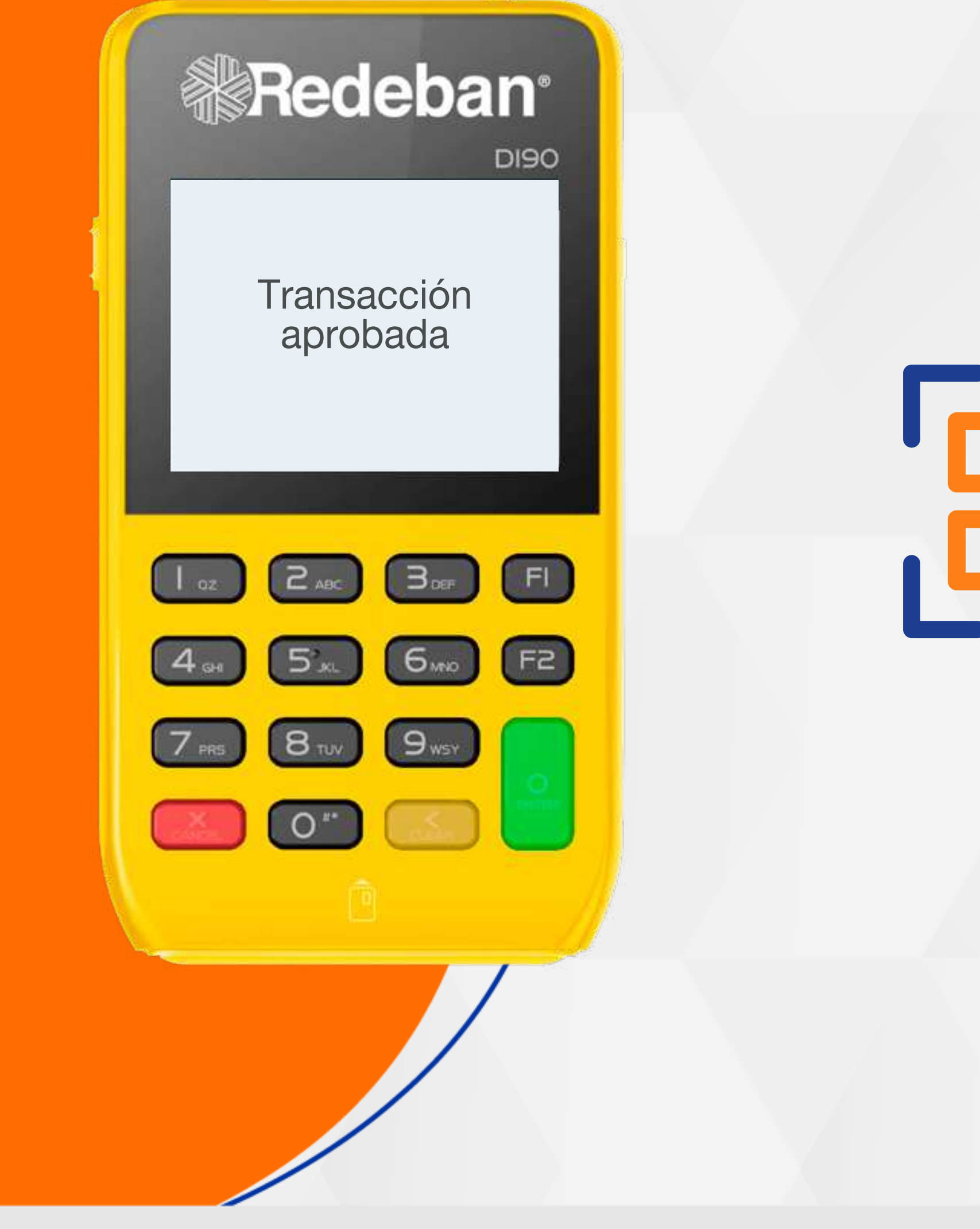

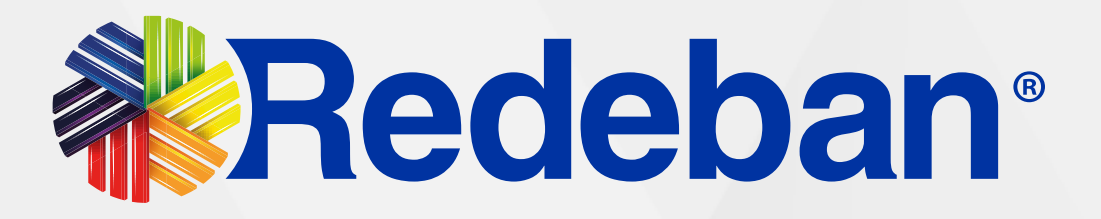

### COMPRA QR

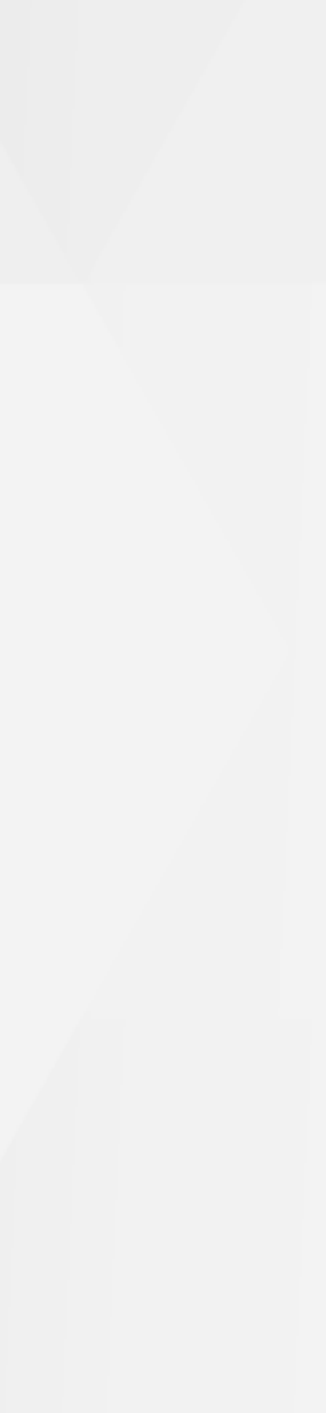

# **].**••

### 04 Proceso de Compra QR

Si tu cliente desea pagar con código QR, recuérdale tener el celular listo, con la sesión iniciada en su app bancaria o billetera, y preparado para escanear el código.

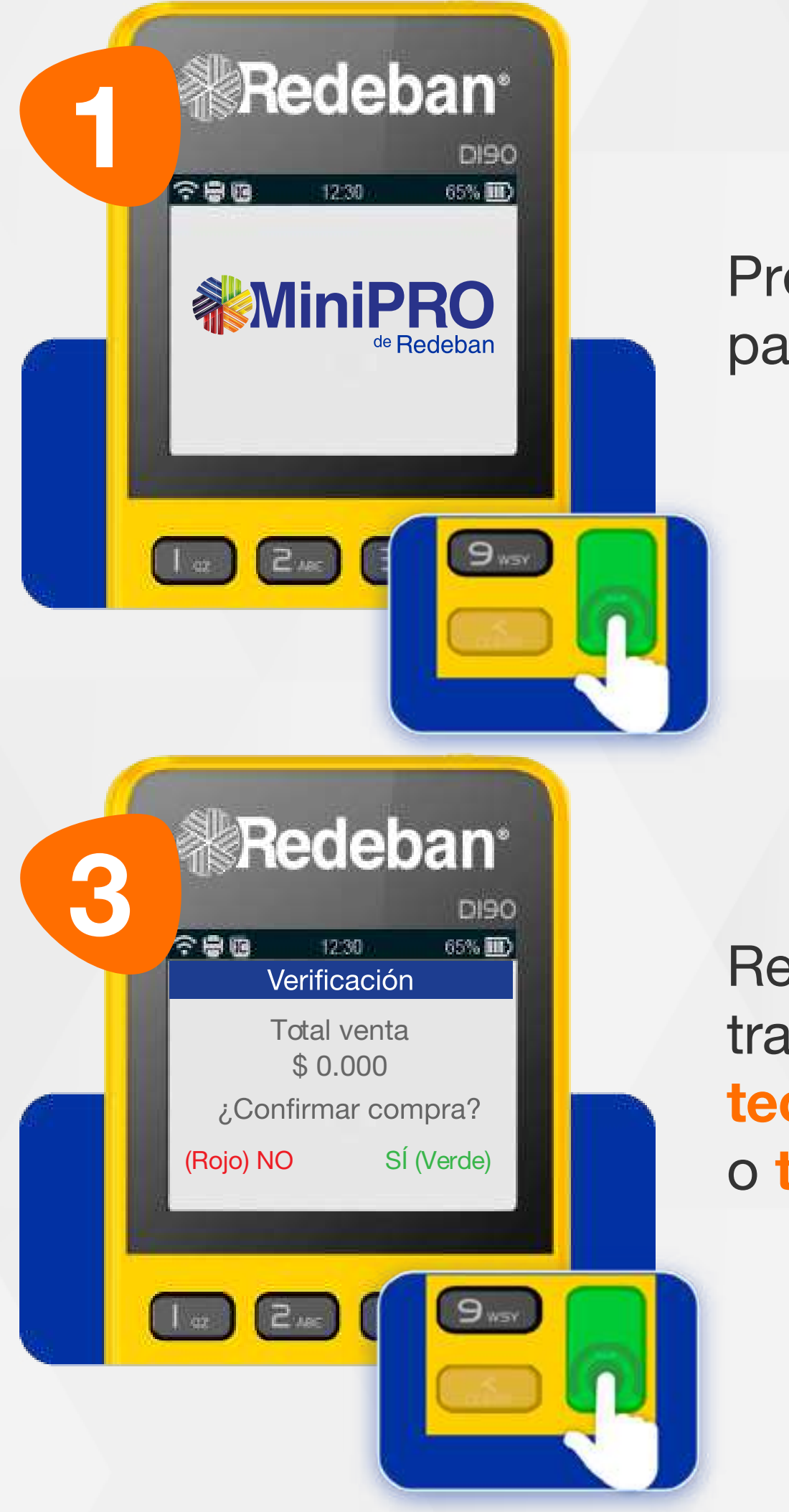

Presiona la tecla verde para comenzar.

Revisa el transacción У tecla verde para confirmar o tecla roja para cancelar.

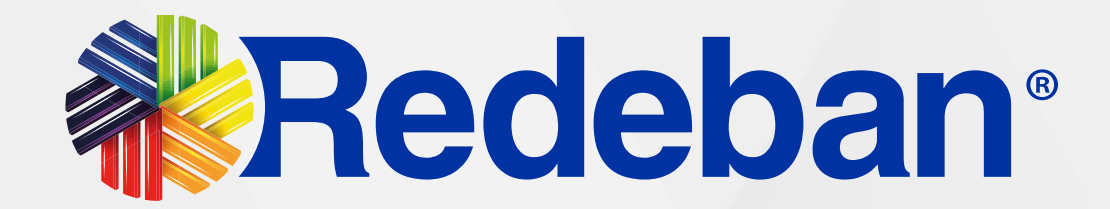

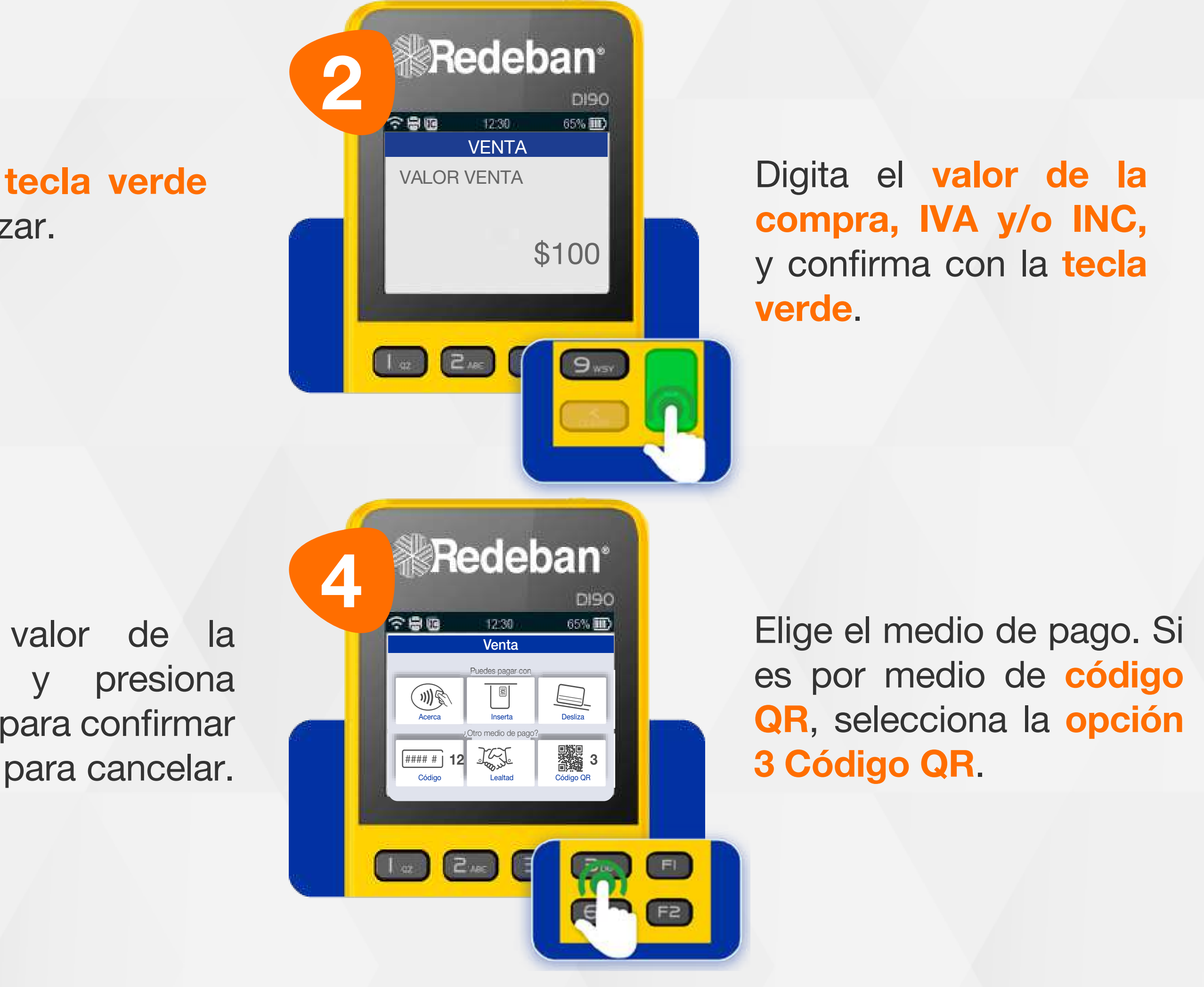

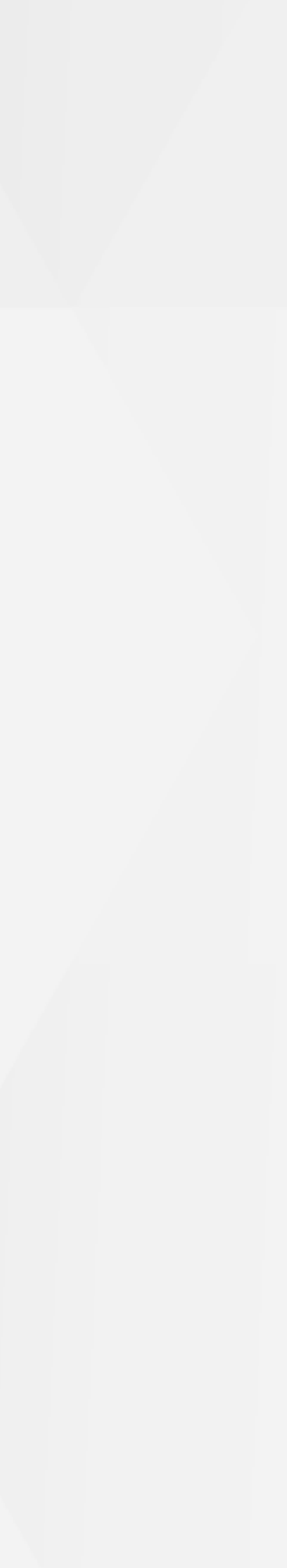

### 04 Proceso de Compra QR

y los comprobantes de pago en tiempo real.

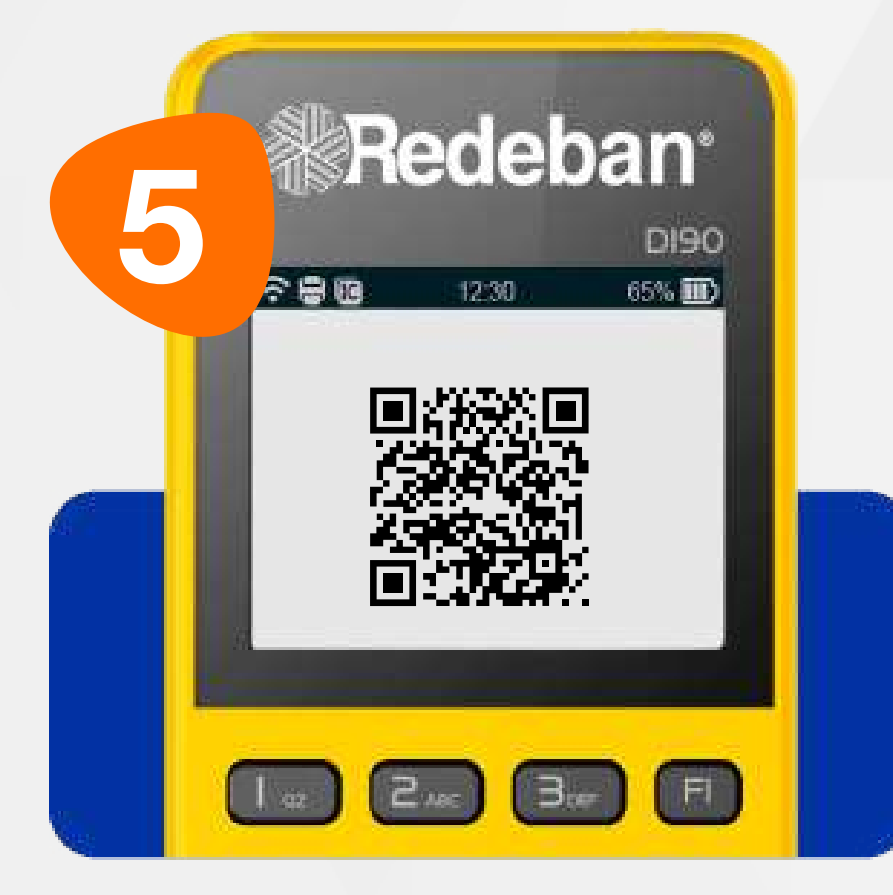

Pídele al cliente escanear el código QR con la app, billetera o monedero del banco.

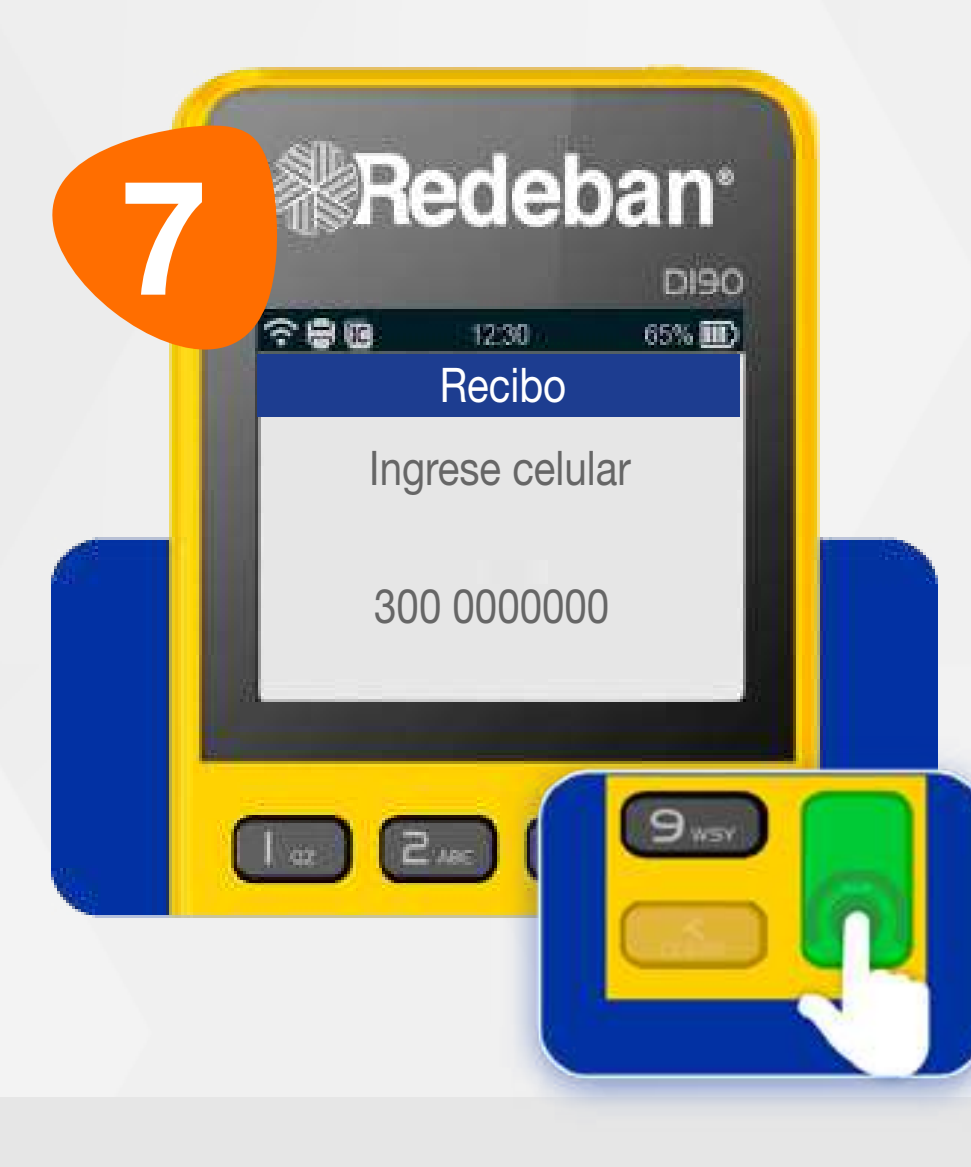

Digita el número de celular del cliente y presiona la tecla verde.

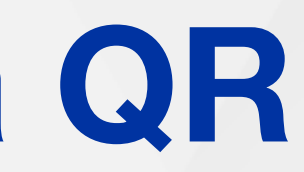

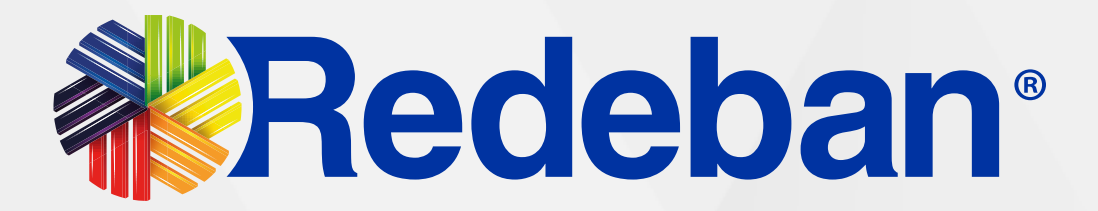

#### Recuerda que desde el portal Voucher digital Redeban y la App de Redeban, podrás ver las transacciones

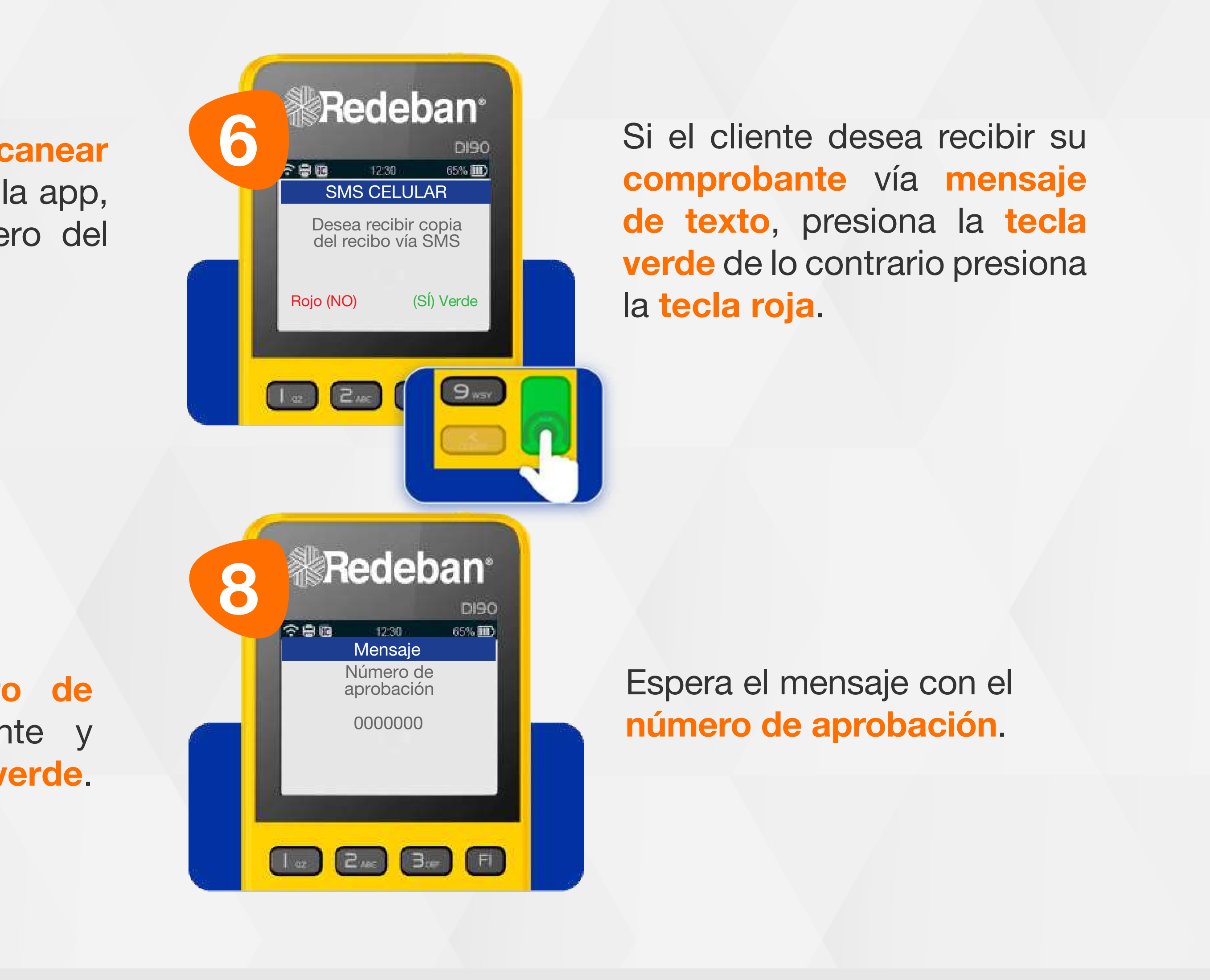

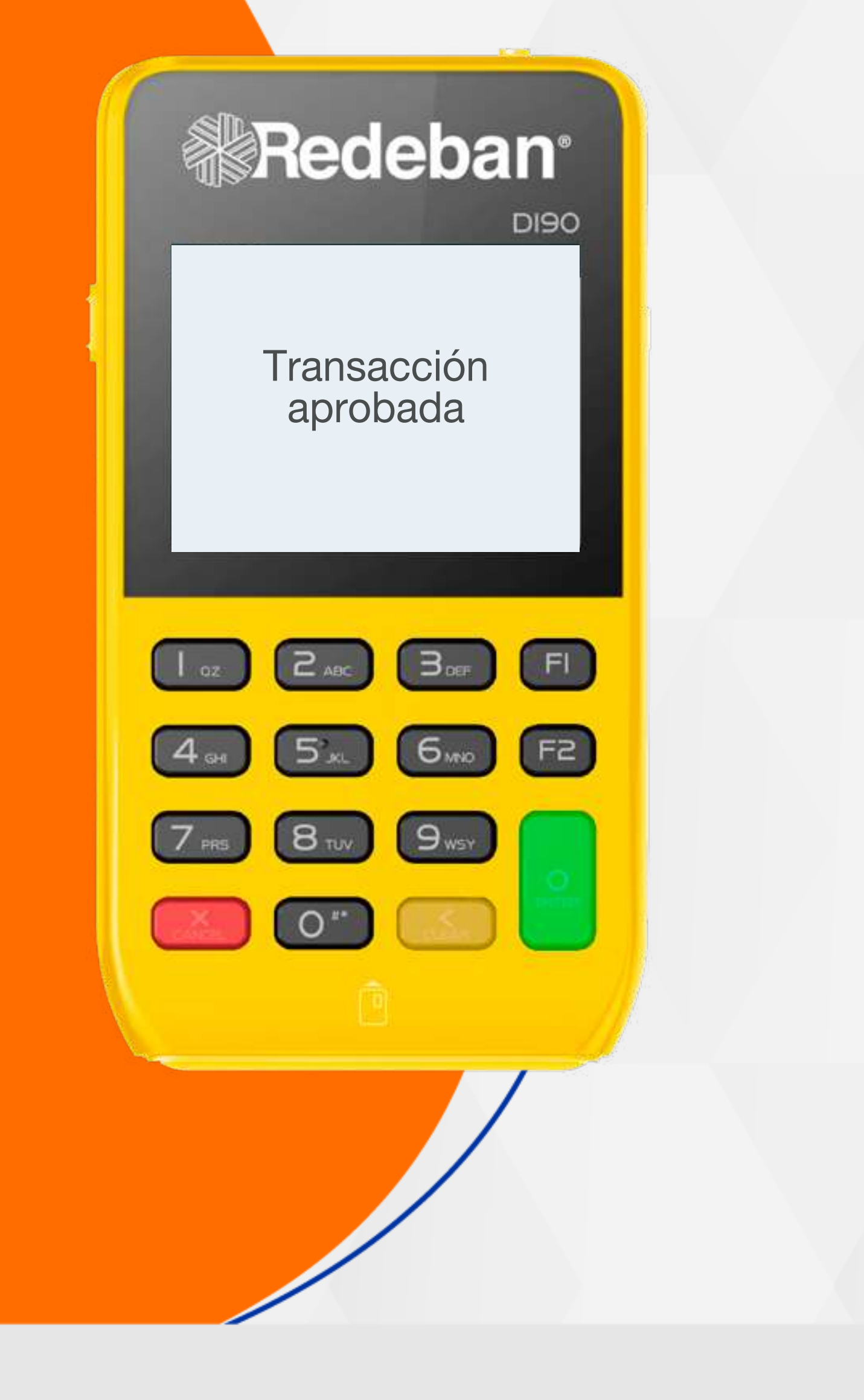

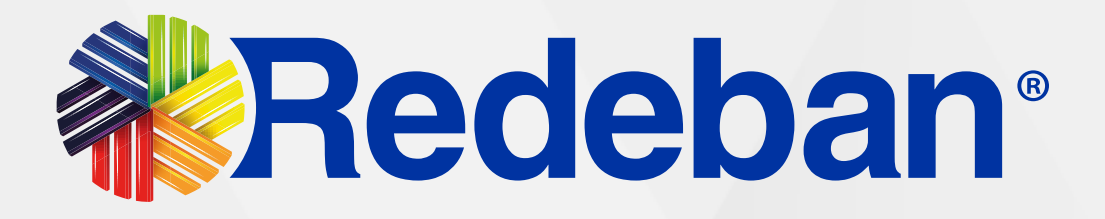

### HABILITAR CUENTAS DIVIDIDAS

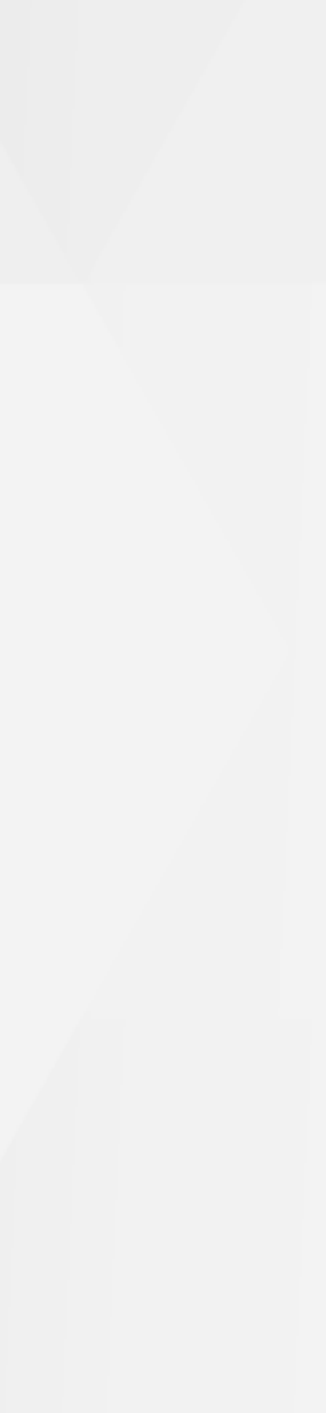

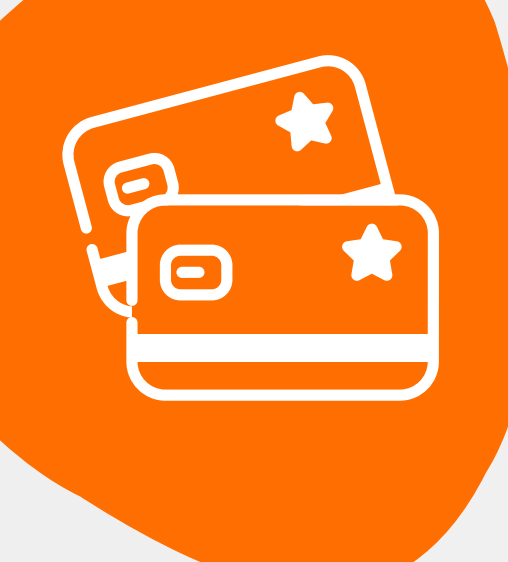

### **05** Habilitar **Cuentas Divididas**

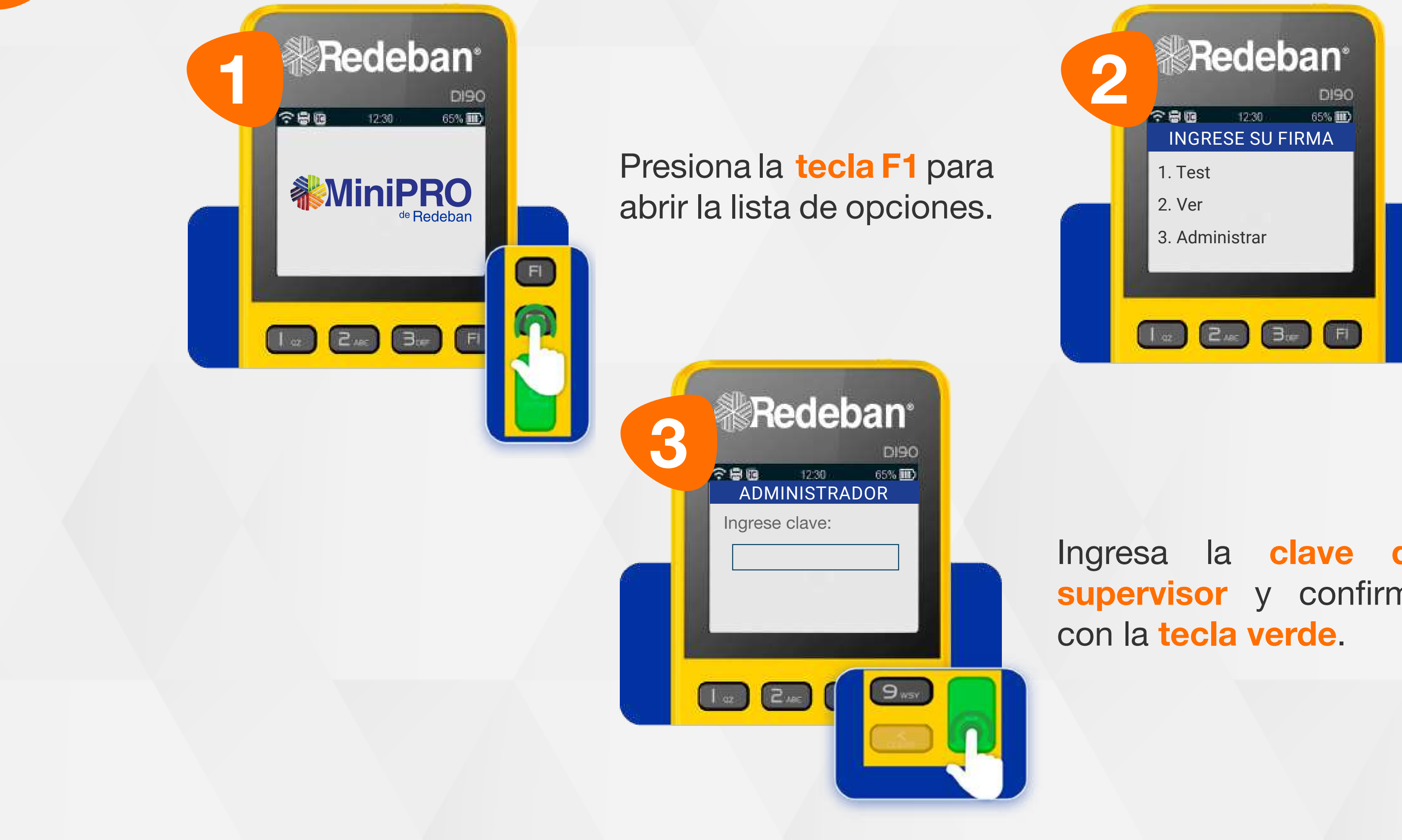

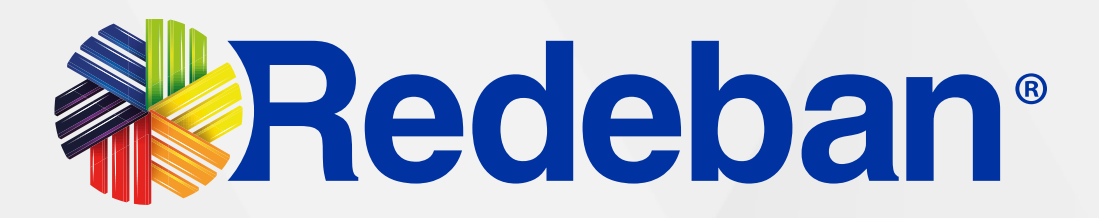

Selecciona la opción 3 Administrar.

Ingresa la clave de supervisor y confirma

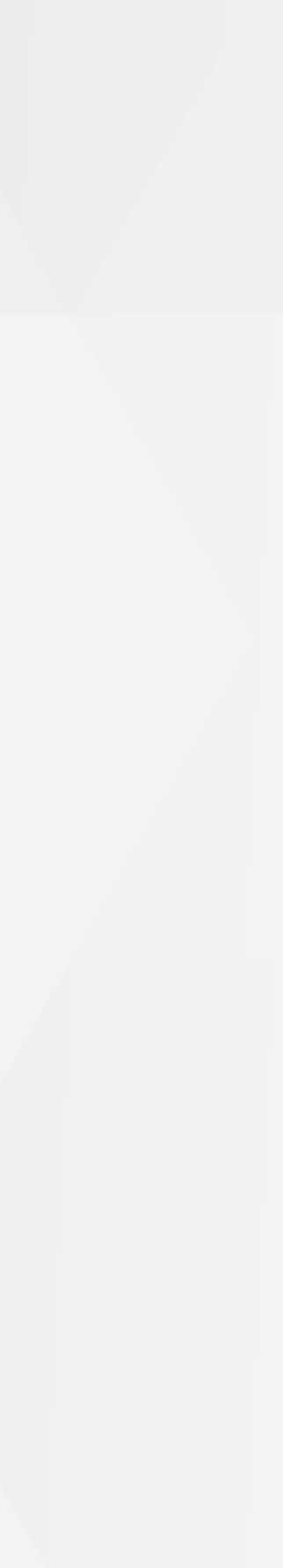

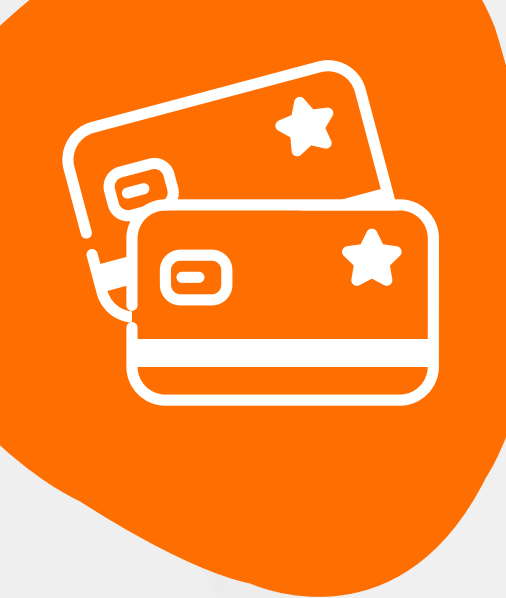

### **05** Habilitar **Cuentas Divididas**

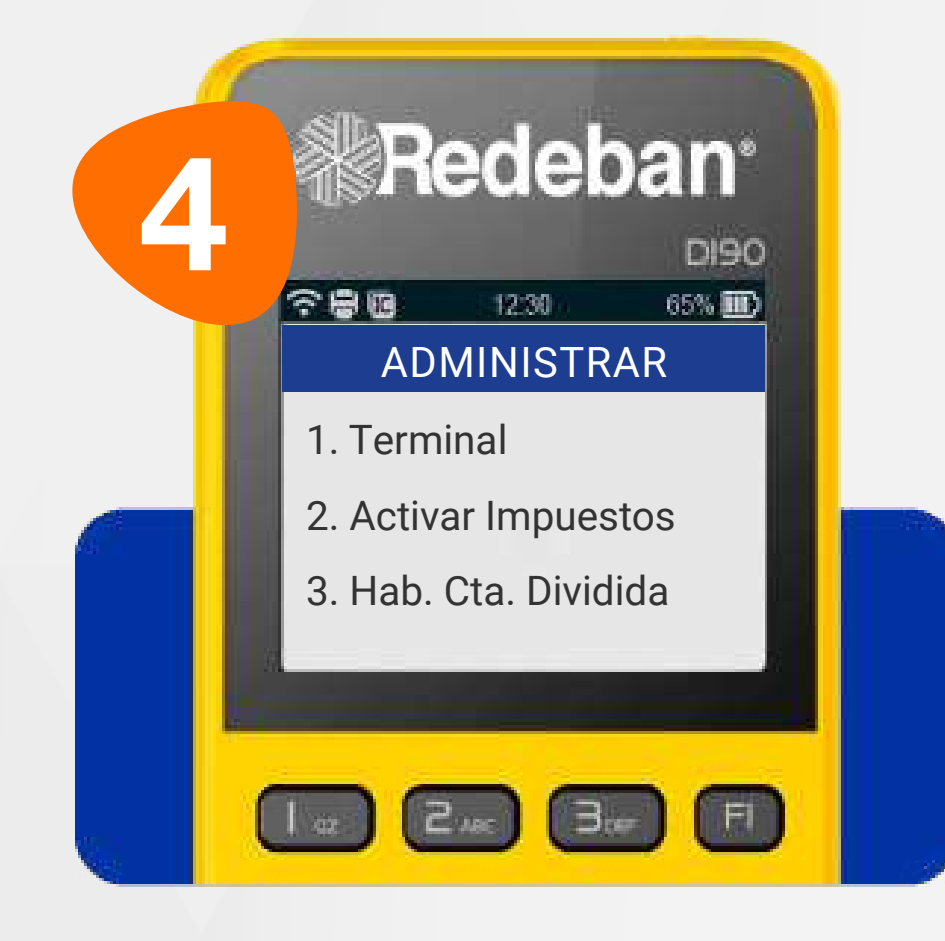

Presiona 3. Habilitar Cuenta Dividida

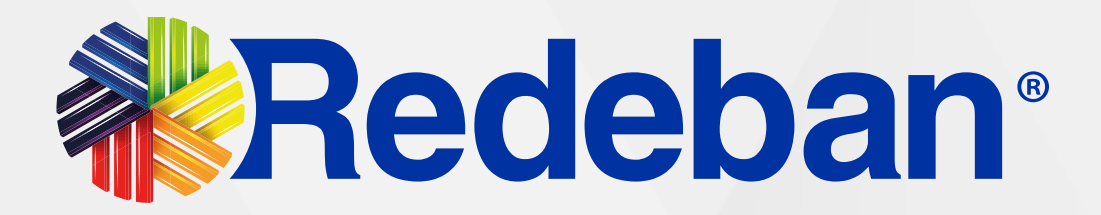

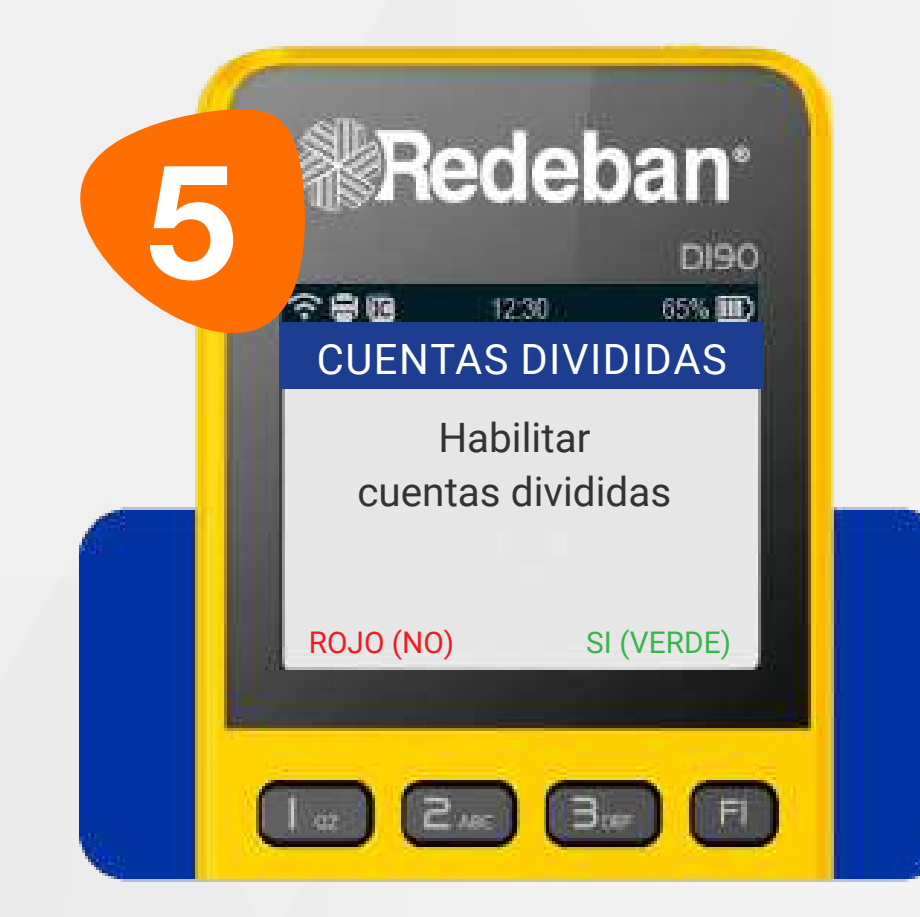

Confirma con la **tecla verde**.

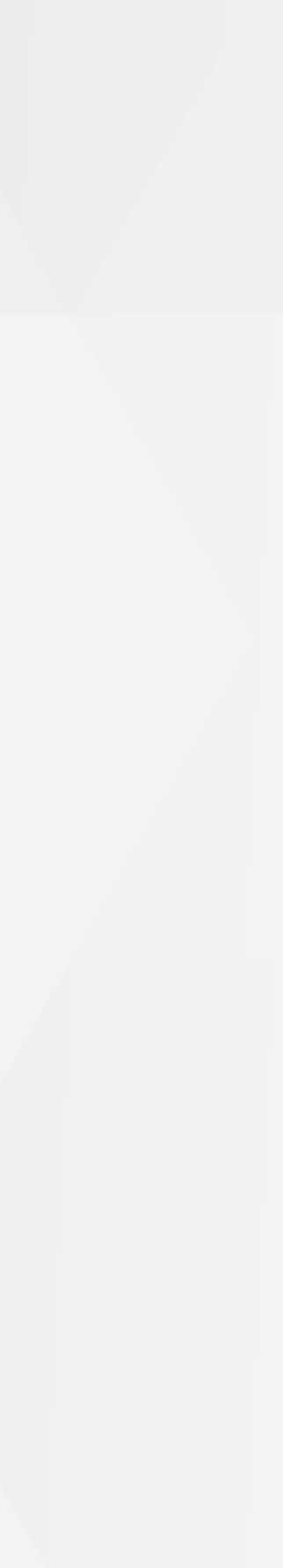

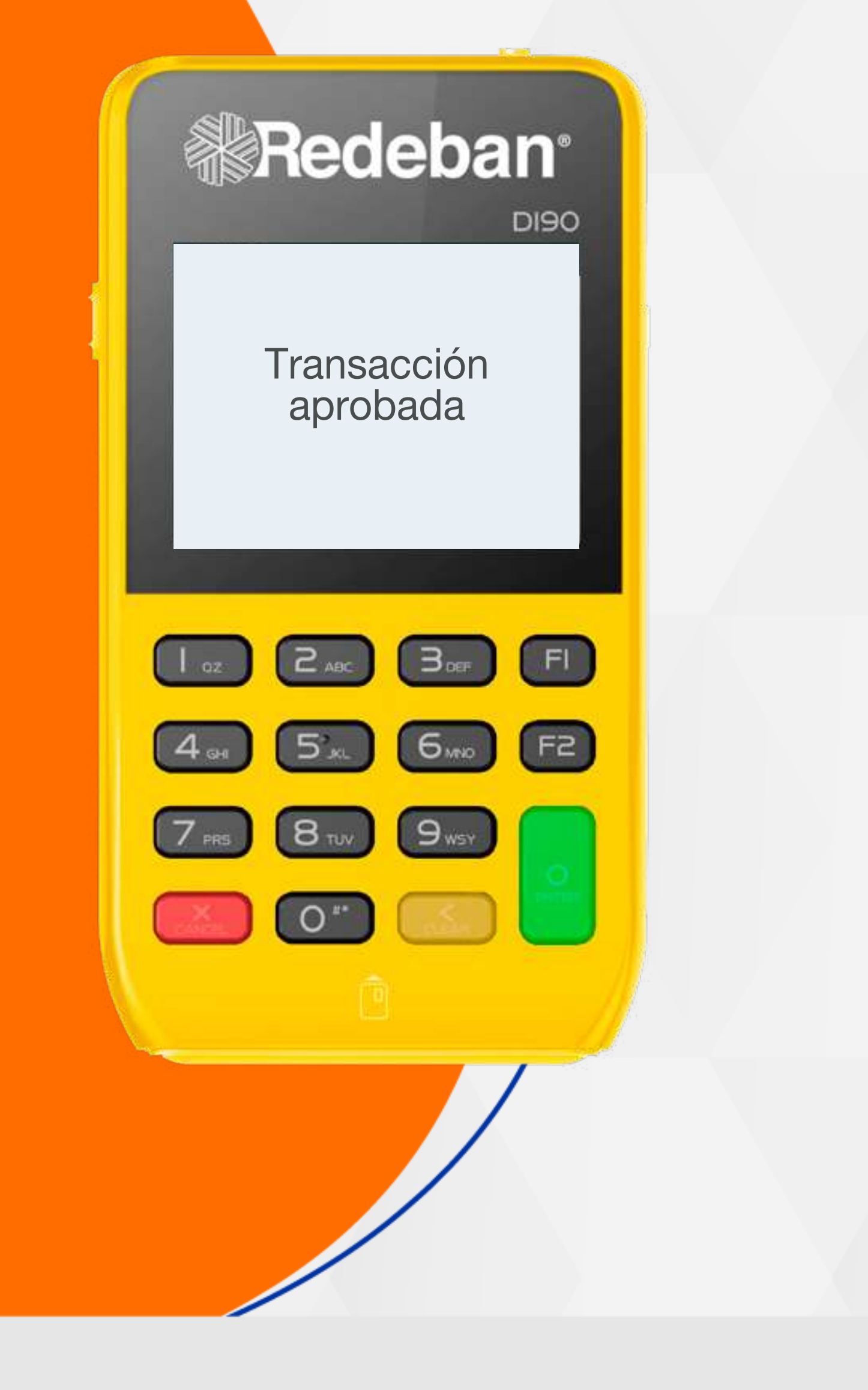

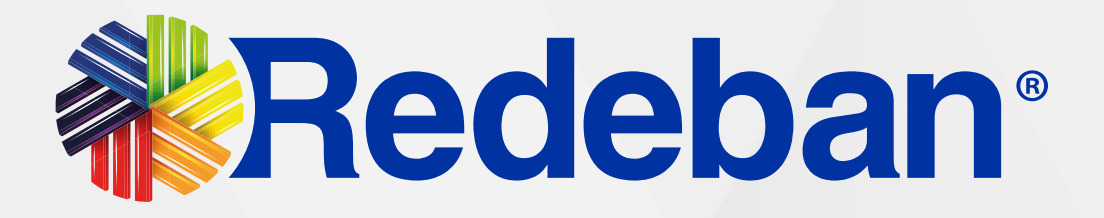

### **CUENTAS DIVIDIDAS DIFERENTES**

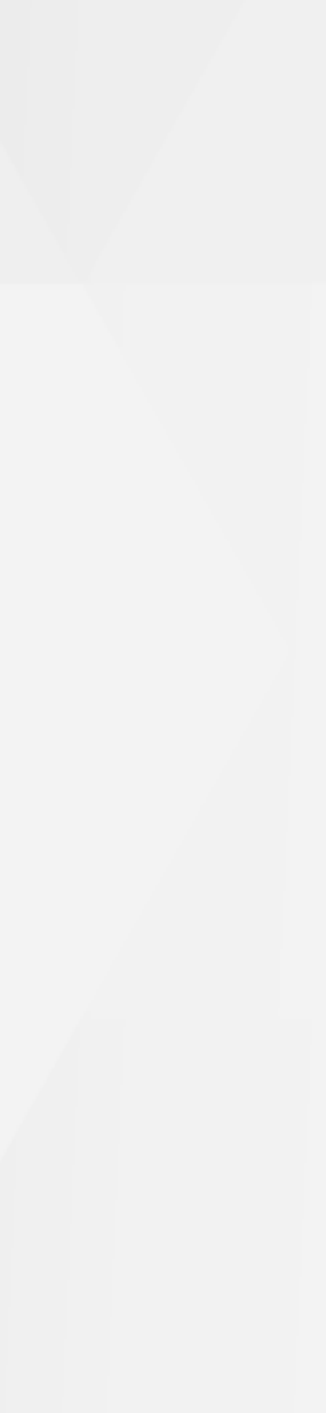

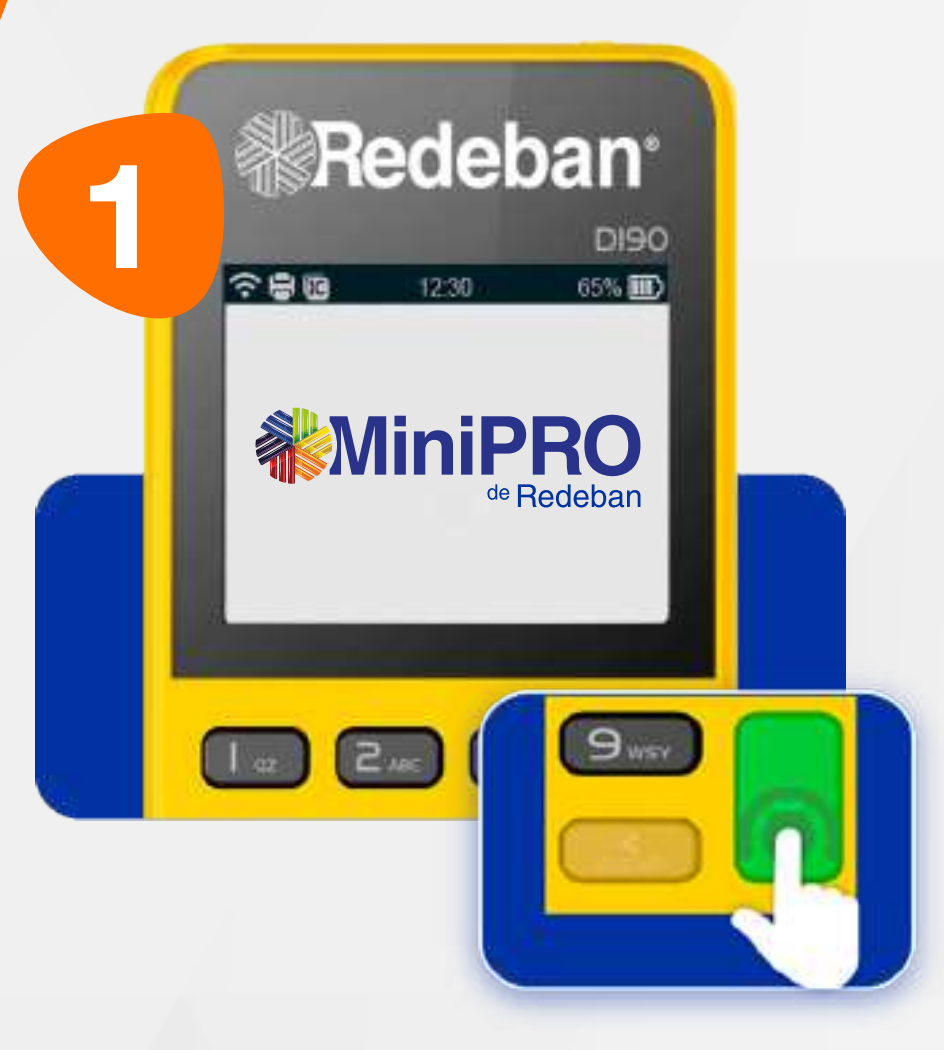

Presiona la tecla verde para comenzar.

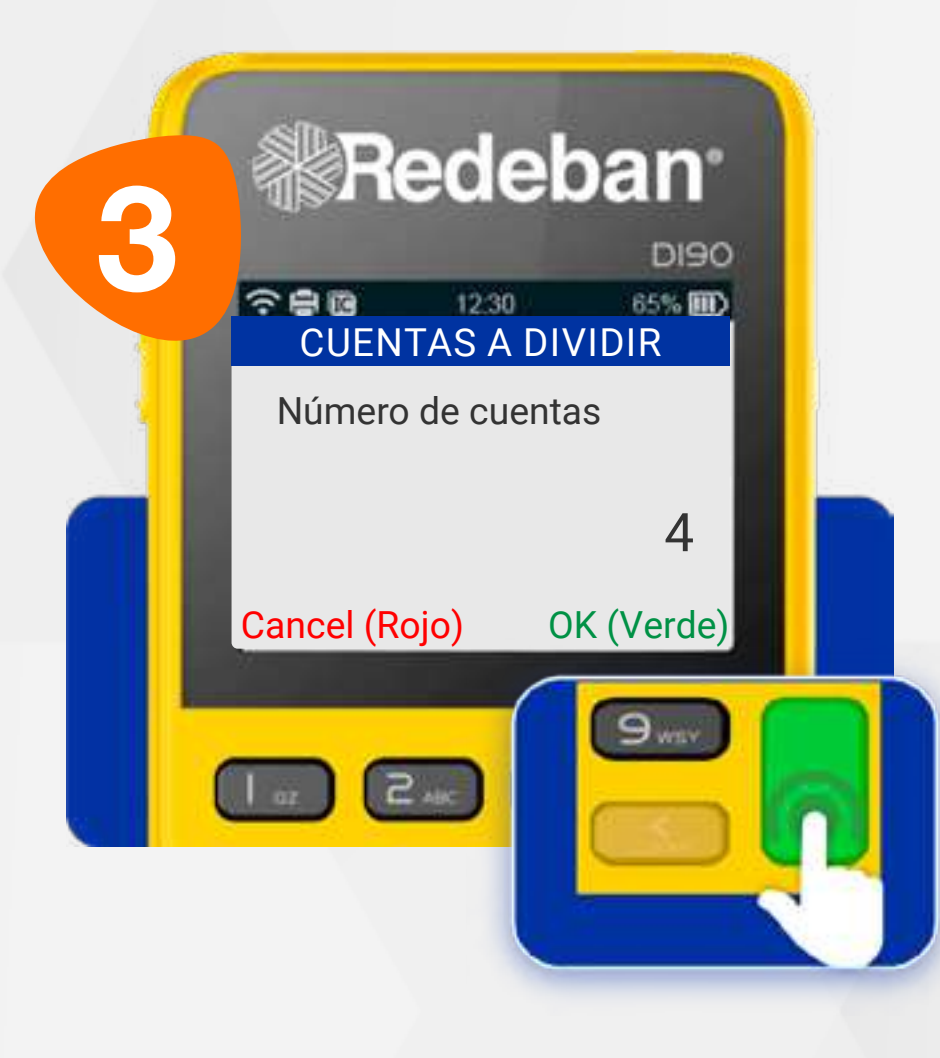

Ingresa el número de clientes en los que se dividirá la cuenta y confirma presionando la **tecla verde**.

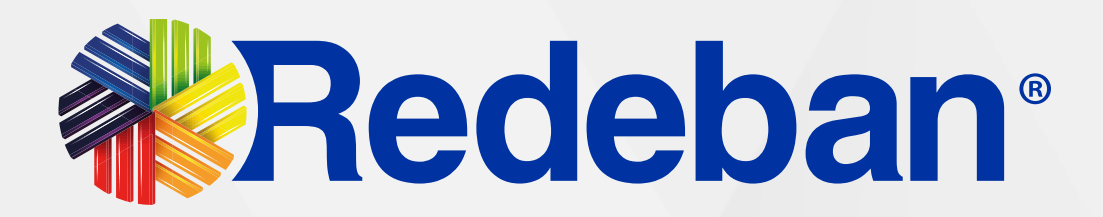

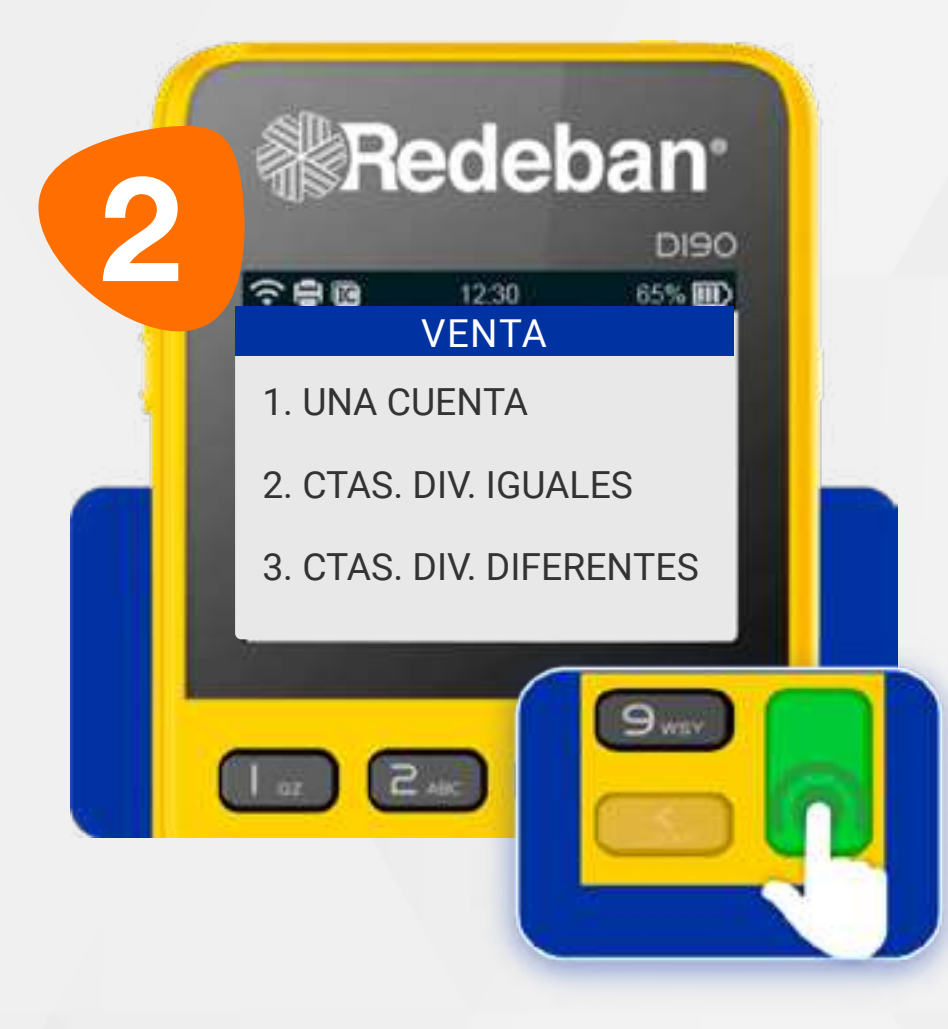

#### Selecciona la opción 3. Cuentas Divididas Diferentes.

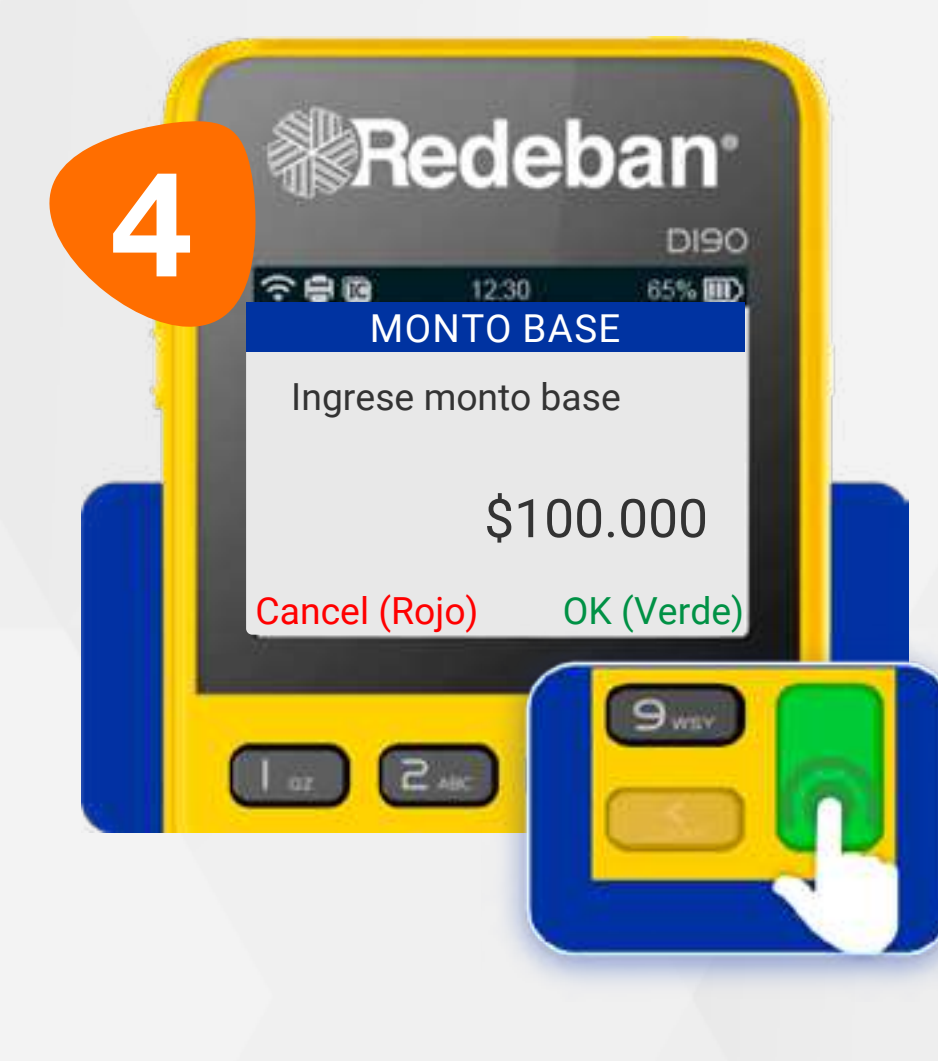

Digital el valor neto de la cuenta a pagar y confirma presionando la tecla verde.

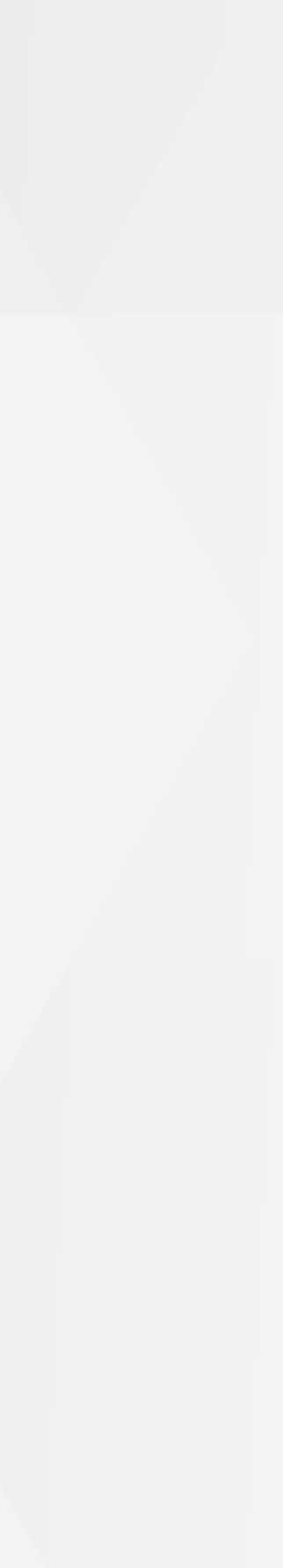

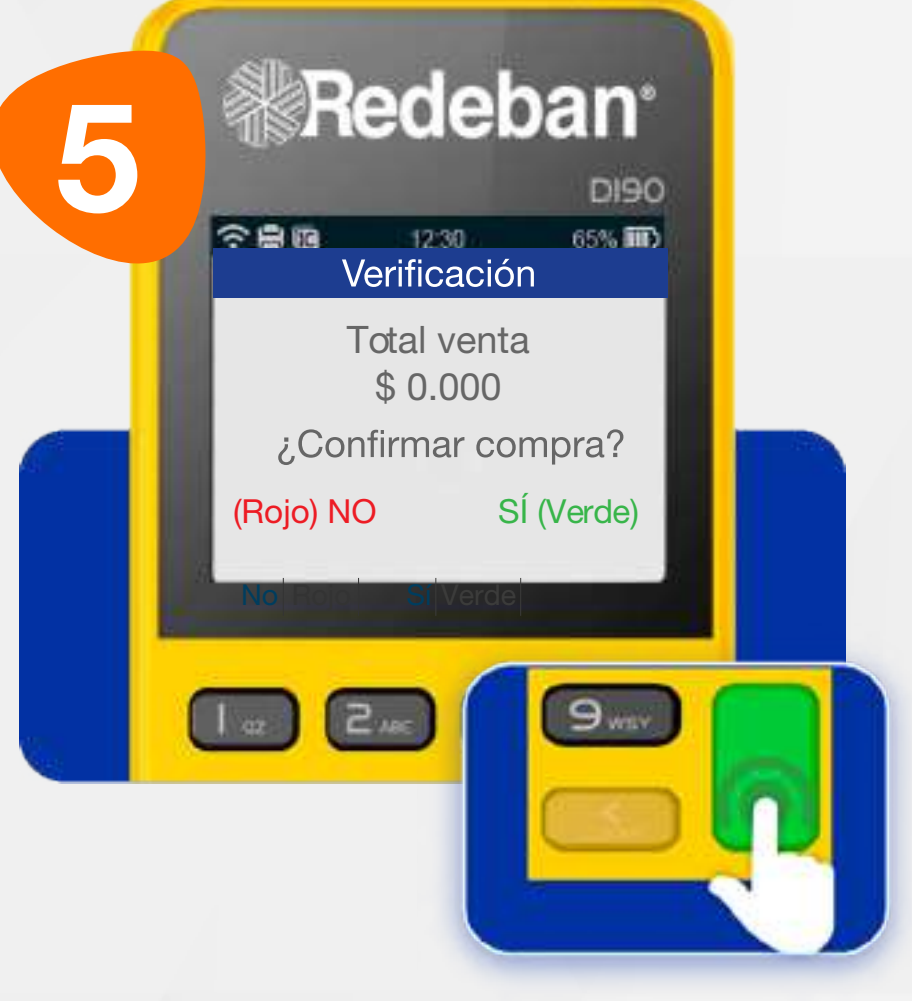

Revisa el valor de l transacción y oprime tecl verde para confirmar o tecl roja para cancelar.

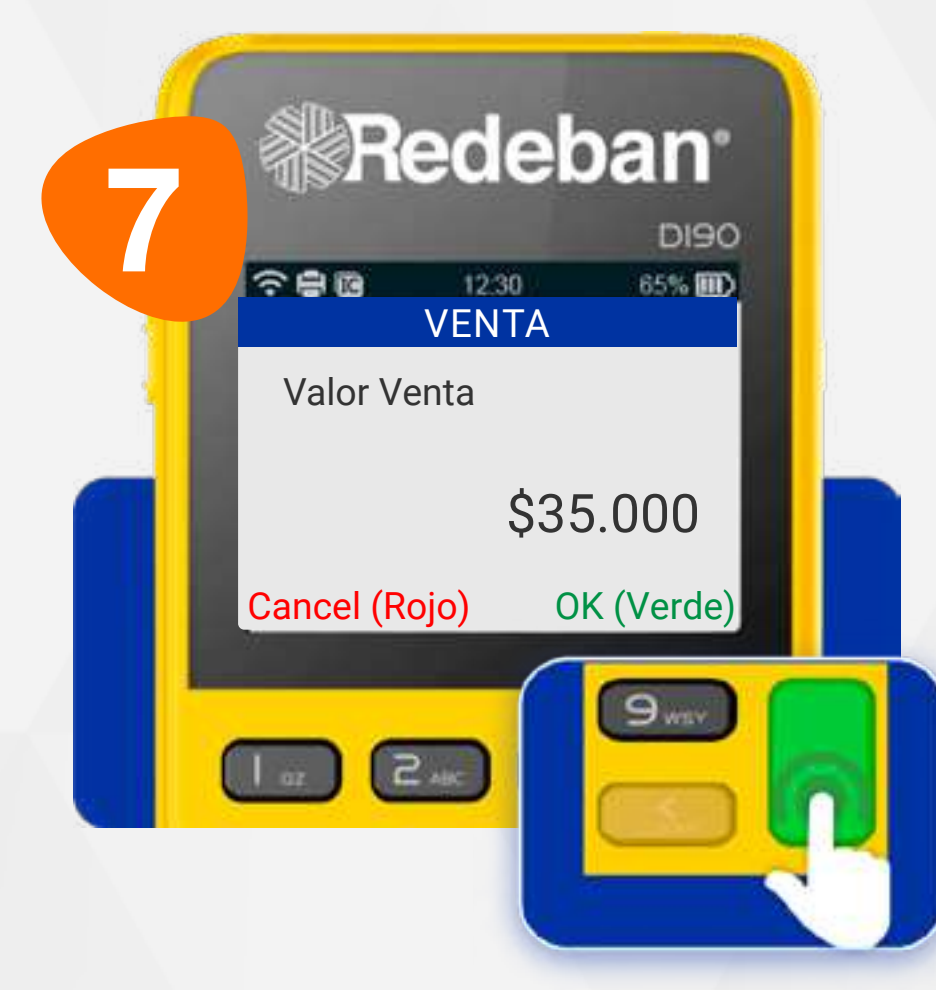

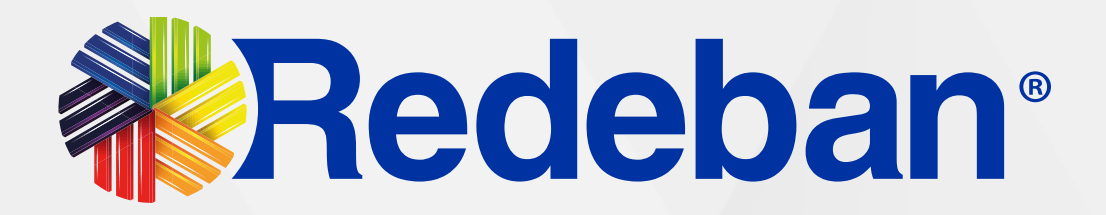

| 6    | <b>Redeban</b> <sup>®</sup> |
|------|-----------------------------|
| la 🖌 | TIPO PAGO 1/4               |
| a 🚽  | 1- TARJETA                  |
| a 🗾  | 2- EFECTIVO                 |
|      | 3- BONO                     |
|      | 1 oz 2 ac 3 or Fl           |

Realiza el siguiente procedimiento con cada cuenta

Selecciona el medio de pago que usará el cliente.

Digital el valor que le corresponde pagar a cada cliente + IVA y/o INC, y confirmaconlateclaverde.

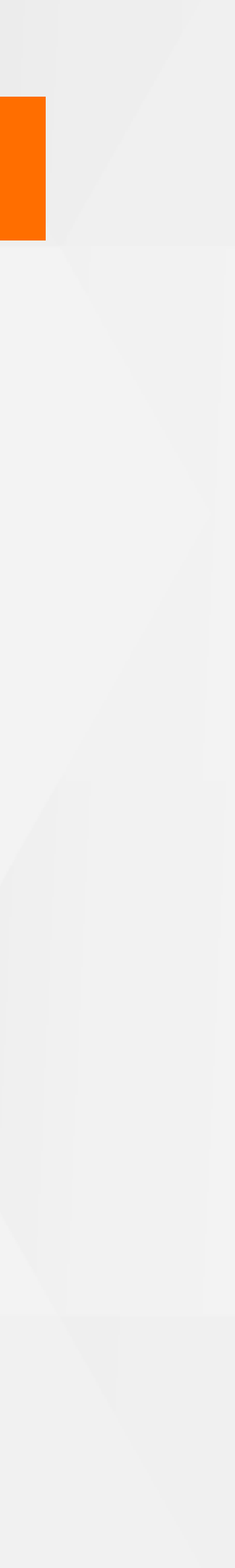

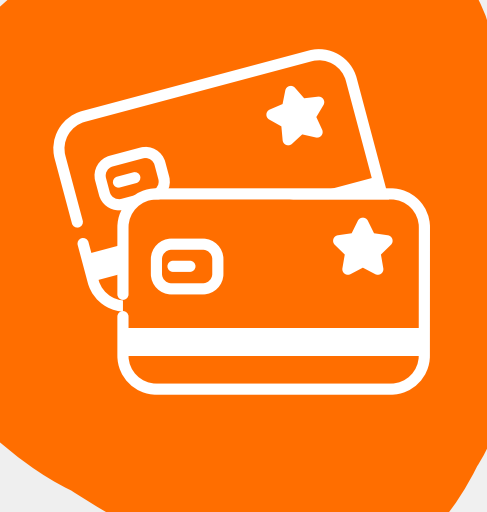

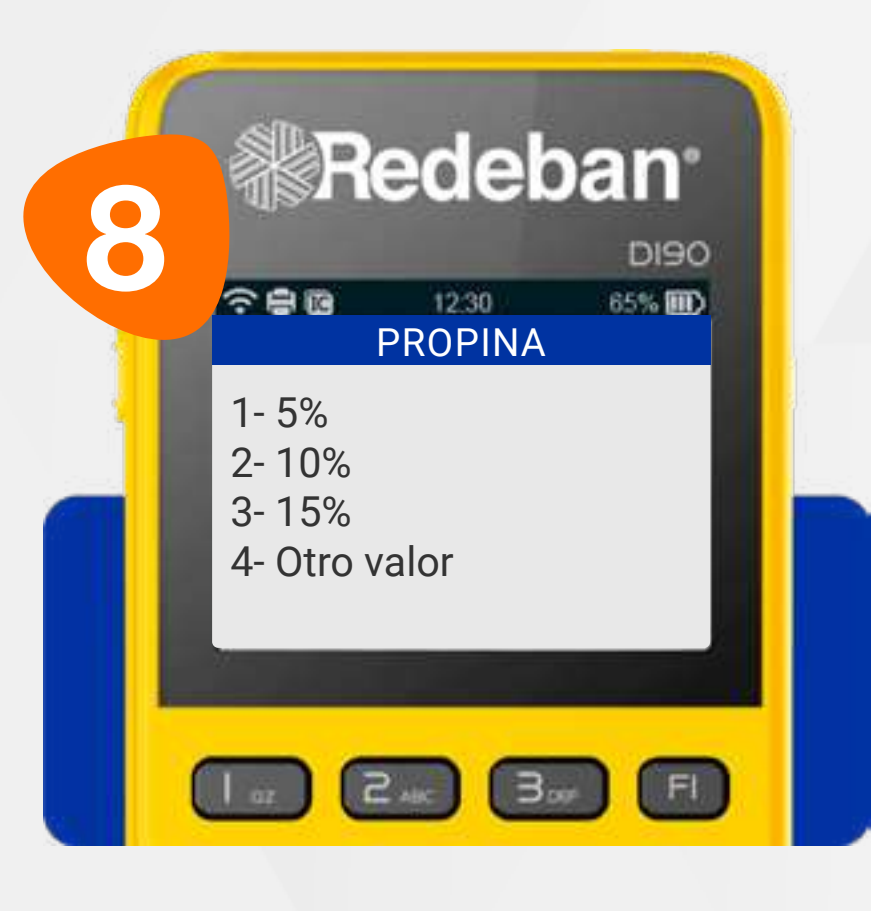

Oprime el número que corresponda al porcentaje de propina.

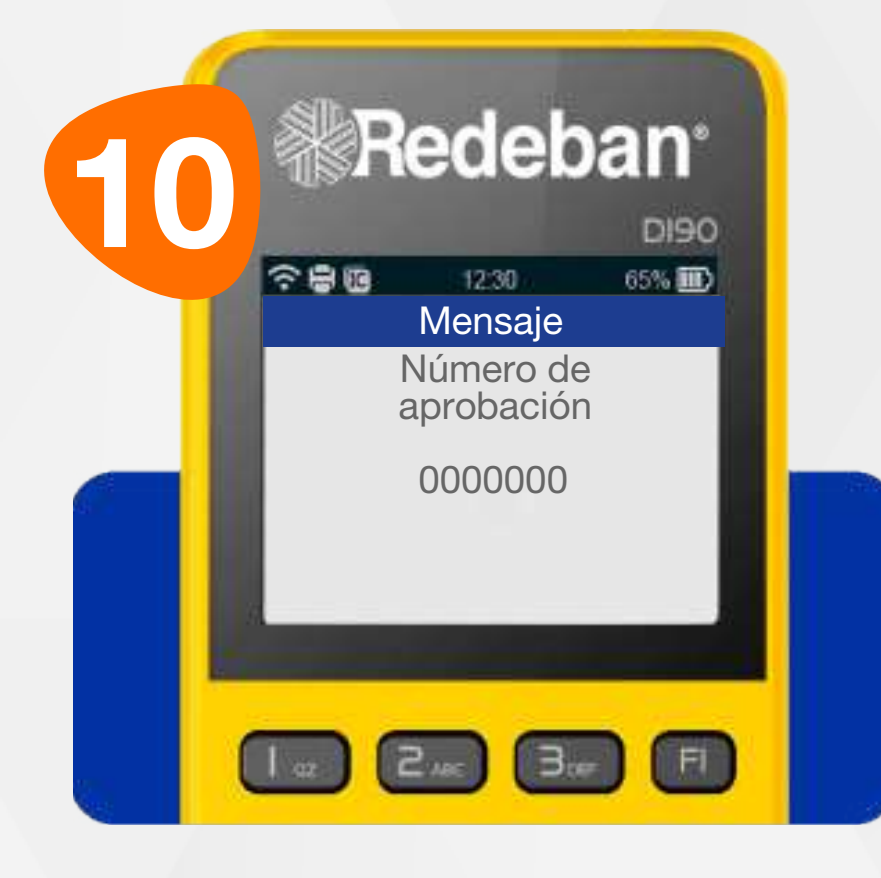

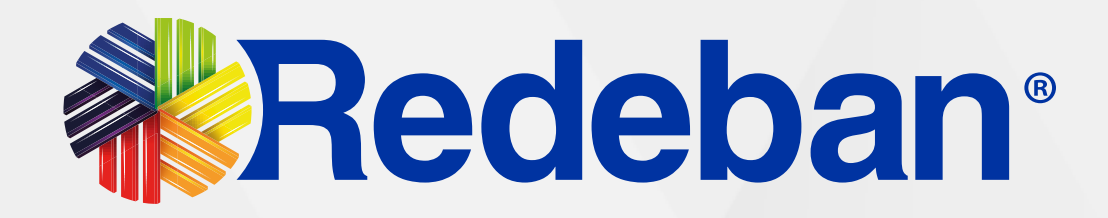

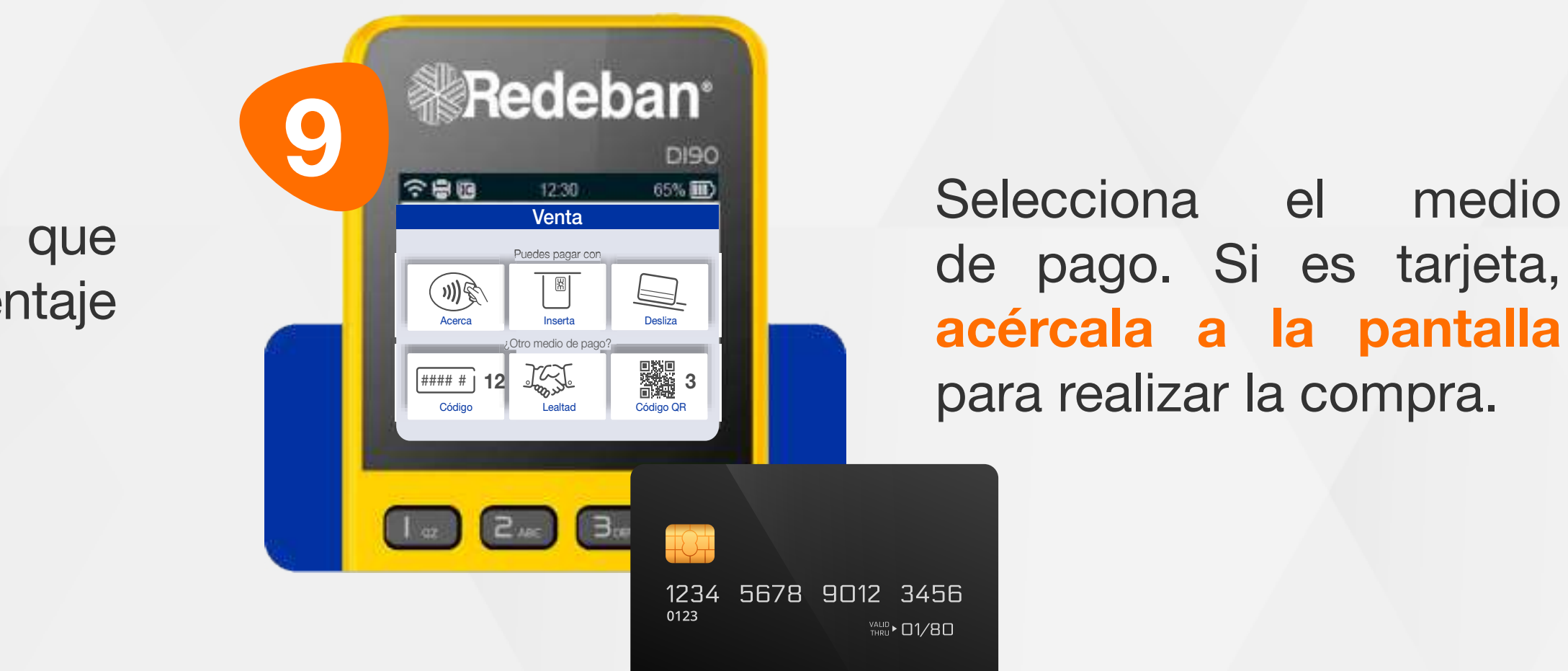

Espera el mensaje con el número de aprobación.

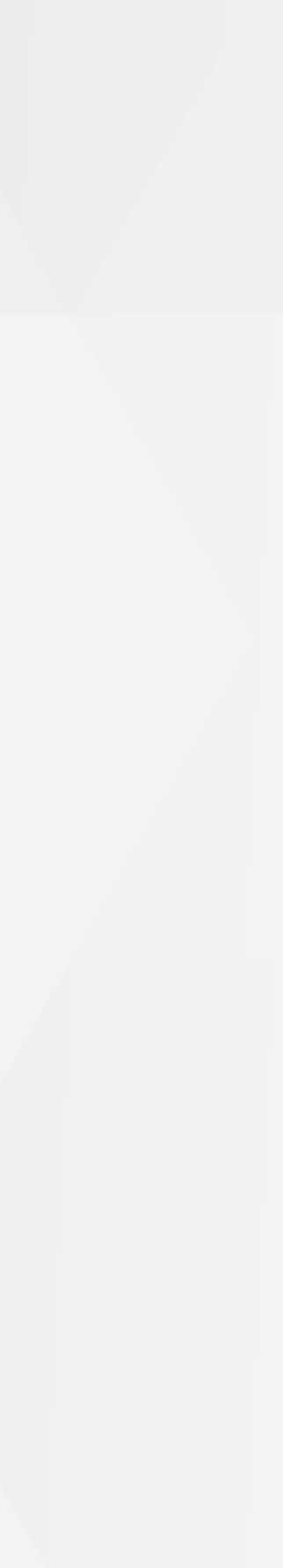

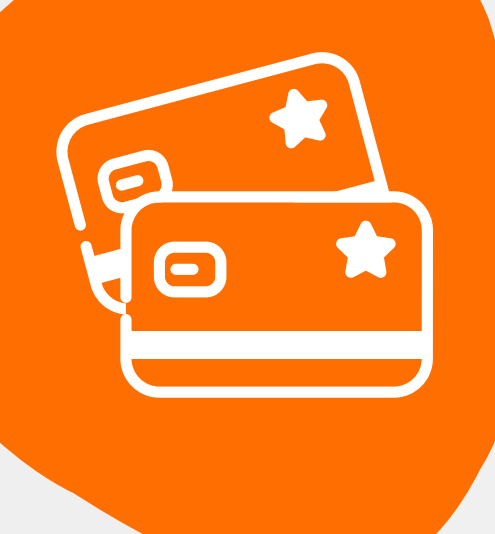

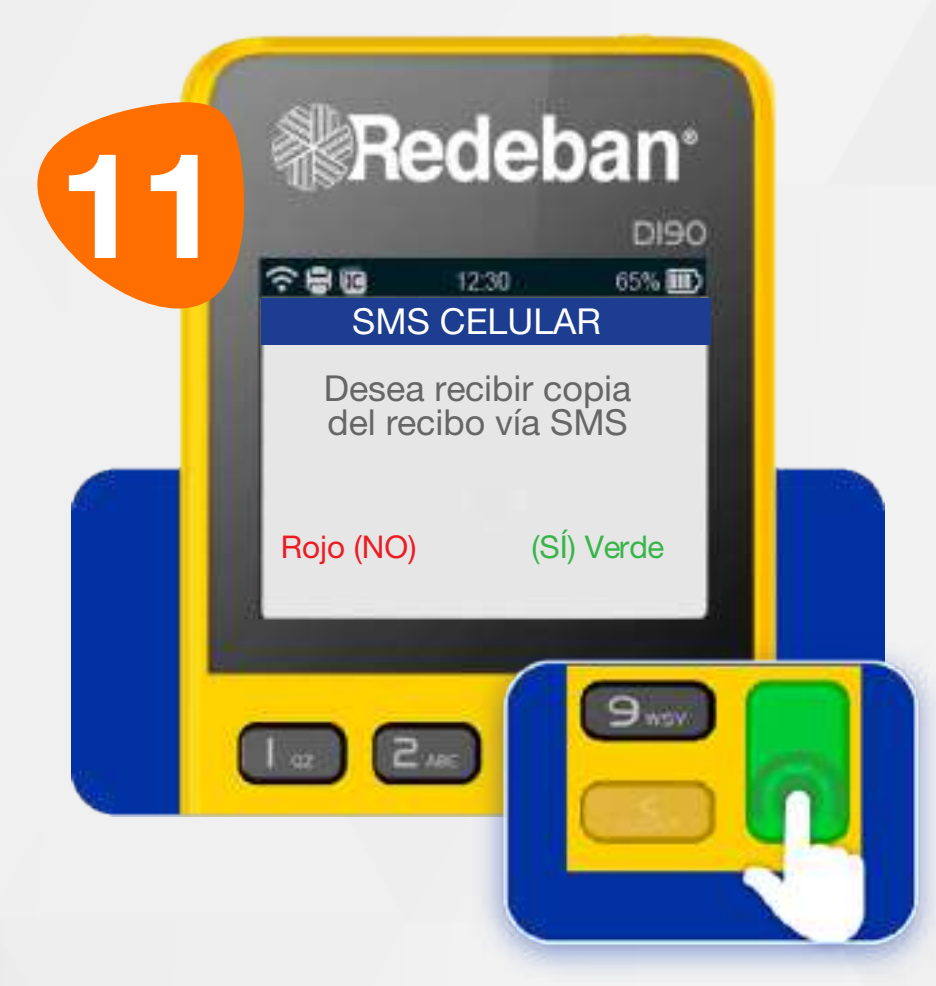

Si el cliente desea recibir su comprobante vía mensaje de texto, presiona la tecla verde de lo contrario presiona la tecla roja.

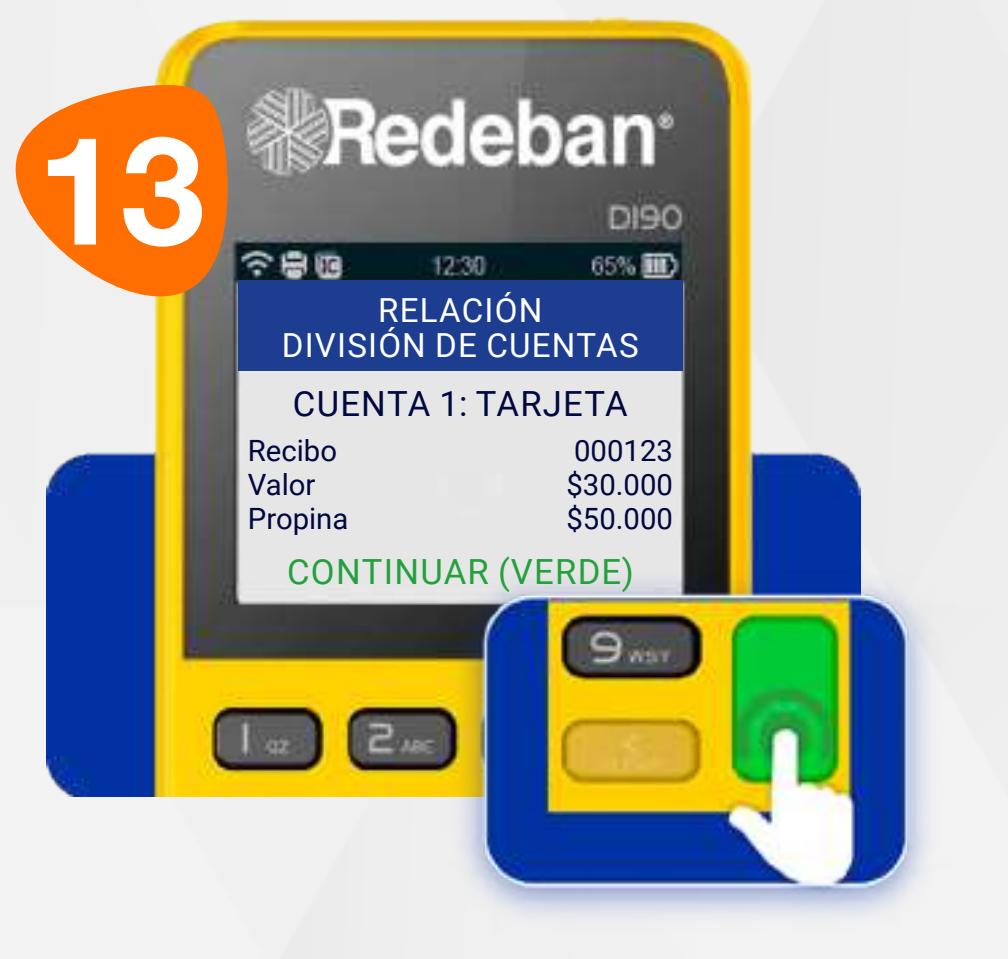

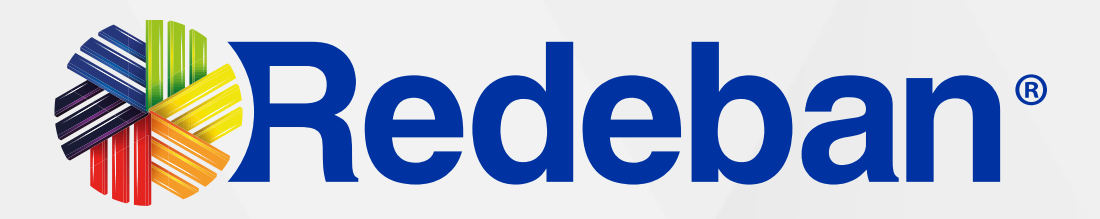

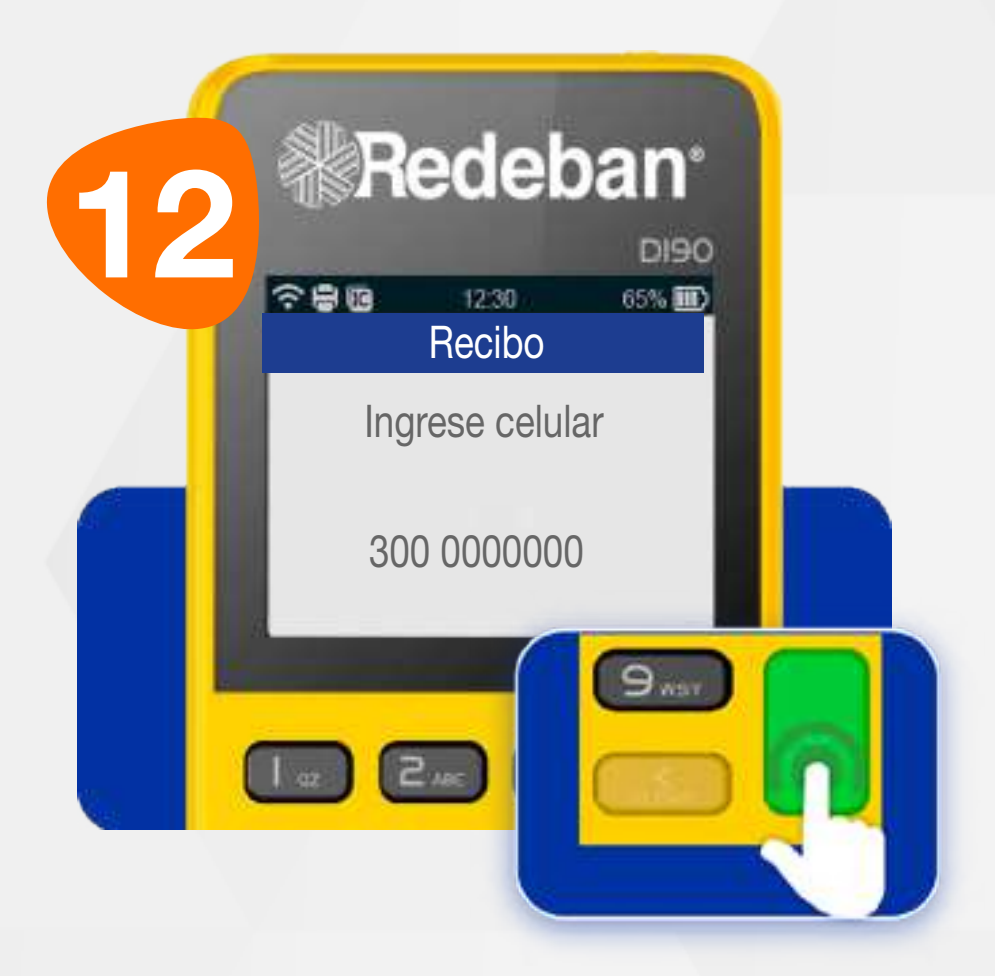

Digita el número de celular del cliente y presiona la tecla verde.

Luego de realizar el último proceso de pago, en pantalla, aparecerá la relación de cuentas.

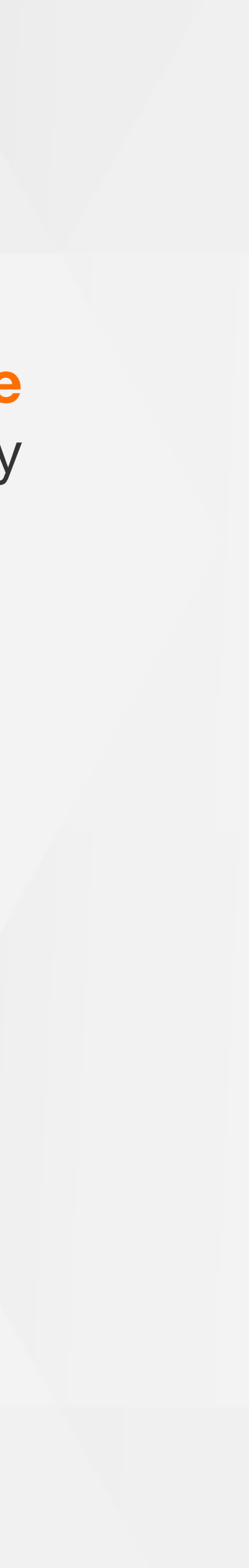

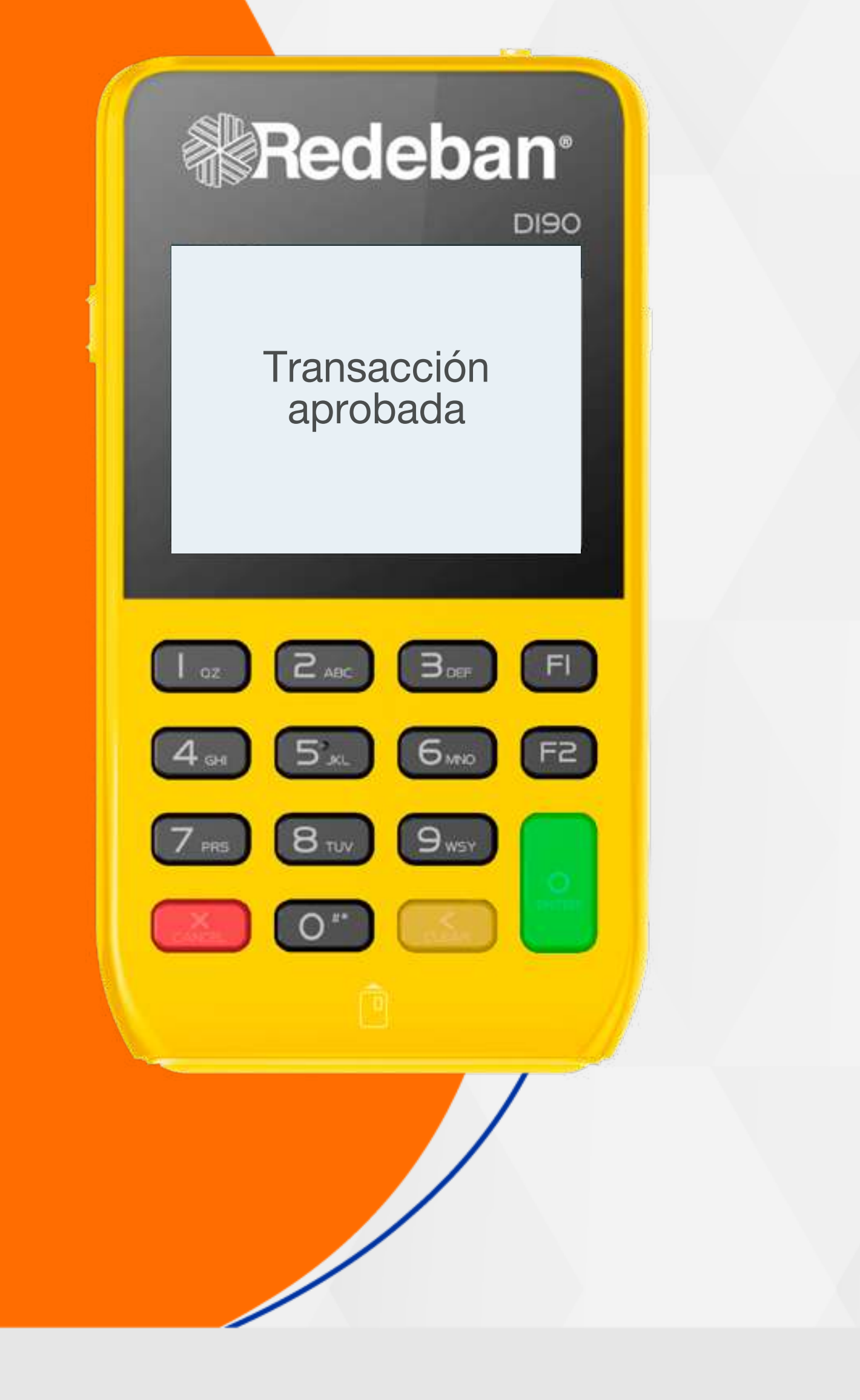

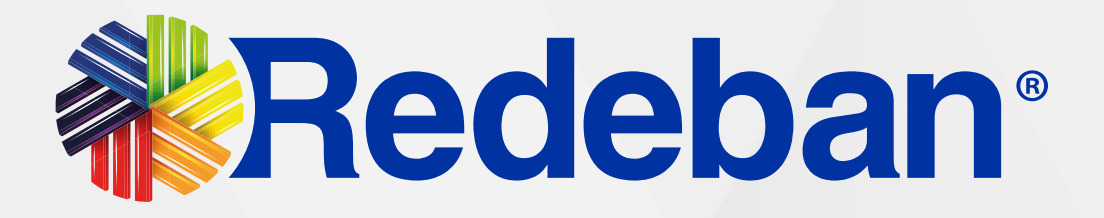

### CUENTAS DIVIDIDAS IGUALES

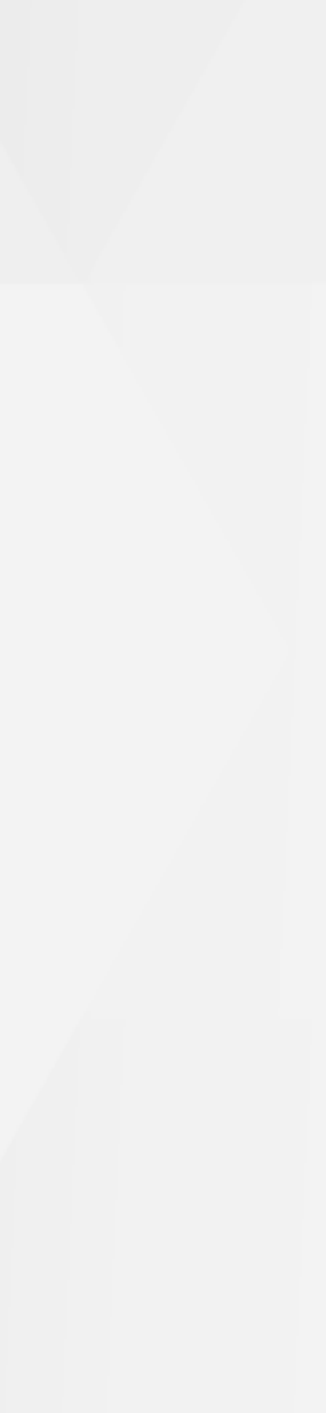

### 07 Cuentas divididas Iguales

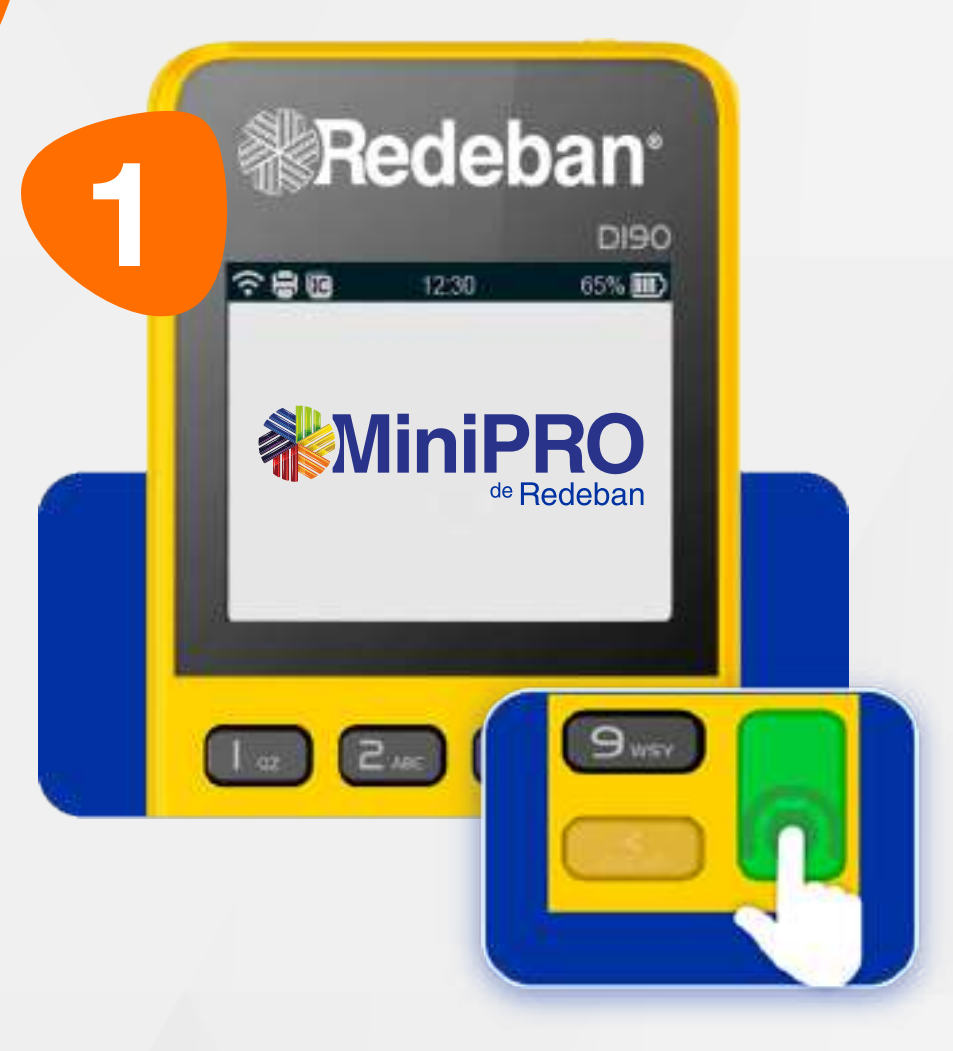

Presiona la tecla verde para comenzar.

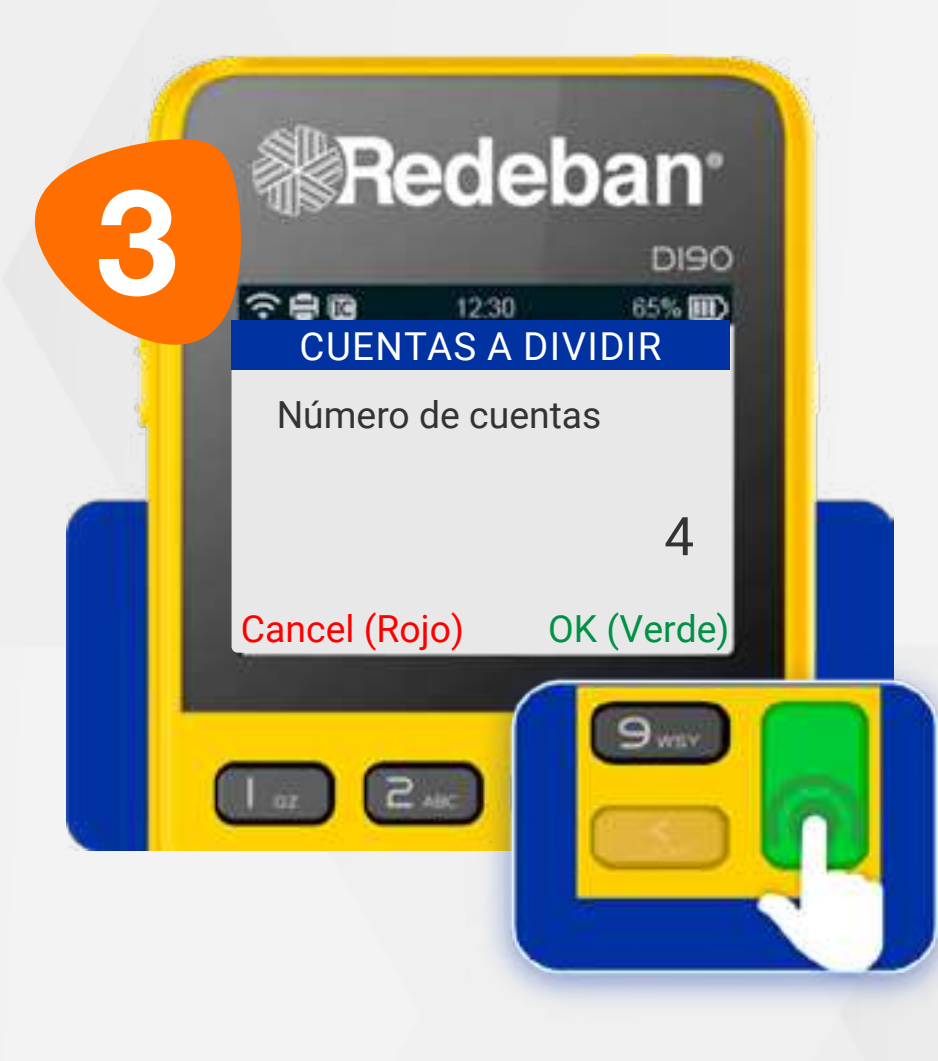

Ingresa el número de clientes en los que se dividirá la cuenta y confirma presionando la **tecla verde**.

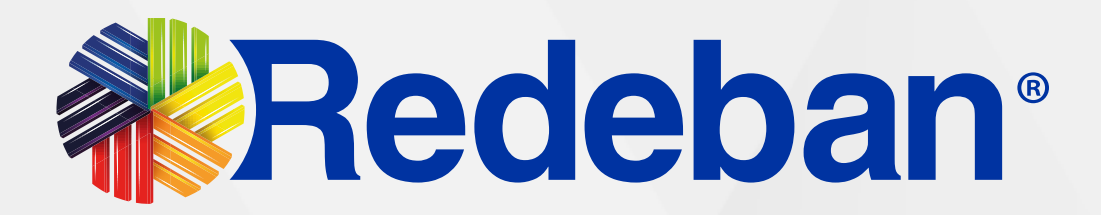

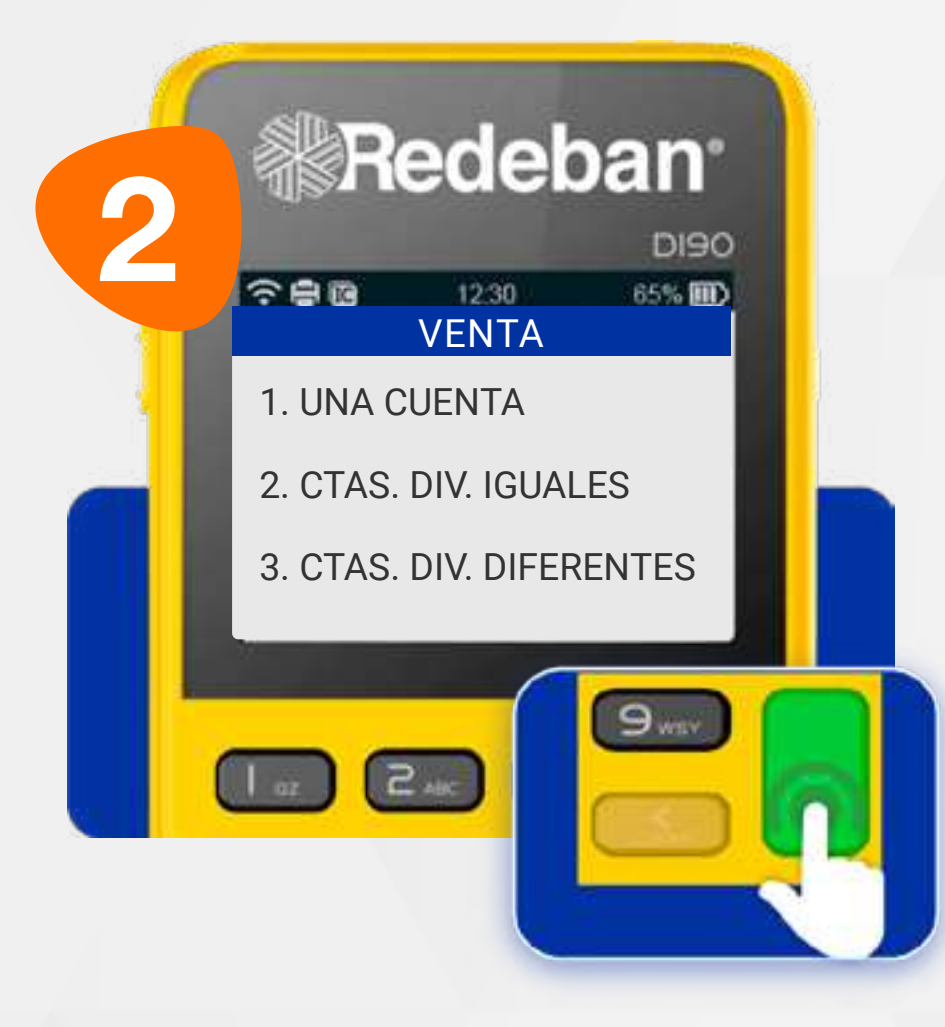

#### Selecciona la opción 2. Cuentas Divididas Iguales.

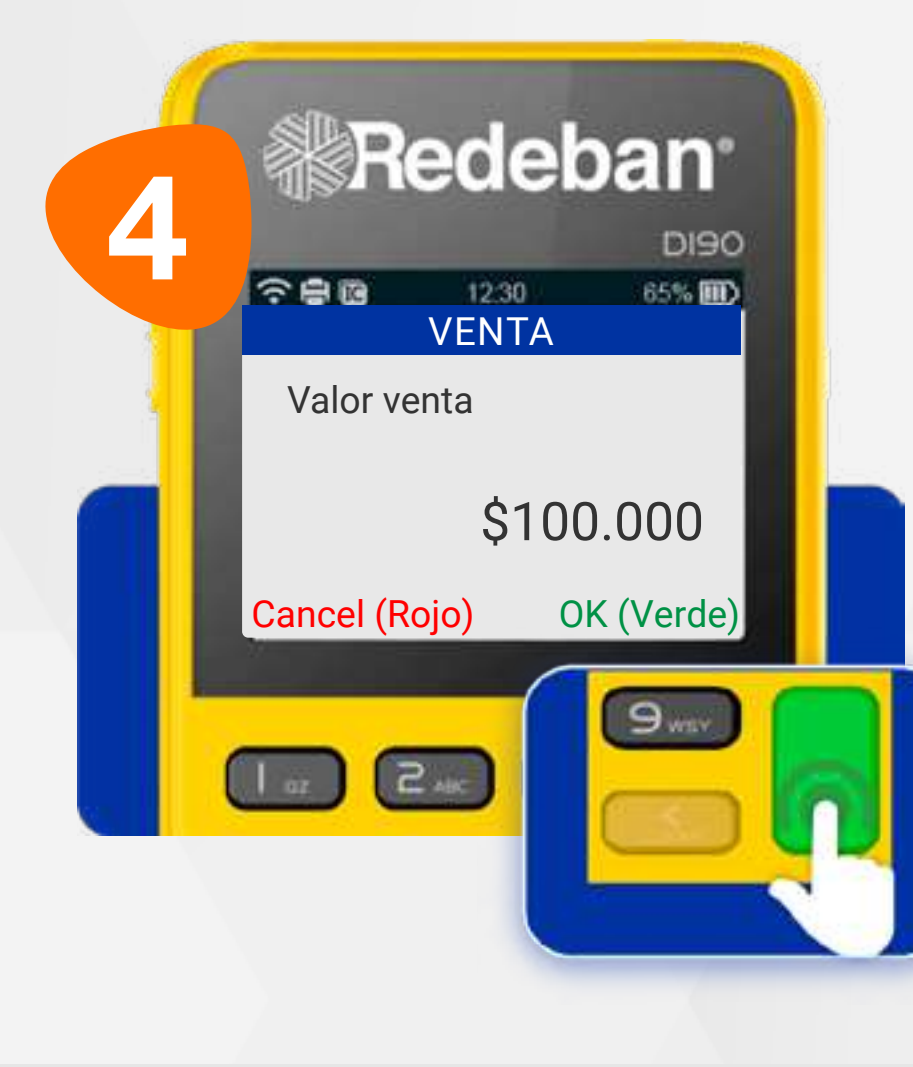

Digital el valor neto de la cuenta a pagar + IVA y/o INC, y confirma con la tecla verde.

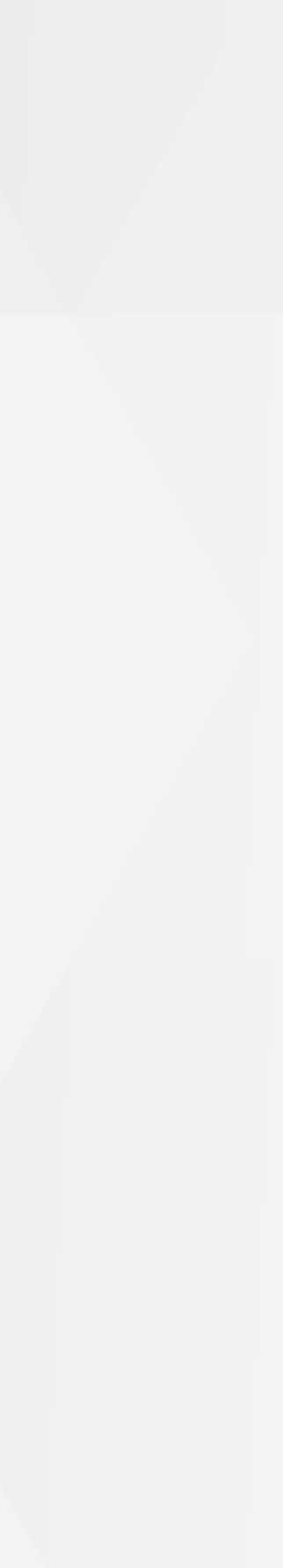

### **07** Cuentas divididas **Iguales**

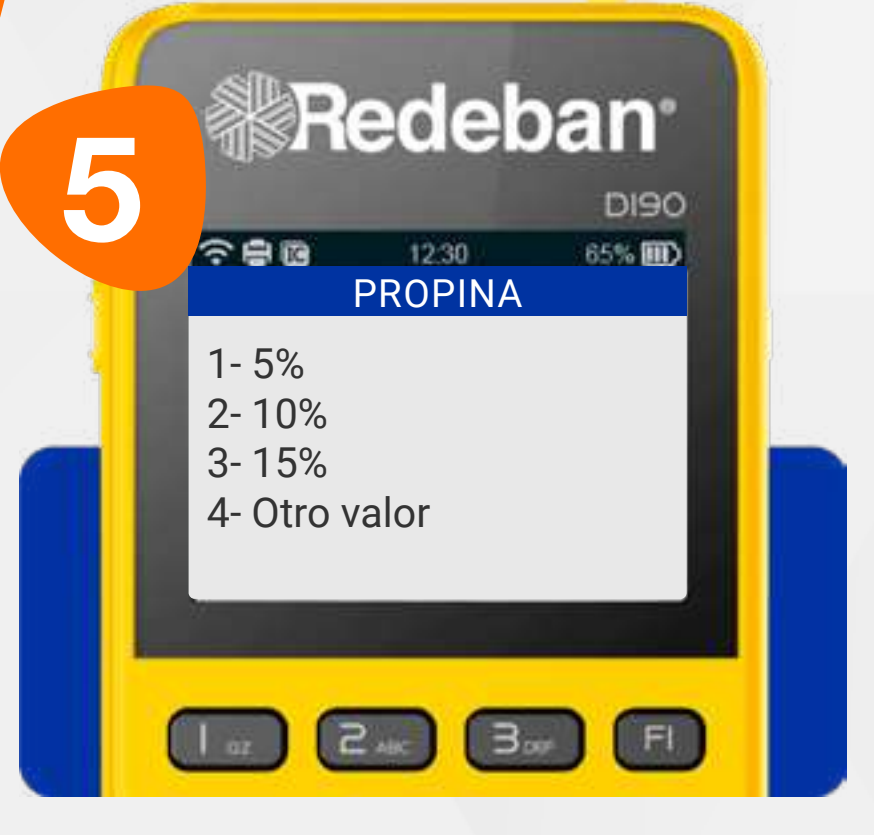

Oprime el número que corresponda al porcentaje de propina.

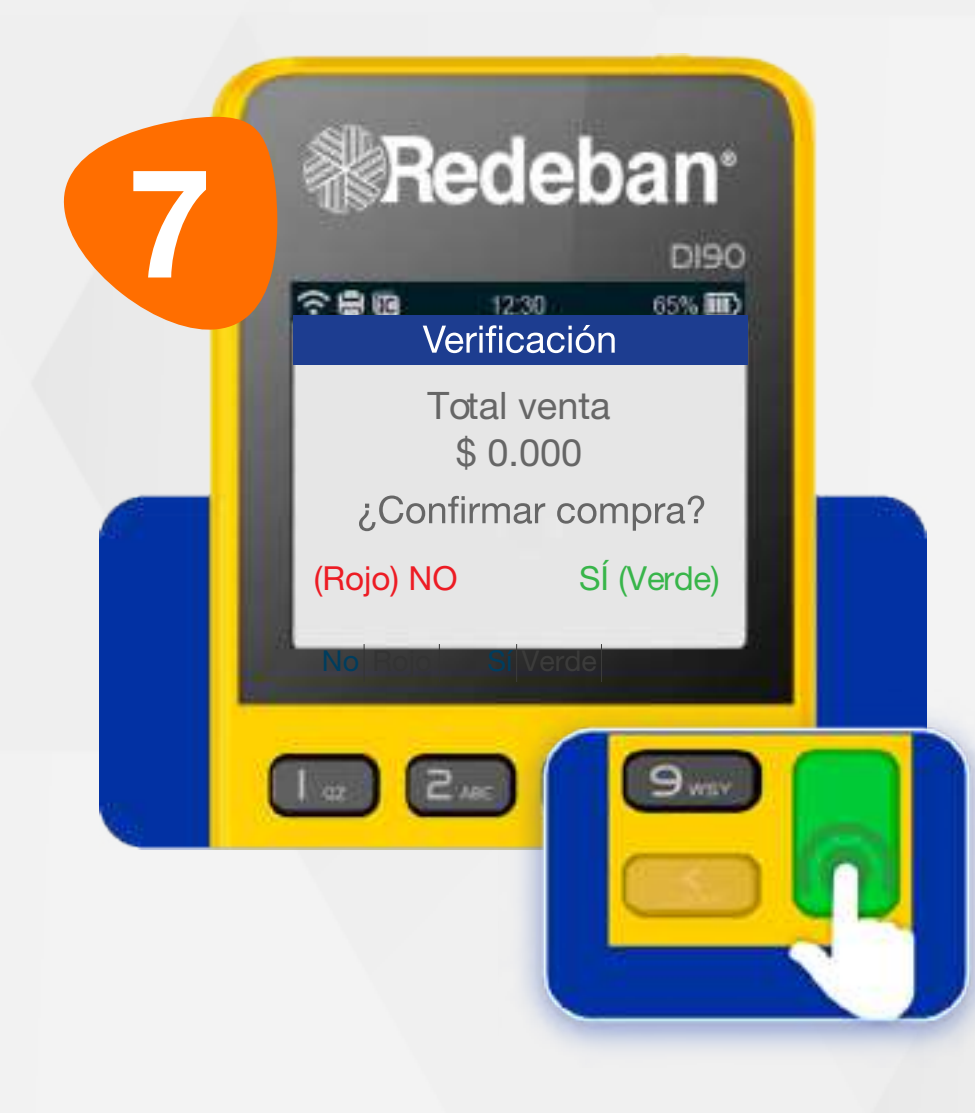

Revisa el valor de la transacción y oprime tecla verde para confirmar o tecla roja para cancelar.

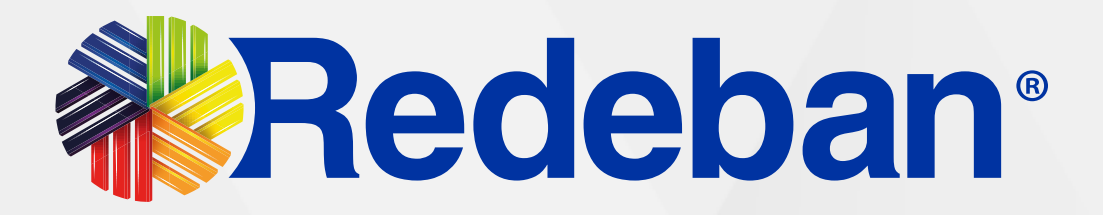

| 6 | Redeban                                                                  |
|---|--------------------------------------------------------------------------|
|   | つこの     12:30     65%     00       TIPO PAGO 1/4     1/4     1/4     1/4 |
|   | 1- TARJETA                                                               |
|   | 2- EFECTIVO                                                              |
|   | 3- BONO                                                                  |
|   |                                                                          |
|   |                                                                          |

Realiza el siguiente procedimiento con cada cuenta

Selecciona el medio de pago que usará el cliente.

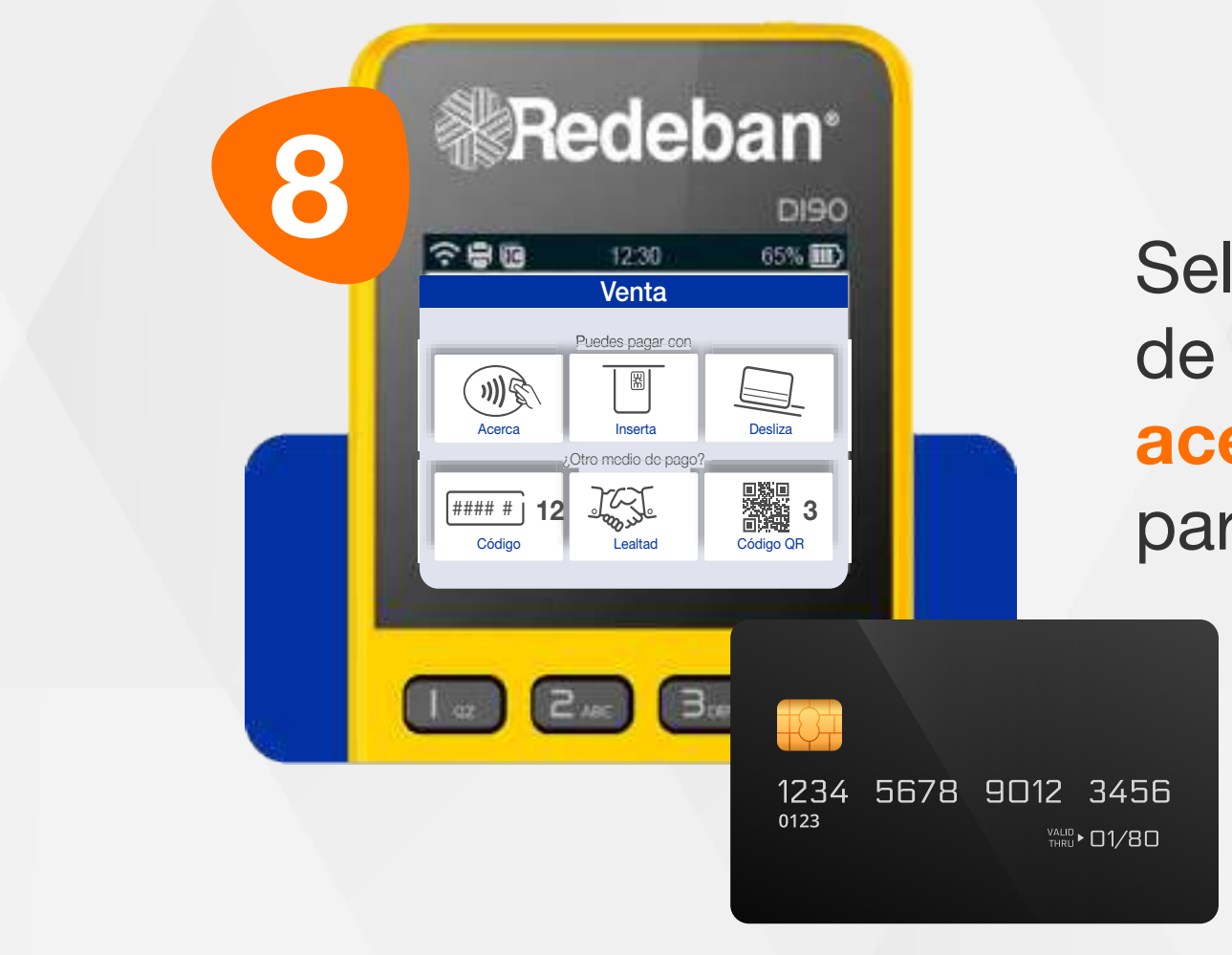

Selecciona el medio de pago. Si es tarjeta, **acércala a la pantalla** para realizar la compra.

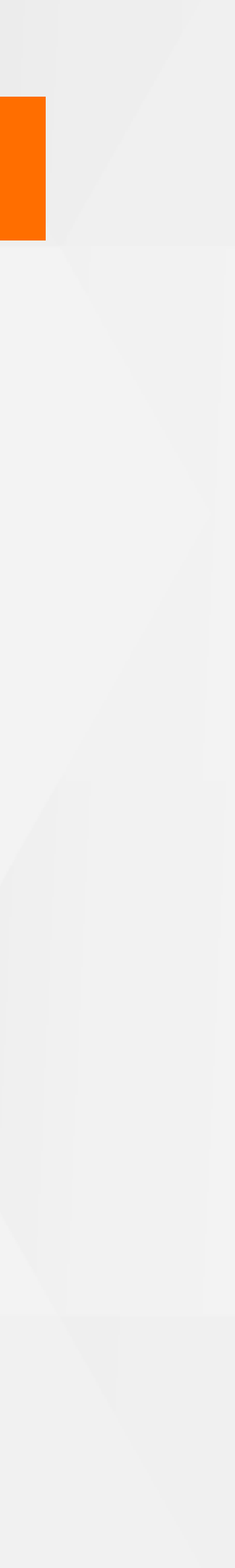

### **07** Cuentas divididas **Iguales**

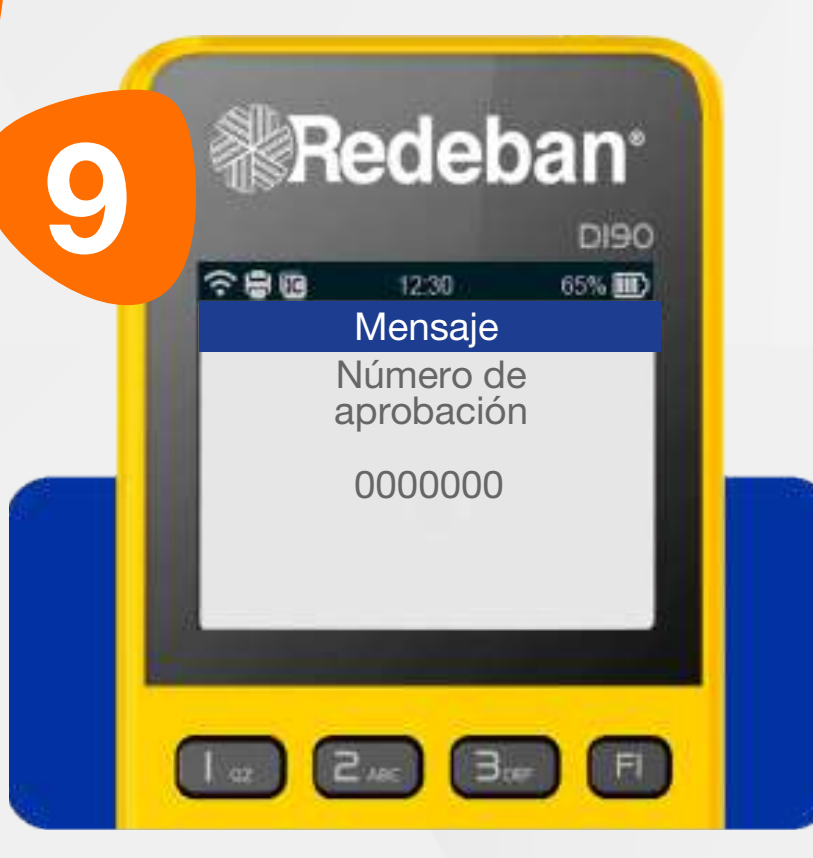

Espera el mensaje con el número de aprobación.

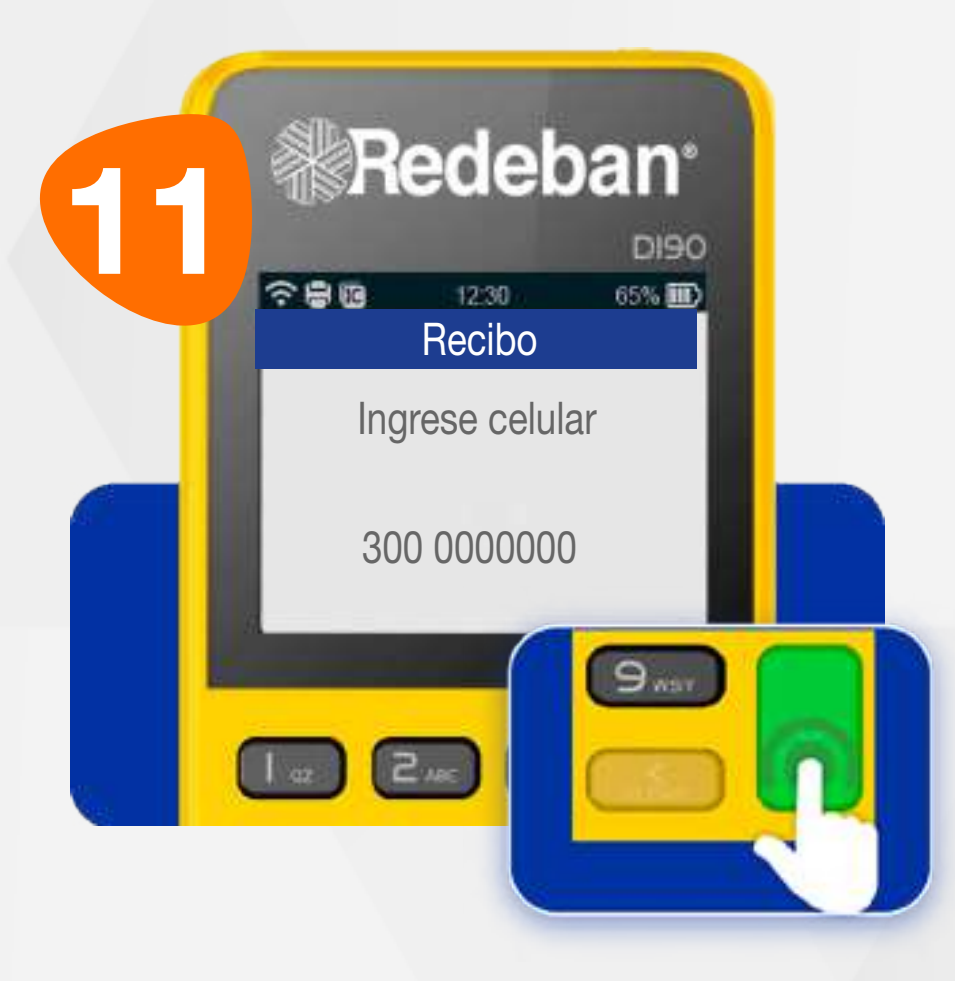

Digita el número de celular del cliente y presiona la tecla verde.

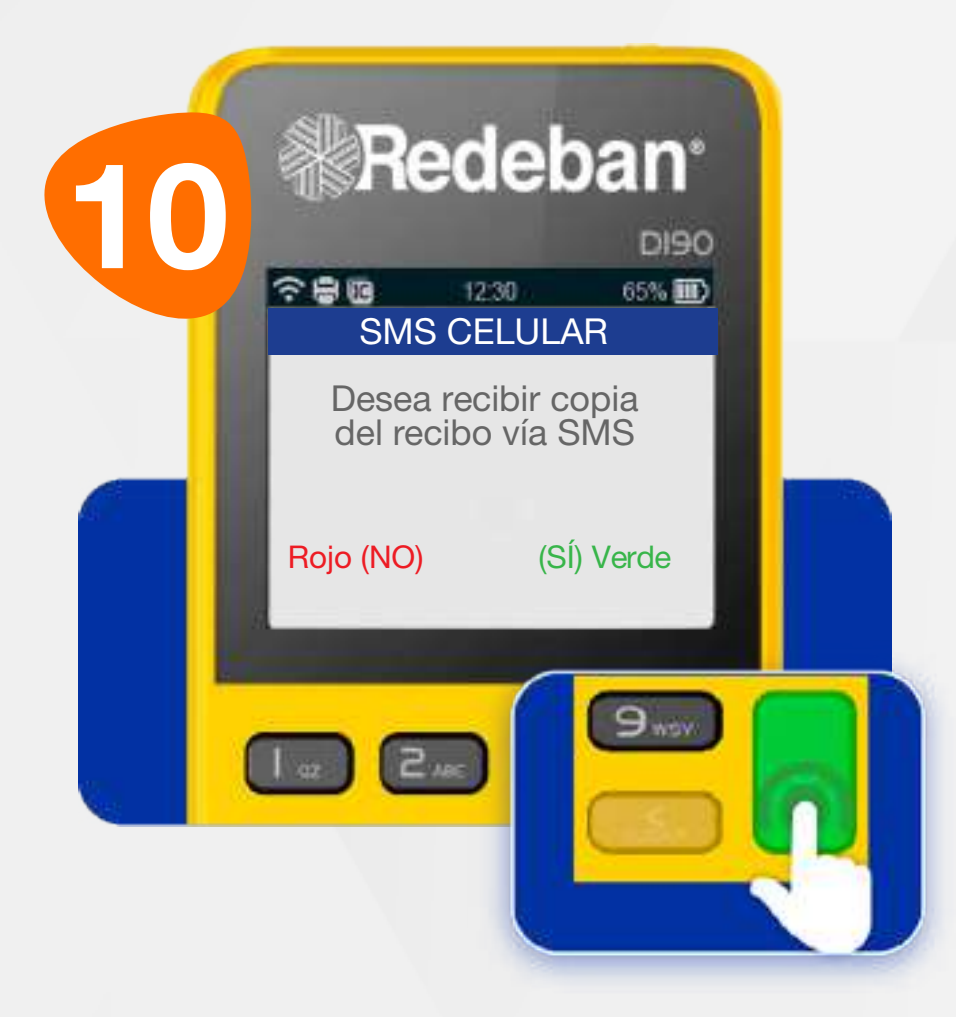

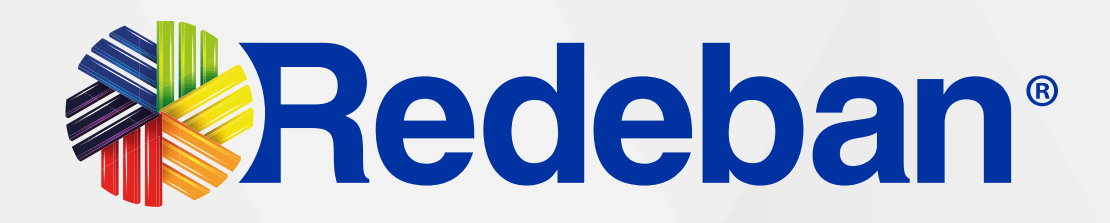

Si el cliente desea recibir su comprobante vía mensaje de texto, presiona la tecla verde de lo contrario presiona la tecla roja.

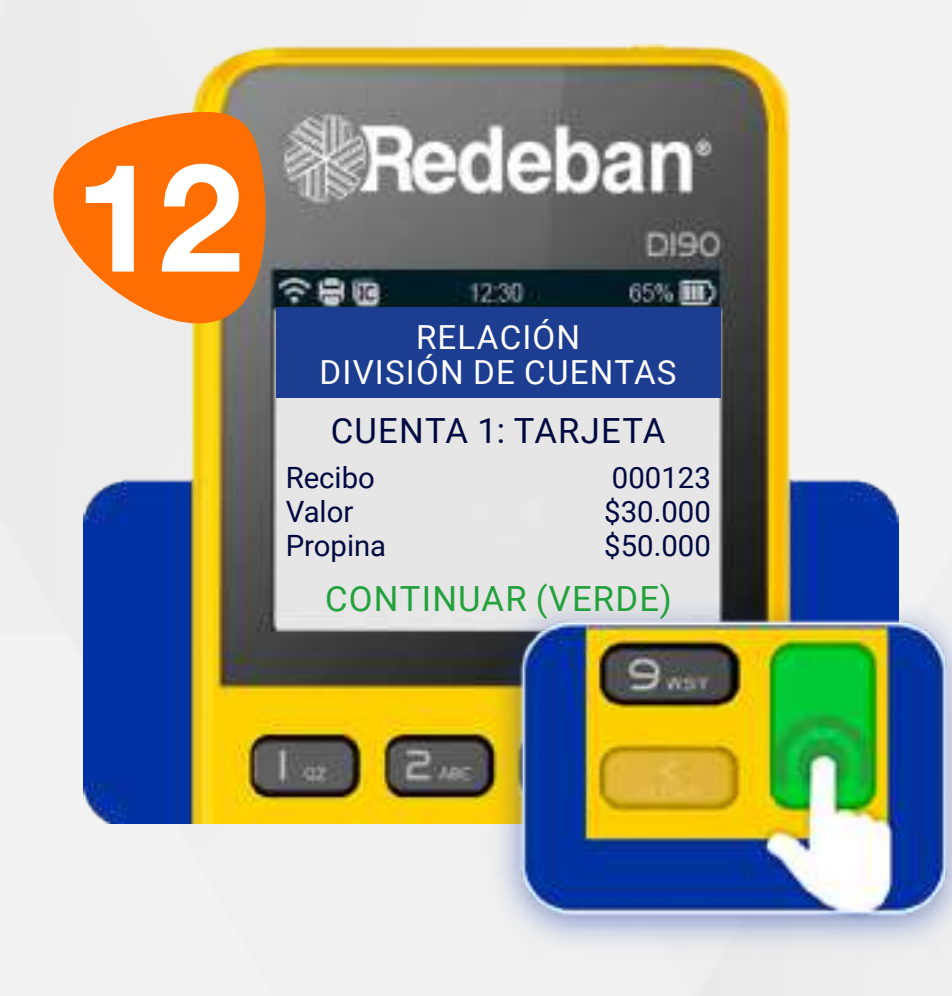

Luego de realizar el último proceso de pago, en pantalla, aparecerá la relación de cuentas.

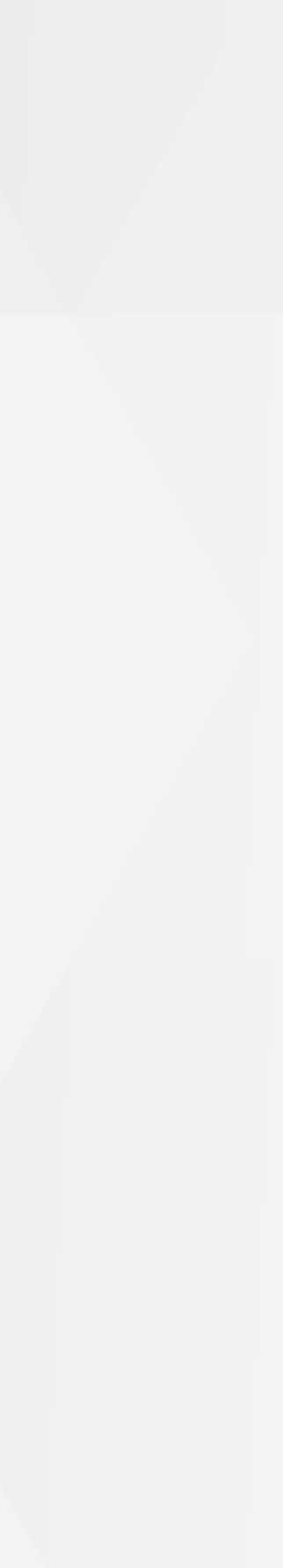

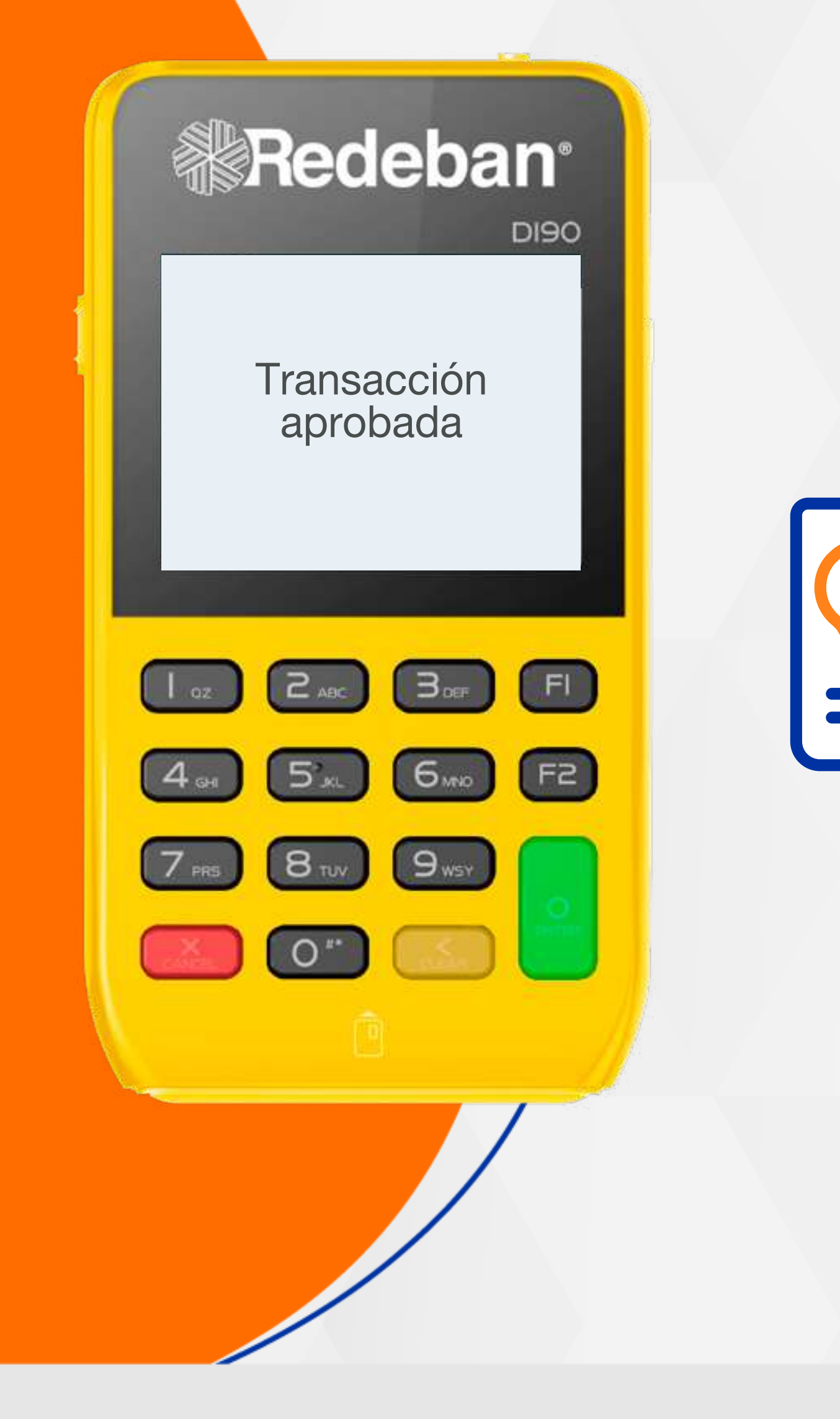

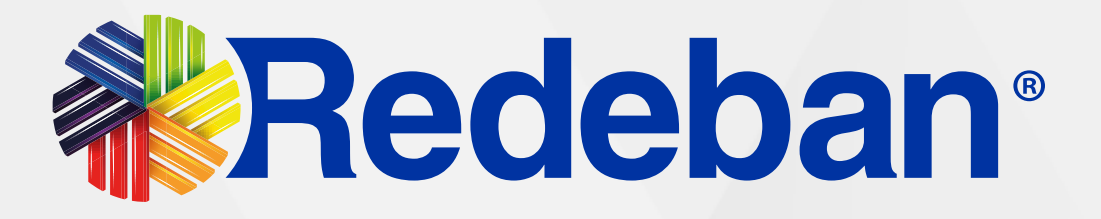

### PAGO DE SERVICIOS PÚBLICOS

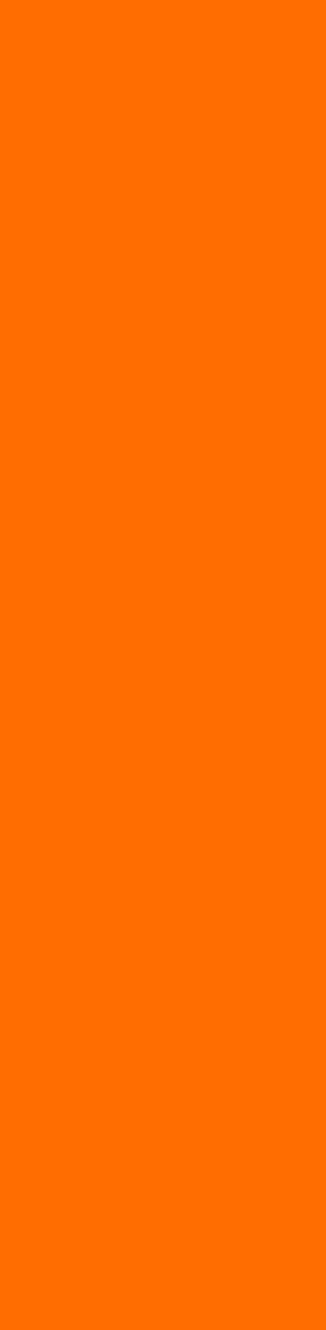

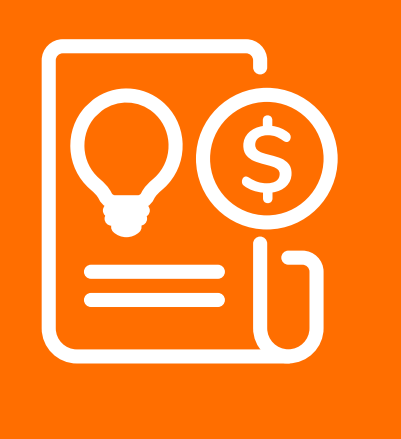

### 08 Proceso de Pago de Servicios Públicos

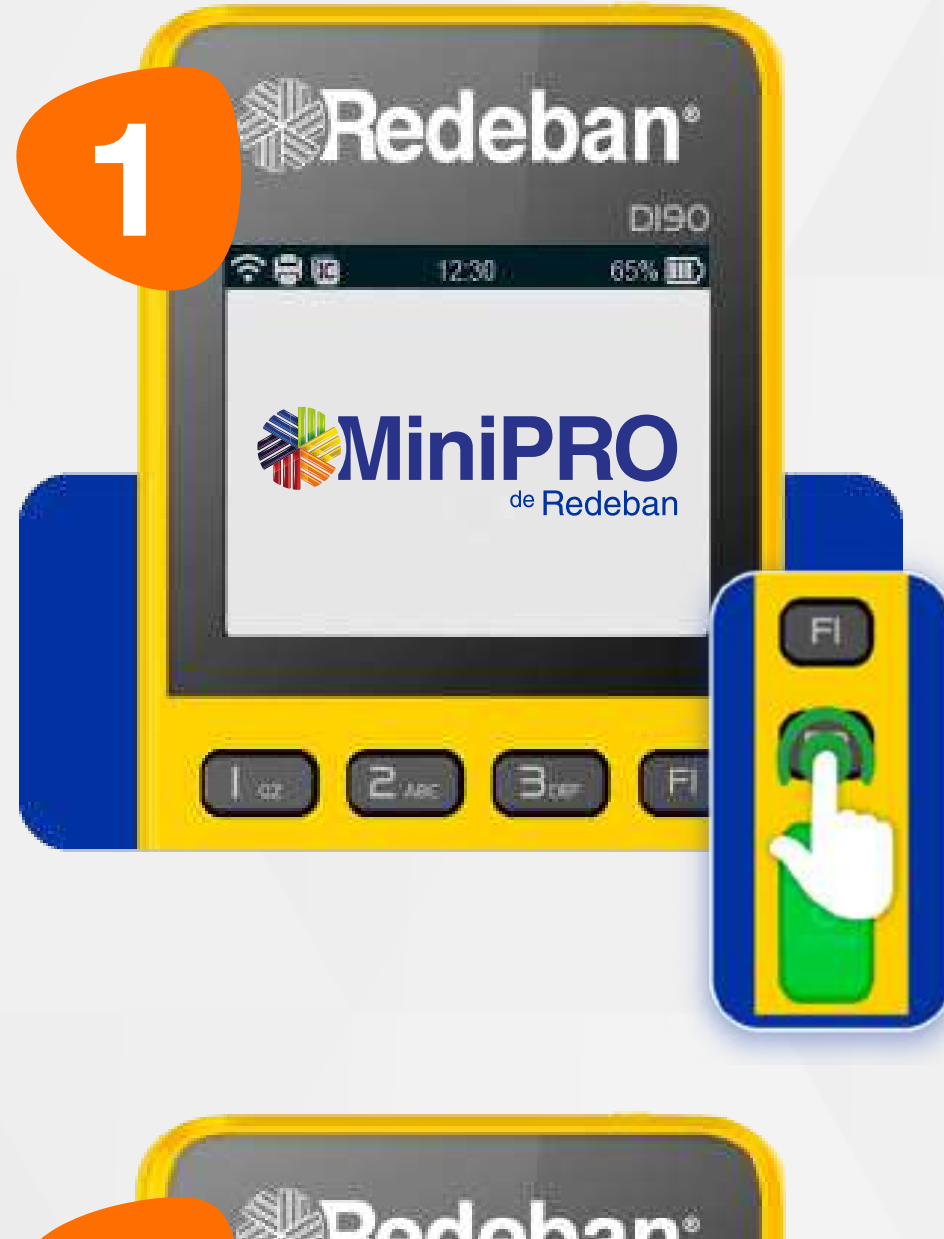

Presiona la tecla F2 para abrir la lista de opciones.

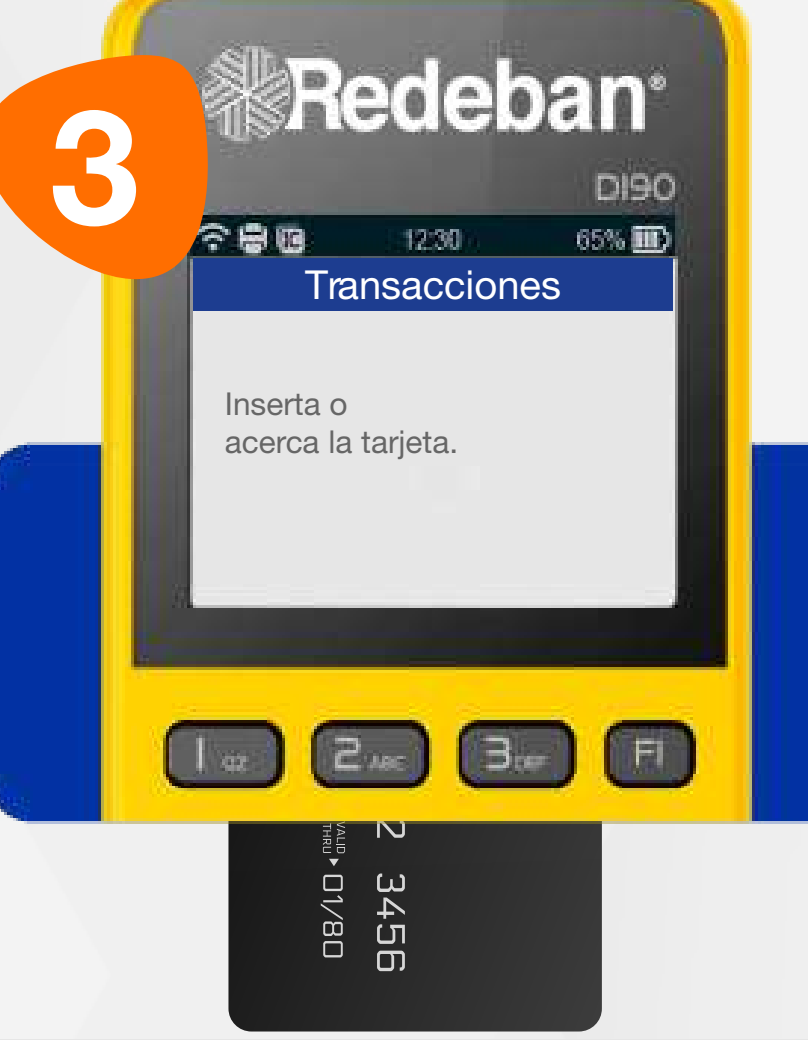

Inserta o acerca la tarjeta.

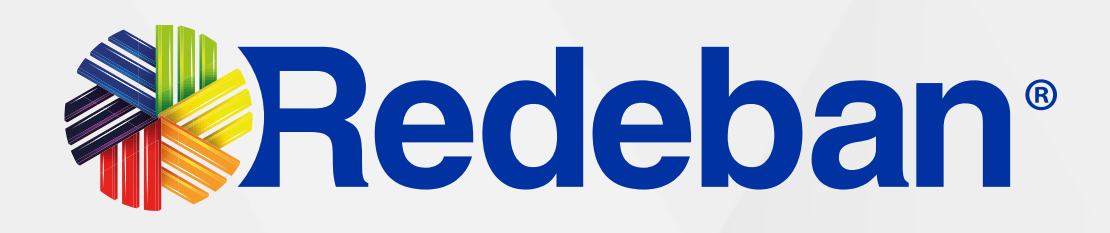

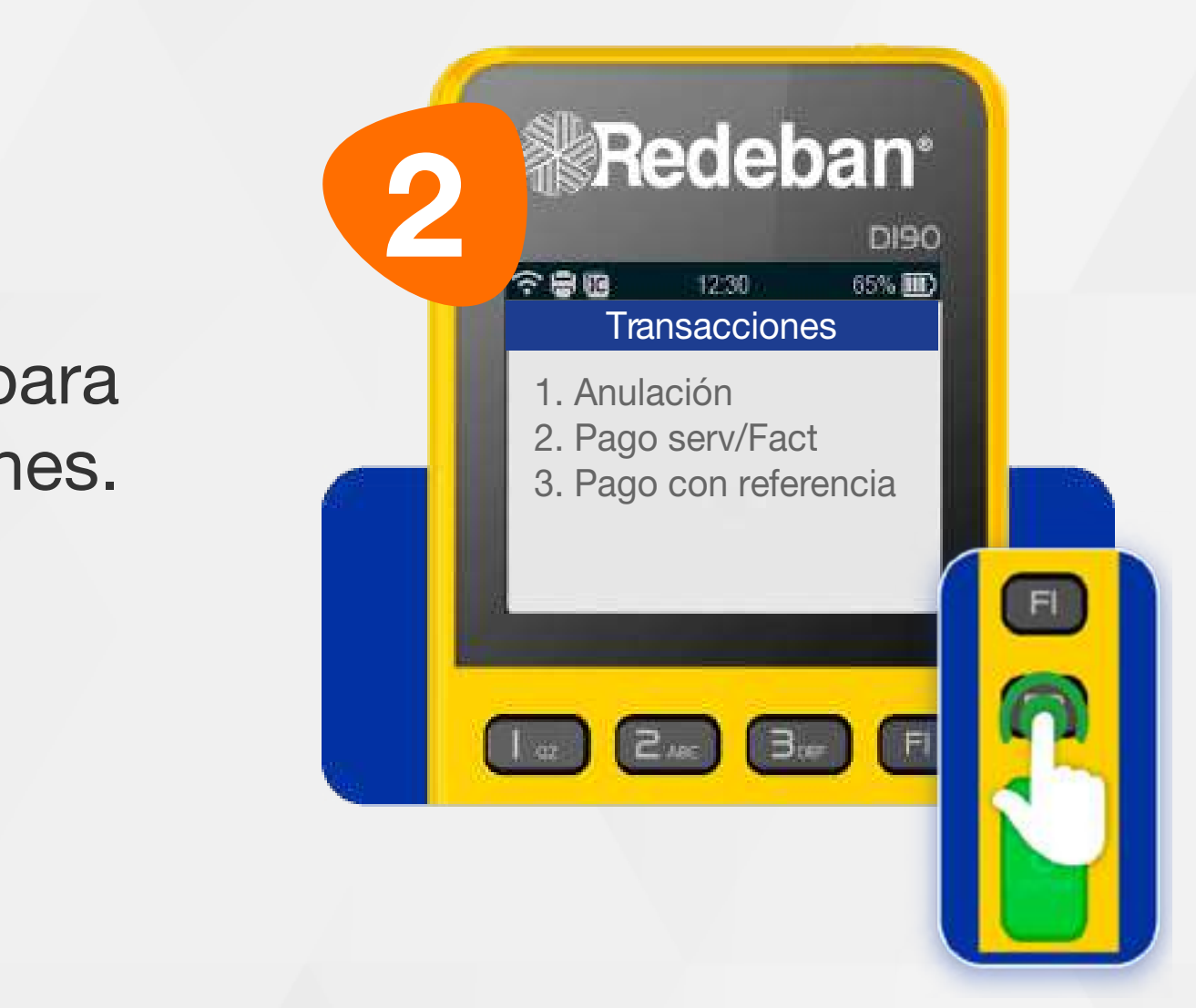

Presiona 1 vez la tecla F2, luego, presiona el número 2 para seleccionar la opción Pagos serv/Fact.

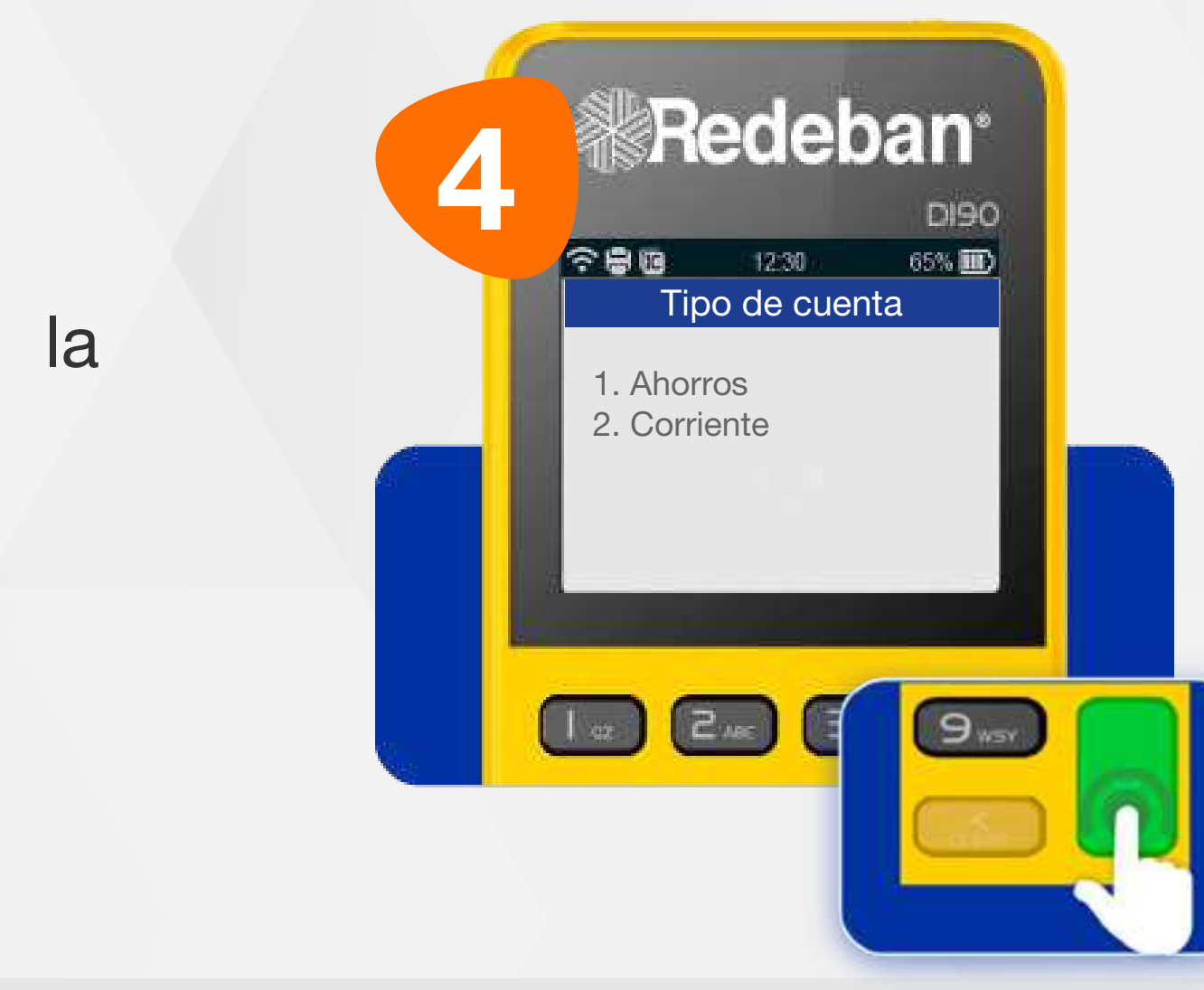

Selecciona el tipo de cuenta y presiona la tecla verde para continuar.

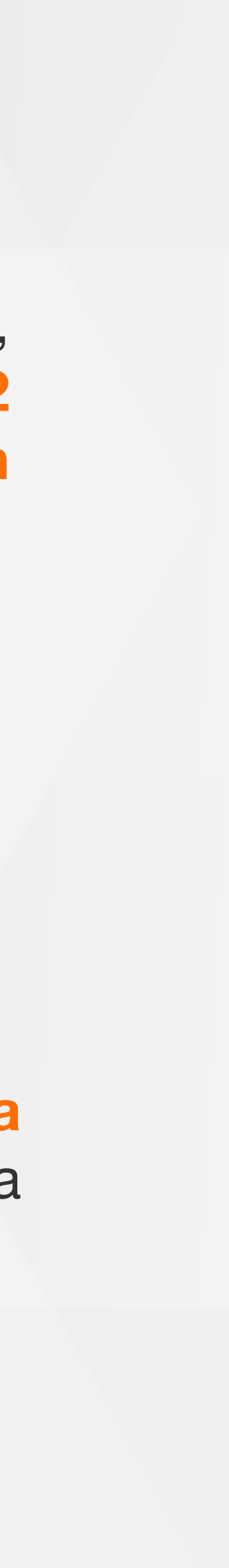

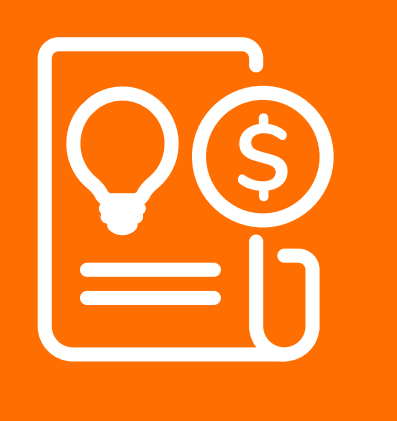

### 08 Proceso de Pago de Servicios Públicos

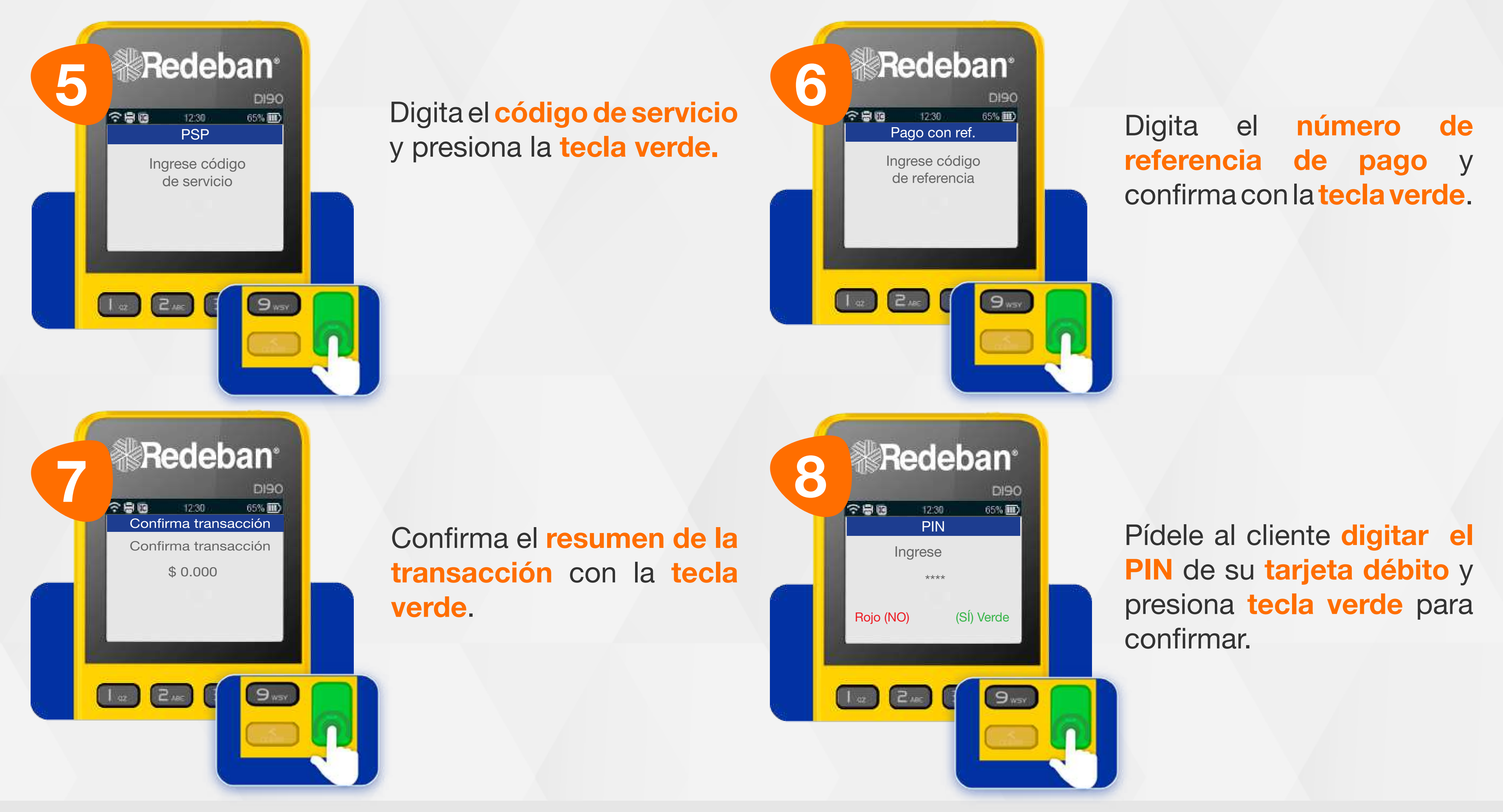

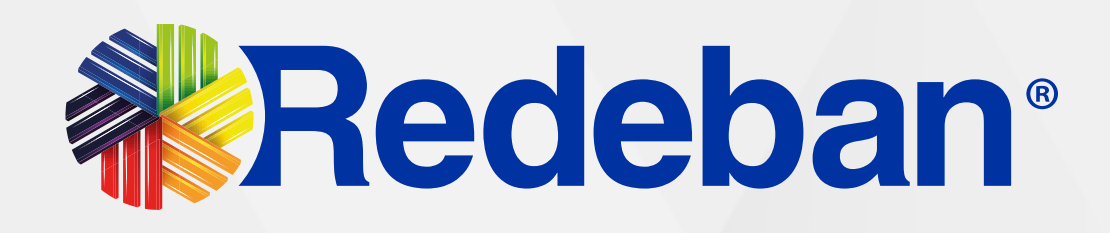

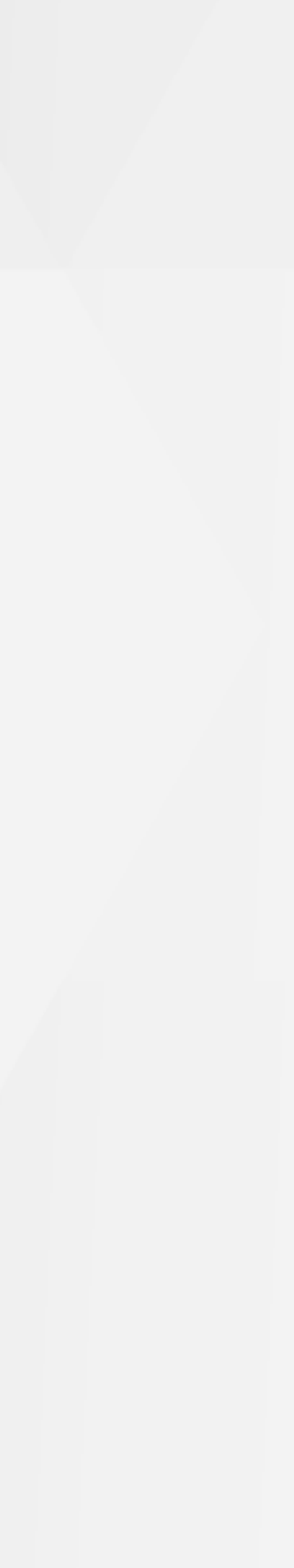

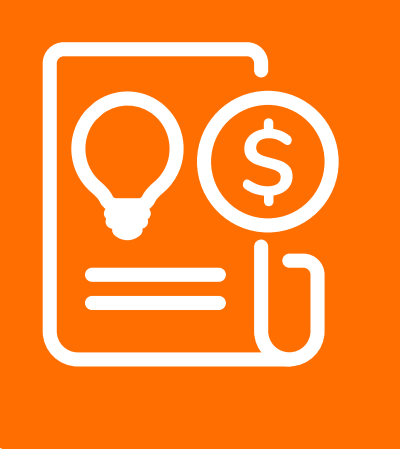

### **08** Proceso de **Pago de Servicios Públicos**

Recuerda que desde el portal Voucher digital Redeban y la App de Redeban, podrás ver las transacciones y los comprobantes de pago en tiempo real.

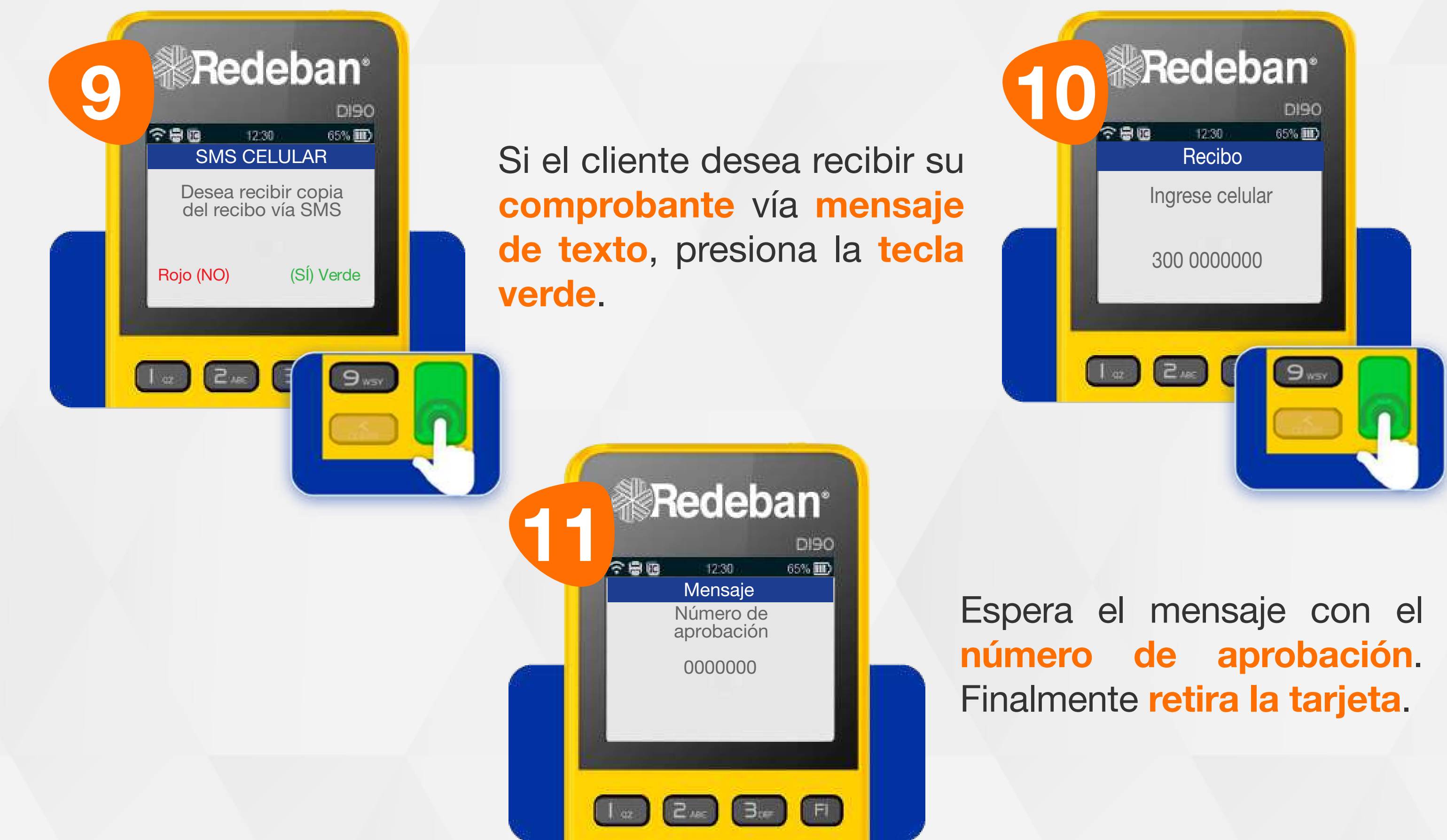

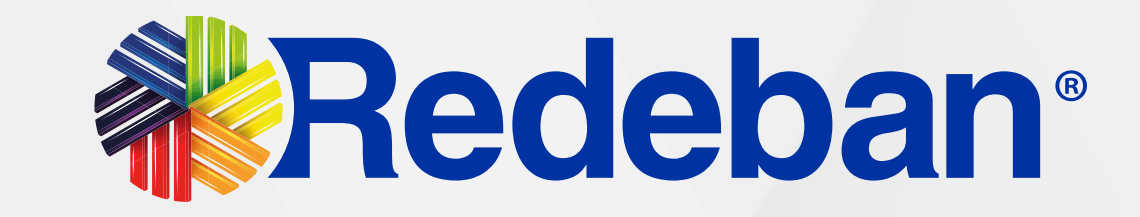

Digita el número de celular del cliente y presiona la tecla verde.

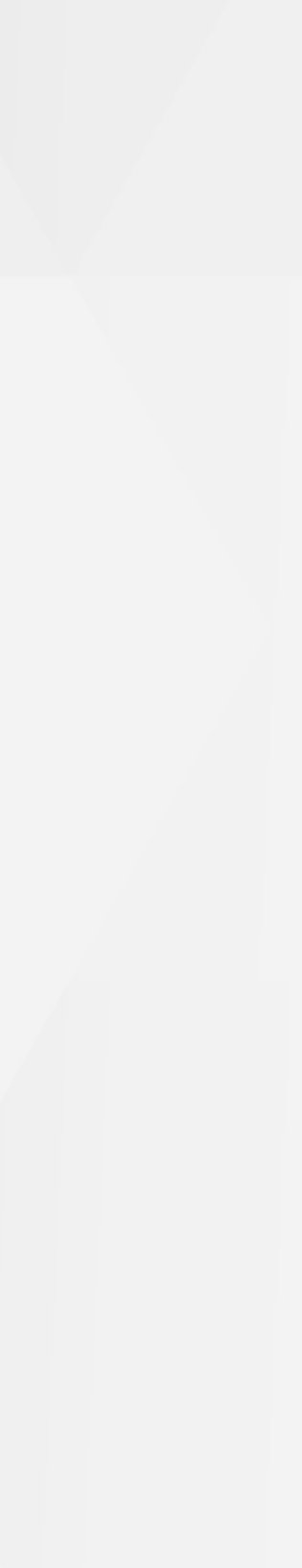

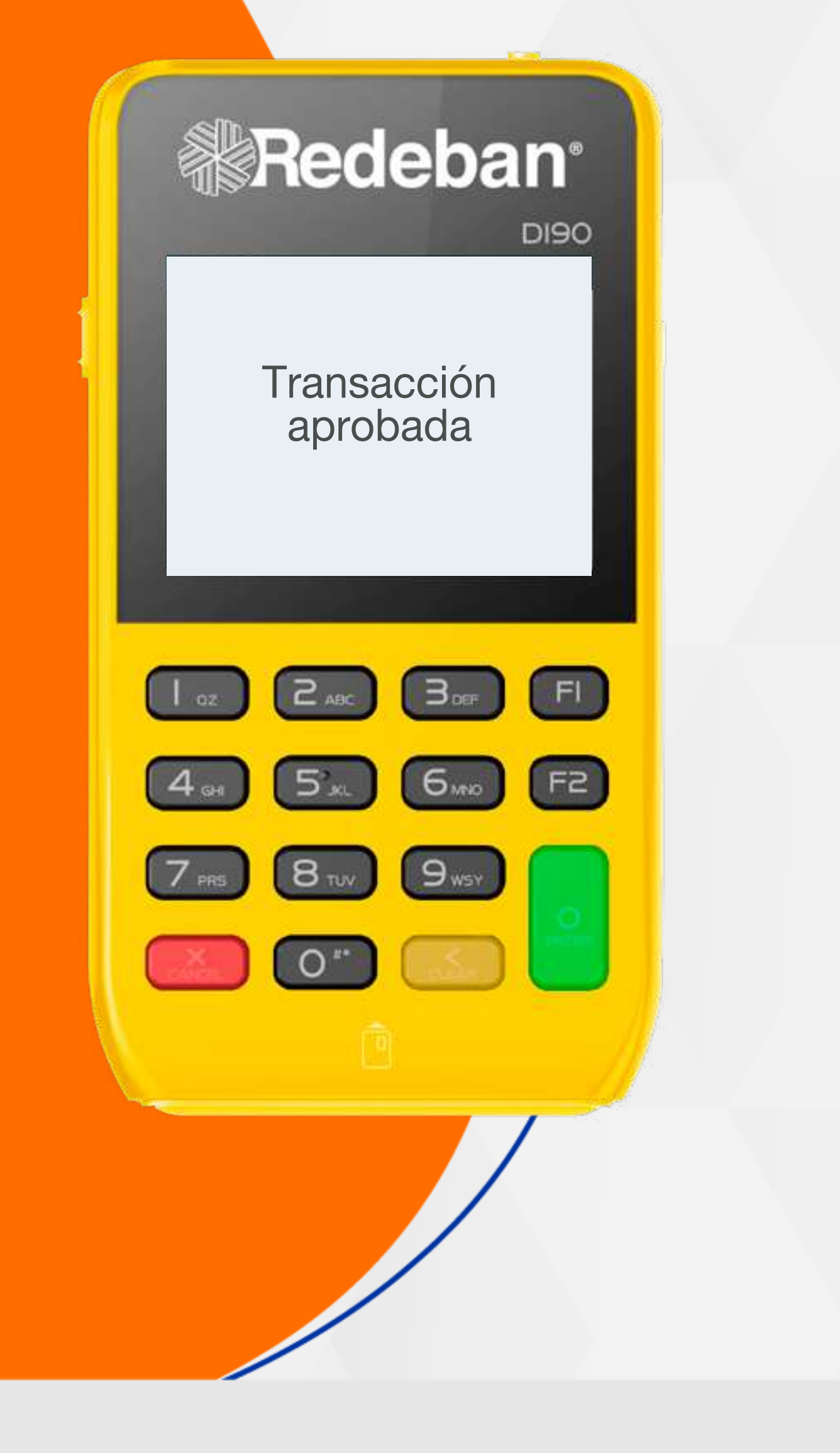

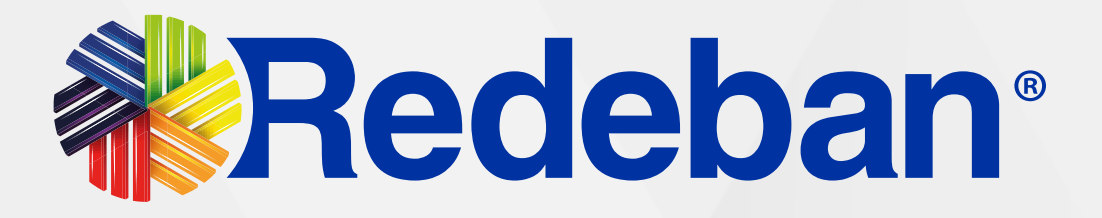

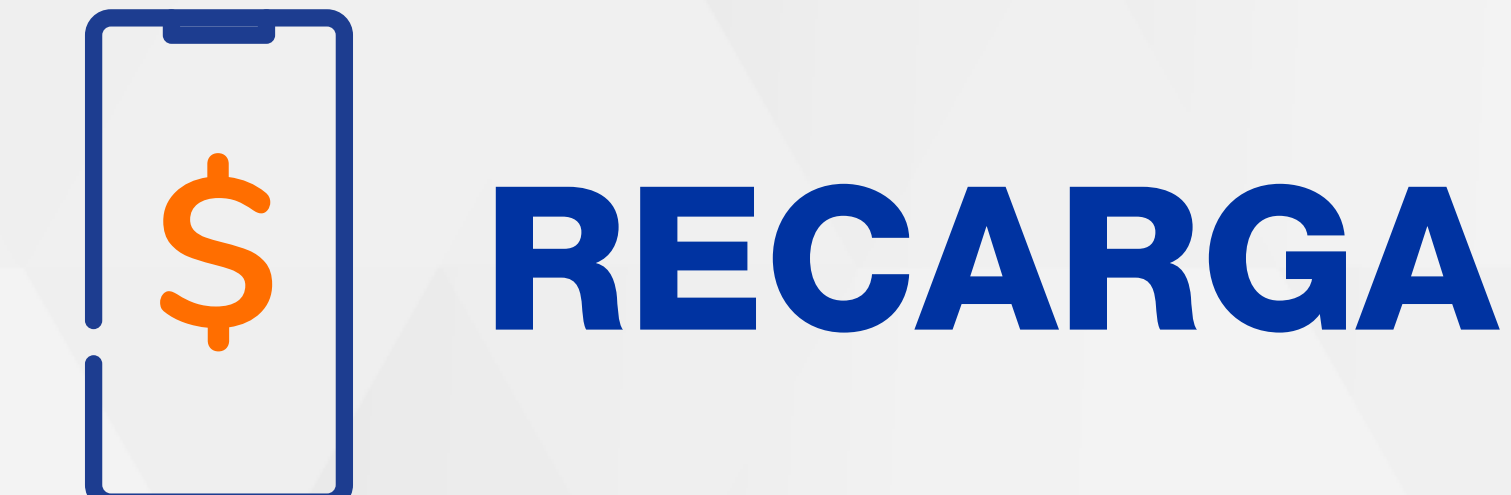

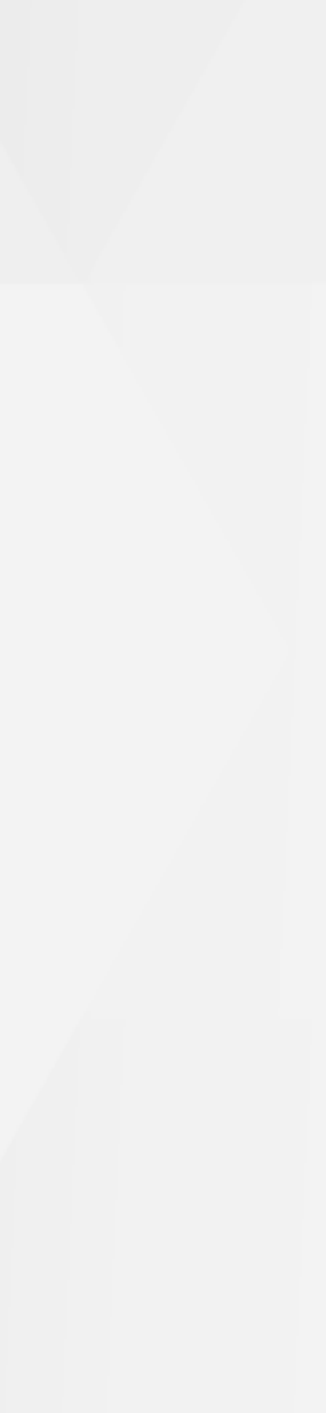

### 09 Proceso de Recarga

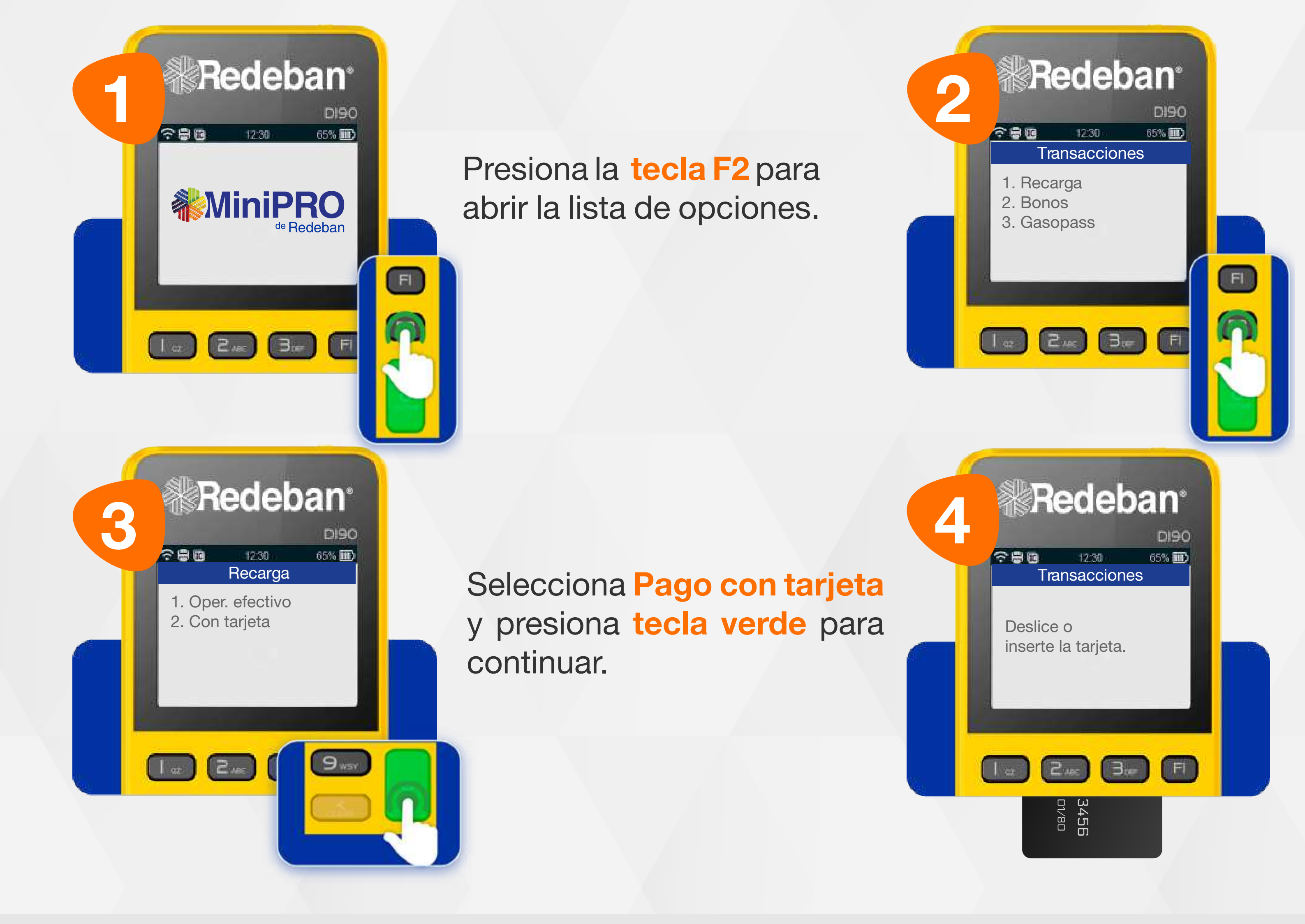

Ś

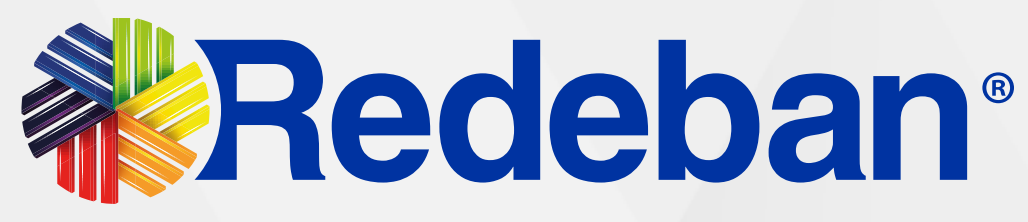

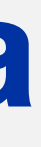

Presiona 2 veces la tecla F2, luego, presiona el número 1 para seleccionar la opción Recarga.

Si el pago se realiza con tarjeta, insértala o deslízala.

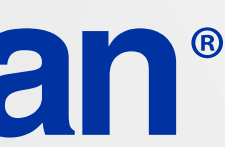

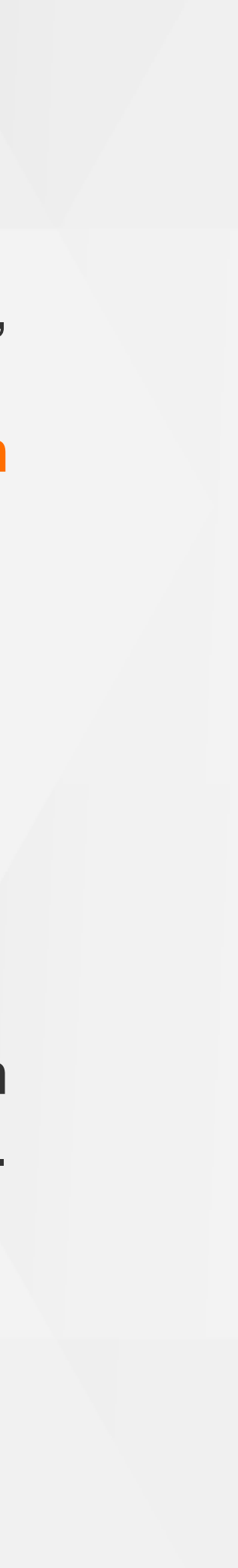

### 09 Proceso de Recarga

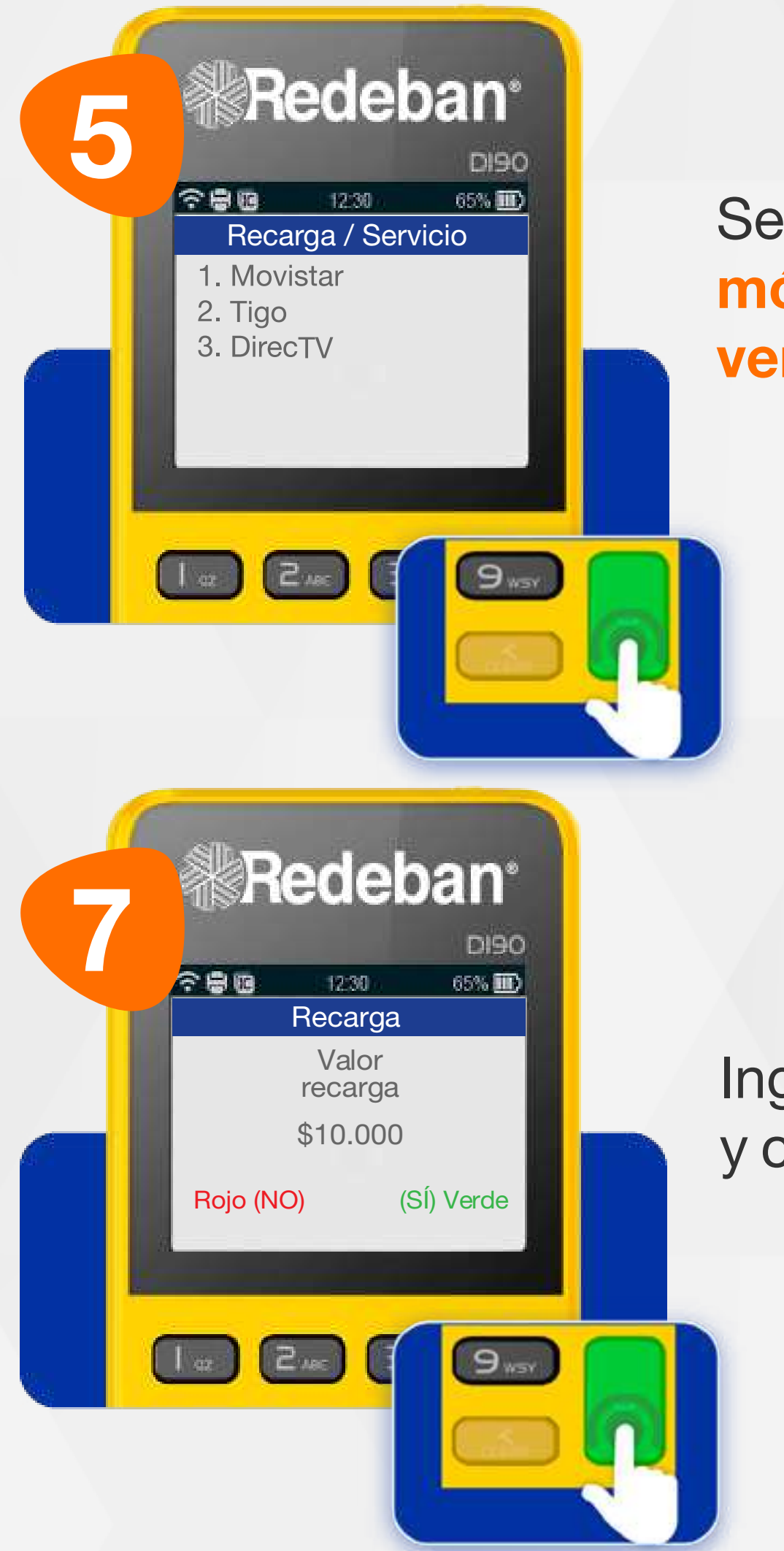

Selecciona el operador móvil y presiona la tecla verde para continuar.

36

Ŝ

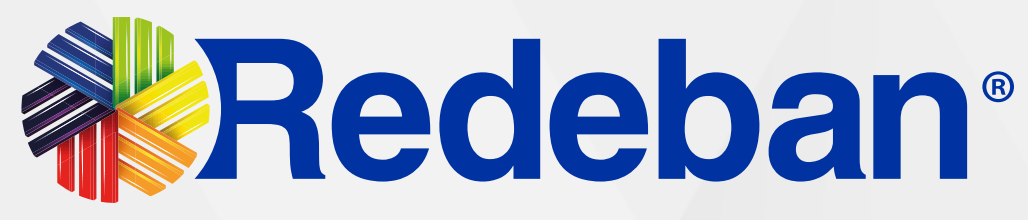

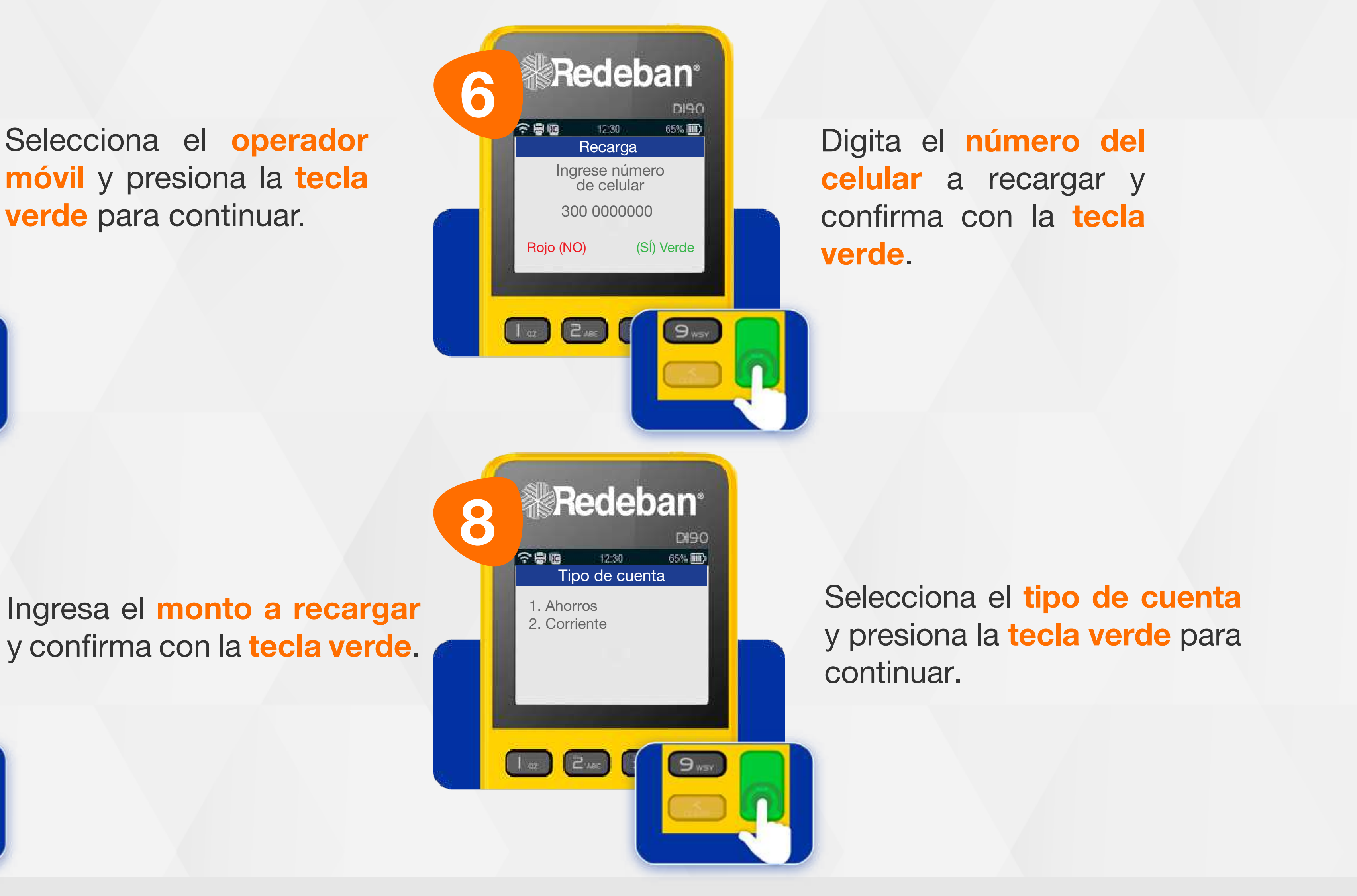

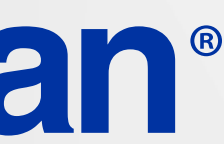

Ś

### **09** Proceso de **Recarga**

Recuerda que desde el portal Voucher digital Redeban y la App de Redeban, podrás ver las transacciones y los comprobantes de pago en tiempo real.

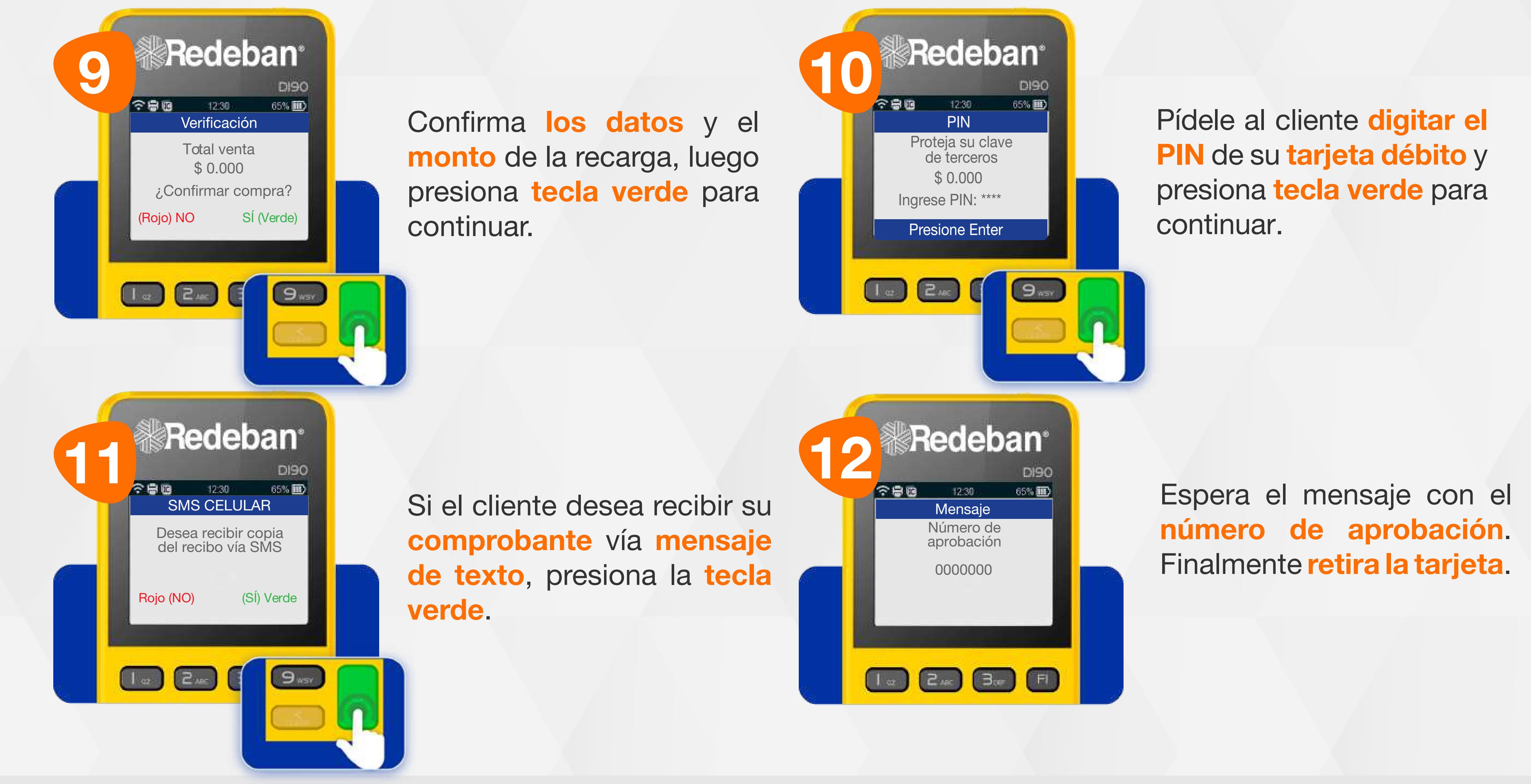

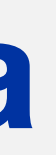

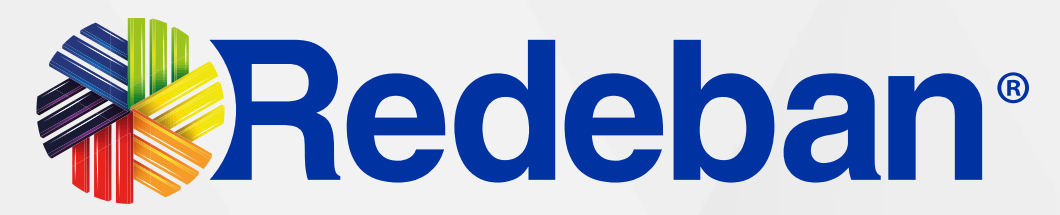

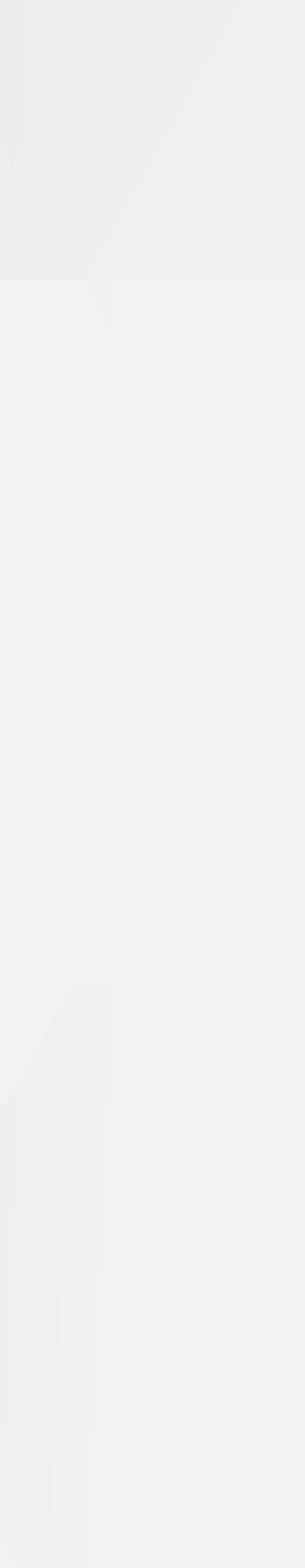

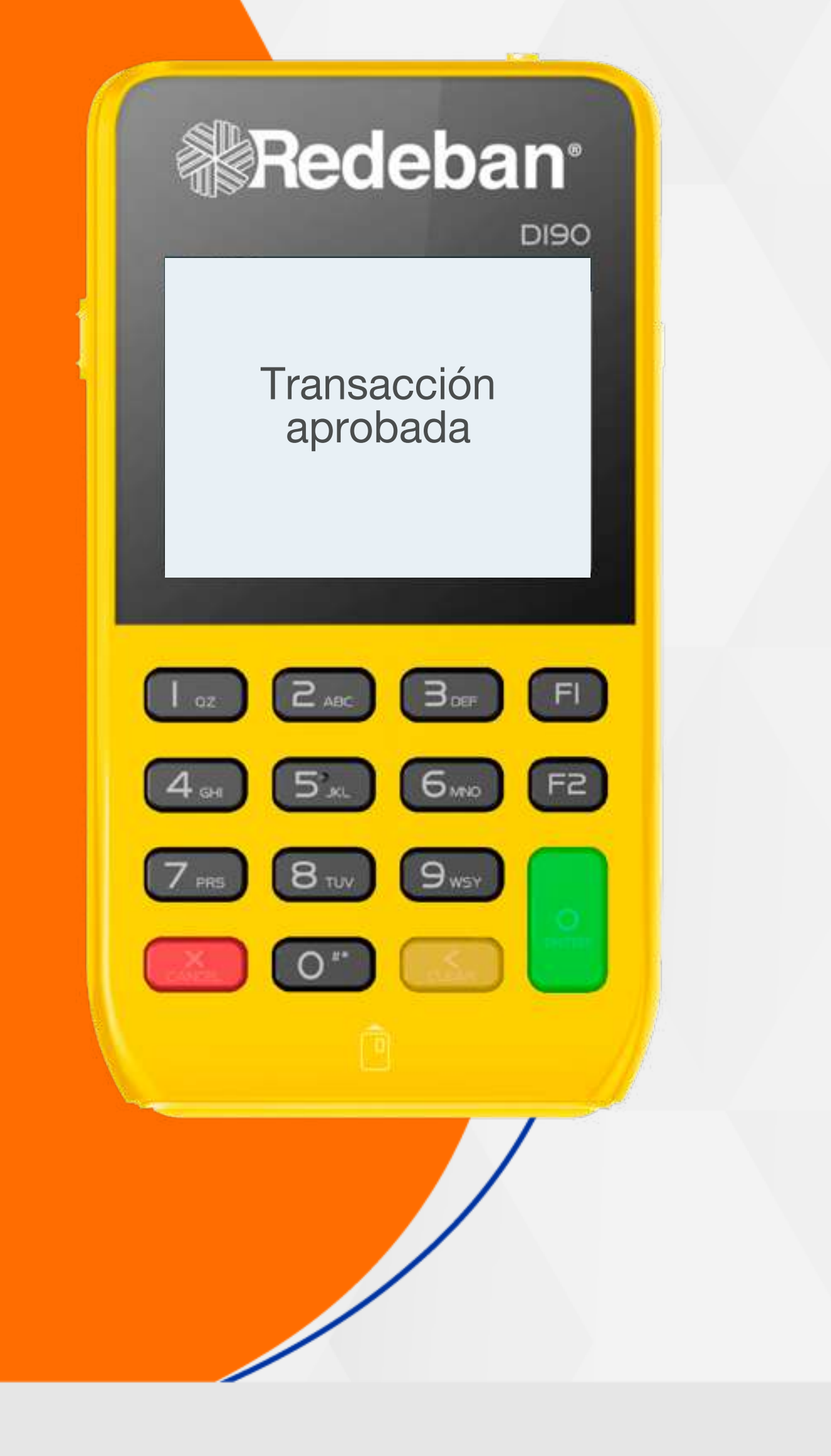

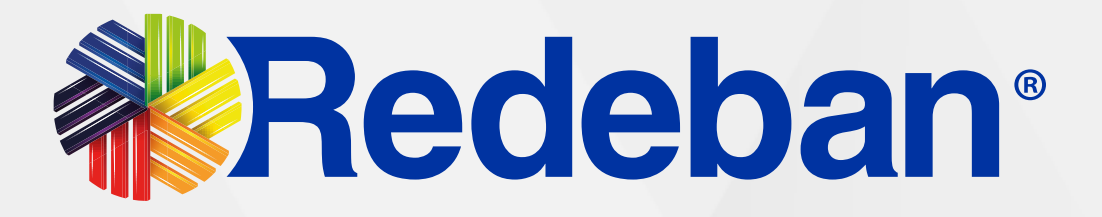

# **BUPLICADOS**

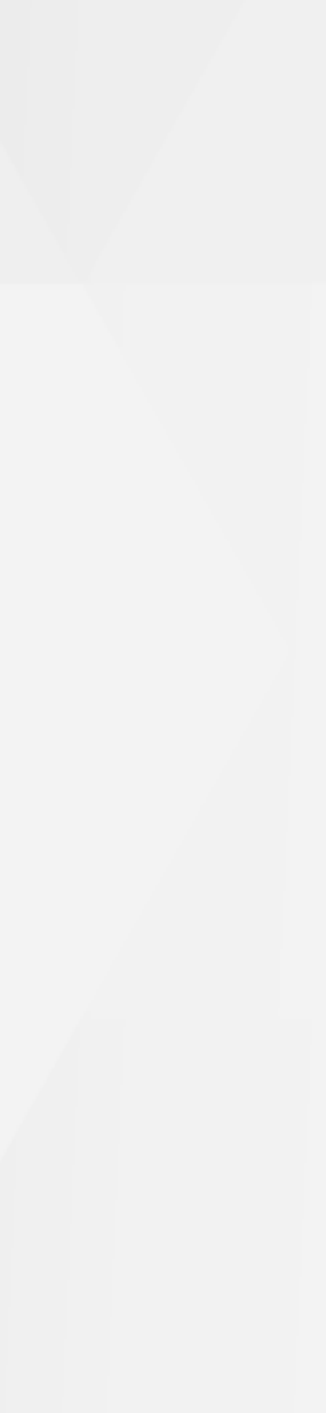

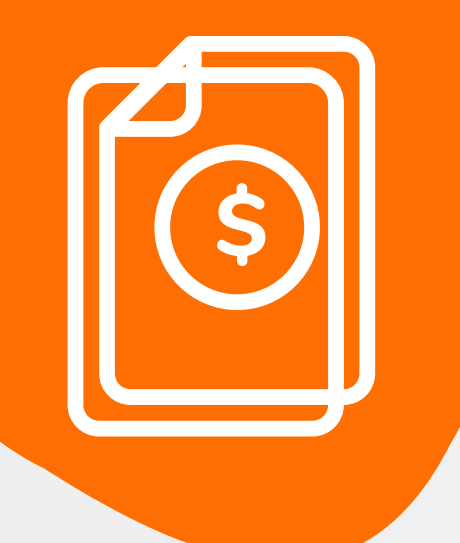

### **10** Proceso de **Duplicados**

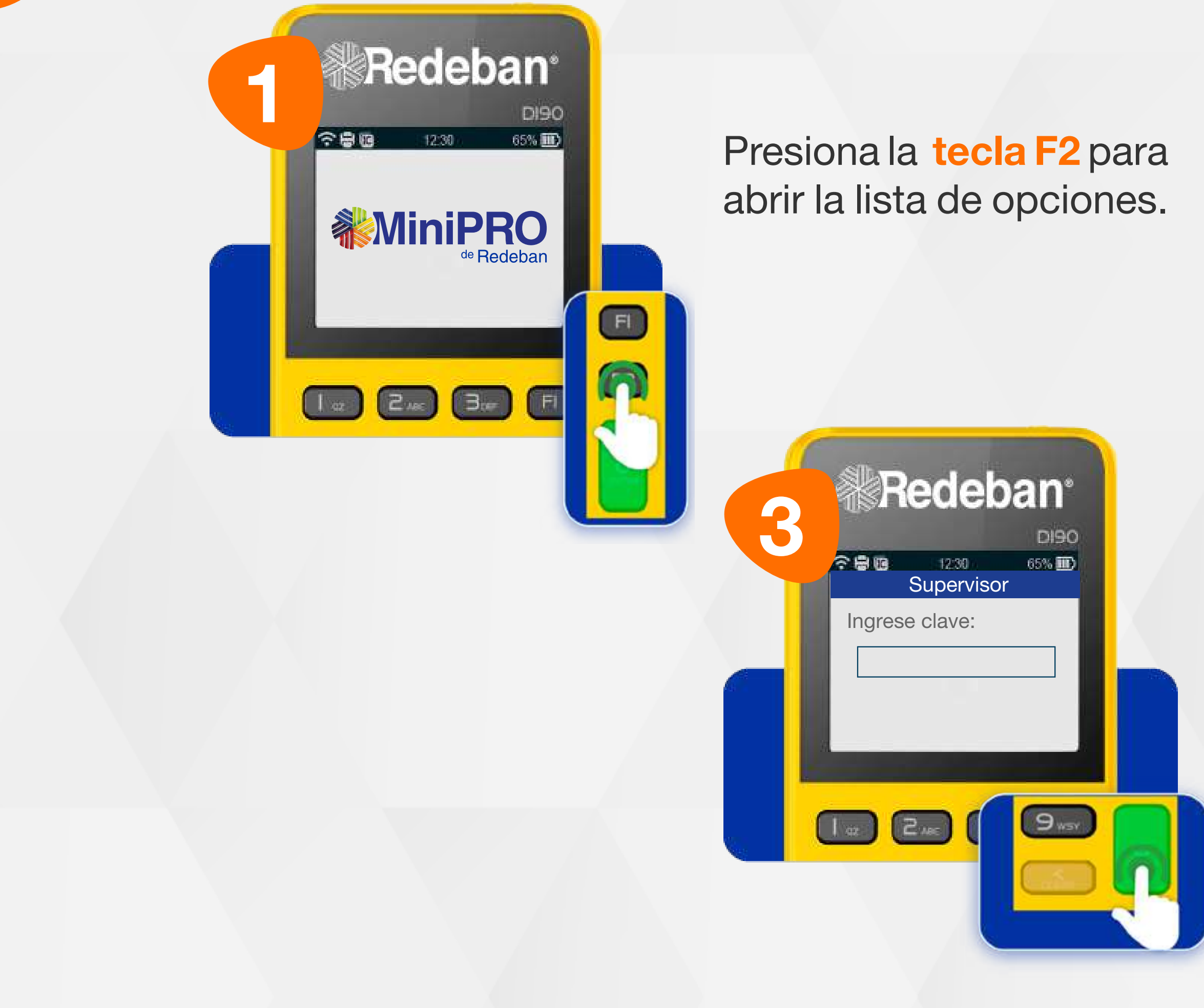

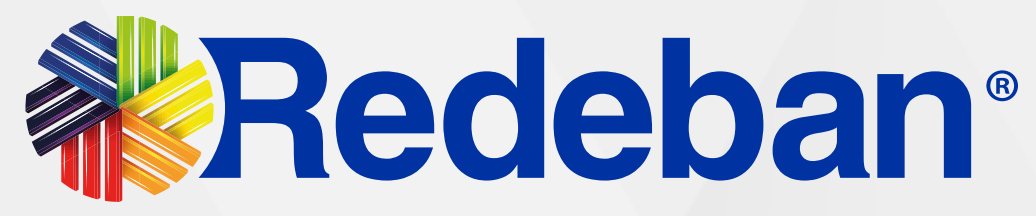

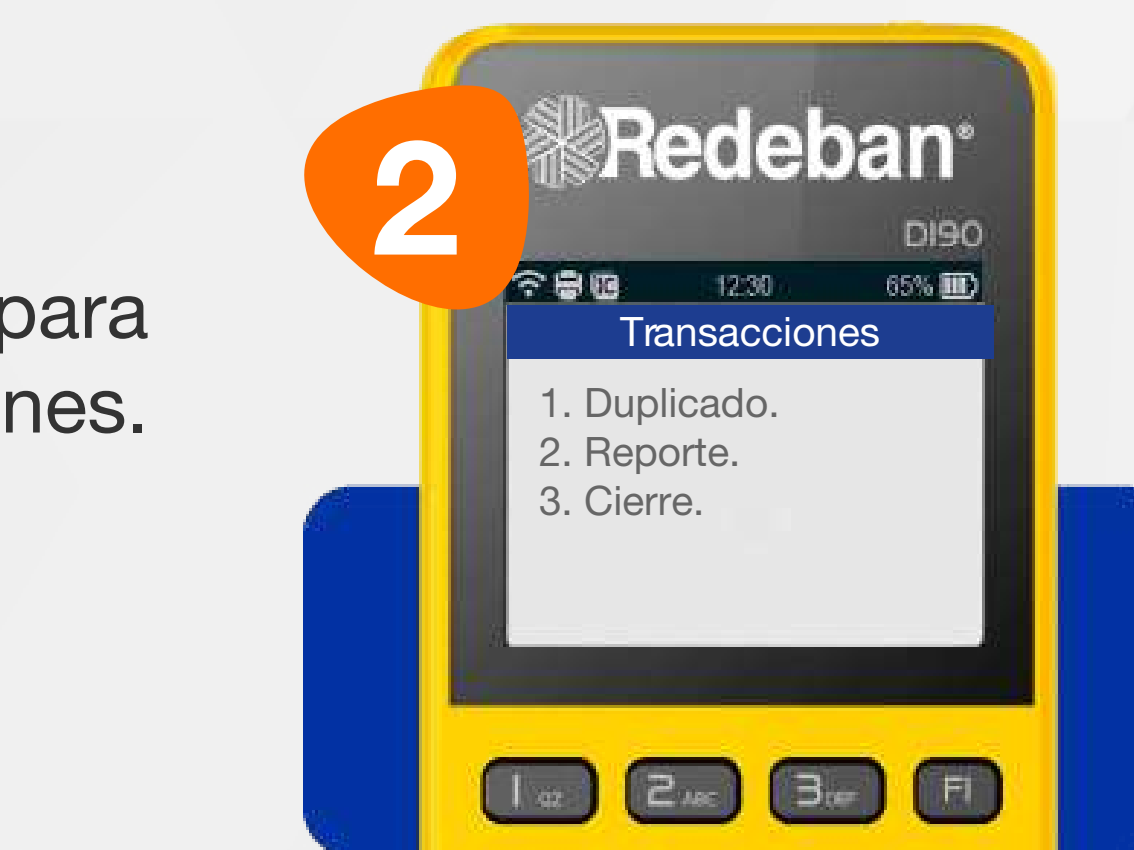

#### Selecciona la opción 1 Duplicado.

Ingresa la clave de supervisor y confirma con la tecla verde.

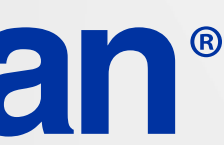

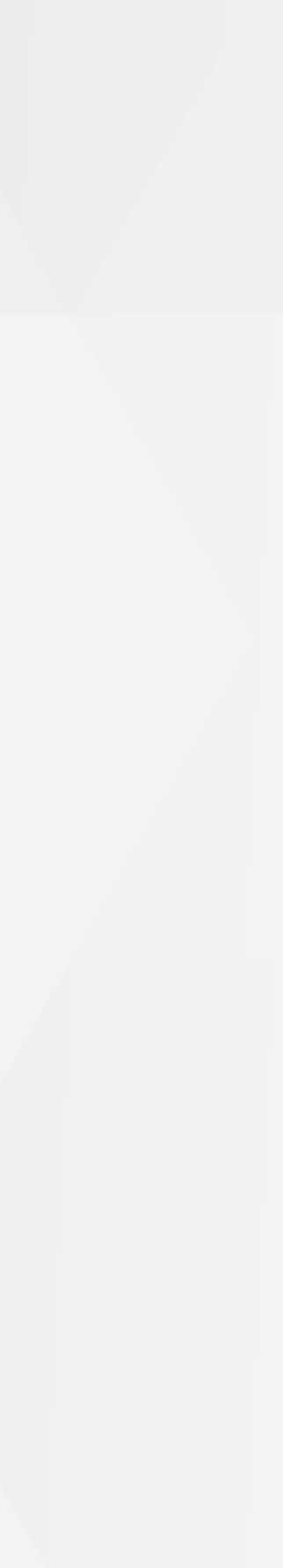

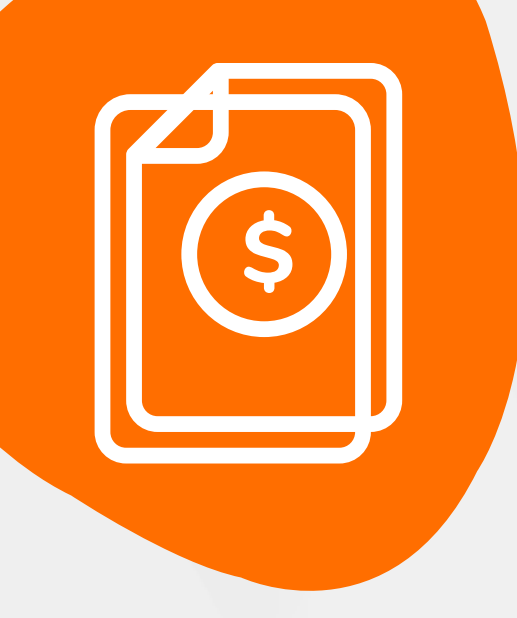

### 10 Proceso de Duplicados

Recuerda que desde el **portal Voucher digital Redeban** y la **App** de Redeban, podrás ver las **transacciones** y los **comprobantes de pago** en tiempo real.

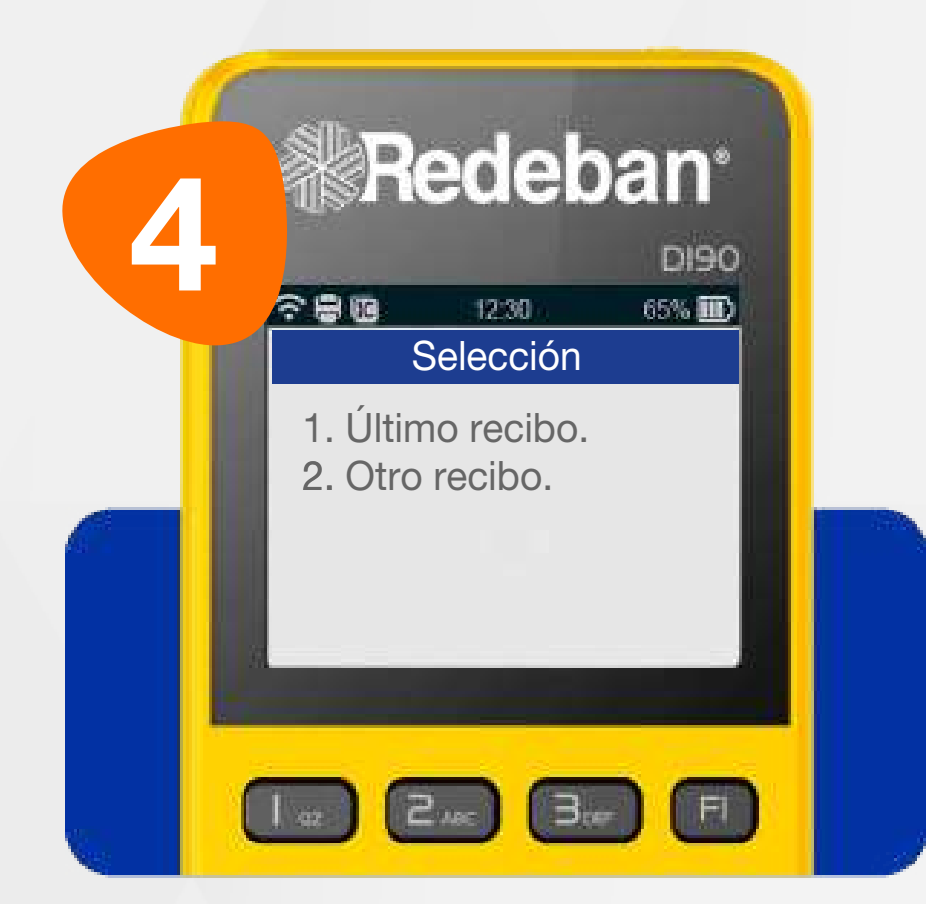

Selecciona el recibo a duplicar (último recibo u otro recibo).

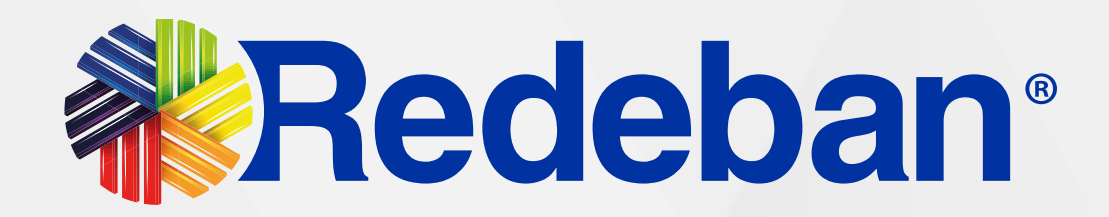

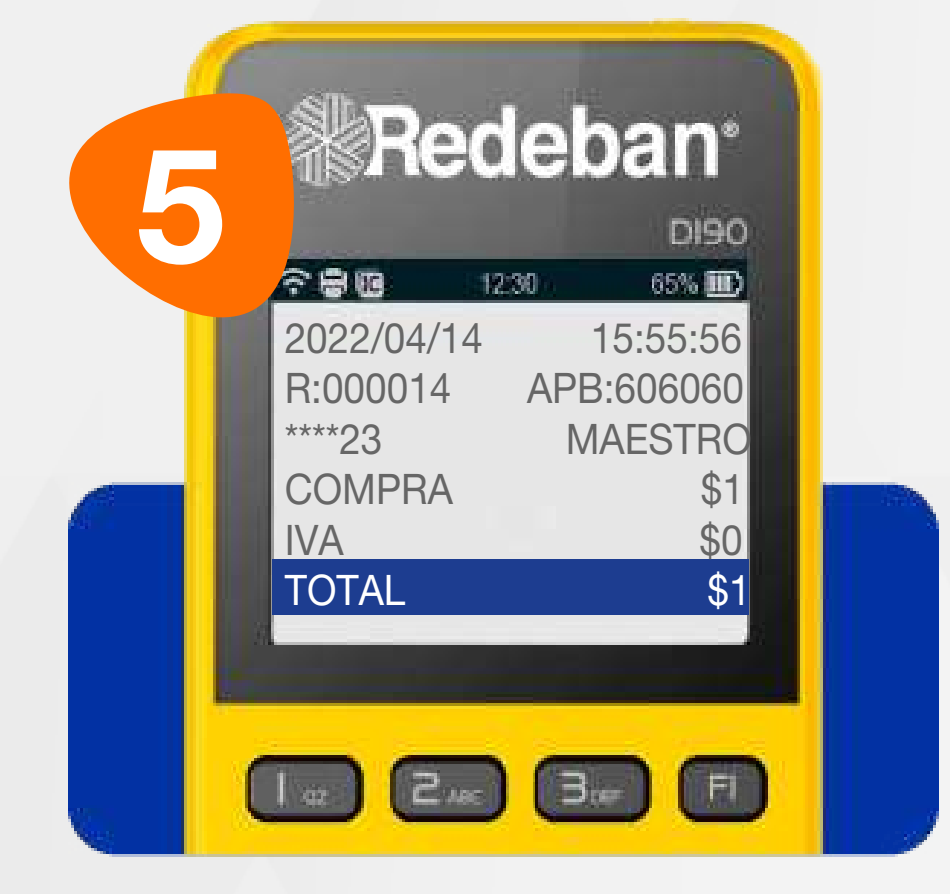

En el **portal voucher digital** podrás visualizar el detalle de la transacción y su respectivo comprobante digital.

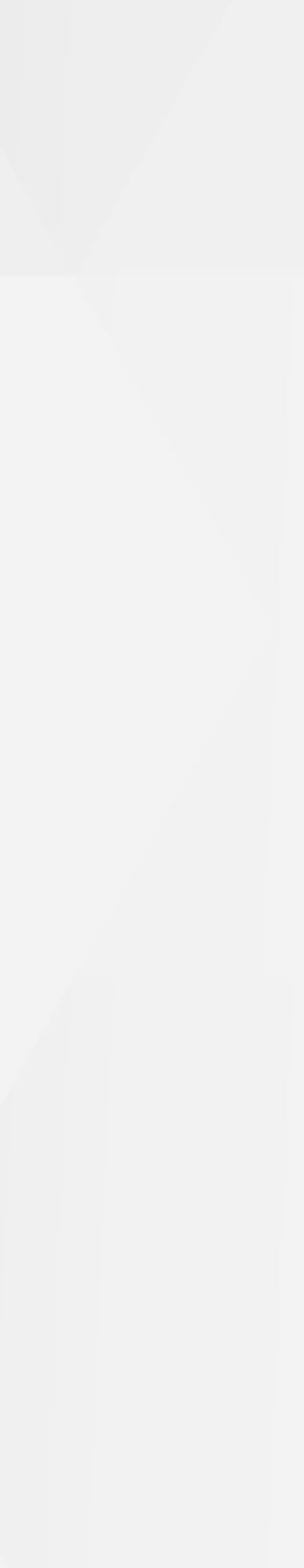

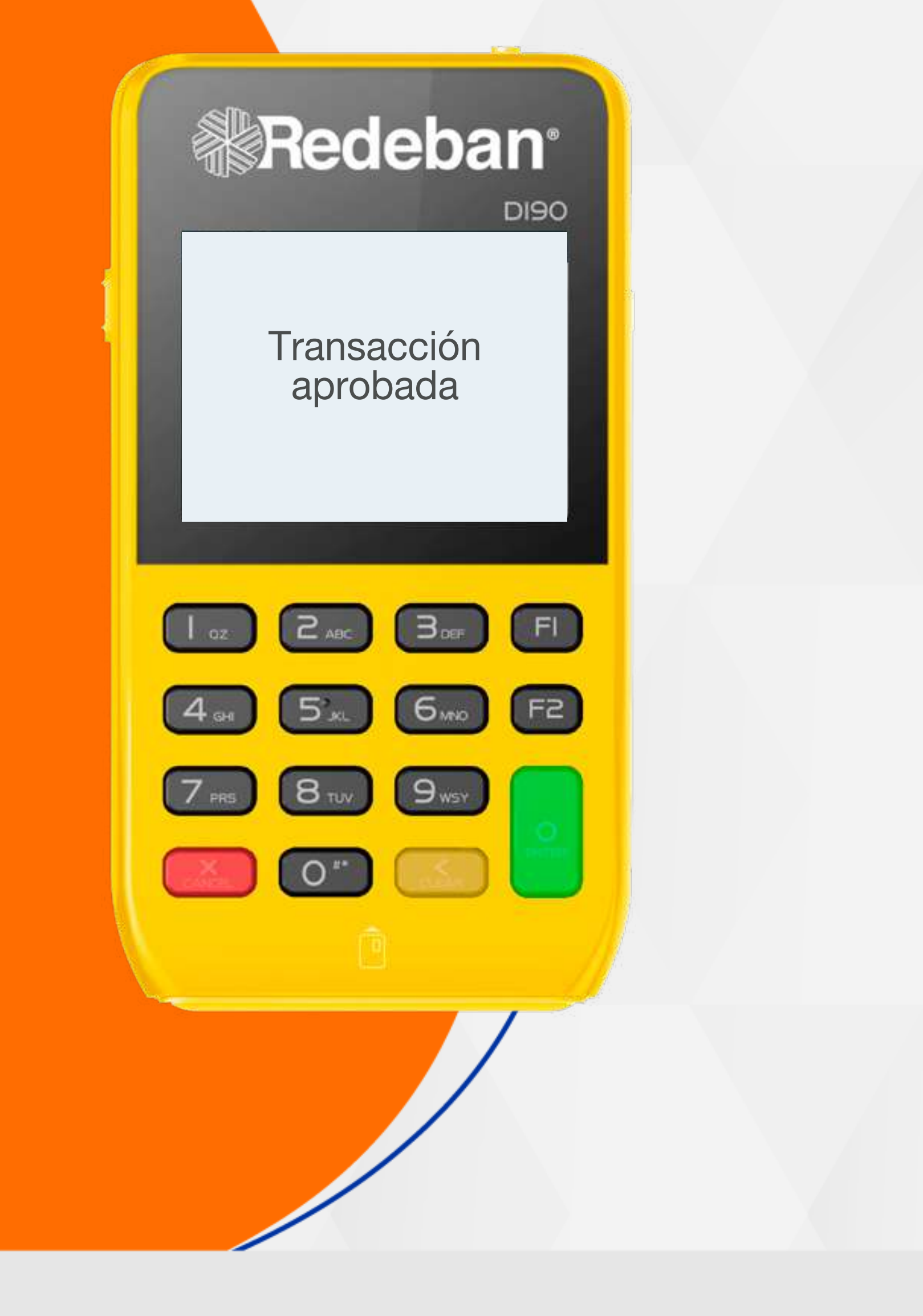

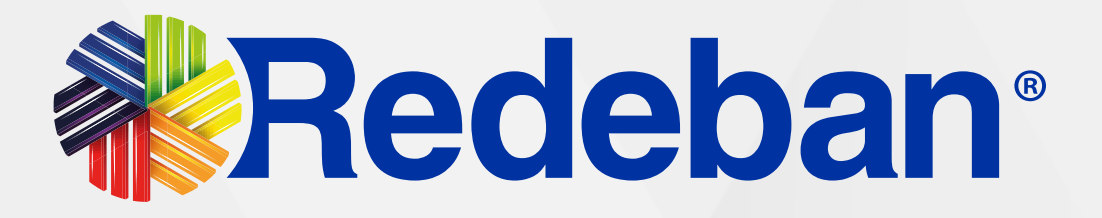

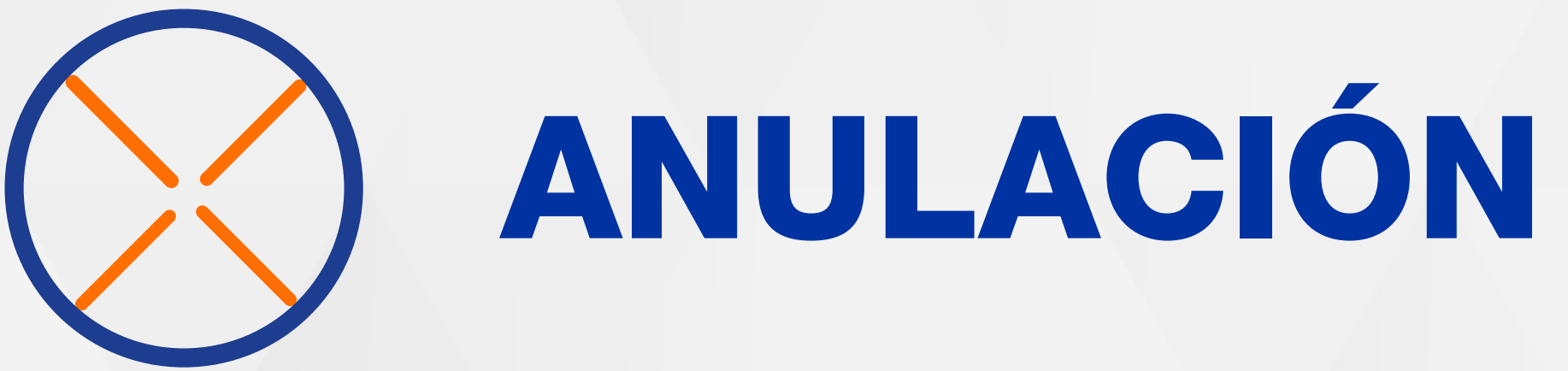

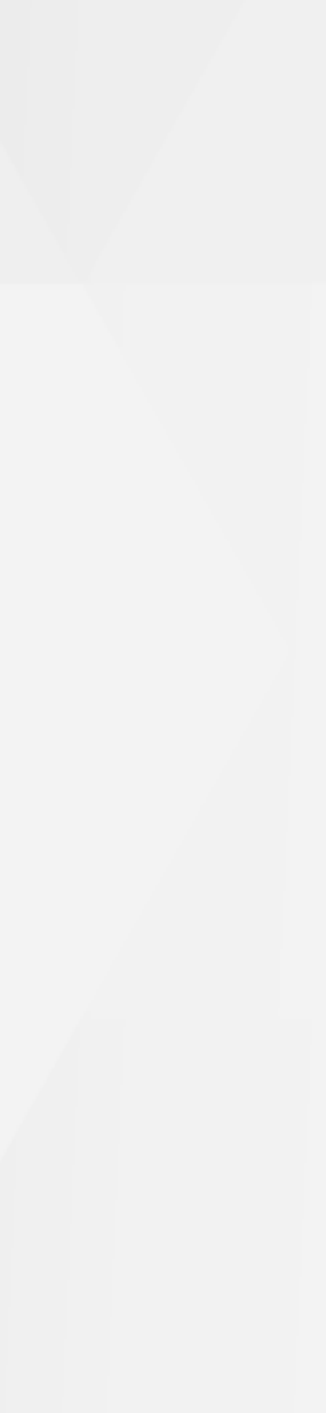

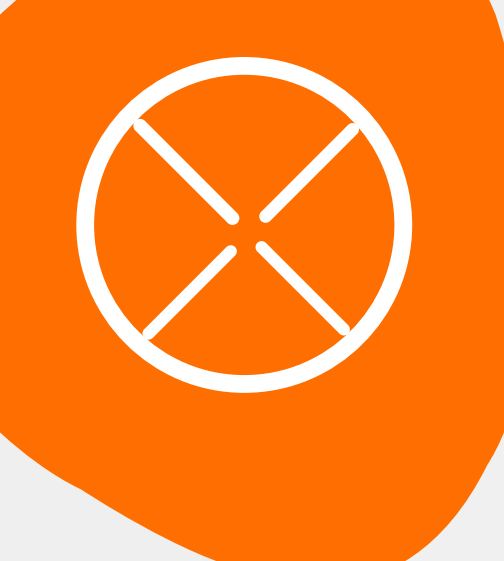

### 11 Proceso de Anulación

Recuerda que la anulación debe efectuarse con el mismo medio de pago utilizado en la compra.

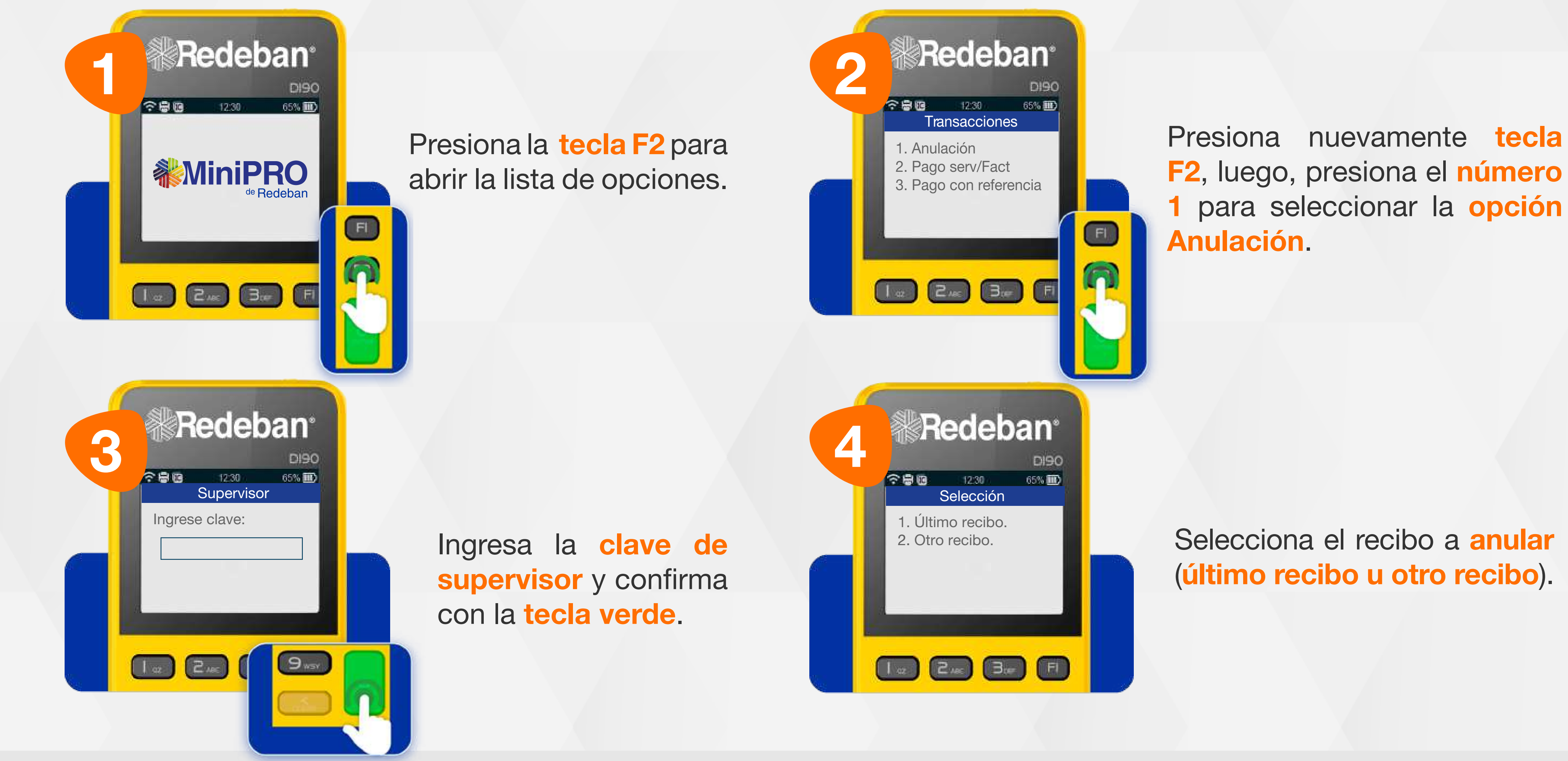

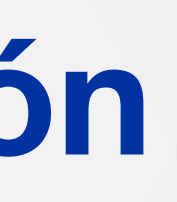

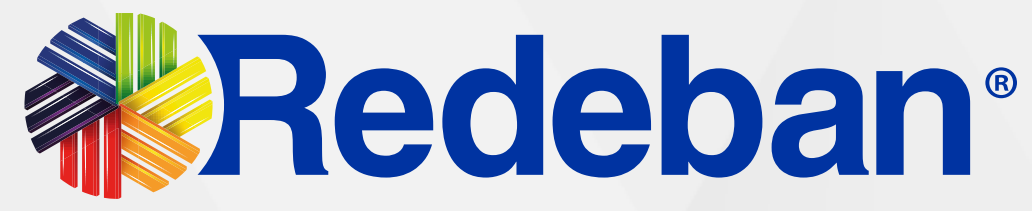

### 11 Proceso de Anulación

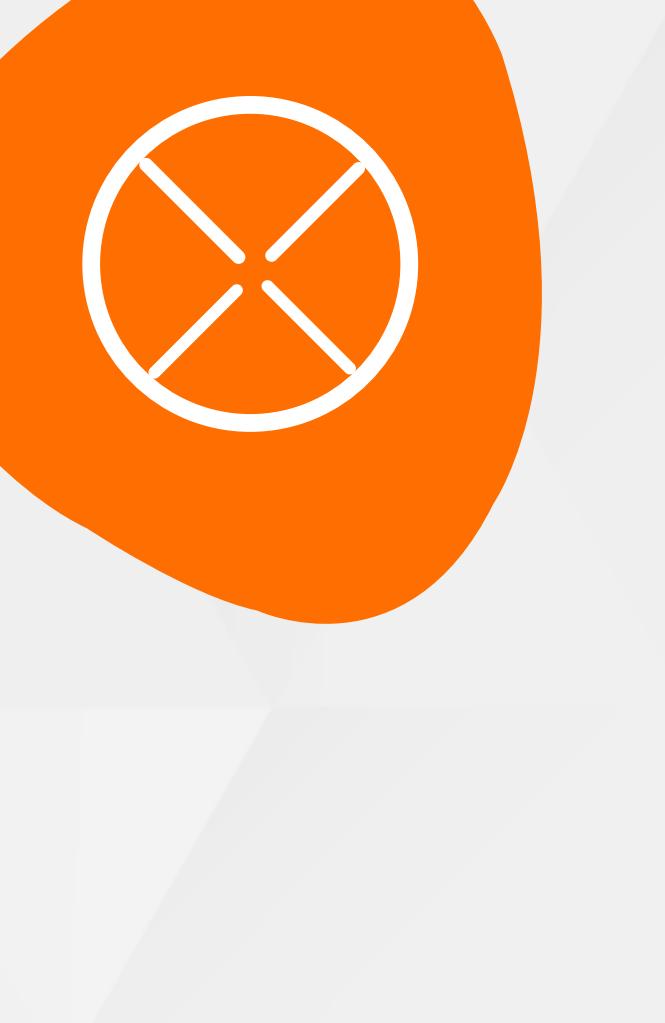

| 5 | <image/>                                                                                                    | Veri<br>a ar<br>vero |
|---|----------------------------------------------------------------------------------------------------|----------------------|
| 7 | Image: Contract of the contract of the contract of | Píd                  |
|   | de terceros<br>\$ 0.000<br>Ingrese PIN: ****<br>Presione Enter                                                                                                    | PIN<br>pre<br>cor    |

ifica los datos del recibo nular y presiona la tecla de para confirmar.

lele al cliente digitar el de su tarjeta débito y siona tecla verde para ntinuar.

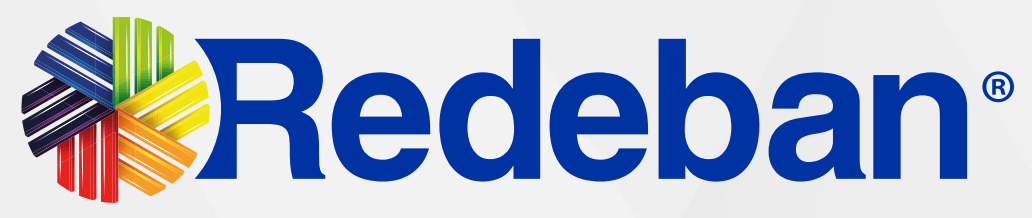

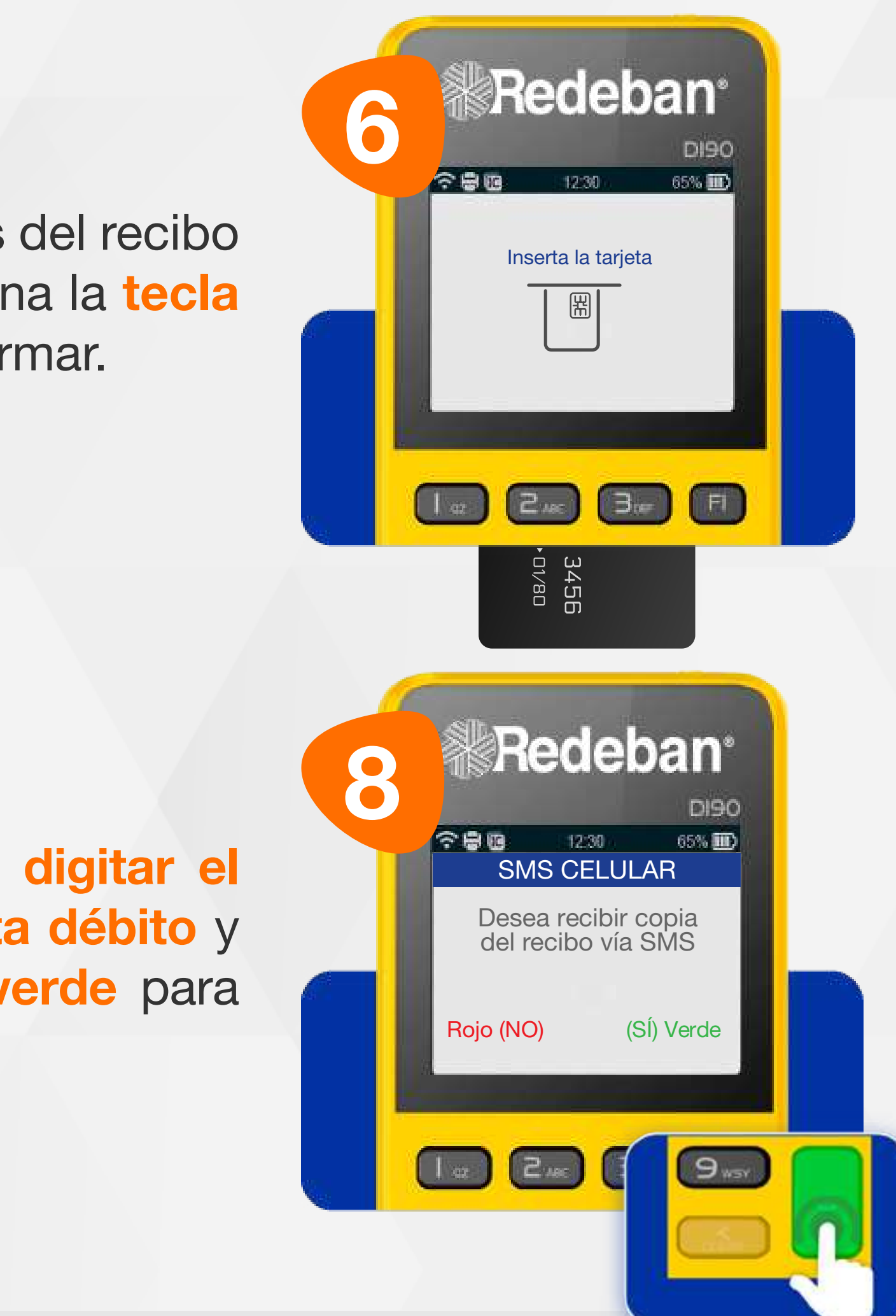

Acerca, inserta, desliza la tarjeta o wallet o escanea el código QR según sea el caso.

Si el cliente desea recibir su comprobante vía mensaje de texto, presiona la tecla verde.

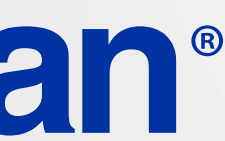

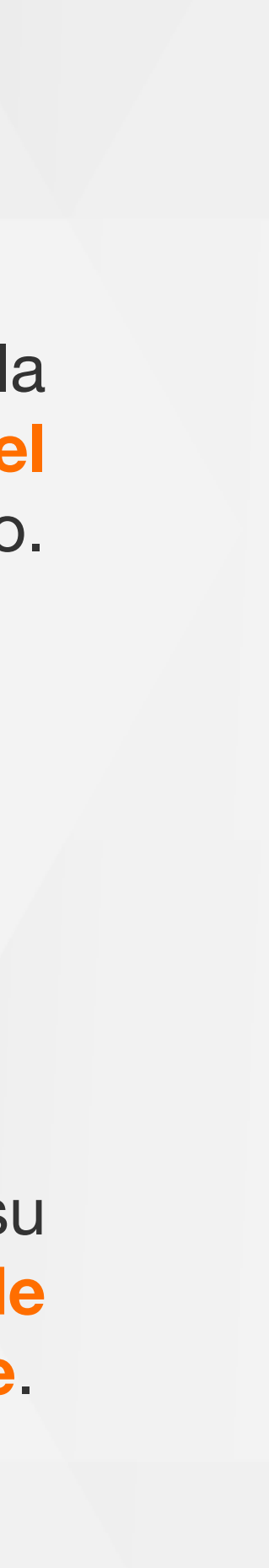

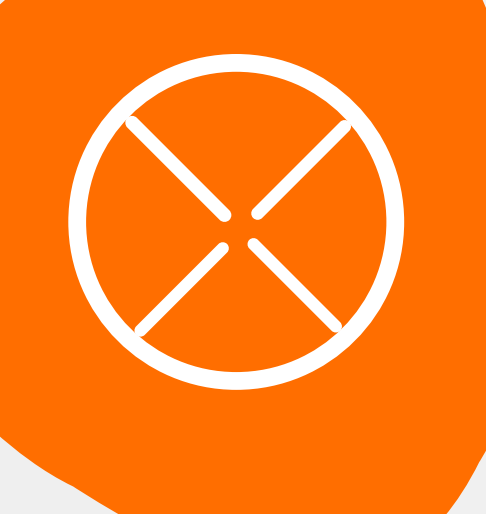

### 11 Proceso de Anulación

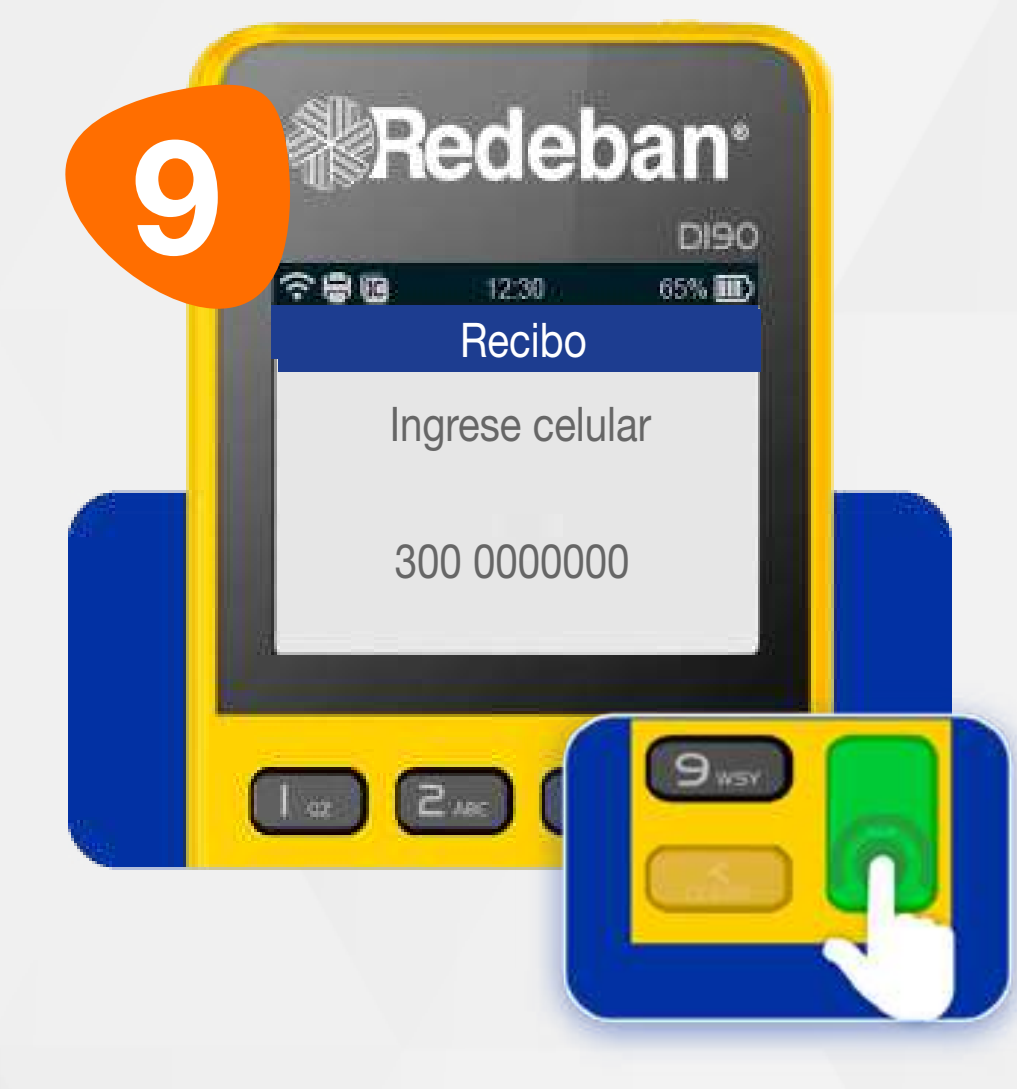

Digita el número de celular del cliente y presiona la tecla verde.

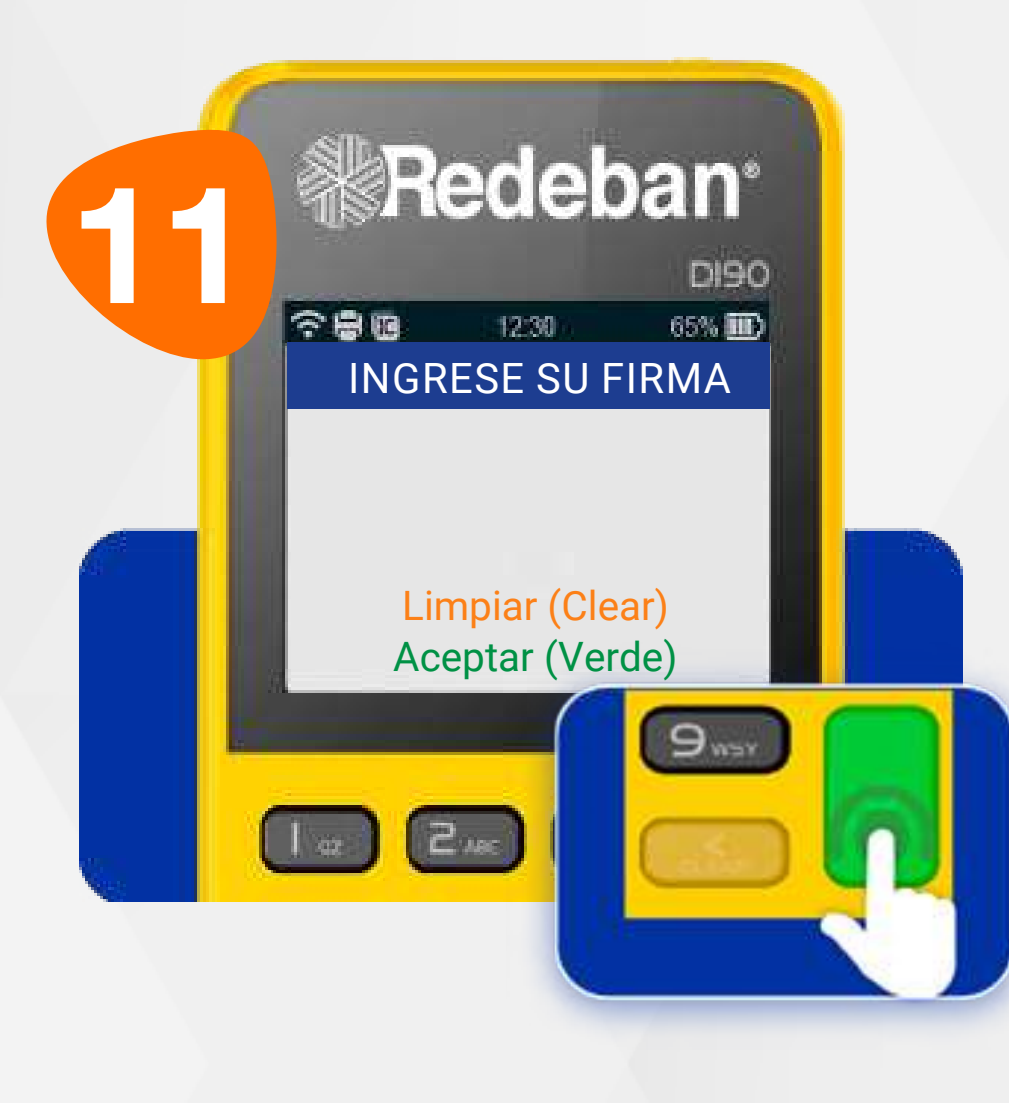

Si el datáfono lo solicita, el cliente deberá firmar sobre la pantalla y confirmar con la tecla verde.

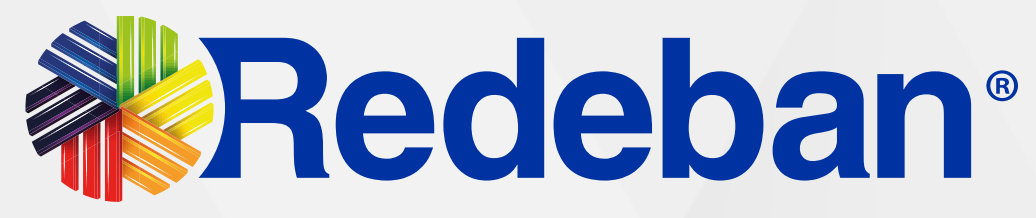

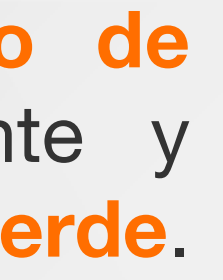

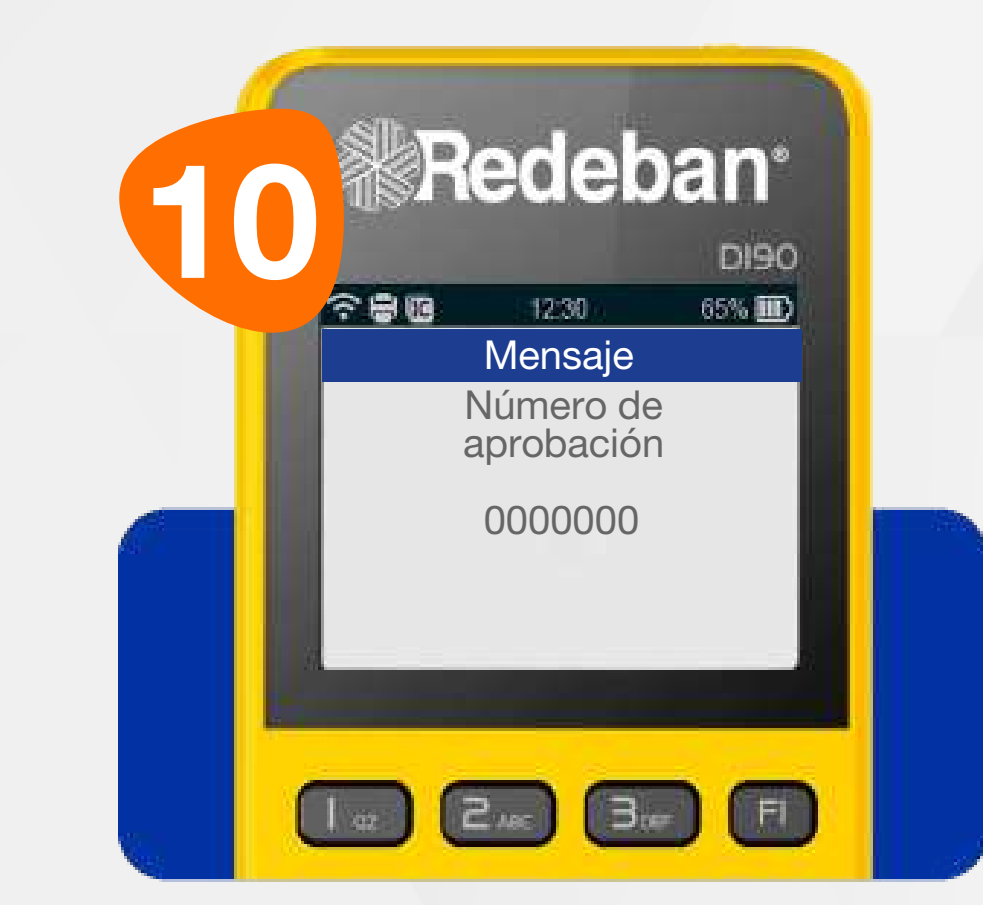

Espera el envío de la notificación y el número de aprobación.

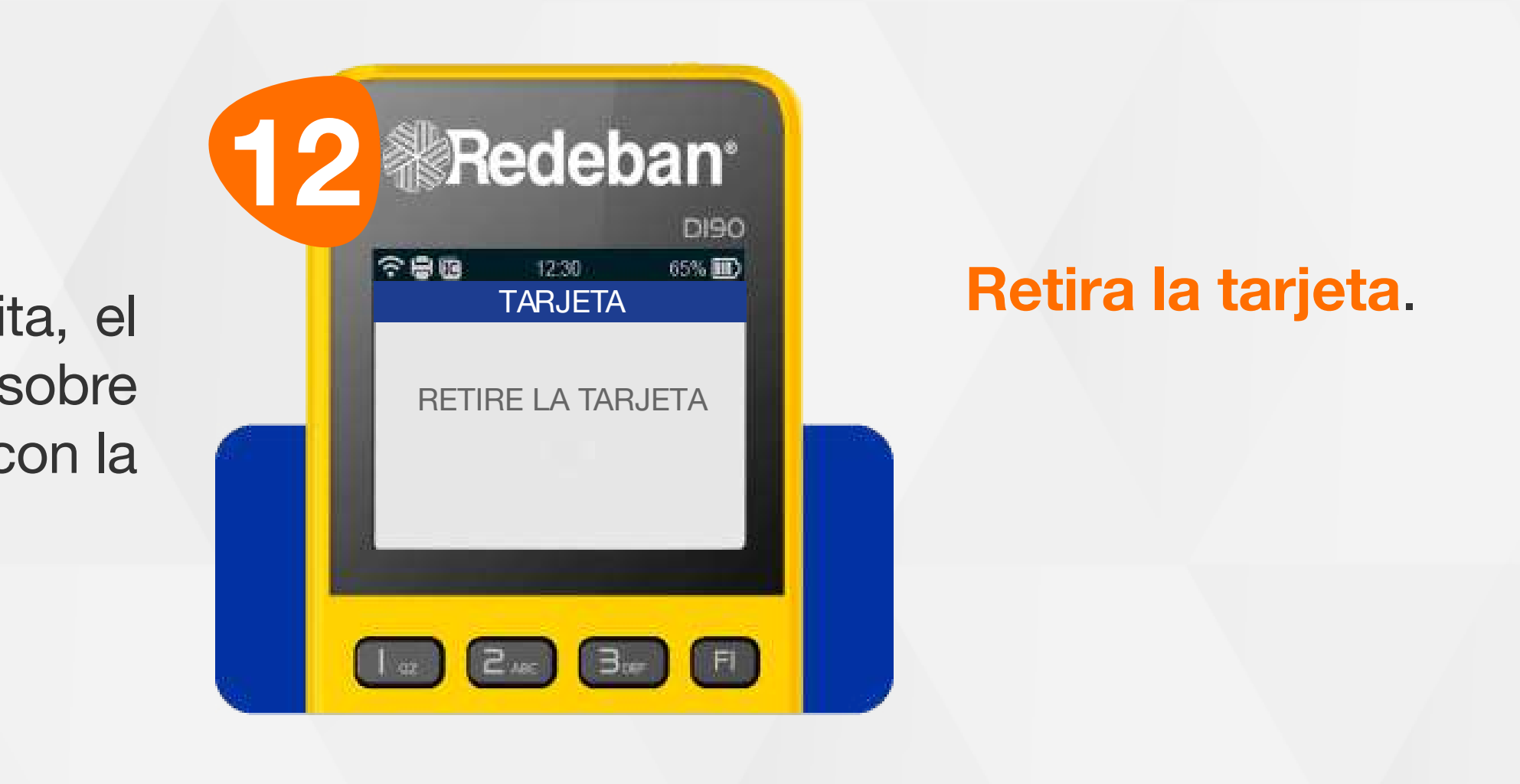

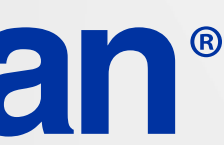

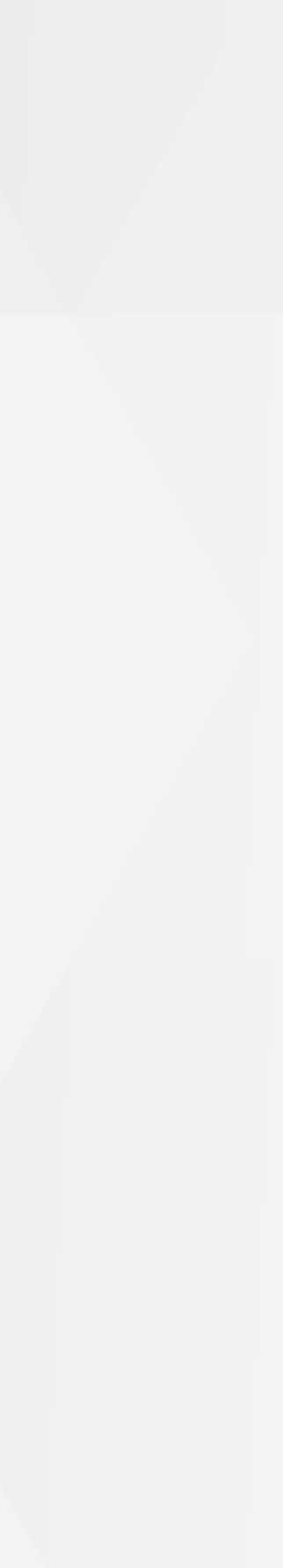

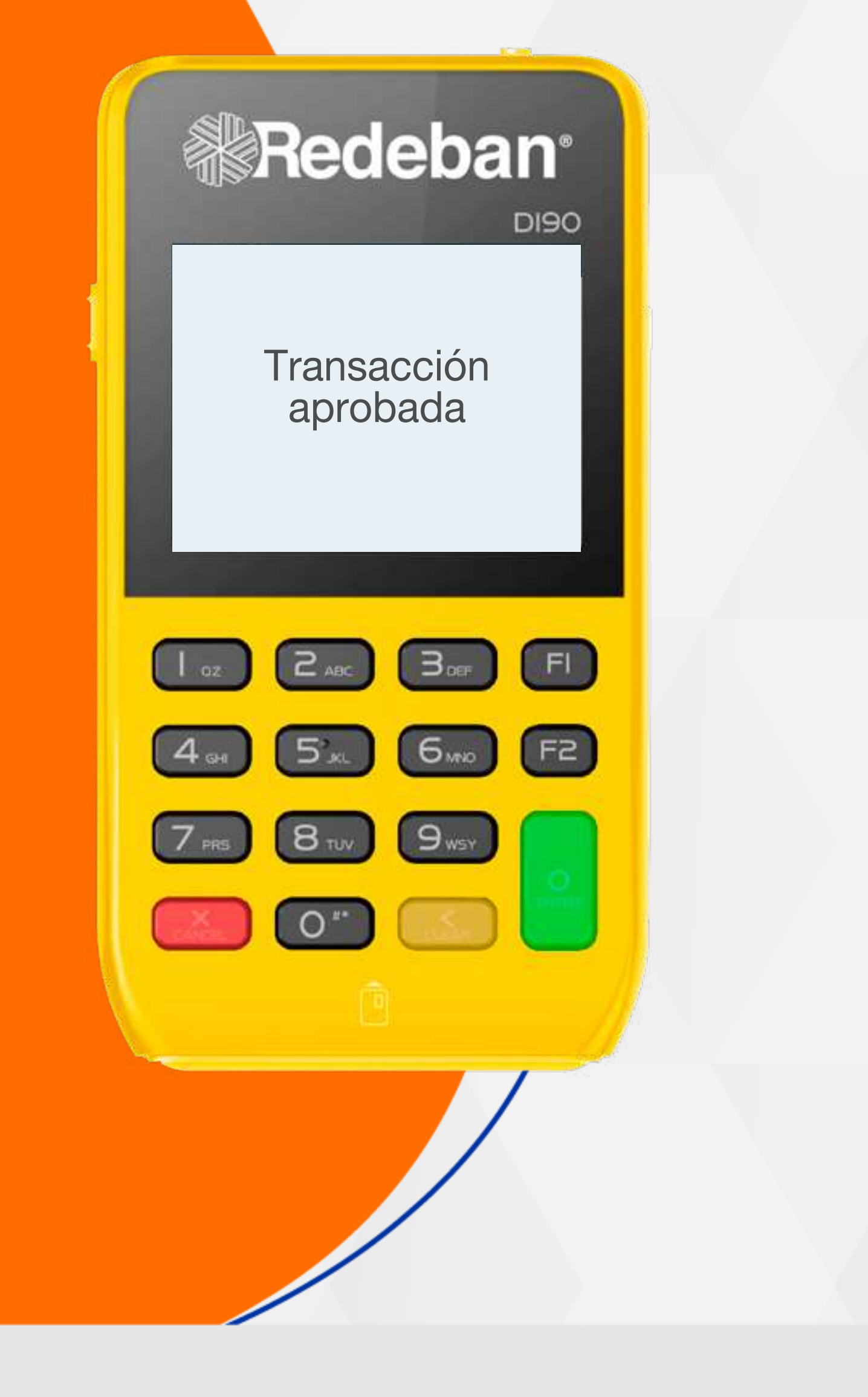

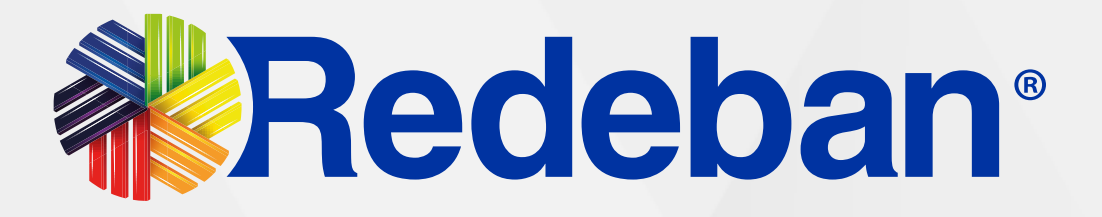

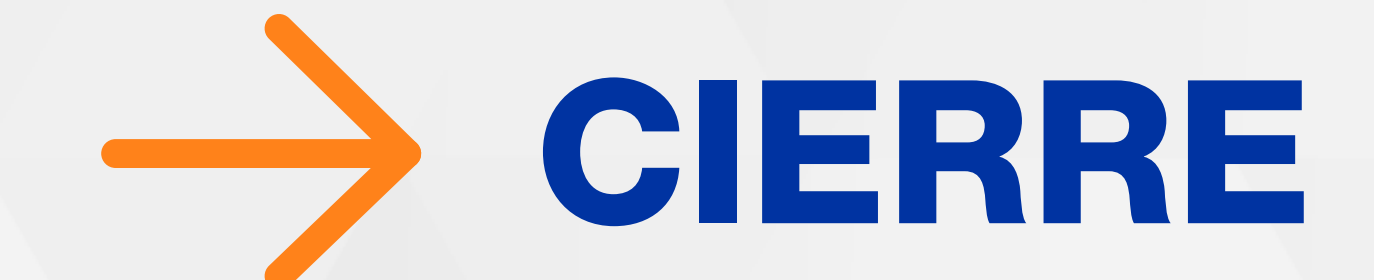

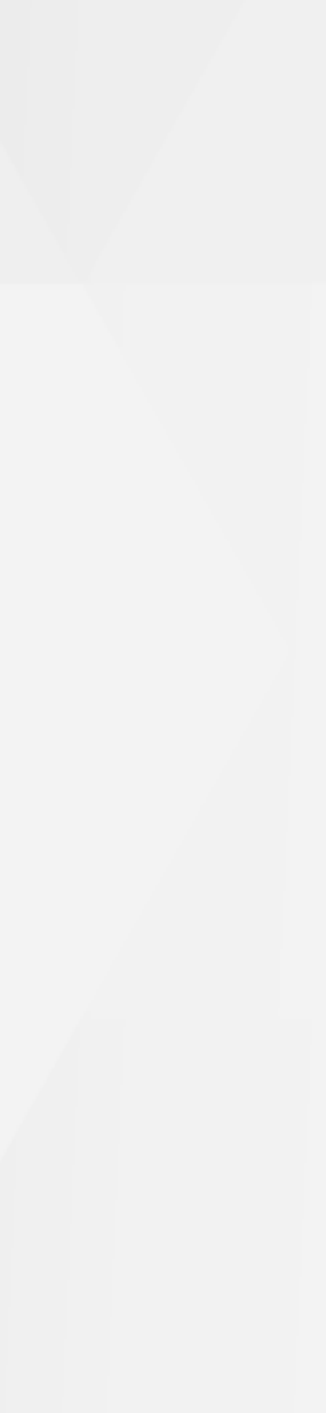

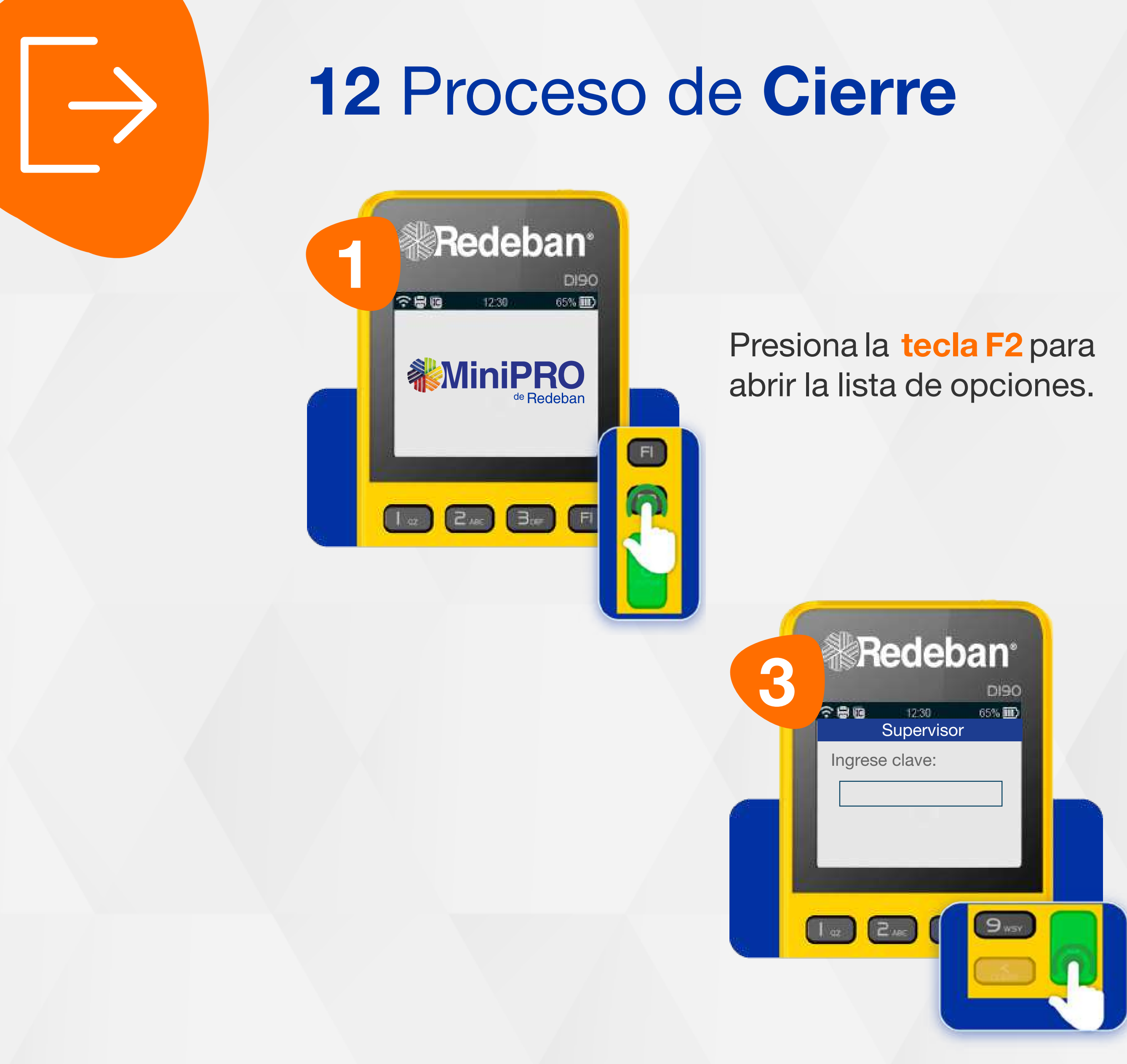

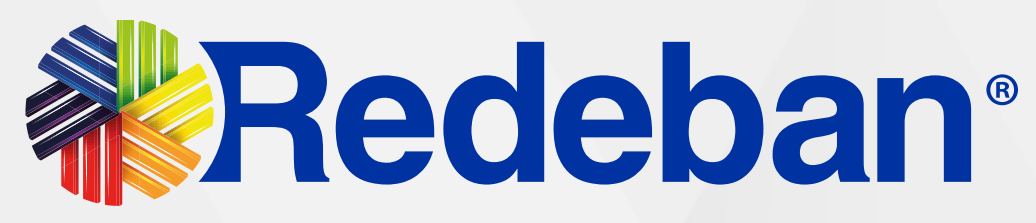

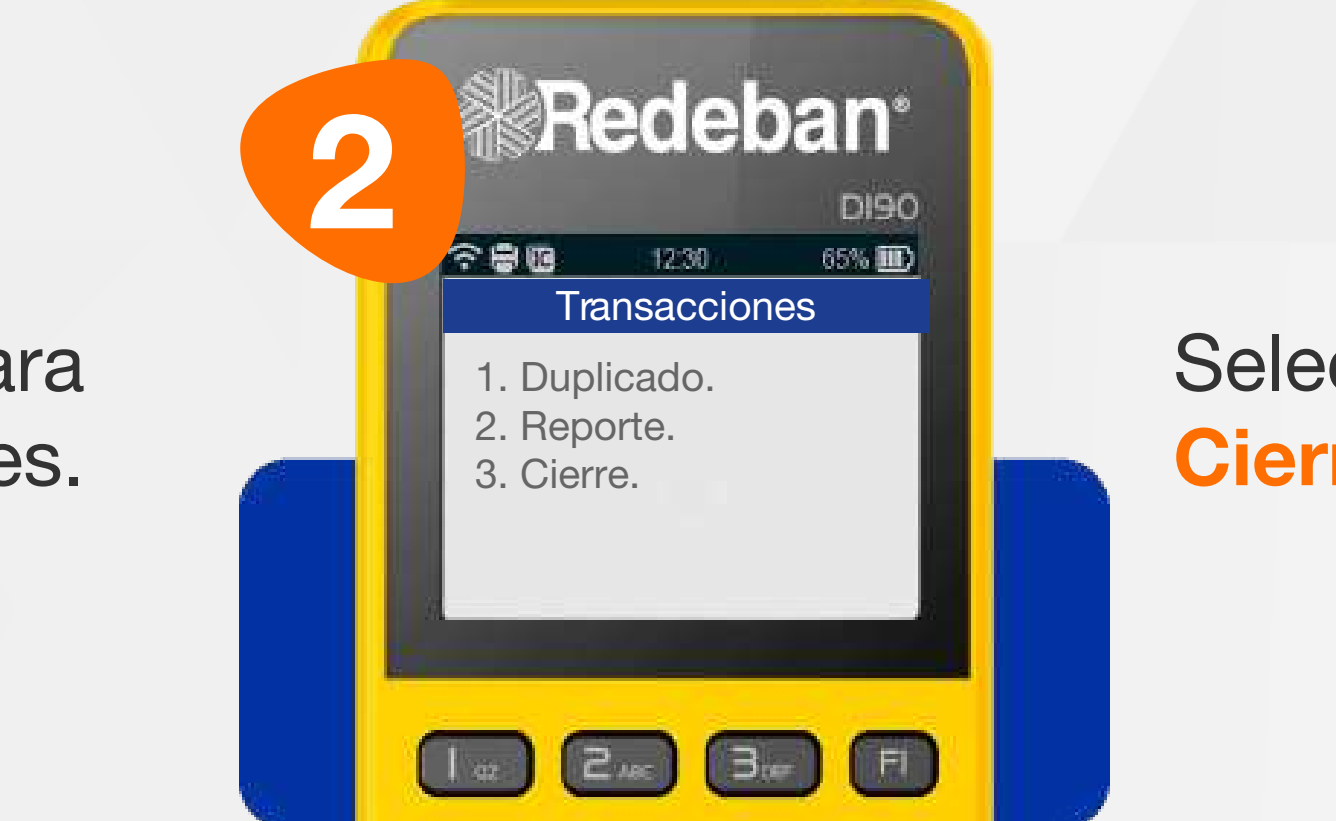

Selecciona la opción 3 Cierre.

Ingresa la clave de supervisor y confirma con la **tecla verde**.

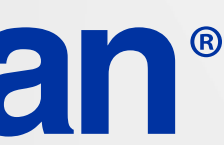

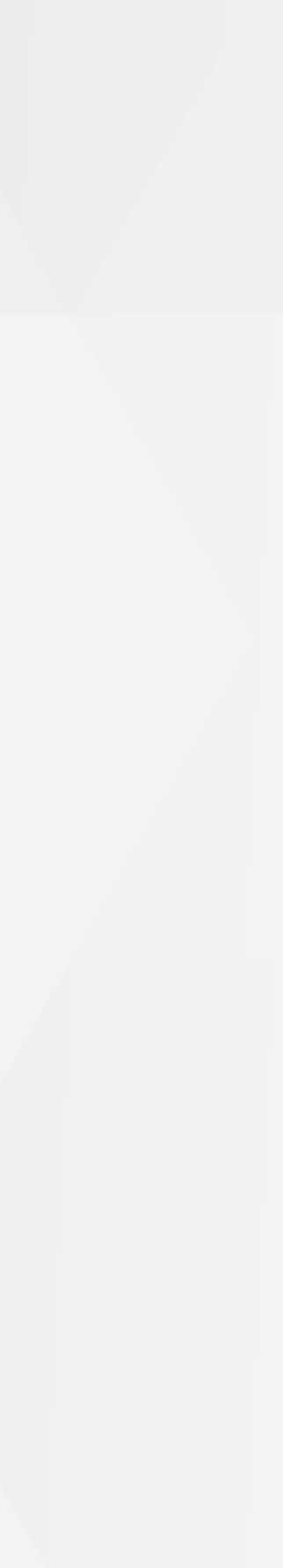

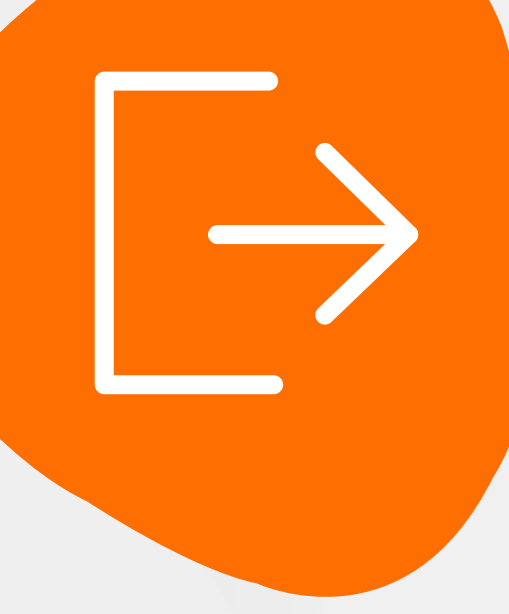

### 12 Proceso de Cierre

Recuerda que desde el **portal Voucher digital Redeban** y la **App** de Redeban, podrás ver las **transacciones** y los **comprobantes de pago** en tiempo real.

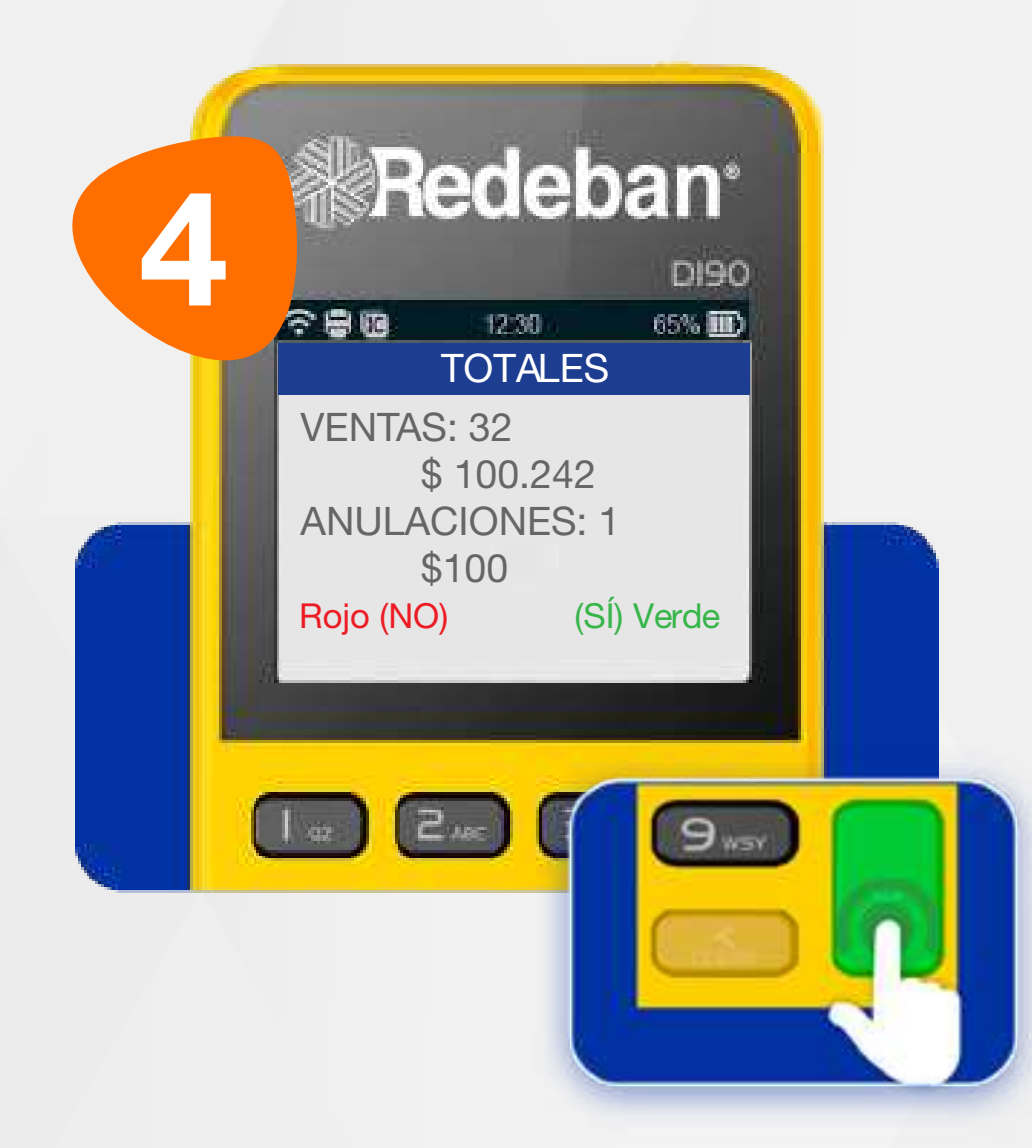

En pantalla podrás visualizar todas las transacciones que se hayan realizado en el transcurso del día. Para confirmar el cierre, presiona la tecla verde.

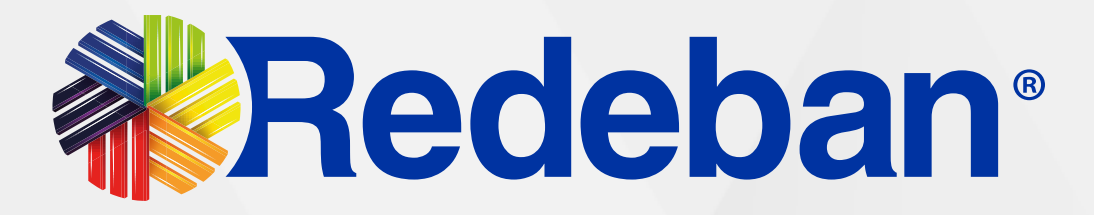

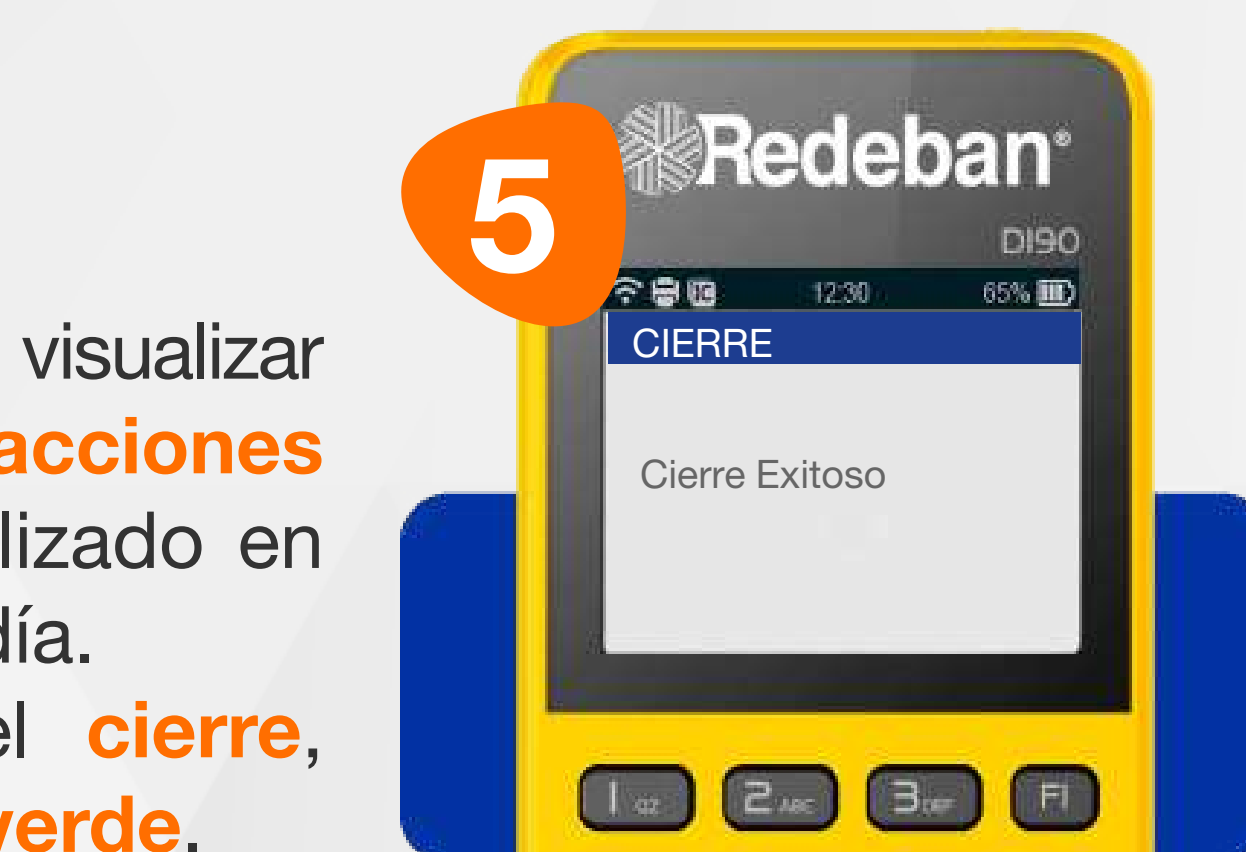

Espera el mensaje del cierre exitoso del datáfono.

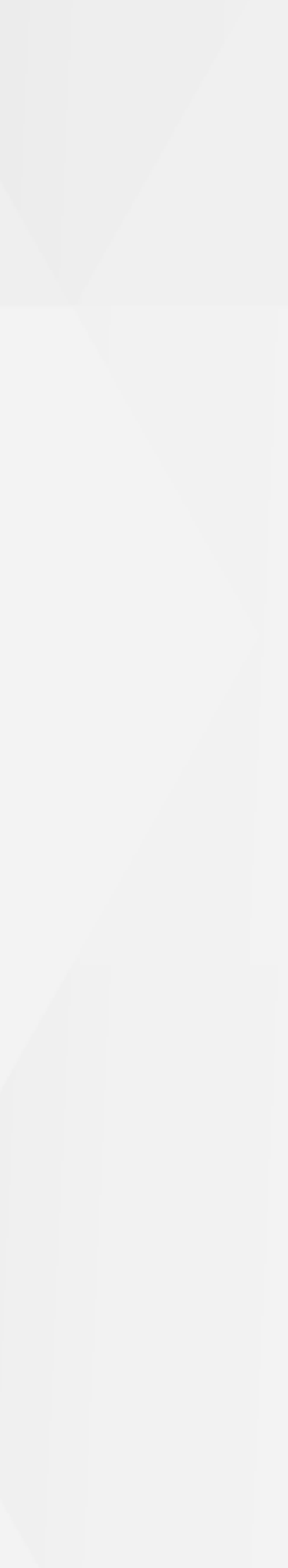

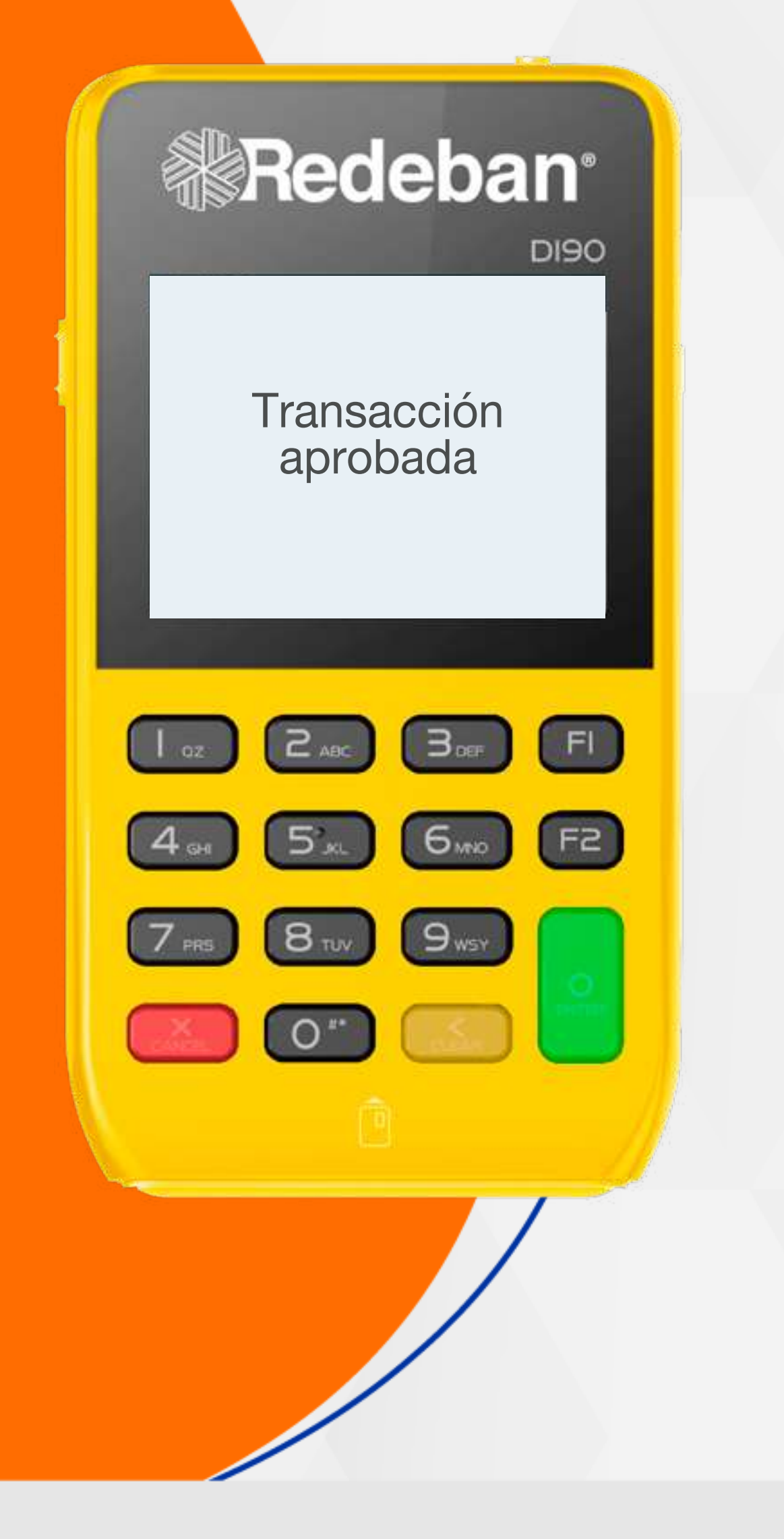

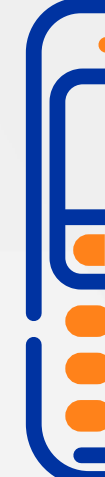

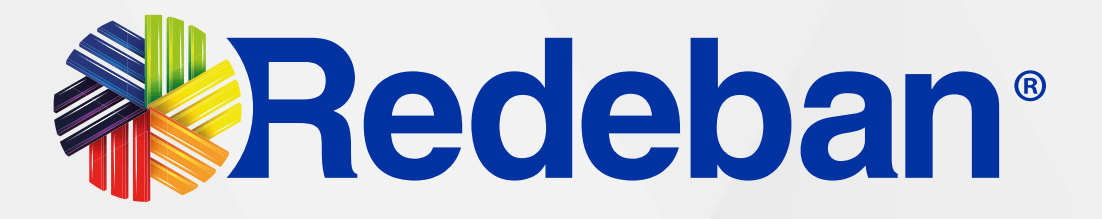

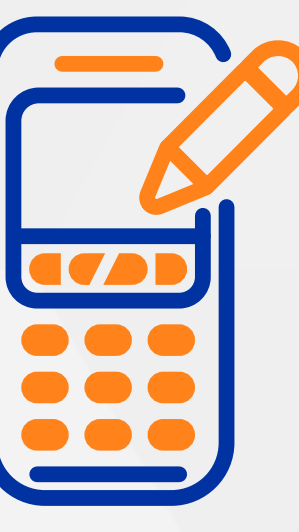

### **TEXTO EN** COMERCIO

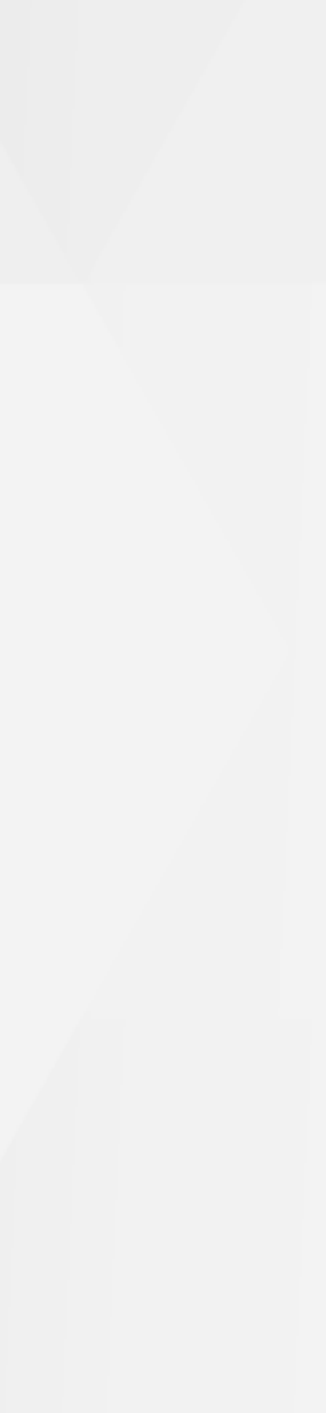

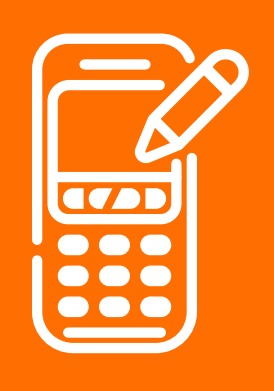

### 13 Texto en Comercio

La nueva funcionalidad de texto en el comercio te permite identificar fácilmente la compra realizada por tu cliente.

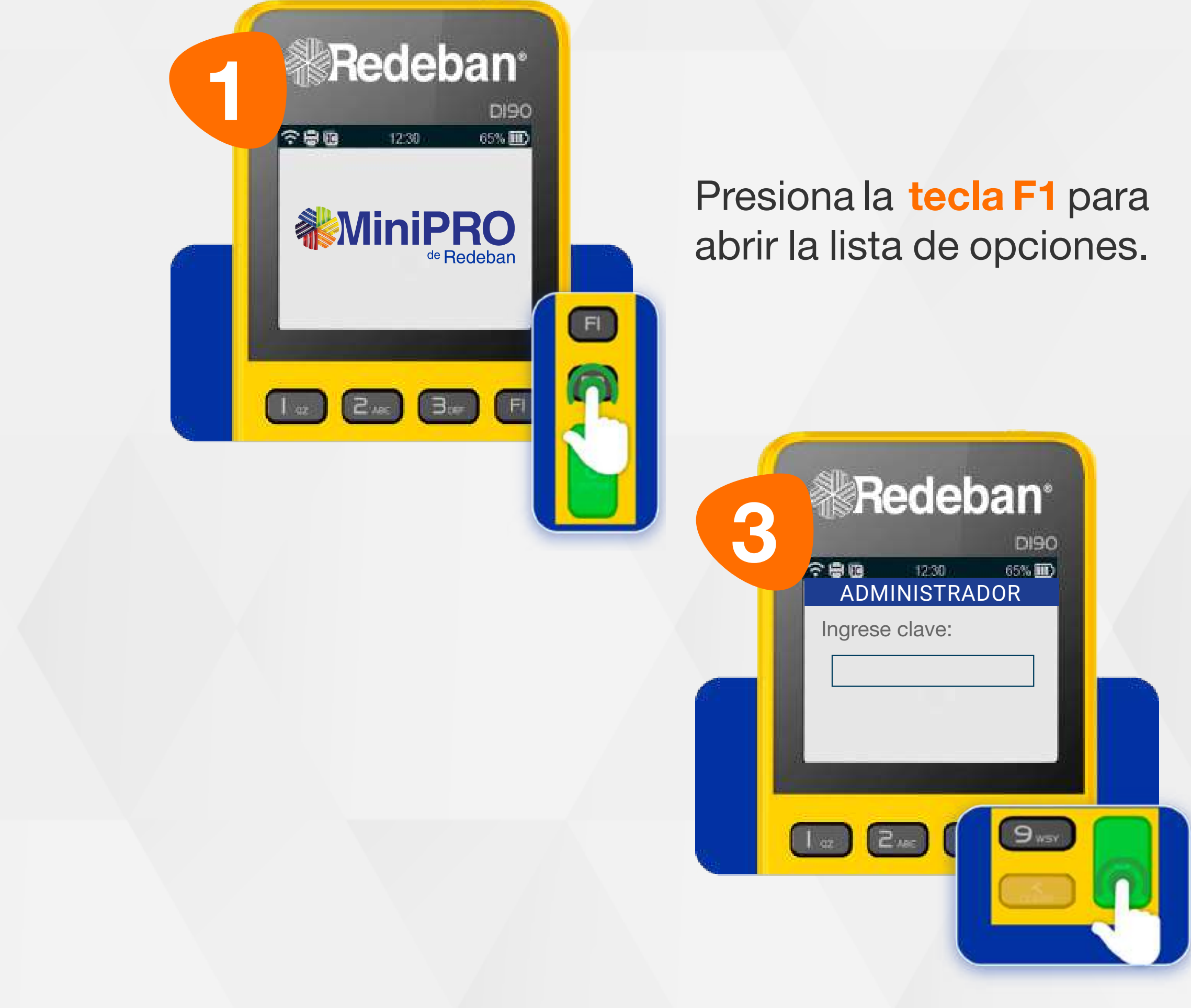

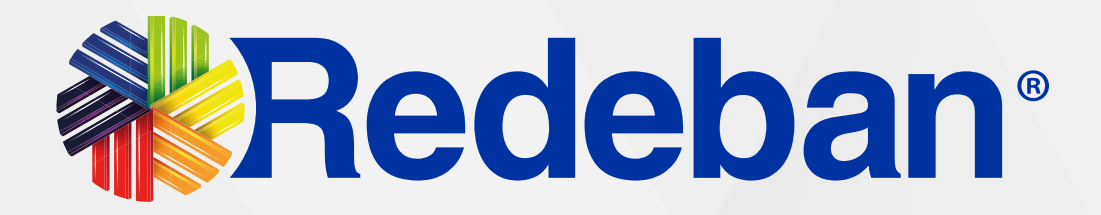

|      | 2 | Rede                      | oan <sup>*</sup> |
|------|---|---------------------------|------------------|
|      |   | S ■ 12:30<br>INGRESE SU F |                  |
| para |   | 1. Test                   |                  |
| nes. |   | 2. Ver                    |                  |
|      |   | 3. Administrar            |                  |
|      |   |                           |                  |
|      |   | I 2 (3                    |                  |

Selecciona la opción 3 Administrar.

Ingresa la clave de supervisor y confirma con la tecla verde.

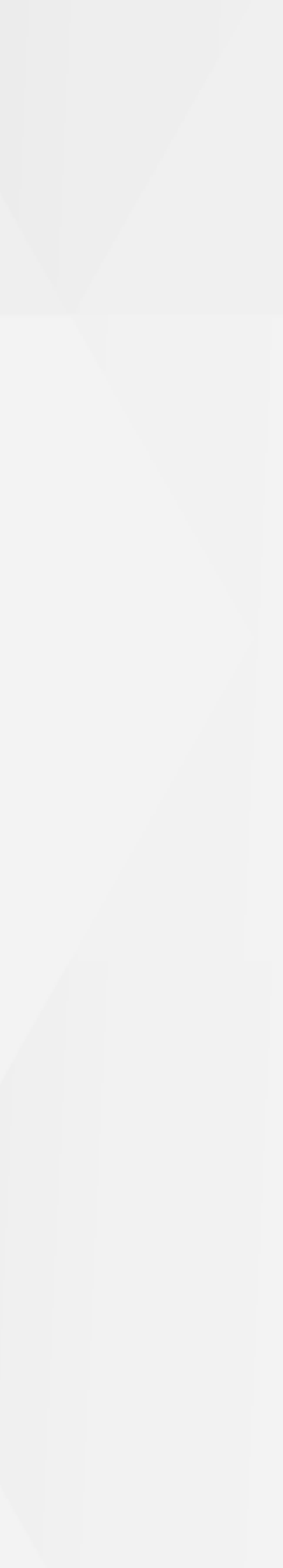

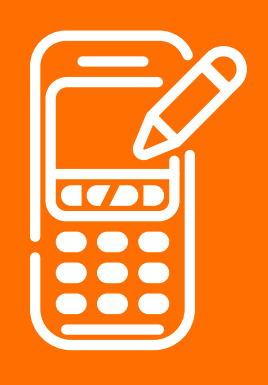

### **13** Texto en **Comercio**

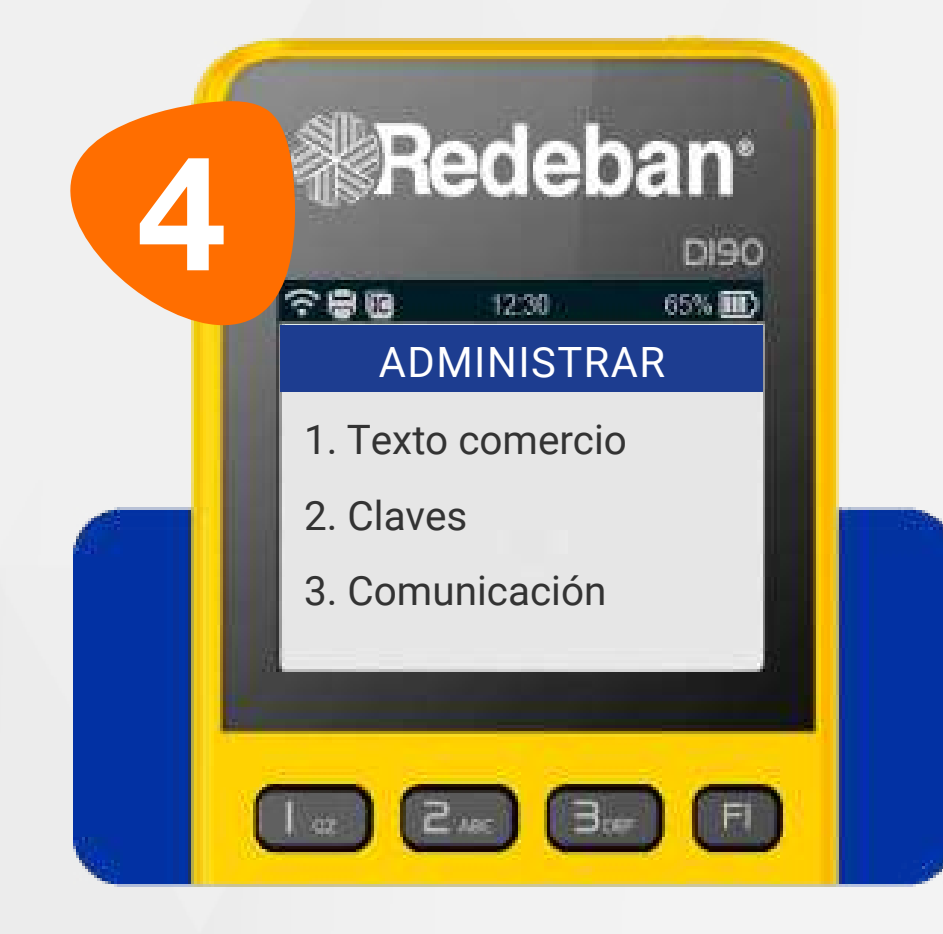

Presiona 4 veces la tecla F1 hastallegarlalaopción 1. Texto comercio y presiona la tecla 1

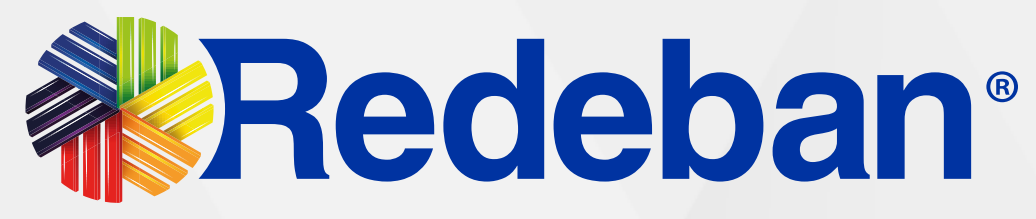

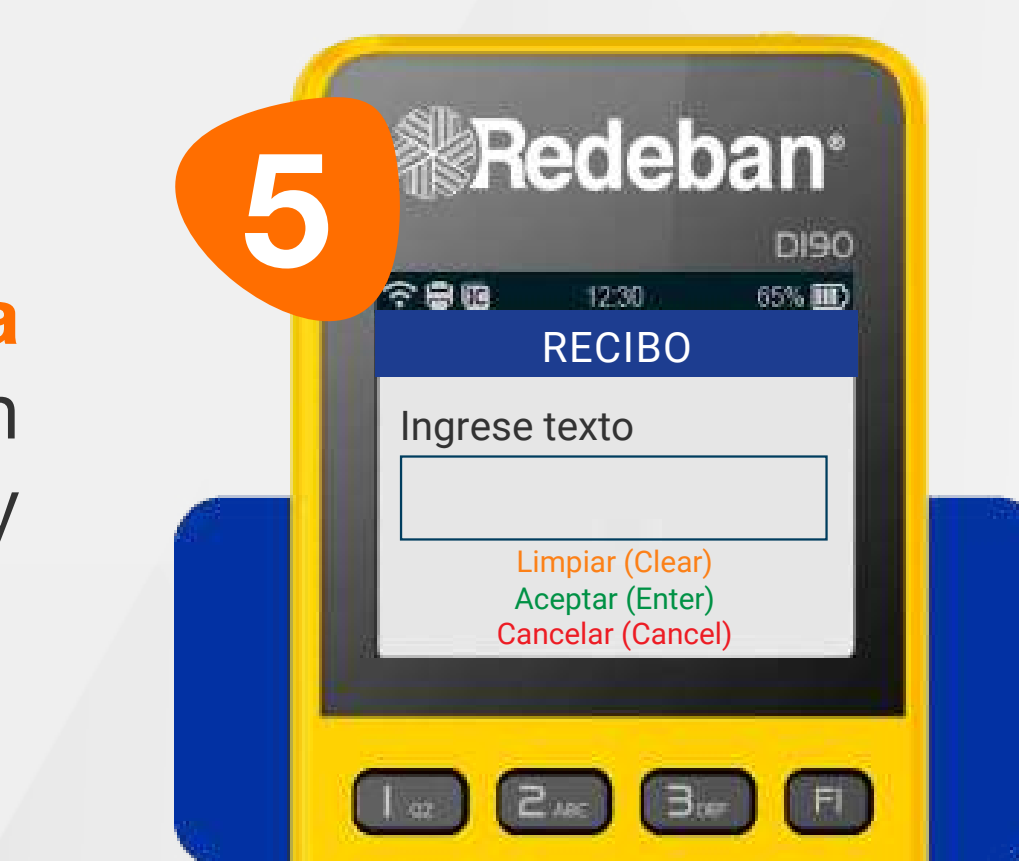

Ingresa el texto que deseas que aparezca y confirma con la tecla verde.

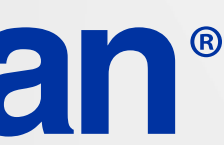

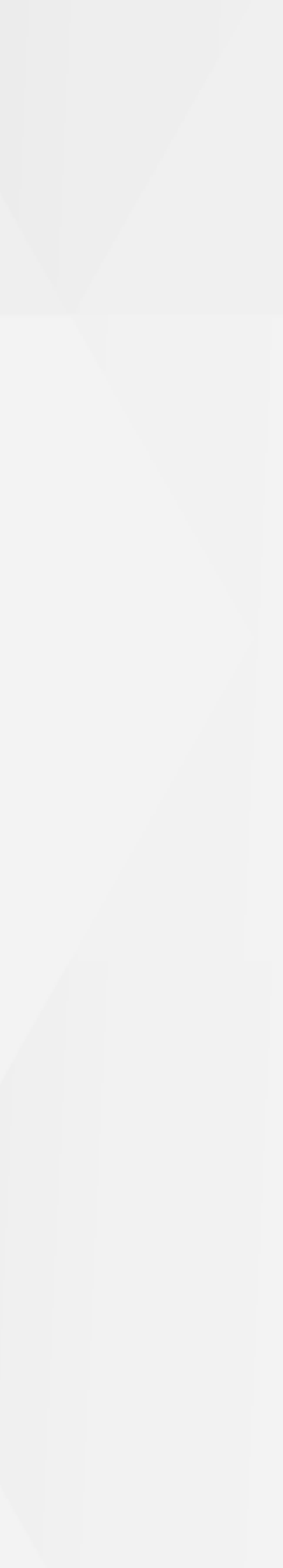

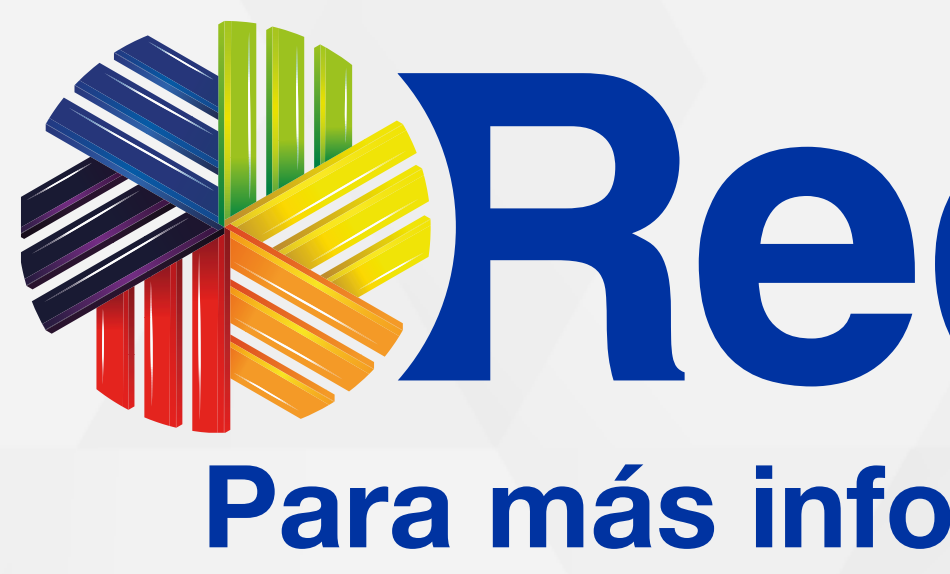

### Líneas Telefónicas **Bogotá:** (601) 307 82 05 Nacional: 01 8000 931 022 **Asistente virtual Carla: 9** +57 312 508 7080

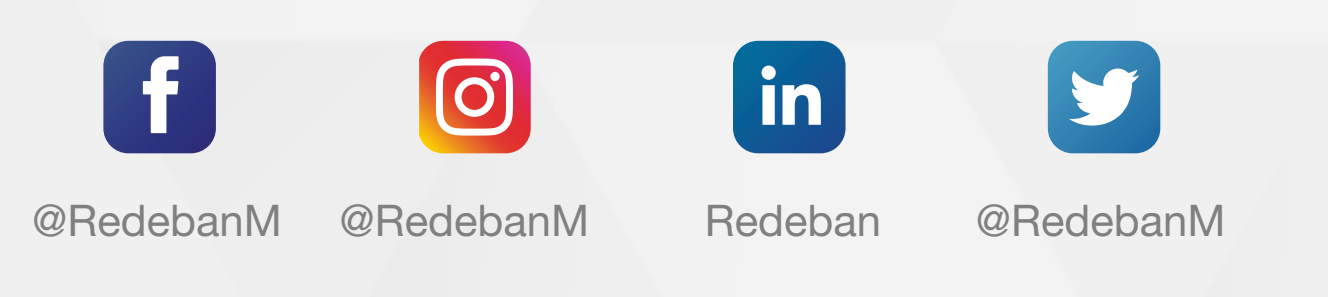

Redeban S.A. Sistema de pago de bajo valor.

## **Redeban**® Para más información comunícate:

### www.redeban.com

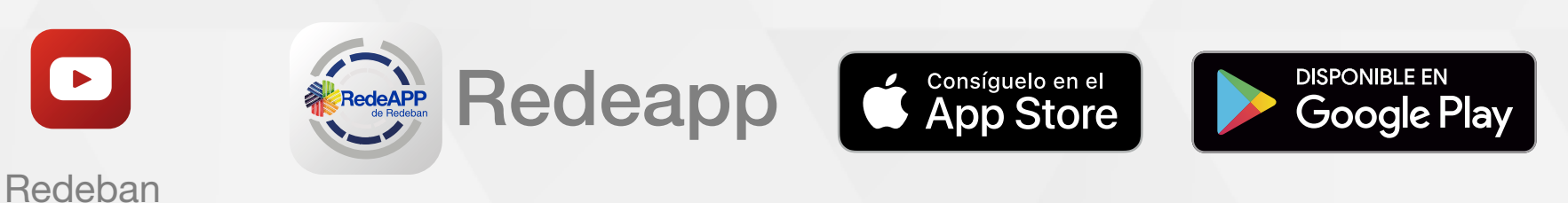

**Regresar** a la tabla de contenido

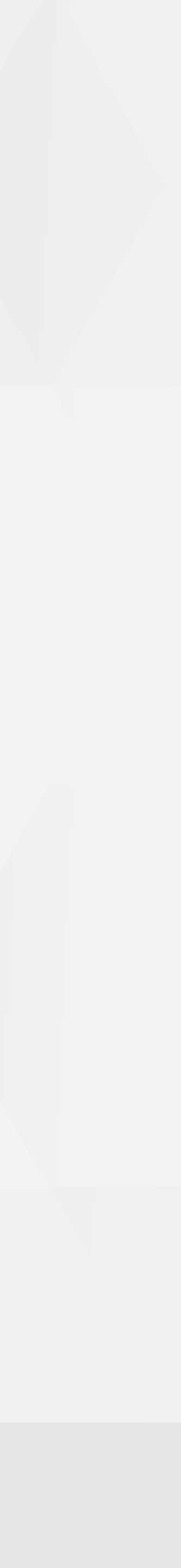